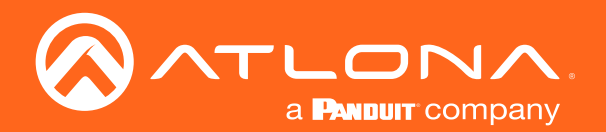

# OmniStream<sup>™</sup> Single-Channel / Dual-Channel Networked AV Decoder

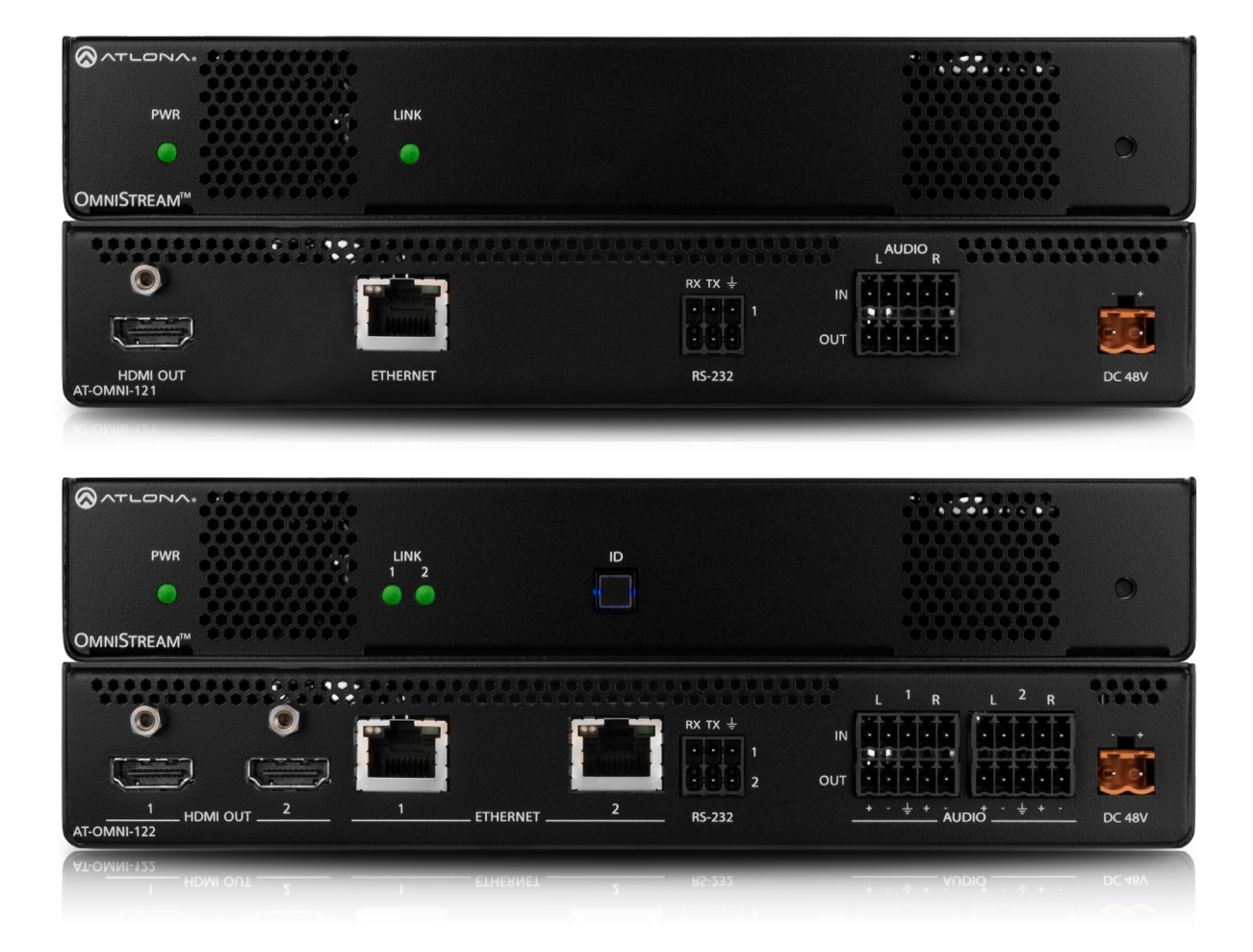

AT-OMNI-121 Atlona Manuals AT-OMNI-122 Networked AV

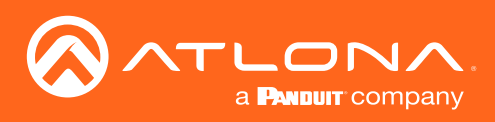

# Version Information

| Version | Release Date | Notes                                                                                                    |
|---------|--------------|----------------------------------------------------------------------------------------------------|
| 1       | Apr 2017     | Initial release                                                                                                    |
| 2       | Jun 2017     | New enclosure, documentation updates: AMS interface; front-panel buttons, decoder set tab                                              |
| 3       | Dec 2017     | Video wall configuration plus bezel compensation, slate / logo insertion, text insertion, redundancy grace period for IP input changes |
| 4       | May 2018     | Updated to reflect AMS 2.0                                                                                                    |
| 5       | Jul 2018     | Includes updates to 1.2.1 firmware; AMS updates                                                                                        |
| 6       | Oct 2018     | 1.2.2 firmware; Dolby Vision decoding/licensing, fast switching                                                                        |
| 7       | Aug 2019     | Documentation updated to support AMS 2.4.0                                                                                             |
| 8       | Sep 2019     | Documentation updated to support OmniStream 1.2.5; various bug fixes and added Portrait Mode (page 78) for Video Walls.                |

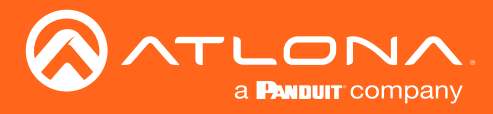

## Welcome to Atlona!

Thank you for purchasing this Atlona product. We hope you enjoy it and will take a extra few moments to register your new purchase.

Registration only takes a few minutes and protects this product against theft or loss. In addition, you will receive notifications of product updates and firmware. Atlona product registration is voluntary and failure to register will not affect the product warranty.

To register your product, go to http://www.atlona.com/registration

## Sales, Marketing, and Customer Support

#### Main Office

Atlona Incorporated 70 Daggett Drive San Jose, CA 95134 United States

Office: +1.877.536.3976 (US Toll-free) Office: +1.408.962.0515 (US/International)

Sales and Customer Service Hours Monday - Friday: 6:00 a.m. - 4:30 p.m. (PST)

http://www.atlona.com/

#### International Headquarters

Atlona International AG Ringstrasse 15a 8600 Dübendorf Switzerland

Office: +41 43 508 4321

Sales and Customer Service Hours Monday - Friday: 09:00 - 17:00 (UTC +1)

## **Operating Notes**

• The Atlona Management System (AMS) is a free downloadable application from Atlona that provides network configuration assistance for this product. This application is available only for the Windows® Operating System and can be downloaded from the Atlona web site.

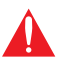

**IMPORTANT:** Visit http://www.atlona.com/product/AT-OMNI-121 and http://www.atlona.com/ product/AT-OMNI-122 for the latest firmware updates and User Manual.

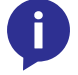

NOTE: Scaling and deinterlacing is not supported at 1080i.

©2019 Atlona, Inc. All Rights Reserved. All trademarks are the property of their respective owners. Atlona reserves the right to make changes to the hardware, packaging, and documentation without notice.

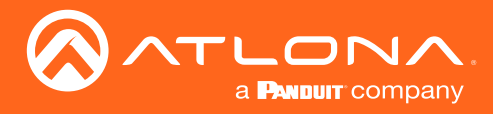

## Atlona, Inc. ("Atlona") Limited Product Warranty

#### Coverage

Atlona warrants its products will substantially perform to their published specifications and will be free from defects in materials and workmanship under normal use, conditions and service.

Under its Limited Product Warranty, Atlona, at its sole discretion, will either:

repair or facilitate the repair of defective products within a reasonable period of time, restore products to their
proper operating condition and return defective products free of any charge for necessary parts, labor and
shipping.

OR

• replace and return, free of charge, any defective products with direct replacement or with similar products deemed by Atlona to perform substantially the same function as the original products.

OR

• refund the pro-rated value based on the remaining term of the warranty period, not to exceed MSRP, in cases where products are beyond repair and/or no direct or substantially similar replacement products exist.

Repair, replacement or refund of Atlona products is the purchaser's exclusive remedy and Atlona liability does not extend to any other damages, incidental, consequential or otherwise.

This Limited Product Warranty extends to the original end-user purchaser of Atlona products and is non-transferrable to any subsequent purchaser(s) or owner(s) of these products.

#### **Coverage Periods**

Atlona Limited Product Warranty Period begins on the date of purchase by the end-purchaser. The date contained on the end-purchaser 's sales or delivery receipt is the proof purchase date.

#### Limited Product Warranty Terms – New Products

- 10 years from proof of purchase date for hardware/electronics products purchased on or after June 1, 2013.
- 3 years from proof of purchase date for hardware/electronics products purchased before June 1, 2013.
- Lifetime Limited Product Warranty for all cable products.

#### Limited Product Warranty Terms – Refurbished (B-Stock) Products

• 3 years from proof of purchase date for all Refurbished (B-Stock) hardware and electronic products purchased on or after June 1, 2013.

#### Remedy

Atlona recommends that end-purchasers contact their authorized Atlona dealer or reseller from whom they purchased their products. Atlona can also be contacted directly. Visit www.atlona.com for Atlona's contact information and hours of operation. Atlona requires that a dated sales or delivery receipt from an authorized dealer, reseller or end-purchaser is provided before Atlona extends its warranty services. Additionally, a return merchandise authorization (RMA) and/or case number, is required to be obtained from Atlona in advance of returns.

Atlona requires that products returned are properly packed, preferably in the original carton, for shipping. Cartons not bearing a return authorization or case number will be refused. Atlona, at its sole discretion, reserves the right to reject any products received without advanced authorization. Authorizations can be requested by calling 1-877-536-3976 (US toll free) or 1-408- 962-0515 (US/international) or via Atlona's website at www.atlona.com.

#### Exclusions

This Limited Product Warranty excludes:

Damage, deterioration or malfunction caused by any alteration, modification, improper use, neglect, improper
packaging or shipping (such claims must be presented to the carrier), lightning, power surges, or other acts of
nature.

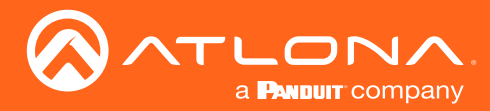

### Atlona, Inc. ("Atlona") Limited Product Warranty

- Damage, deterioration or malfunction resulting from the installation or removal of this product from any
  installation, any unauthorized tampering with this product, any repairs attempted by anyone unauthorized by
  Atlona to make such repairs, or any other cause which does not relate directly to a defect in materials and/or
  workmanship of this product.
- Equipment enclosures, cables, power supplies, batteries, LCD displays, and any accessories used in conjunction with the product(s).
- Products purchased from unauthorized distributors, dealers, resellers, auction websites and similar unauthorized channels of distribution.

#### **Disclaimers**

This Limited Product Warranty does not imply that the electronic components contained within Atlona's products will not become obsolete nor does it imply Atlona products or their electronic components will remain compatible with any other current product, technology or any future products or technologies in which Atlona's products may be used in conjunction with. Atlona, at its sole discretion, reserves the right not to extend its warranty offering in instances arising outside its normal course of business including, but not limited to, damage inflicted to its products from acts of god.

#### **Limitation on Liability**

The maximum liability of Atlona under this limited product warranty shall not exceed the original Atlona MSRP for its products. To the maximum extent permitted by law, Atlona is not responsible for the direct, special, incidental or consequential damages resulting from any breach of warranty or condition, or under any other legal theory. Some countries, districts or states do not allow the exclusion or limitation of relief, special, incidental, consequential or indirect damages, or the limitation of liability to specified amounts, so the above limitations or exclusions may not apply to you.

#### **Exclusive Remedy**

To the maximum extent permitted by law, this limited product warranty and the remedies set forth above are exclusive and in lieu of all other warranties, remedies and conditions, whether oral or written, express or implied. To the maximum extent permitted by law, Atlona specifically disclaims all implied warranties, including, without limitation, warranties of merchantability and fitness for a particular purpose. If Atlona cannot lawfully disclaim or exclude implied warranties under applicable law, then all implied warranties covering its products including warranties of merchantability and fitness for a particular purpose, shall provide to its products under applicable law. If any product to which this limited warranty applies is a "Consumer Product" under the Magnuson-Moss Warranty Act (15 U.S.C.A. §2301, ET SEQ.) or other applicable law, the foregoing disclaimer of implied warranties shall not apply, and all implied warranties on its products, including warranties of merchantability and fitness for applicable law.

#### **Other Conditions**

Atlona's Limited Product Warranty offering gives legal rights, and other rights may apply and vary from country to country or state to state. This limited warranty is void if (i) the label bearing the serial number of products have been removed or defaced, (ii) products are not purchased from an authorized Atlona dealer or reseller. A comprehensive list of Atlona's authorized distributors, dealers and resellers can be found at www.atlona.com.

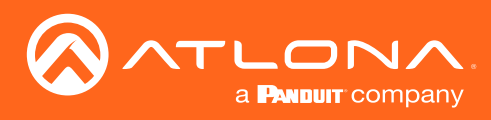

## Important Safety Information

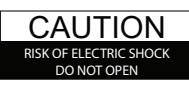

CAUTION: TO REDUCT THE RISK OF ELECTRIC SHOCK DO NOT OPEN ENCLOSURE OR EXPOSE TO RAIN OR MOISTURE. NO USER-SERVICEABLE PARTS INSIDE REFER SERVICING TO QUALIFIED SERVICE PERSONNEL.

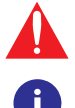

The exclamation point within an equilateral triangle is intended to alert the user to the presence of important operating and maintenance instructions in the literature accompanying the product.

The information bubble is intended to alert the user to helpful or optional operational instructions in the literature accompanying the product.

- 1. Read these instructions.
- 2. Keep these instructions.
- 3. Heed all warnings.
- 4. Follow all instructions.
- 5. Do not use this product near water.
- 6. Clean only with a dry cloth.
- 7. Do not block any ventilation openings. Install in accordance with the manufacturer's instructions.
- 8. Do not install or place this product near any heat sources such as radiators, heat registers, stoves, or other apparatus (including amplifiers) that produce heat.

- 9. Do not defeat the safety purpose of a polarized or grounding-type plug. A polarized plug has two blades with one wider than the other. A grounding type plug has two blades and a third grounding prong. The wide blade or the third prong are provided for your safety. If the provided plug does not fit into your outlet, consult an electrician for replacement of the obsolete outlet.
- 10. Protect the power cord from being walked on or pinched particularly at plugs, convenience receptacles, and the point where they exit from the product.
- 11. Only use attachments/accessories specified by Atlona.
- 12. To reduce the risk of electric shock and/or damage to this product, never handle or touch this unit or power cord if your hands are wet or damp. Do not expose this product to rain or moisture.
- 13. Unplug this product during lightning storms or when unused for long periods of time.
- 14. Refer all servicing to qualified service personnel. Servicing is required when the product has been damaged in any way, such as power-supply cord or plug is damaged, liquid has been spilled or objects have fallen into the product, the product has been exposed to rain or moisture, does not operate normally, or has been dropped.

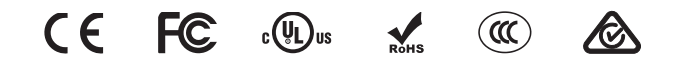

## FCC Statement

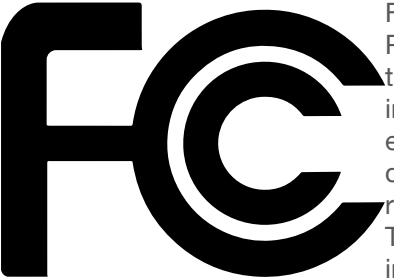

FCC Compliance and Advisory Statement: This hardware device complies with Part 15 of the FCC rules. Operation is subject to the following two conditions: 1) this device may not cause harmful interference, and 2) this device must accept any interference received including interference that may cause undesired operation. This equipment has been tested and found to comply with the limits for a Class A digital device, pursuant to Part 15 of the FCC Rules. These limits are designed to provide reasonable protection against harmful interference in a commercial installation. This equipment generates, uses, and can radiate radio frequency energy and, if not installed or used in accordance with the instructions, may cause harmful interference

to radio communications. However there is no guarantee that interference will not occur in a particular installation. If this equipment does cause harmful interference to radio or television reception, which can be determined by turning the equipment off and on, the user is encouraged to try to correct the interference by one or more of the following measures: 1) reorient or relocate the receiving antenna; 2) increase the separation between the equipment and the receiver; 3) connect the equipment to an outlet on a circuit different from that to which the receiver is connected; 4) consult the dealer or an experienced radio/TV technician for help. Any changes or modifications not expressly approved by the party responsible for compliance could void the user's authority to operate the equipment. Where shielded interface cables have been provided with the product or specified additional components or accessories elsewhere defined to be used with the installation of the product, they must be used in order to ensure compliance with FCC regulations.

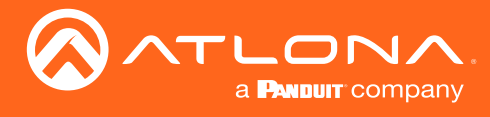

# Table of Contents

| Introduction                                                                                                    | 9                                                                                                    |
|----------------------------------------------------------------------------------------------------|----------------------------------------------------------------------------------------------------|
| Features                                                                                                    | 9                                                                                                    |
| Package Contents                                                                                                    | 9                                                                                                    |
| Panel Description<br>AT-OMNI-121<br>AT-OMNI-122                                                                                                    | <b>10</b><br>10<br>11                                                                                          |
| Installation<br>External Power (Optional)<br>RS-232 Connections<br>IR Connections<br>Audio Connectors<br>Connection Instructions<br>Connection Diagram                                                                                                    | 12<br>13<br>14<br>15<br>17<br>18                                                                               |
| Accessing Decoders in AMS<br>Configuring a Static IP Address                                                                                                    | 19<br>22                                                                                                    |
| Basic Operation<br>LED Indicators<br>Rebooting OmniStream<br>ID Button<br>Broadcast Messaging<br>Factory-Reset using the Front Panel<br>Factory-Reset using RS-232<br>Unicast Mode<br>Multicast Mode<br>Setting the Video Mode<br>Slate / Logo Insertion<br>Deleting Slates / Logos<br>Text Insertion<br>Fast Switching<br>IR Control<br>Controlling the Display using the Display's IR Remote<br>Required Equipment<br>Connecting the IR Receiver to the Encoder<br>Connecting the IR Receiver to the Encoder<br>Connecting the IR Receiver to the Encoder<br>Identifying the Encoder using AMS<br>Configuring the Encoder Serial Port | 23<br>23<br>24<br>24<br>24<br>25<br>26<br>28<br>30<br>31<br>34<br>35<br>37<br>38<br>39<br>39<br>39<br>40<br>41 |
| Configuring the Encoder Session<br>Configuring the Decoder Serial Port<br>Testing IR Functionality<br>Controlling the Display using a Control System<br>Using the Virtual Matrix                                                                                                    | 43<br>45<br>48<br>49<br>50                                                                                     |
| Advanced Operation                                                                                                    | 53                                                                                                    |
| Configuring Audio Output<br>De-embedding Audio<br>Embedding Audio<br>Connecting RS-232 to OmniStream<br>Control Using RS-232<br>RS-232 Pass-Through<br>Triggering Stored Commands<br>Using TCP Proxy<br>Using the Virtual Matrix<br>802.1X Authentication<br>AES67 Audio                                                                                                    | 53<br>54<br>55<br>57<br>57<br>57<br>58<br>59<br>66                                                             |

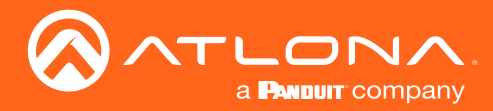

## Table of Contents

| Descrambling                       | 70  |
|------------------------------------|-----|
| Standard Method                    | 70  |
| Using the Virtual Matrix           | 71  |
| Creating Video Walls               | 72  |
| Landscape Mode                     | 72  |
| Portrait Mode                      | 78  |
| Bezel Compensation                 | 84  |
| Video Walls using Velocity         | 85  |
| Creating and Using Drop Zones      | 93  |
| Custom Drop Zones                  | 99  |
| Bedundancy Grace Period            | 102 |
|                                    | 100 |
| I ne AMS Interface                 | 104 |
| IP Input page                      | 104 |
| HDML Output page                   | 107 |
| Serial page                        | 113 |
| Network page                       | 115 |
| Other page                         | 117 |
| Logo                               | 117 |
| Text                               | 118 |
| PTP                                | 119 |
| SAP                                | 120 |
| The Virtual Matrix                 | 121 |
| Layout and Operation               | 122 |
| Appendix                           | 124 |
| Updating the Firmware              | 124 |
| FEC Details                        | 126 |
| Matrix Size, Overhead, and Latency | 126 |
| FEC and Video Bitrate              | 126 |
| FEC, Latency, and Lip Sync         | 127 |
| Rock Tray for OmpiStream           | 120 |
| Specifications                     | 129 |
| Single-Channel Decoder             | 130 |
| Dual-Channel Decoder               | 132 |

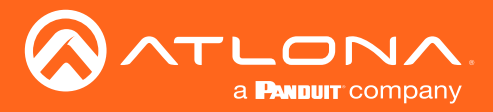

## Introduction

The Atlona OmniStream<sup>™</sup> 121 (AT-OMNI-121) is a networked AV decoder for one HDMI source up to 4K/UHD, plus embedded audio and RS-232 control. The Atlona OmniStream<sup>™</sup> 122 (AT-OMNI-122) adds a second channel of encoding for two HDMI sources up to 4K/UHD and RS-232 control and can deliver duplicate AV streams to two networks for full system redundancy in mission-critical applications. OmniStream features SMPTE VC-2 compression for critical-quality video applications, with extremely low, sub-frame latency from encode to decode. It also includes selectable AES-128 encryption and SMPTE 2022-5 Forward Error Correction (FEC) for robust AV distribution spanning multiple networks. Both OmniStream decoders are housed in compact enclosures that easily fit into a half RU space. They can be powered over the network through Power over Ethernet (PoE) or optionally from local AC power.

OmniStream was engineered from the ground up at Atlona to deliver the performance and dependability of traditional AV distribution, with the virtually unlimited scalability and cost efficiency of integrating over data networks. It addresses the many challenges AV and IT integrators encounter with implementing networked AV systems, while delivering immediate and long-term ROI to end users in enterprises and other organizations.

## Features

#### **OmniStream Single-Channel Decoder**

- Single-channel AV decoder for HDMI up to 4K/UHD
- Redundancy capabilities for mission critical applications
- SMPTE VC-2 compression
- RS-232 control
- Selectable AES-128 encryption
- SMPTE 2022-5 FEC
- Powered using PoE or optional external 48V DC power supply

#### **OmniStream Dual-Channel Decoder**

- Dual-channel AV decoder for HDMI up to 4K/UHD
- Redundancy capabilities for mission critical applications
- SMPTE VC-2 compression
- RS-232 control
- Audio embedding / de-embedding
- Selectable AES-128 encryption
- SMPTE 2022-5 FEC
- Powered using PoE or optional external 48V DC power supply

## Package Contents

#### **OmniStream Single-Channel Decoder**

- 1 x AT-OMNI-121
- 1 x Phoenix terminal block, 6-pin (push spring)
- 1 x Wall/table mounting brackets
- 4 x Rubber feet
- 1 x Installation Guide

#### **OmniStream Dual-Channel Decoder**

- 1 x AT-OMNI-122
- 1 x Phoenix terminal block, 6-pin (push spring)
- 1 x Wall/table mounting brackets
- 4 x Rubber feet
- 1 x Installation Guide

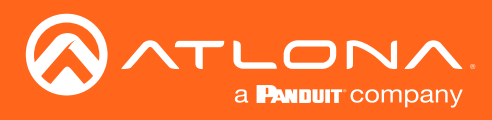

## Panel Description

### AT-OMNI-121

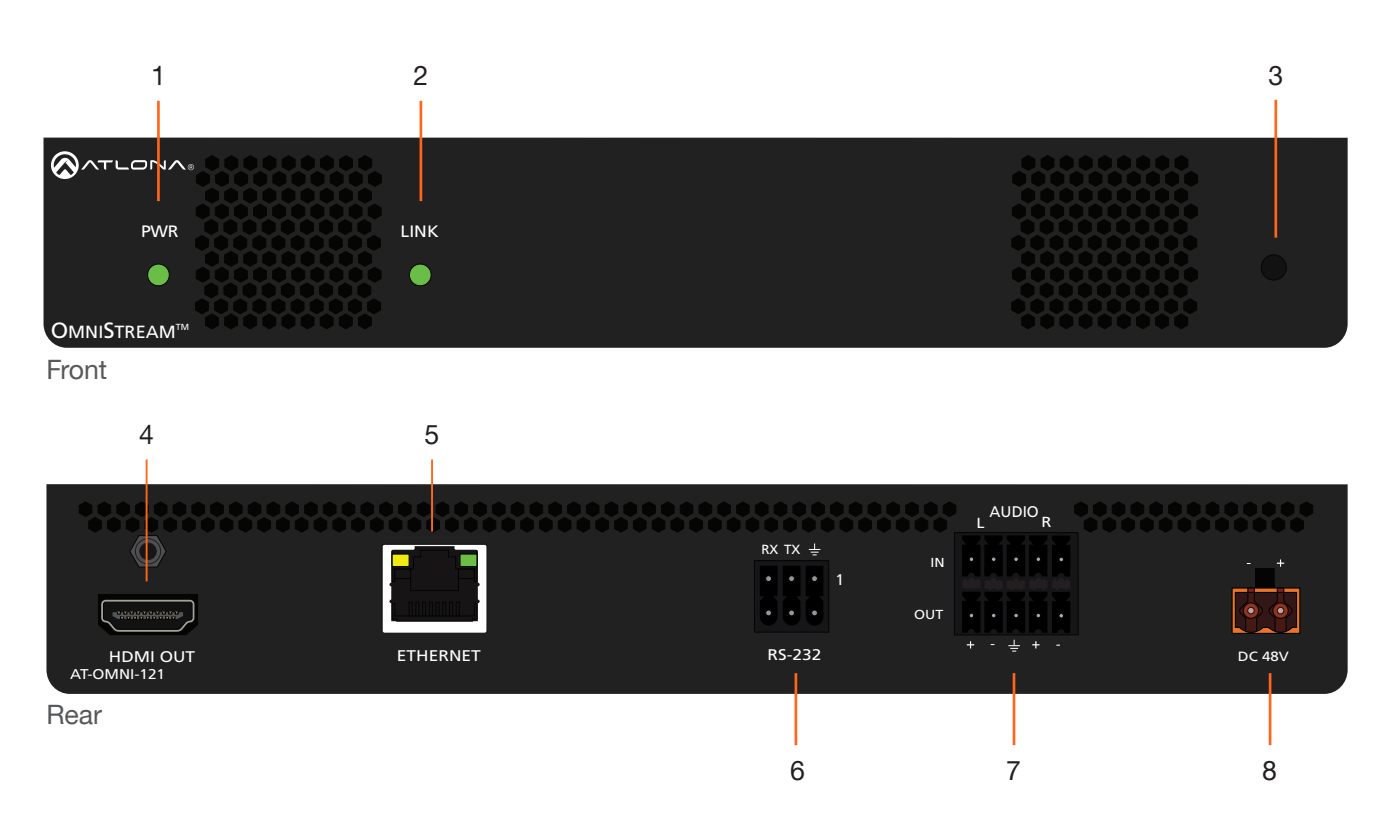

#### 1 PWR

This LED indicator is green when the unit is powered.

#### 2 LINK

These LED indicators show the active input status.

#### 3 REBOOT

Use a pointed object to press this recessed button and reboot the unit.

#### 4 HDMI OUT

Connect an HDMI cable from this port to an HD display.

#### **5 ETHERNET**

Connect an Ethernet cable from this port to the Local Area Network (LAN).

#### 6 RS-232

Use the included Phoenix terminal block to connect an RS-232 device to this port. The bottom three pins support IR pass-through. Refer to IR Connections (page 14) for more information.

#### 7 AUDIO

Connect the included Phoenix terminal blocks to embed audio on the output stream and/or connect to an audio output device.

#### 8 DC 48V

Connect the optional 48V DC power supply to this power receptacle. This power supply is available, separately.

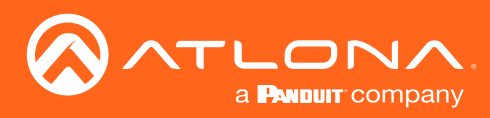

### Panel Description

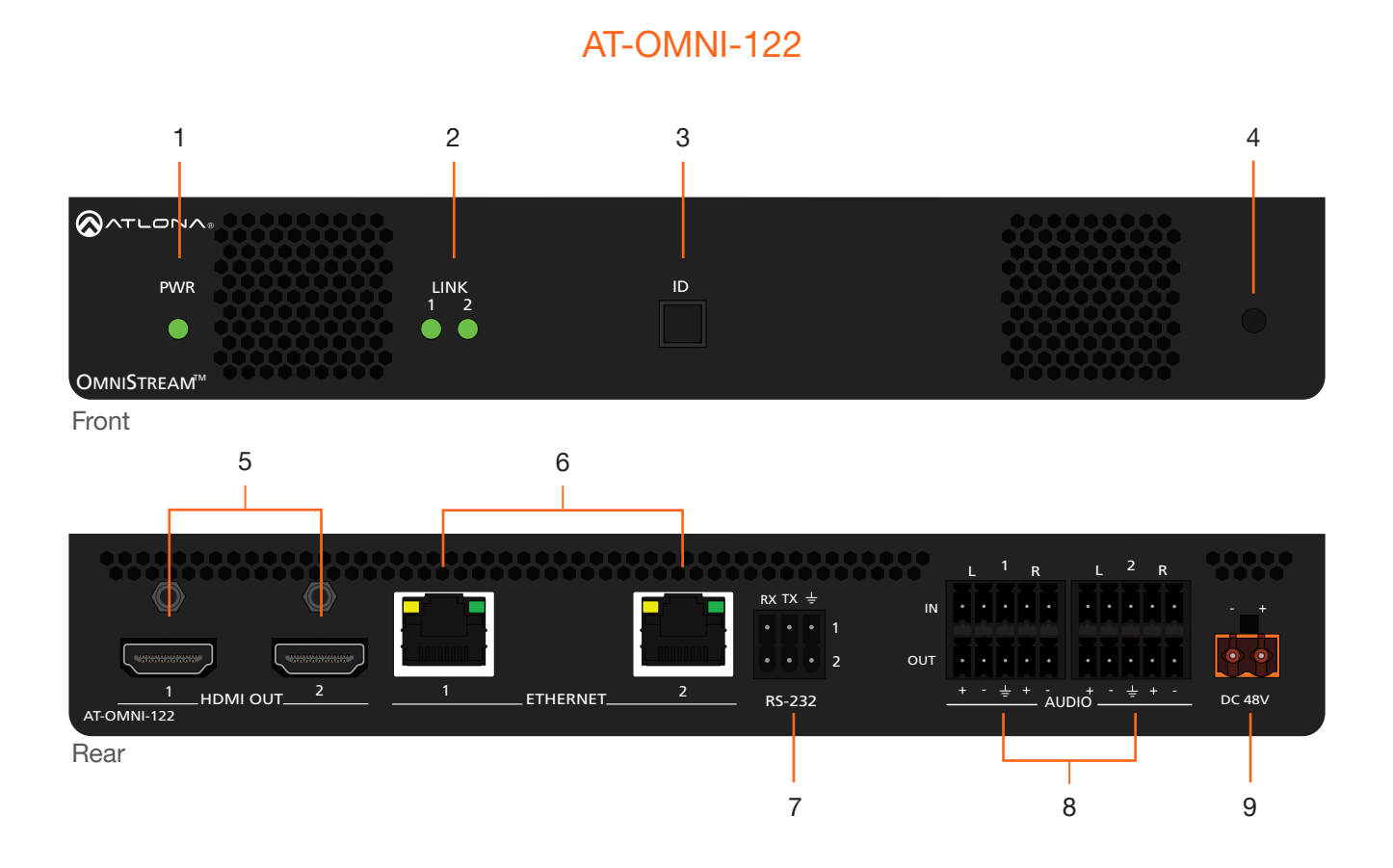

#### 1 PWR

This LED indicator is green when the unit is powered.

#### 2 LINK 1 / LINK 2

These LED indicators will be green when the link integrity between the between the encoder and the switch is good.

#### 3 ID

This button provides two functions: (1) Press and release this button to send a broadcast network notification to any devices that may be listening (AMS).

(2) Press and hold this button for 30 seconds to perform a factory-reset of the unit. Refer to ID Button (page 24) for more information.

#### 4 REBOOT

Use a pointed object to press this recessed button and reboot the unit.

#### 5 HDMI OUT 1 / HDMI OUT 2

Connect HDMI cables from these ports to an HD display.

#### 6 ETHERNET 1 / ETHERNET 2

Connect Ethernet cables from these ports to the Local Area Network (LAN).

#### 7 RS-232

Use the included Phoenix terminal block to connect up to two RS-232 devices to this port. The RS-232 2 port also supports IR pass-through. Refer to IR Connections (page 14) for more information.

#### 8 AUDIO 1 / AUDIO 2

Connect the included Phoenix terminal blocks to embed audio on the output stream and/or connect to an audio output device.

#### 9 DC 48V

Connect the optional 48V DC power supply to this power receptacle. This power supply is available, separately, and is required when connecting the encoder to non-PoE compatible switch or when embedding and de-embedding of analog audio.

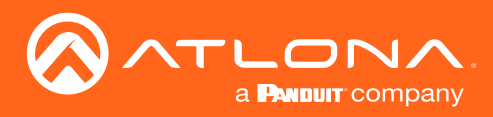

## Installation

## **External Power (Optional)**

OmniStream decoders are powered by PoE (Power over Ethernet), when connected to a PoE-capable switch. If a PoE-switch is not used, then the optional 48 V power supply (Atlona part no. AT-PS-48083-C) can be purchased, separately. Insert the positive and negative leads, from the power supply, into the terminals of the 2-pin captive screw connector block, as shown. The orange 2-pin captive screw connector block is included with the OmniStream power supply package.

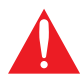

**IMPORTANT:** The external power supply must be connected to the decoder when embedding and de-embedding audio using the **AUDIO IN** and/or **AUDIO OUT** ports.

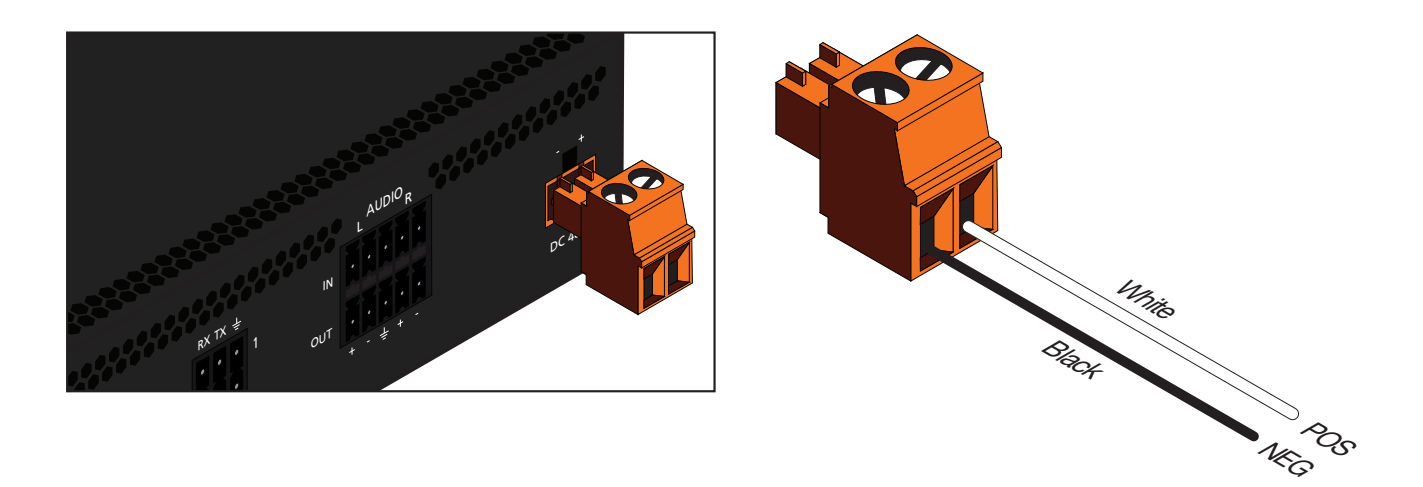

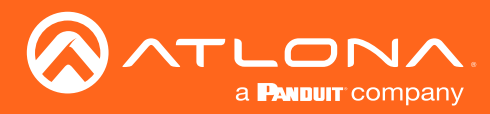

### **RS-232** Connections

Both the AT-OMNI-121 and AT-OMNI-122 provide RS-232 over IP, allowing communication between an automation system and an RS-232 device. This step is optional. Note that different Phoenix connectors are provided with each product.

- 1. Use wire strippers to remove a portion of the cable jacket.
- 2. Remove at least 3/16" (5 mm) from the insulation of the RX, TX, and GND wires.
- Insert the TX, RX, and GND wires into correct terminal on the included Phoenix block. If using non-tinned stranded wire, press the orange tab, above the terminal, while inserting the exposed wire. Repeat this step for the TX, RX, and GND connections.

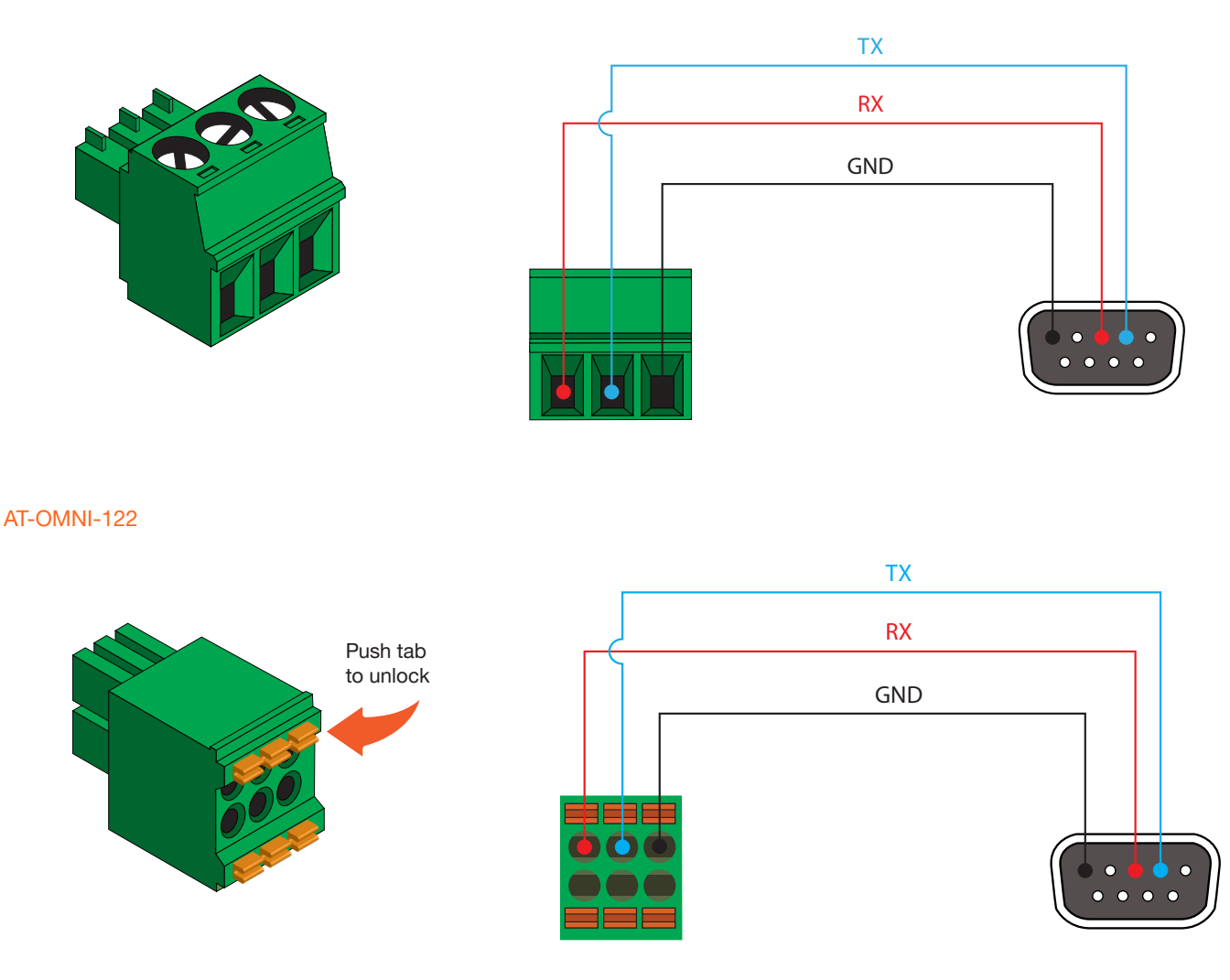

#### AT-OMNI-121

0

**NOTE:** Typical DB9 connectors use pin 2 for TX, pin 3 for RX, and pin 5 for ground. On some devices, pins 2 and 3 are reversed.

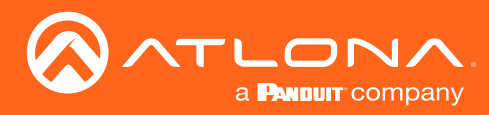

### **IR** Connections

The same port that provides RS-232 connections also supports bidirectional IR pass-through, allowing a device to be controlled from either the headend or the decoder endpoint. This step is optional. Either the top three or bottom three set of terminals can be used for IR. Only the **RS-232 2** port (bottom set of connectors) supports both RS-232 and IR. Therefore, this port must be used for IR connections. Refer to IR Control (page 38) for more information.

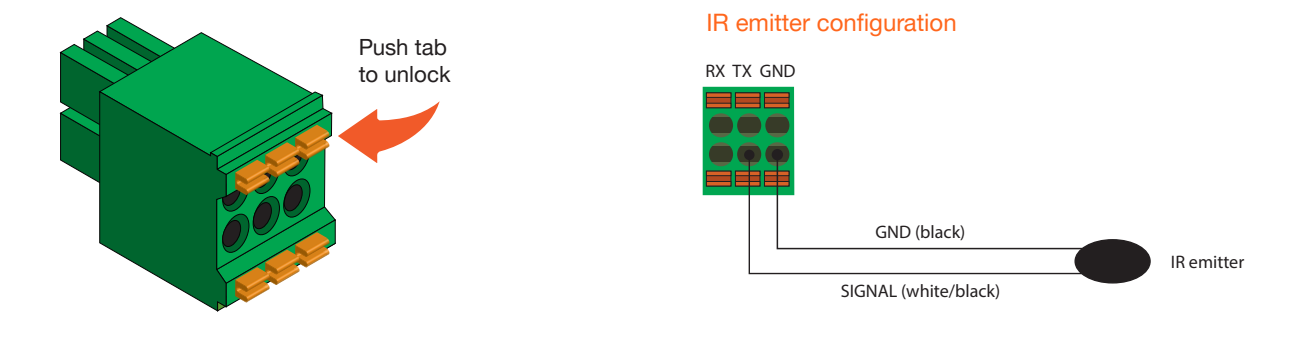

#### IR extender configuration

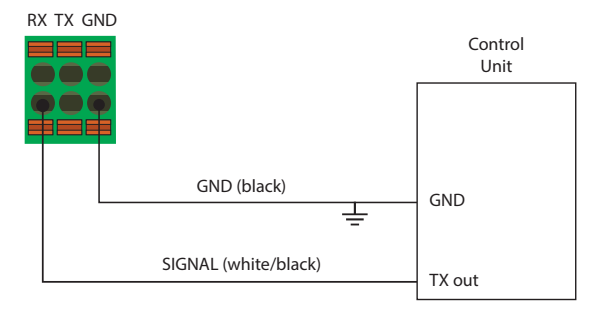

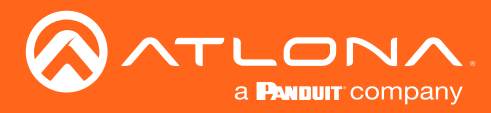

### **Audio Connectors**

In addition to passing audio directly from the encoder to the decoder, both the AT-OMNI-121 and AT-OMNI-122 provide two additional audio options. Either option can be used or they can be used simultaneously.

- HDMI audio can be de-embedded and output to two-channel analog audio.
- Two-channel analog audio can be embedded and output over HDMI.

Use the included dual five-pin Phoenix blocks. Note that each product comes with different connector blocks. This step is optional. Refer to Configuring Audio Output (page 53) for more information.

#### AT-OMNI-121

If either the AUDIO IN or AUDIO OUT port will be used, then connect the included 5-pin "captive screw" Phoenix blocks, as shown below.

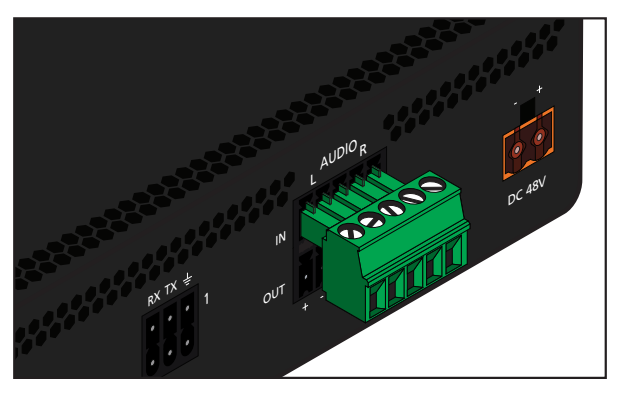

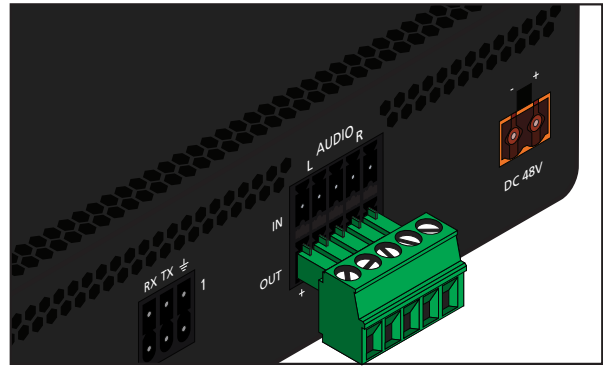

2-channel analog audio input (top)

2-channel analog audio output (bottom)

• If *both* **AUDIO IN** and **AUDIO OUT** terminals will be used, then connect the included 5-pin "push spring" Phoenix blocks, as shown below.

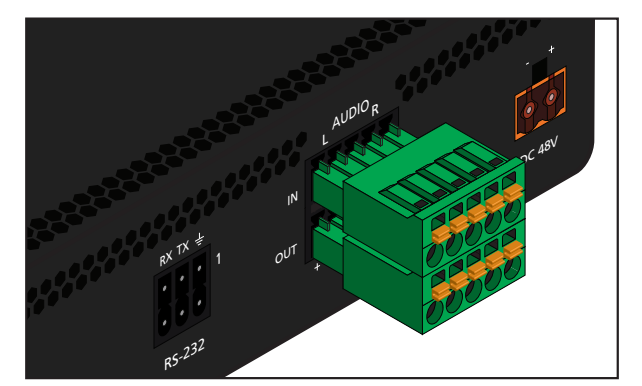

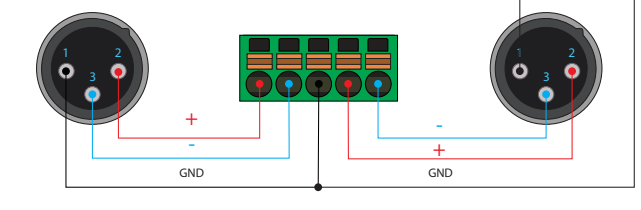

Balanced XLR audio

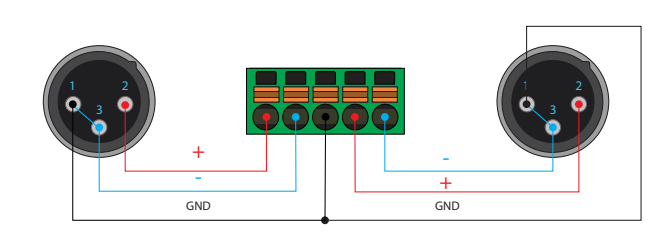

Unbalanced XLR audio

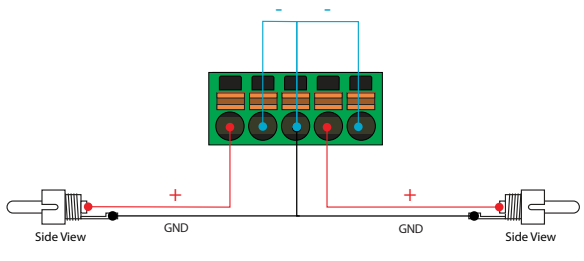

Unbalanced RCA audio

**NOTE:** Unblanaced XLR audio pins require Pin 1 and Pin 3 to be connected.

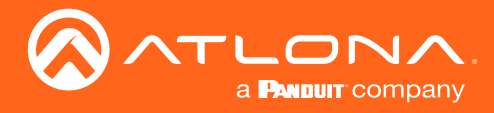

#### AT-OMNI-122

Use the top 5 pins to connect audio input sources. Use the bottom five pins to connect to audio output devices.

- 1. Use wire strippers to remove a portion of the cable jacket.
- 2. Locate the included Phoenix block connectors. Press the orange tab, above the terminal, while inserting the exposed wire. Release the orange tab to lock the wire in place. Balanced or unbalanced audio can be used.

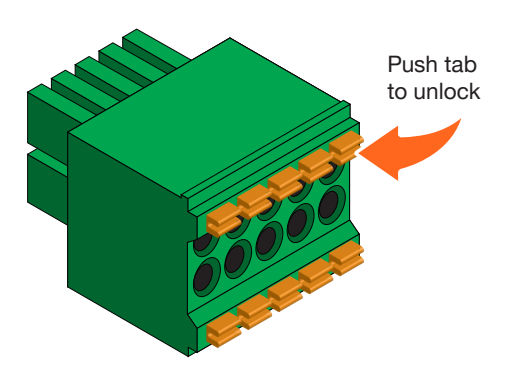

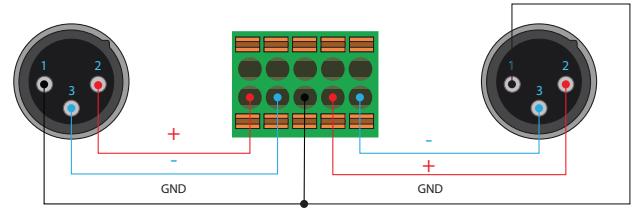

Balanced XLR audio

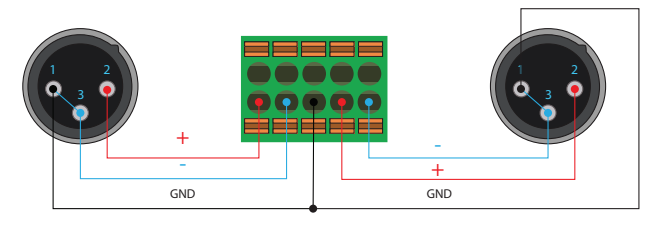

Unbalanced XLR audio

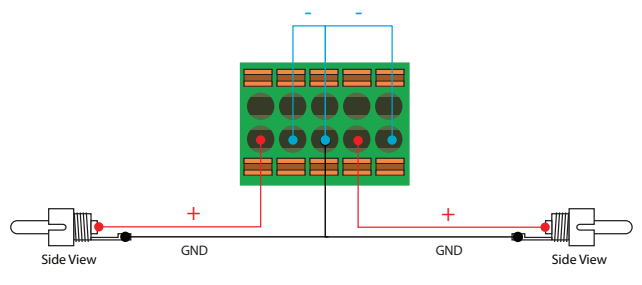

Unbalanced RCA audio

**NOTE:** Unblanaced XLR audio pins require Pin 1 and Pin 3 to be connected.

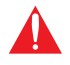

**IMPORTANT:** When using analog audio inputs on the OmniStream decoder, the decoder must be powered using the 48V power supply (AT-PS-48083-C). This power supply is sold separately and can be purchased from Atlona.

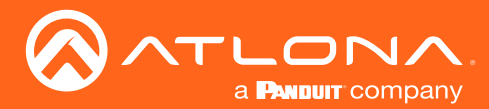

### **Connection Instructions**

 Connect an Ethernet cable from the ETHERNET port on the decoder to a PoE-capable switch on the Local Area Network (LAN). If using the dual-channel decoder, connect a separate Ethernet cables to ETHERNET 1 and ETHERNET 2 ports.

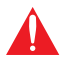

**IMPORTANT:** If a PoE-capable switch is not available, then the 48V DC power supply (sold separately) must be connected to the decoder.

- 2. Connect an HDMI cable from the **HDMI OUT** port on the decoder to a display. If using the dual-channel decoder, connect an HDMI cable from each **HDMI OUT** port to a display.
- 3. RS-232 (optional)
  - Connect the RS-232 controller/automation system to the RS-232 port on the decoder.
  - Connect the RS-232 device to the RS-232 port on the decoder.
- 4. External Audio (optional)
  - Connect the audio inputs to the decoder, as required.
  - Connect the audio outputs to the decoder, as required.

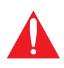

**IMPORTANT:** When using analog audio inputs on the OmniStream decoder, the decoder must be powered using the 48V power supply (AT-PS-48083-C). This power supply is sold separately and can be purchased from Atlona.

5. IR (optional)

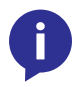

**NOTE:** For dual-channel decoders, only the **RS-232 2** port supports both serial and IR. Singlechannel decoders only support IR on the **RS-232 2** port. The IR emitter or IR receiver must always be connected to this port. Refer to IR Control (page 38) for more information.

#### • IR emitter

Connect the IR emitter to the **TX** and **GND** pins of the **RS-232 2** port. The IR emitter must be placed no more than 1" from the IR sensor on the device, in order to function properly.

• IR extender

Connect the IR extender from the **RX** and **GND** pins of the **RS-232 2** port to the associated pins on the control system.

6. Once power is applied, the **PWR** indicator, on the front panel, will turn red, then amber, then green.

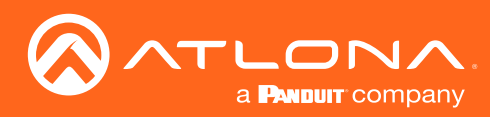

## Installation

## Connection Diagram

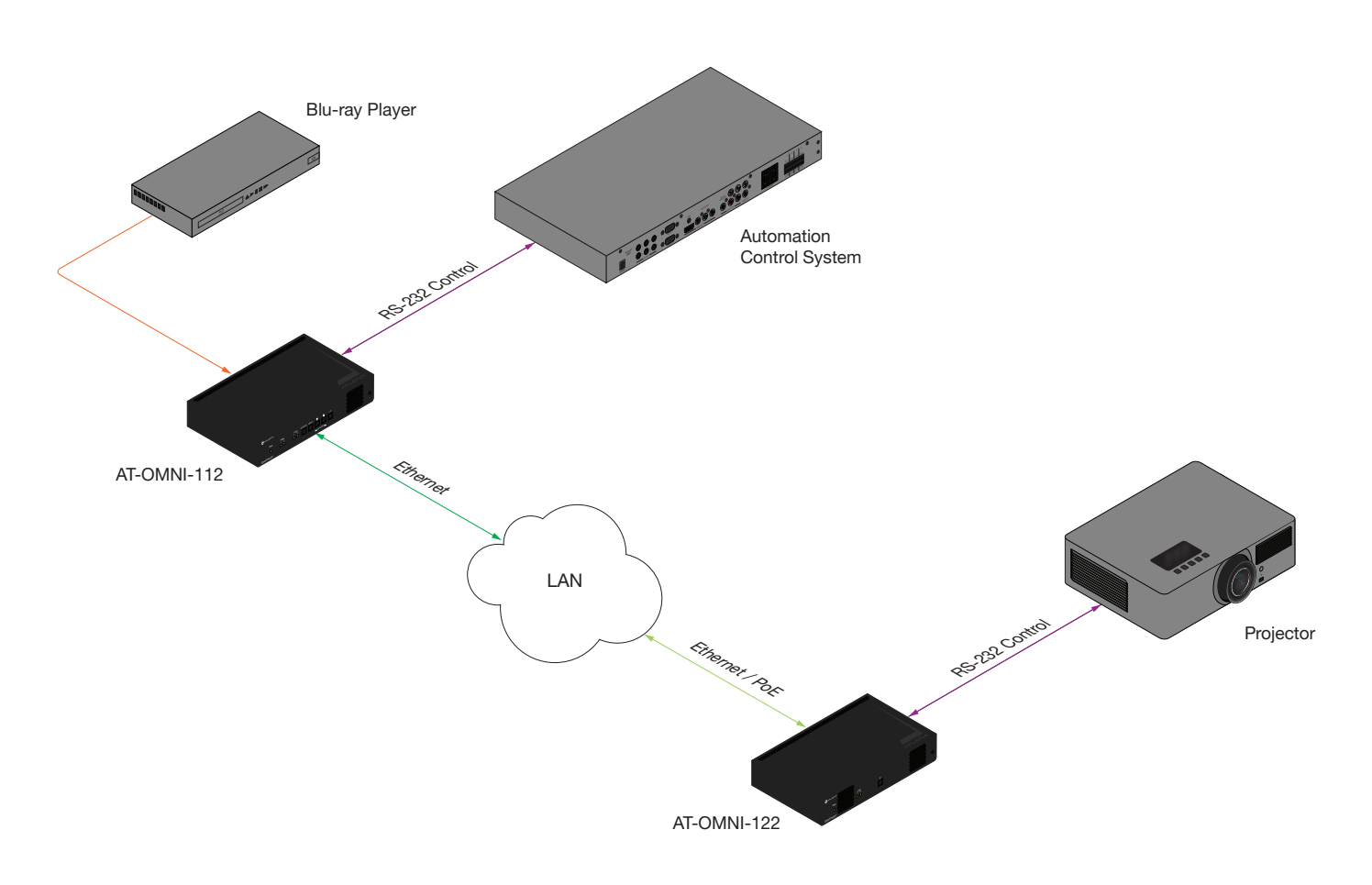

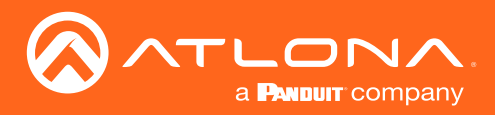

## Configuration

### Accessing Decoders in AMS

It is recommended that the Atlona Management System (AMS) be used to configure and control OmniStream devices. AMS uses multicast Domain Name Server (mDNS) to automatically configure each decoder on the network. AMS is free and can be downloaded from https://www.atlona.com/ams.

By default, the decoders are set to DHCP mode, allowing a DHCP server (if present) to assign the decoder an IP address. Once an IP address has been assigned, the Atlona Management System (AMS) can be used to manage the product on the network. Note that AMS will only be able to discover decoders if they are on the same VLAN.

- 1. Launch a web browser and enter the IP address of AMS, in the address bar.
- 2. Enter the required login credentials. The default login is:

Username: admin Password: Atlona

|                           | AMS Login<br>AMS Login<br>Belleton<br>Belleton<br>Forget passent?<br>Address: 10.20.42 fb.07:00 |      |
|---------------------------|-------------------------------------------------------------------------------------------------|------|
|                           | AMS Login                                                                                       |      |
| Email Address<br>ap@a.com |                                                                                                 |      |
| Password                  |                                                                                                 |      |
|                           | Forgot password?                                                                                | 2434 |

- 3. Click the **Login** button.
- 4. The AMS Dashboard will be displayed.
- 5. Click the  $\equiv$  icon, in the upper-left corner of the AMS Dashboard.

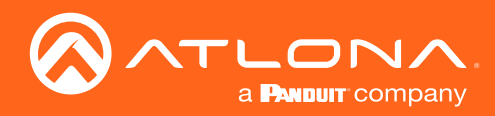

## Configuration

6. Click **Devices** from the fly-out menu.

| ≡ C Help~                                                                                                    | AMS:                                                                                                    | ± C 🚳 |
|----------------------------------------------------------------------------------------------------|----------------------------------------------------------------------------------------------------|-------|
| Machael Bann     Machael Bann     Machael Bann     Machael     Daubbaud     Machael     Machael | Welcome<br>A P<br>Before<br>Before |       |
| C AI C<br>C AA →<br>+ Unassigned →<br>III Vinuel Madely                                                                                                    | Mc office     Edit       butty 2     Edit       butty 2     Edit       butty 2     Edit       butty 2     Edit       attractation Guides       butty 2       butty 2 </th <th></th>                                                                                                    |       |
|                                                                                                    | Image: Contract of the second second seco                                                                                                    |       |
|                                                                                                    | Rooms Add Uker<br>1<br>2000 Add Uker<br>1<br>2000 Add Uker<br>64<br>1<br>Covers topland<br>Covers topland                                                                                                    |       |
|                                                                                                    | Copyright 50010 Adors inc <b>juttors scott</b> , all ingites lineared. (JP Address: 10.25 46.21 presson: 3-6.8.16                                                                                                    |       |

- 7. Click the **Unassigned** option.
- 8. Click the left and right arrows, at the bottom of the **Unassigned** list, to scroll through all available devices.

| ≡ C Hdp×                                                                                 |                                     |                                |                                                            |  |
|------------------------------------------------------------------------------------------|-------------------------------------|--------------------------------|------------------------------------------------------------|--|
| E Dashboard<br>A Users<br>Bits >                                                         | AP Welcome<br>AP age on<br>Appendix |                                | ANS Version Notes                                          |  |
| ₩ Devices >                                                                              | Building 1                          | (View AMS Documentation)       | 2.4.0.16 (View Full Notes)                                 |  |
| € <sup>4</sup> QA →                                                                      | Building 2                          | Installation Guides     Manual | New Feature Added Config for ANC-TUS and HUVS<br>210U/210H |  |
| Unssigned     acomn-112-00221     acomn-112-00221     acomn-112-0111     acomn-112-01437 | ↔ Unassigned                        | >                              |                                                            |  |
| at-omni-112-005-12<br>at-omni-121-00501<br>at-omni-121-00789                             | at-omni-112-00221                   | 61<br>Devices are Online       | 4<br>Devices are Offline                                   |  |
| at-omni-121-00872     at-omni-122-00446     topological 120 00578                        | at-omni-112-00411                   |                                | +                                                          |  |
| actimin122-00058     actomni122-00548                                                    | at-omni-112-00437                   |                                | Add Uber                                                   |  |
| Virtual Matrix                                                                           | at-omni-112-00502                   | 64<br>Devices Updated          | 1<br>Devices Ready To Update                               |  |
|                                                                                          | at-omni-121-00500                   |                                |                                                            |  |
|                                                                                          | 🖗 at-omni-121-00789                 |                                |                                                            |  |
| vom criptovid [0]                                                                        | at-omni-121-00872                   | con 10.00.40.2 (Version        | 24018                                                      |  |
|                                                                                          | 🖗 at-omni-122-00446                 | Arrow buttons                  |                                                            |  |
|                                                                                          | at-omni 122-00508                   |                                |                                                            |  |
|                                                                                          | atromni-122-00548                   |                                |                                                            |  |
|                                                                                          | < ►                                 |                                |                                                            |  |

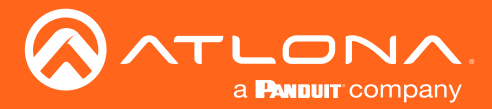

### Configuration

All available decoders will be displayed under the **Unassigned** category. When a decoder is unassigned, it means that it has not been assigned to a site, building, and/or room. Refer to the AMS User Manual for more information on these topics.

If a DHCP server is not found within 60 seconds, the decoder will be placed in Auto IP mode and assigned an IP address within the range of 169.254.xxx.xxx. If this occurs, configure the network interface of the computer that is running AMS, located on the same subnet (169.254.xxx.xxx, subnet mask 255.255.0.0). Refer to the User Manual for more information on configuring a decoder in Auto IP mode.

If no OmniStream decoders are found, then verify the following:

- The computer that is running AMS must be on the same network as the OmniStream device.
- Remove any network restrictions that may be in place. In order for mDNS to function properly, there must not be restrictions applied to the network.
- 9. Click the desired encoder within the Unassigned list.

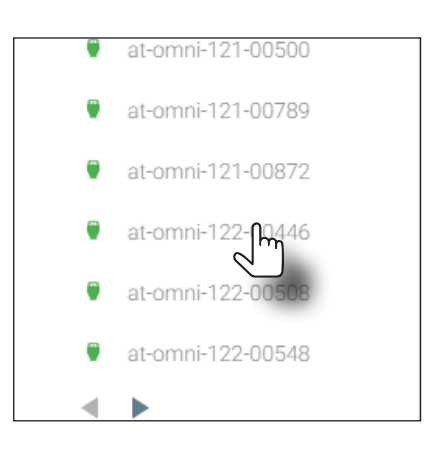

10. Once the unit is selected, the control interface for the decoder will be displayed. The illustration below shows the **DEVICE INFO** screen for an AT-OMNI-122 decoder.

| ≡ C Help~      |                                                           |                            |             | IS:                            |                            |         |       | 1 6 🖾 🚳       |
|----------------|-----------------------------------------------------------|----------------------------|-------------|--------------------------------|----------------------------|---------|-------|---------------|
| DEVICE LIST    | DEVICE INFO                                               | IP INPUT                   | HDMI OUTPUT | SERIAL                         | ALARMS                     | NETWORK | OTHER | CONFIGURATION |
| 💣 QA 🔨         | Device Info                                               |                            |             |                                |                            |         |       |               |
| Building 1     | Alias:                                                    | 17.01 0 5 600              |             |                                |                            |         |       |               |
| Bar/Restaurant | IP Address                                                | AI-0MNI-122<br>10.20.40.27 |             |                                |                            |         |       |               |
| MK office      | MAC Address Firmware Version:                             | B8:98:B0:01:92:52          |             |                                |                            |         |       |               |
| Building 2     | FIRMWARE UPDATE                                           |                            |             |                                |                            |         |       |               |
| SavRestaurant  | Description                                               |                            |             |                                |                            |         |       |               |
| Mik once       | Uptime:                                                   | 6 days, 1 hours, 31 min    | ites        |                                |                            |         |       |               |
| unassigned     | Hostname:                                                 | at-omni-122-00446          |             |                                |                            |         |       |               |
|                | Reset users     Reset net      FACTORY RESET     IDENTIFY | REBOOT DEVICE              |             |                                |                            |         |       |               |
|                | SHOW ADVANCED +                                           |                            |             |                                |                            |         |       |               |
|                |                                                           |                            |             |                                |                            |         |       | SAVE          |
|                |                                                           |                            |             |                                |                            |         |       |               |
|                |                                                           |                            |             |                                |                            |         |       |               |
|                |                                                           |                            |             | Atlana Customer Support Live C | that (SAM PST - SPM PST) 🗖 |         |       |               |
|                |                                                           |                            |             |                                |                            |         |       |               |
|                |                                                           |                            |             |                                |                            |         |       |               |

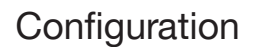

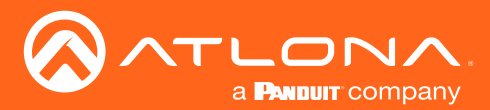

### Configuring a Static IP Address

The following section is only required to set the decoder, currently in Auto IP mode, to a static IP address. If a DHCP server is not found within 60 seconds, decoders are automatically placed in Auto IP mode and will be assigned an IP address within the range 169.254.xxx.xxx. If this occurs, a static IP address can be assigned to the decoder in order for AMS to locate it on the network.

- 1. Make sure that the decoder is powered. Power will need to be supplied either by the external 48V power supply (not included) or by connecting an Ethernet cable from the decoder to a PoE-capable switch. If using the AT-OMNI-122, the Ethernet cable can be connected to either **ETHERNET 1** or **ETHERNET 2** (dual-channel only).
- 2. Connect an Ethernet cable from the PC, directly to one of the Ethernet ports on the decoder. Make sure that the computer being used has AMS installed.
- 3. Configure the PC to a static IP address that is on the same subnet as the decoder.

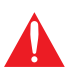

**IMPORTANT:** Before continuing, write down the current IP settings in order to restore them, later. If *Obtain an IP address automatically* and *Obtain DNS server automatically* are selected, then this step is not required.

- 4. Login to AMS. Refer to Accessing Decoders in AMS (page 19) if necessary.
- 5. Locate the decoder under the Unassigned section within AMS.
- 6. Click on the device.
- 7. Under AMS, click the NETWORK tab.

| DEVICE INFO                         | IP INPUT                                | HDMI OUTPUT                   | SERIAL | ALARMS                            | NETWORK                                     | OTHER                     | CONFIGURATION |
|-------------------------------------|-----------------------------------------|-------------------------------|--------|-----------------------------------|---------------------------------------------|---------------------------|---------------|
|                                     |                                         |                               |        |                                   |                                             |                           |               |
| Network 1 (eth 1)                   |                                         |                               |        | Network 2 (etn2)                  |                                             |                           |               |
| Enabled:                            | •                                       |                               |        | Enabled:                          | •                                           |                           |               |
| Carrier:                            | •                                       |                               |        | Carrier:                          | •                                           |                           |               |
| DHCP Mode:                          | DHCP                                    |                               |        | DHCP Mode:                        | DHCP                                        |                           |               |
| Changing IP Mode from Static to DHC | P requires running a scan to find the r | new IP address of the device. |        | Changing IP Mode from Static to D | HCP requires running a scan to find the new | IP address of the device. |               |
| IP Address:                         | 192.168.0.184                           |                               |        | IP Address:                       |                                             |                           |               |
| Subnet:                             | 255.255.255.0                           |                               |        | Subnet:                           |                                             |                           |               |

8. Click the DHCP Mode drop-down list and select Static.

| DEVICE INFO                                   | IP INPUT                | HDMI OUTPUT | SERIAL | ALARMS                                          | NETWORK                                  | OTHER            | CONFIGURATION |
|-----------------------------------------------|-------------------------|-------------|--------|-------------------------------------------------|------------------------------------------|------------------|---------------|
|                                               |                         |             |        |                                                 |                                          |                  |               |
| Network 1 (eth1)                              |                         |             |        | Network 2 (eth2)                                |                                          |                  |               |
| Enabled:                                      | •                       |             |        | Enabled:                                        | •                                        |                  |               |
| Carrier:                                      | •                       |             |        | Carrier:                                        | •                                        |                  |               |
| DHCP Mode:                                    | DHCP                    |             |        | DHCP Mode:                                      | DHCP                                     |                  |               |
| Changing IP Mode from Static to DHCP requires | run Static<br>Zero Conf |             |        | Changing IP Mode from Static to DHCP requires i | running a scan to find the new IP addres | s of the device. |               |
| IP Address:                                   | 10.20.40.27             |             |        | IP Address:                                     |                                          |                  |               |
| Subnet:                                       | 255.255.255.0           |             |        | Subnet:                                         |                                          |                  |               |
| Gateway:                                      | 10.20.40.1              |             |        | Gateway:                                        |                                          |                  |               |

- 9. Enter the required network information for the decoder in the IP Address, Subnet, and Gateway fields.
- 10. Click the Save button in the bottom-right corner, to apply the changes.
- 11. Disconnect the decoder from the PC and connect it to the network.
- 12. The decoder is now ready for use.

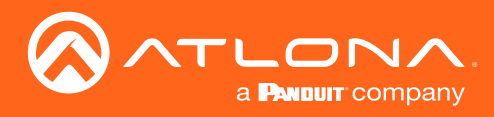

# **Basic Operation**

### **LED** Indicators

The following table provides a listing of front-panel LED indicators and their status:

| LED        |       | Description                                                                                                    |
|------------|-------|----------------------------------------------------------------------------------------------------|
| PWR        | Off O | • If using a PoE switch, make sure that the port on the switch that is connected to the decoder, has PoE enabled. When the decoder is powered using PoE, the <b>PWR</b> indicator will be green. |
|            |       | Check the Ethernet cable for possible damage or loose connections.                                                                                                    |
|            |       | • Connect the optional 48V DC power supply (available from atlona. com) to the decoder. When using an external power supply, the <b>PWR</b> indicator will be red.                               |
|            | Red   | The decoder is booting.                                                                                                    |
|            | Green | The decoder is ready.                                                                                                    |
| LINK 1 / 2 | Red   | • The optional 48V DC power supply is connected, but no Ethernet cables are connected between the switch and the <b>ETHERNET</b> port(s).                                                        |
|            |       | Check the Ethernet cable for possible damage or loose connections.                                                                                                    |
|            | Green | Link integrity is good between the decoder and the network.                                                                                                    |

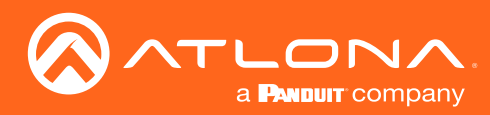

### **Basic Operation**

### **Rebooting OmniStream**

To reboot the OmniStream decoder, press and release the recessed button, on the far-right side of the unit, using a small, pointed object. Rebooting the decoder does not reset the decoder to factory-default settings.

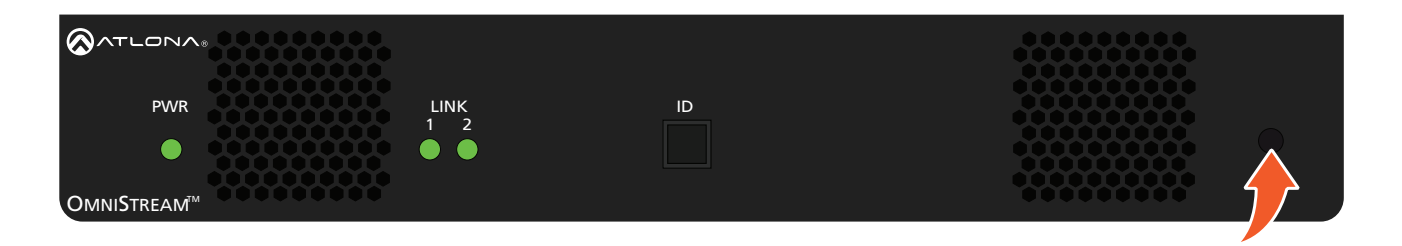

### **ID** Button

This feature is not available on the single-channel OmniStream decoder (AT-OMNI-121).

The **ID** button serves two functions:

- 1. Sends a broadcast message, over the network, to any devices that may be listening.
- 2. Resets the decoder to factory-default settings.

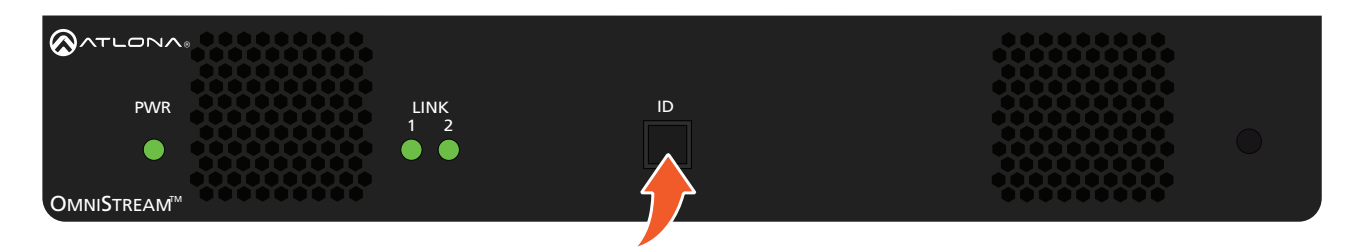

#### **Broadcast Messaging**

Press and release the ID button to send a broadcast notification over the network to any devices that may be listening.

#### Factory-Reset using the Front Panel

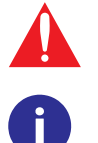

WARNING: Performing a factory-default reset will erase all user-programmed settings from the decoder. IP settings are not preserved.

NOTE: If using AT-OMNI-121 decoders, the factory-reset procedure must be performed using RS-232 or IP. Refer to Connecting RS-232 to OmniStream (page 55) for more information.

- Press and hold the ID button for approximately 30 seconds. 1.
- 2. The LED indicators on the front panel will flash, then turn "off."
- The decoder is now reset and will need to be reconfigured. 3.

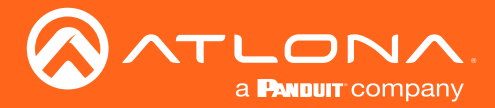

#### Factory-Reset using RS-232

- 1. Connect a USB to RS-232 cable from the computer to the OmniStream decoder. Refer to Connecting RS-232 to OmniStream (page 55) for information on preparing a cable and connecting to OmniStream units.
- 2. Launch a terminal program that supports RS-232, such as PuTTY. PuTTY is a free and open-source terminal emulator and can be downloaded from https://www.putty.org. The following example uses PuTTY.

| 🕵 PuTTY Configuration |                                                                                               | ? ×                                |  |
|-----------------------|-----------------------------------------------------------------------------------------------|------------------------------------|--|
| Category:<br>         | Options controlling I<br>Select a serial line<br>Serial line to connect to                    | ocal serial lines                  |  |
|                       | Configure the serial line<br>Speed (baud)<br>Data bits<br>Stop bits<br>Parity<br>Flow control | 9600<br>8<br>1<br>None ~<br>None ~ |  |
| About Help            | Or                                                                                            | ben Cancel                         |  |

- 3. Click Serial, near the bottom on the left-hand side pane.
- 4. Enter the COM port in the **Serial line to connect to** field. This is the COM port used by the computer, to communicate with the OmniStream decoder. Refer to Connecting RS-232 to OmniStream (page 55) for more information on obtaining the proper COM port.
- 5. Enter the baud rate, data bits, and stop bits as follows: 9600, 8, 1.
- 6. Click the Parity drop-down list and select **None**. Click the Flow control drop-down list and select **None**.
- 7. Click **Open** to establish the RS-232 connection.
- 8. Enter the login credentials. The default login credentials are listed below. Note that login information is casesensitive.

username: admin password: Atlona

9. Once connected, the CLI (Command Line Interface) will be displayed. Execute the following command and press [ENTER]:

Mreset

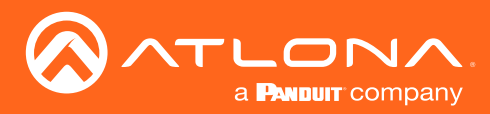

## Unicast Mode

The term *unicast* is used to describe a configuration where information is sent from an encoder to a single decoder. Although it is common to have multiple encoder and decoder units within a system, it may also be desirable to restrict a single encoder to communicate with one decoder. In *unicast* mode, OmniStream encoders and decoders function similar to an n x 1 switcher. Changing the destination IP address at the encoder, will direct the stream to be received by a different decoder.

The illustration below shows three encoders and three decoders on a network, operating in *unicast* mode. The red lines indicate the data paths from each encoder to a separate (single) decoder.

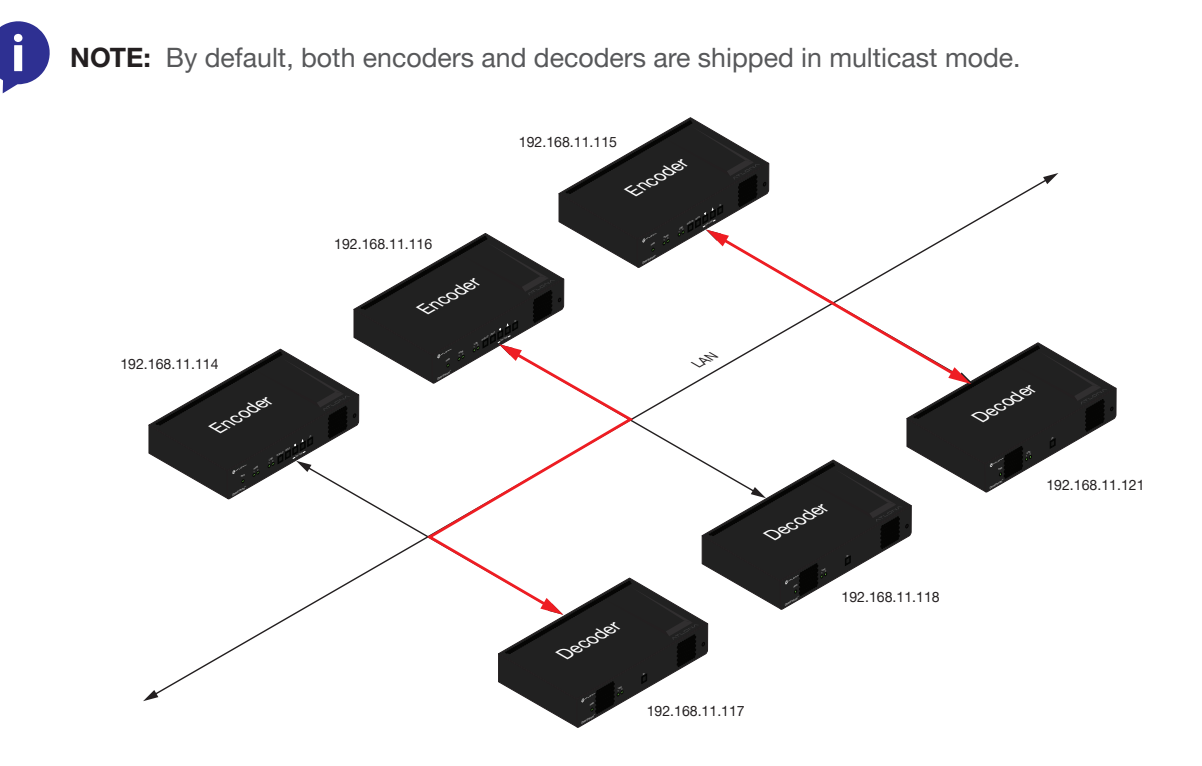

- 1. Login to AMS. Refer to Accessing Decoders in AMS (page 19) if necessary.
- 2. Go to the encoder AMS interface. Refer to the OmniStream Single-Channel / Dual Channel A/V Encoder User Manual, if necessary.
- 3. Click **SESSION** in the menu bar and locate the **Video** section.
- 4. Enter the IP address of the decoder in the **Destination Multicast/Unicast Address** field. If using dual-channel encoders, repeat this process for each stream.

| Video                                  |              |                       |
|----------------------------------------|--------------|-----------------------|
| Encoder:                               | HDMI Input 1 | IP address of decoder |
|                                        |              |                       |
| Enable Video:                          |              |                       |
| Destination Multicast/Unicast Address: | 225.0.0.4    |                       |
| Destination LIDP Port-                 | 1000         |                       |
| Destination ODP Fort.                  | 1000         |                       |

5. Scroll down to the bottom of the page and click the **SAVE** button to commit all changes.

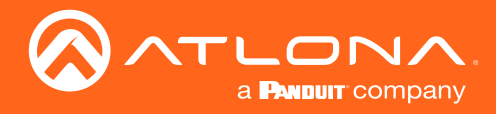

- 6. Go to the decoder AMS interface.
- 7. Click **IP INPUT** from the menu.
- 8. Remove the IP address from the Multicast Address field.
- 9. Click the **SAVE** button to commit changes.

| DEVICE INFO          | IP INPUT | НДМІ ОЦТРИТ           | SERIAL |
|----------------------|----------|-----------------------|--------|
|                      |          |                       |        |
| IP Input 1 (Video 1) |          |                       |        |
| Enabled:             |          | Field should be blank | )      |
| Interface:           | eth1     |                       | v      |
| Multicast Address:   | •        |                       |        |
| Port:                | 4        |                       |        |
|                      |          |                       |        |
|                      | SAVE     |                       |        |

10. Unicast setup is complete. The decoder unit will now receive streams exclusively from the encoder containing the IP address of this decoder.

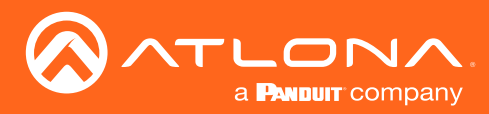

### **Multicast Mode**

The term *multicast* is used to describe a configuration where information is sent from one or more points to a set of other points. For example, a single encoder can transmit data to multiple decoders. In addition, if multiple encoders are used, each encoder can stream data to any decoder that is not already receiving data from an encoder. In *multicast* mode, OmniStream encoders and decoders function similar to a matrix switcher.

The illustration below shows three encoders and three decoders on a network, operating in *multicast* mode, where multiple decoders are subscribed to a single encoder. The red lines indicate the data paths from an encoder (192.168.11.117) to multiple decoders.

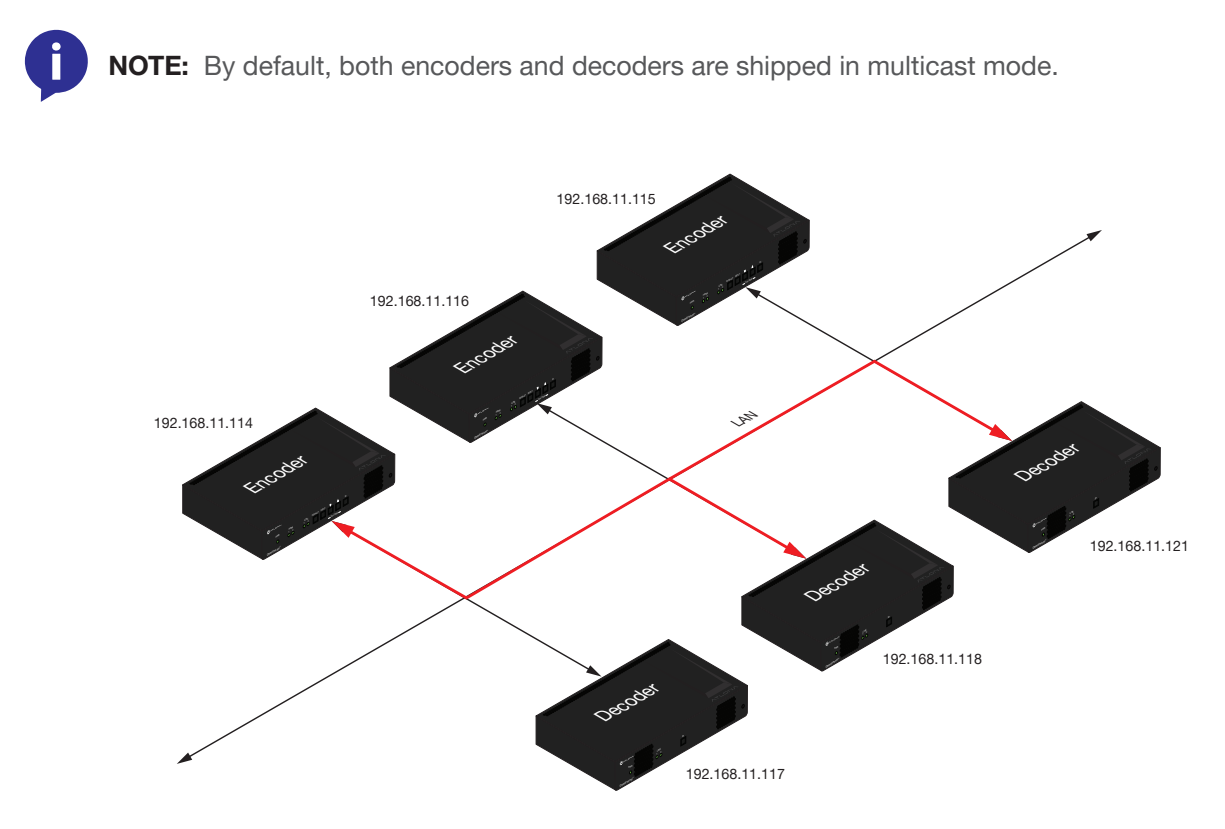

- 1. Login to AMS. Refer to Accessing Decoders in AMS (page 19) if necessary.
- 2. The AMS Dashboard will be displayed.
- 3. Click the  $\equiv$  icon, in the upper-left corner of the AMS Dashboard.
- 4. Click Virtual Matrix from the fly-out menu. Refer to The Virtual Matrix (page 121), if necessary.
- 5. Locate the desired encoder in the Virtual Matrix, as shown on the next page.
- 6. Create a cross-connection to the desired decoder. When a cross-connection is created, AMS will automatically assign a multicast IP address to both the encoder and decoder. By default, AMS automatically assigns a multicast IP address to each OmniStream encoder and decoder.

Refer to the illustration on the following page, if necessary.

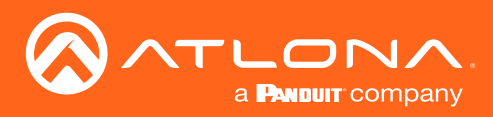

## **Basic Operation**

| ▦                                        | OmniStream Virtual Matrix                                             |             |                                                   |                            |                                                             |           |                                                                    |           |                                                   |           |
|------------------------------------------|-----------------------------------------------------------------------|-------------|---------------------------------------------------|----------------------------|-------------------------------------------------------------|-----------|--------------------------------------------------------------------|-----------|---------------------------------------------------|-----------|
| Encod                                    | ers / Decoders<br>/ideo View: Active<br>Audio 🔲 All<br>Data 🗘 Flip Ma | LEGEND<br>• | AT-OMNI-121<br>192.168.11.34<br>at-omni-121-00461 | Connected<br>ov<br>Options | Andrew's AT-OMNI-122<br>192.168.11.117<br>at-omni-122-00548 | Connected | AT-OMNI-122<br>192.168.11.86<br>192.168.11.87<br>at-omni-122-00242 | Connected | AT-OMNI-521<br>192.168.11.39<br>at-omni-521-00064 | Connected |
| AT-OMN<br>192.168<br>at-omni-<br>Connect | I-111<br>.11.50<br>1111-00200<br>ed <del>or</del>                     | HDMI 1      |                                                   |                            |                                                             |           |                                                                    |           |                                                   |           |
| AT-OMN<br>192.168                        | I-112<br>.11.178                                                      | HDMI 1      |                                                   |                            |                                                             |           | <b>I</b>                                                           |           |                                                   |           |
| Connect                                  | ed 07                                                                 | HDMI 2      | <b>S</b>                                          |                            |                                                             |           | ( <b>n</b> )                                                       |           | <b>S</b>                                          |           |
| Andrew/<br>192.168                       | AT-OMNI-112<br>.11.116                                                | HDMI 1      |                                                   |                            |                                                             |           |                                                                    |           |                                                   |           |
| at-omni-<br>Connect                      | ed 😽                                                                  | HDMI 2      |                                                   |                            |                                                             |           |                                                                    |           |                                                   |           |
| AT-OMN<br>192.168                        |                                                                       |             | 1                                                 |                            |                                                             |           |                                                                    |           | <b>S</b>                                          |           |
| 192.168<br>at-omni<br>Connec             |                                                                       | Im          |                                                   |                            |                                                             |           |                                                                    |           |                                                   |           |
| •                                        |                                                                       |             |                                                   |                            |                                                             | F         |                                                                    | I         |                                                   |           |

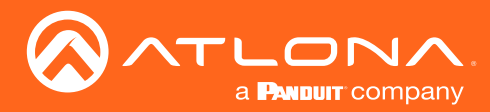

### Setting the Video Mode

OmniStream offers two video modes: Video and PC application. These two modes will optimize the image, based on the type of information that is being displayed. Use the **Video** mode when display motion graphics/video. Set this mode to **PC application** when viewing static images, such as spreadsheets or similar content.

- 1. Login to AMS. Refer to Accessing Decoders in AMS (page 19), if necessary.
- 2. Click HDMI OUTPUT in the menu bar.
- 3. Click the **SHOW ADVANCED** button.
- 4. Scroll down to the **Video Optimization** section and click the **Video Optimization** drop-down list to select the desired mode.

| Mode              | Description                                                                              |
|-------------------|------------------------------------------------------------------------------------------|
| Computer Graphics | Optimizes the image when viewing static images, such as spreadsheets or similar content. |
| Motion Video      | Provides the best viewing experience when streaming motion graphics and/or video.        |

| HIDE ADVANCED 🔺     |                   |    |   | SAVE |
|---------------------|-------------------|----|---|------|
| Video Optimization  |                   |    |   |      |
| Video Optimization: | Motion Video      | L. | L |      |
|                     | Computer Graphics | -  |   | SAVE |

- 4. Click the **SAVE** button, within the **Video Optimization** section to commit changes. Note that switching between video modes may take a few moments to complete.
- 5. Go to the encoder interface and repeat the process. Refer to the *OmniStream Single-Channel / Dual Channel A/V Encoder User Manual*, if necessary.

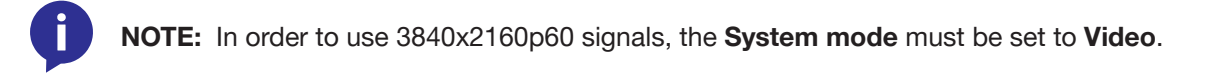

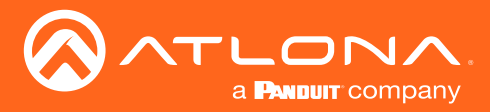

## Slate / Logo Insertion

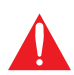

**IMPORTANT:** Slate / logo insertion is not supported when fast switching is enabled. Refer to Fast Switching (page 37) for more information on enabling and disabling fast switching.

Slate / logo insertion is managed from within AMS. The difference between a "slate" and "logo" is in the size of the image and how it is used: Logos are classified as smaller, low-resolution images that can be positioned at specified locations on the screen. Slates occupy the entire screen. Note that while logos may be used as slates, the image quality will be degraded, as the image will be scaled to fill the screen.

Slate / logo insertion can be performed on both the encoder and decoder. When configured on the encoder, the image that is displayed will be from the encoder IP address(es) to which each decoder is subscribed. When configured on the decoder, the presence of the image is specified on the (individual) HDMI output. Refer to the *OmniStream Single-Channel / Dual Channel A/V Encoder User Manual*, for information on managing slate / logo insertion on encoder units.

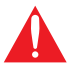

**IMPORTANT:** When using 4K images, the image width must not exceed 30% of the horizontal resolution.

- 1. Login to AMS. Refer to Accessing Decoders in AMS (page 19) if necessary.
- 2. Click **OTHER** in the menu bar.
- 3. Verify that **Logo** is selected, near the upper-left corner of the screen. **Logo** is the default selection and applies to both logo and slate images.
- 4. Enter the name of the image in the **Name** field. If a name is not specified, then the **UPLOAD** button will be disabled.
- 5. Under the **New logo** window group, click the **Choose File** button and select the image to be used. Only .png files are valid selections.
- 6. Click the UPLOAD button to upload the file.

|              |                         |                 | Logo s      | selected |                    |          |       |               |
|--------------|-------------------------|-----------------|-------------|----------|--------------------|----------|-------|---------------|
| DEVICE       | INFO                    | IP INPUT        | HDMI OUTPUT | SERIAL   | ALARMS             | NETWORK  | OTHER | CONFIGURATION |
| Logo<br>Text | New Logo                |                 |             |          |                    |          |       |               |
| PTP          | Name<br>My_image        |                 |             |          |                    |          |       |               |
| SAP          | Choose File image       | ge.png          |             |          |                    |          |       |               |
|              |                         |                 |             |          | UPLOAD             |          |       |               |
|              | HDMI Output 1 Lo        | go              |             |          | HDMI Output 2 Logo |          |       |               |
|              | Enabled:                |                 |             |          | Enabled:           |          |       |               |
|              | Select Logo:            | Not Used        |             |          | - Select Logo:     | Not Used |       |               |
|              | Aspect Ratio:           | Stretch         |             |          | - Aspect Ratio:    | Stretch  |       |               |
|              | Location<br>Horizontal: | Name            |             |          |                    |          |       |               |
|              | Vertical:               | wy_image        |             |          |                    |          |       |               |
|              | <u>Size:</u><br>Height: | Choose File ima | age.png     |          |                    |          |       |               |
|              | Width                   |                 |             |          |                    |          |       |               |
|              |                         |                 |             |          |                    |          |       |               |
|              |                         |                 |             |          |                    |          |       |               |

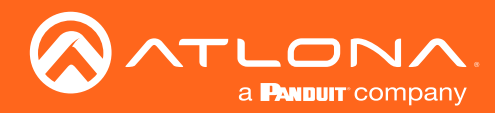

## **Basic Operation**

| DEVICE INFO      | IP INPUT  | HDMI OUTPUT | SERIAL | ALARMS             | NETWORK      | OTHER | CONFIGURATION |
|------------------|-----------|-------------|--------|--------------------|--------------|-------|---------------|
| New Logo         |           |             |        |                    |              |       |               |
|                  |           |             |        |                    |              |       |               |
| Name<br>My image |           |             | _      |                    |              |       |               |
|                  |           |             |        | Image windo        | w aroup      |       |               |
| Choose File      | image.png |             |        |                    | <u>g.e.p</u> |       |               |
|                  |           |             |        | OPLOAD             |              |       |               |
| My image         |           |             |        |                    |              |       |               |
| wy_inage         |           |             |        |                    |              |       |               |
| Usage Count      |           |             |        |                    |              |       |               |
| <u> </u>         |           | _           |        |                    |              |       |               |
|                  |           | DELETE      |        |                    |              |       |               |
|                  |           |             |        |                    |              |       |               |
| HDMI Output      | 1 Logo    |             |        | HDMI Output 2 Logo |              |       |               |
| Enabled:         | •         | •           |        | Enabled:           | •            |       |               |
| Select Logo:     | Not L     | Jsed        |        | - Select Logo:     | Not Used     |       |               |
| Assess Dation    | Stretz    | ch          |        | - Aspect Ratio     | Stretch      |       |               |
| Aspect Ratio.    | Oucu      |             |        | riopcor riono.     |              |       |               |

7. A new window group will be created with the name of the logo that was provided in Step 4.

- 8. Perform one of the following:
  - If the selected image will be used as a *logo*, then proceed with Steps 9 through 13.
  - If the image will be used as a *slate*, skip to Step 14.
- 9. Under the **HDMI Output Logo** window group, click the **Select Logo** drop-down list and select the desired logo. To prevent the image from being displayed, select the **Not used** option.

| My_image                |                   |                         |            |  |
|-------------------------|-------------------|-------------------------|------------|--|
| Usage Count<br>0        |                   |                         |            |  |
|                         | DELETE            |                         |            |  |
| HDMI Output 1 Logo      |                   | HDMI Output 2 Logo      |            |  |
| Enabled:                |                   | Enabled:                | <b>e</b> = |  |
| Select Logo:            | Not Used          | Select Logo:            | Not Used   |  |
| Aspect Ratio:           | My_image          | Aspect Ratio:           | Stretch    |  |
|                         |                   |                         |            |  |
| Location<br>Horizontal: | 0                 | Location<br>Horizontal: | 0          |  |
| Vertical:               | 0                 | Vertical                | 0          |  |
| Cive-                   |                   | Size-                   |            |  |
| Height:                 | 0                 | Height:                 | 0          |  |
| Width:                  |                   |                         |            |  |
|                         | IDMI Input 1 Logo |                         |            |  |
|                         |                   |                         |            |  |
| E                       | Enabled:          |                         |            |  |
| 5                       | Select Logo:      |                         |            |  |
|                         |                   | Not Used                |            |  |
|                         |                   | My_image                | ſm         |  |
|                         | Aspect Ratio:     |                         | 0          |  |

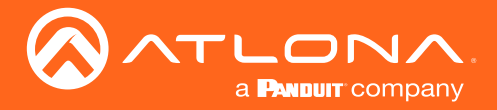

- 10. Click the **Aspect Ratio** drop-down list to set the aspect ratio of the image. Selecting **Keep** will maintain the aspect ratio. Select **Stretch** to scale the image to fill the screen.
- 11. Enter the location of the on-screen image, in pixel values, by entering the desired values in the **Horizontal** and **Vertical** fields.
- 12. Click the **Enabled** toggle switch to activate the logo/slate feature. When enabled, this toggle switch will be green.
- 13. Click the **SAVE** button to commit changes.
- 14. Click **HDMI OUTPUT** in the menu bar, then click the **SHOW ADVANCED** button.
- 15. Click the Slate mode drop-down list, and select Off, Manual, or Auto.

| Mode   | Description                                                                                                    |
|--------|----------------------------------------------------------------------------------------------------|
| Off    | Disables the image from being displayed.                                                                                                    |
| Manual | The image will always be displayed, superimposed on the source signal, and will remain even if the source signal is lost.                                                                                    |
| Auto   | The image will only be displayed when the source signal is lost.<br>For example, this mode is useful in conference room applications<br>for displaying system instructions when no sources are<br>connected. |

| Video                    |          |                             |          | Video                       |                             |         | ^ |
|--------------------------|----------|-----------------------------|----------|-----------------------------|-----------------------------|---------|---|
| Video:                   |          | IP Input 1 (Video 1)        |          | Video:                      | IP Input 2 (Video 2)        |         |   |
| Backup Mode:             |          | Off                         |          | Backup Mode:                | Off                         |         |   |
| Backup Input:            |          | IP Input 7 (Backup Video 1) |          | Backup Input:               | IP Input 8 (Backup Video 2) |         |   |
| Configuration Grace Peri | od:      | 0                           |          | Configuration Grace Period: | 0                           |         |   |
| Active Input:            |          | Video 1                     |          | Active Input:               | Video 2                     |         |   |
| Status:                  |          | No active video             |          | Status:                     | No active video             |         |   |
| Stretch/Crop Mode:       |          | Keep Aspect Ratio           |          | Stretch/Crop Mode:          | Keep Aspect Ratio           |         |   |
| Resolution:              |          | 1280x720                    |          | Resolution:                 | 1280x720                    |         |   |
| Slate Mode:              |          | Off                         |          | Slate Mode:                 | Off                         |         |   |
|                          |          | Manual                      | -        |                             |                             |         |   |
| Video Wall               |          | Auto                        |          | Video Wall                  |                             |         |   |
| Enable:                  |          | -                           |          | Enable:                     | •••                         |         |   |
| Unit:                    |          | Pixels                      |          | Fast Switching Enable:      | •                           |         |   |
| Display Width:           |          | 3840                        |          |                             | TO PRIMARY TO BACKUP        |         |   |
| Display Height:          |          | 720                         |          | Audio                       |                             |         |   |
| Horizontal:              |          | 0                           |          | Input:                      | IP Input 4 (Audio 2)        | · · · · |   |
| Vertic<br>Reso           | olution: |                             | 1280x720 |                             |                             |         | r |
| Edge                     |          |                             |          |                             |                             |         |   |
| Fast S                   | e Mode:  |                             | Off      |                             |                             |         |   |
|                          |          |                             | Manual   |                             |                             |         |   |
| Vide                     | o Wall   |                             | Auto     | ſm                          |                             |         |   |
| Engl                     | lo:      |                             |          |                             |                             |         |   |
| Enat                     | ne.      |                             |          | -                           |                             |         |   |
|                          |          |                             |          |                             |                             | _       | _ |

- 16. Click the **Slate Logo** drop-down list and select the desired image. Note that if **Slate Mode** is set to **Off**, then this field will not be visible.
- 17. Click the **SAVE** button to apply all changes.

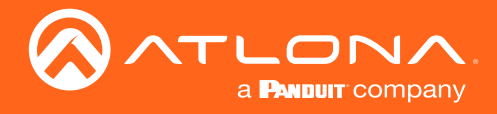

#### **Deleting Slates / Logos**

Follow the instructions below to remove a logo from the Logo tab.

- 1. Click **OTHER** tab in the menu bar.
- 2. Click the **DELETE** button for the desired logo box. If the **DELETE** button is disabled, do the following:
  - a. Locate the HDMI Output Logo window groups.
  - b. Click the Select Logo drop-down list and select Not Used.
  - c. Click the **SAVE** button.
  - d. Refresh the page.
  - e. Click the **DELETE** button to remove the logo.

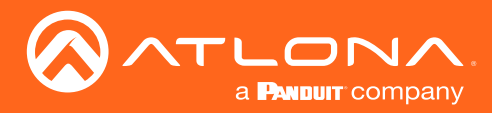

### **Text Insertion**

Text can be inserted and scrolled across the screen, making it useful for messages and notifications. Several options are available when using text: Scroll speed adjustment (forward, reverse, or static), number of iterations, text color, vertical / horizontal position, as well as transparency.

- 1. Login to AMS. Refer to Refer to Accessing Decoders in AMS (page 19) if necessary.
- 2. Click **OTHER** in the menu bar.
- 3. Click **Text** in the side menu bar, in the upper-left corner of the AMS screen.
- 4. Click the **Enabled** toggle switch, to allow the text to be displayed. When enabled, the toggle switch will be green.

| DEVICE INFO     | IP INPUT     | HDMI OUTPUT | SERIAL | ALARMS             | NETWORK | OTHER | CONFIGURATION |
|-----------------|--------------|-------------|--------|--------------------|---------|-------|---------------|
| Logo            |              |             |        |                    |         |       |               |
| Text            | utput 1 Text |             |        | HDMI Output 2 Text |         |       |               |
| PTP Enabled:    |              |             |        | Enabled:           | •       |       |               |
| SAP Text:       |              |             |        | Text:              |         |       |               |
| Scroll Sp       | veed: 0      |             |        | Scroll Speed:      | 0       |       |               |
| Iteration       | Text selecte | 'nd         |        | iterations:        | 0       |       |               |
| Color<br>Color: | white        |             |        | Color:             | white   |       |               |
|                 |              |             |        |                    |         |       |               |
| Location        | 1            |             |        | Location           |         |       |               |
| Horizont        | ai (%): 0    |             |        | Horizontal (%):    | 0       |       |               |
| Vertical (      | (%):         |             |        | Virtical (%):      | 0       |       |               |
| Size            |              |             |        |                    |         |       |               |
| Width (%        | .):          |             |        |                    |         |       |               |
| Height (?       |              | tout 1 Text |        |                    |         |       |               |
| SHOW            |              |             |        |                    |         |       |               |
| Show            |              |             |        |                    |         |       |               |
|                 | Enabled:     |             |        | <b>I</b> m         |         |       |               |
|                 | Toxt         |             | c      |                    |         |       |               |
|                 | Text.        |             |        | -                  |         |       |               |
|                 | Scroll Spe   | ed-         | 0      |                    |         |       |               |
|                 | Ocroin ope   |             | 0      |                    |         |       |               |
|                 | Iterations   | :           | 0      |                    |         |       |               |
|                 |              | -           |        |                    |         |       |               |
|                 |              |             |        |                    |         |       |               |

- 5. In the **Text** field, enter the desired text.
- 6. Specify the speed of the scrolling text in the **Scroll Speed** field. Values from -255 to 255 are valid. Negative numbers will scroll the text from left to right. Positive numbers will scroll text from right to left.
- 7. Enter the number of iterations in the **Iteration** field. Set this field to 0 (zero) to set the number of iterations to infinity.
- Click the Color drop-down list to select the color of the text. The Red, Green, and Blue fields can be changed to further modify the color of the text. Adjust the Alpha field to control the transparency of the text. A value of 255 is opaque and a value of 0 is transparent. Numbers from 0 to 255 are valid for each of these fields.
- 9. Specify the location of the text in the **Horizontal (%)** and **Vertical (%)** fields. Each of these values is based on the horizontal and vertical resolution of the screen.

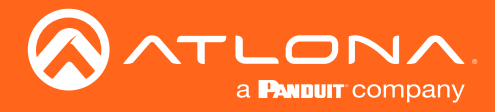

- 10. Specify the size of the text in the **Width (%)** and **Height (%)** fields. Each of these values is based on the horizontal and vertical resolution of the screen.
- 11. Click the **SAVE** button to apply all changes.
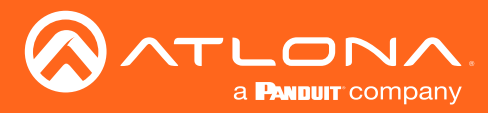

## Fast Switching

**IMPORTANT**: If Fast Switching is enabled, latency increases from 0.5 frames to 1.5 frames. When using Fast Switching mode, the output resolution will be 1920x1080p, regardless of the source resolution. Also note that 1080i is not supported in Fast Switching mode. Also note that Slate / Logo Insertion and Text Insertion will be automatically disabled when Fast Switching is enabled.

This feature is a software implementation which vastly improves the HDMI authentication process, resulting in ultrafast switching between video streams.

- 1. Login to AMS. Refer to Refer to Accessing Decoders in AMS (page 19) if necessary.
- 2. Click **HDMI OUTPUT** in the menu bar.
- 3. Click the **Fast Switching Enable** toggle switch. By default, this feature is disabled and the toggle switch will be gray. Click the toggle switch to enable fast switching. When enabled, the toggle switch will be green.

| Video                                                                       |                                                                |          |
|-----------------------------------------------------------------------------|----------------------------------------------------------------|----------|
| Video:                                                                      | IP Input 1 (Video 1)                                           | ~        |
|                                                                             |                                                                |          |
| Active Input:                                                               | Video 1                                                        |          |
| Status:                                                                     | No active video                                                |          |
| Stretch/Crop Mode:                                                          | Keep Aspect Ratio                                              | ~        |
| Resolution:                                                                 | 1280x720                                                       | <b>v</b> |
| Fast Switching Enable:<br>* When fast switching is enabled, Logo insertion, | Slate mode, and Text overlay will be automatically disabled. * |          |

The following table provides maximum timing, color space, and bit-depth specifications when fast switching is enabled.

| Number of Channels | Resolution   | Refresh Rate | Color Space | Bit Depth |
|--------------------|--------------|--------------|-------------|-----------|
| 1                  | 1920 x 1080p | 60 Hz        | 4:4:4       | 12-bit    |
| 2                  | 1920 x 1080p | 30 Hz        | 4:4:4       | 12-bit    |

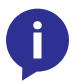

**NOTE:** When fast-switching is enabled, the output resolution at the decoder endpoint is dependent on both the number of channels on the decoder and the input resolution received from the encoder. Refer to the table below for details.

| Input Resolution (from Encoder) | Output Resolution (AT-OMNI-121) | Output Resolution (AT-OMNI-122) |
|---------------------------------|---------------------------------|---------------------------------|
| 1280 x 720p                     | 1280 x 720p                     | 1280 x 720p                     |
| 1920 x 1080p @ 60 Hz            | 1920 x 1080p @ 60 Hz            | 1920 x 1080p @ 30 Hz            |
| > 1920 x 1080p (up to UHD)      | 1920 x 1080p @ 60 Hz            | 1920 x 1080p @ 30 Hz            |

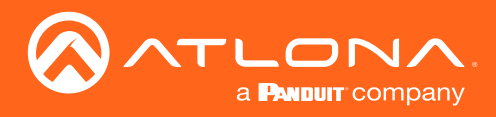

# **IR** Control

## Controlling the Display using the Display's IR Remote

The same port that provides RS-232 connections also supports bidirectional IR pass-through, allowing a device to be controlled from either the headend or the decoder endpoint. This step is optional. IR control is only supported on **RS-232 2** port (bottom set of connectors).

The following sections provide step-by-step instructions for the following topics:

- Controlling the Display using the Display's IR Remote
- Controlling the Display using a Control System

The illustration below shows a display device being controlled from the encoder. Refer to the next page for details on how to connect the IR emitter and IR receiver.

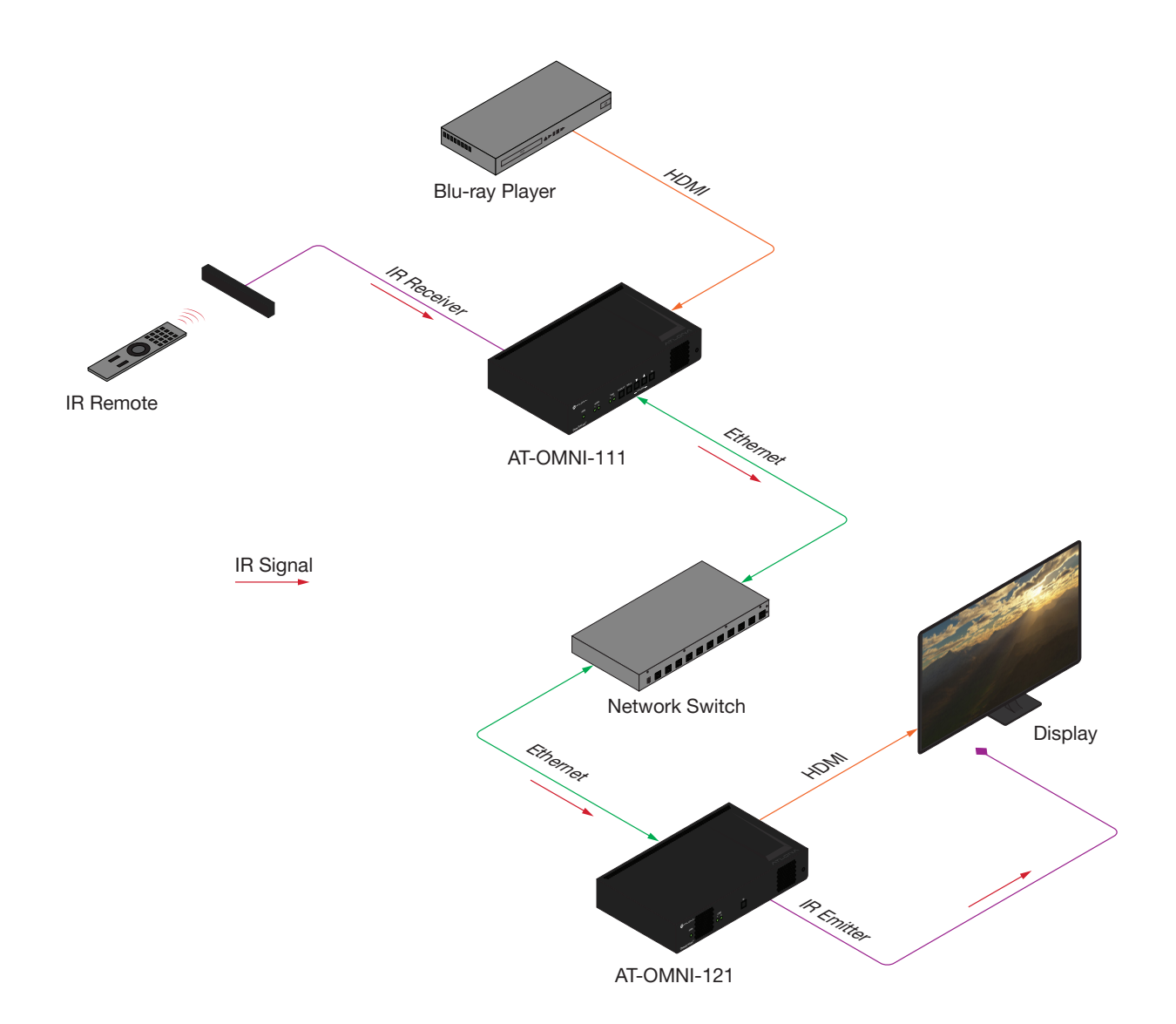

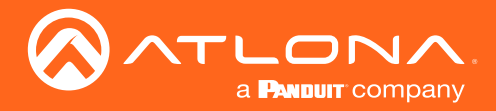

#### **Required Equipment**

Atlona has tested and verified the following components for this application. However, other components may also be used. Note that IR control is only supported on **RS-232 2** port (bottom set of connectors) of the OmniStream encoder and decoder.

- Xantech 789-44 4-Source Connecting Block
- Xantech 12 V PSU
- IR Receiver (Atlona AT-IR-CS-RX)
- IR Emitter (Atlona AT-OMNI-IR-TX)

#### Connecting the IR Receiver to the Encoder

- Unscrew the captive screw connectors on the Xantech 789-44 4-Source Connecting Block, using a regular screwdriver, and connect the SIGNAL, GROUND, and POWER leads of the AT-IR-CS-RX to the Xantech 789-44 4-Source Connecting Block, as shown below. The presence or absence of white markings on each wire of the AT-IR-CS-RX will denote the signal type:
  - IR IN = Dashed dark gray line
  - GND = Solid (no marking) black wire

+12 VDC = solid dark gray line

**IMPORTANT:** When connecting the IR emitter to the encoder, the IR lens of the emitter must be within 1" of the IR window on the source device.

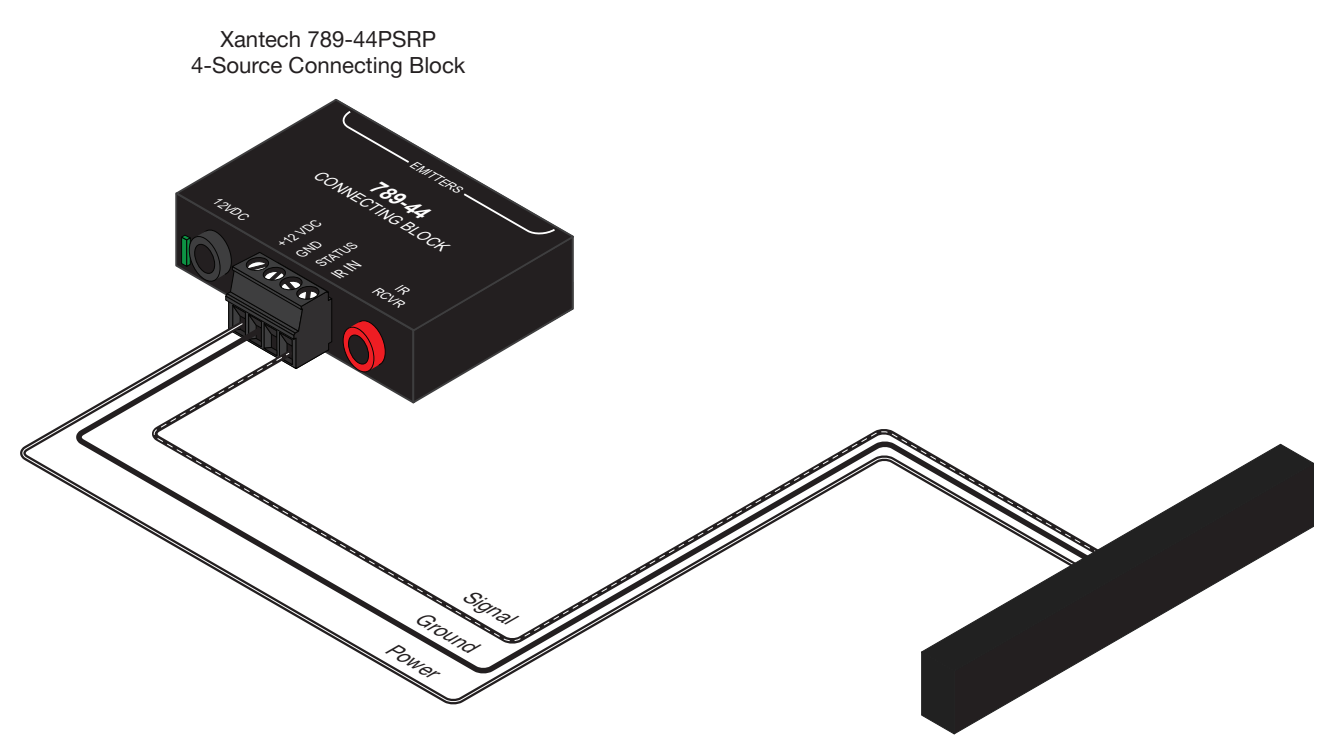

AT-IR-CS-RX

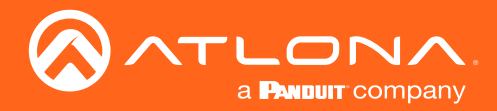

Connect the IR IN and GND leads, from the 789-44 4-Source Connecting Block, to the to the RX and  $\perp$  pins, 2. respectively, of the RS-232 2 port (bottom port) of the encoder, as shown.

NOTE: The IR IN, GND, and +12 VDC wires, from Step 1, have been removed from the illustration

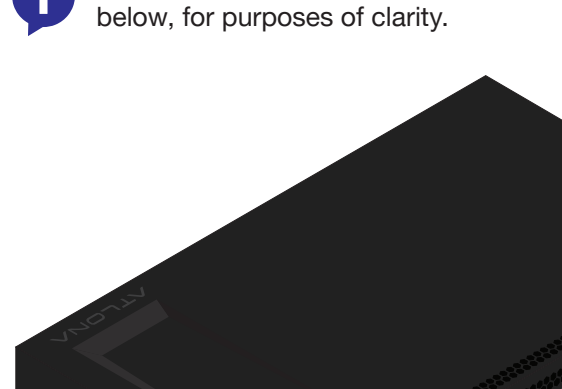

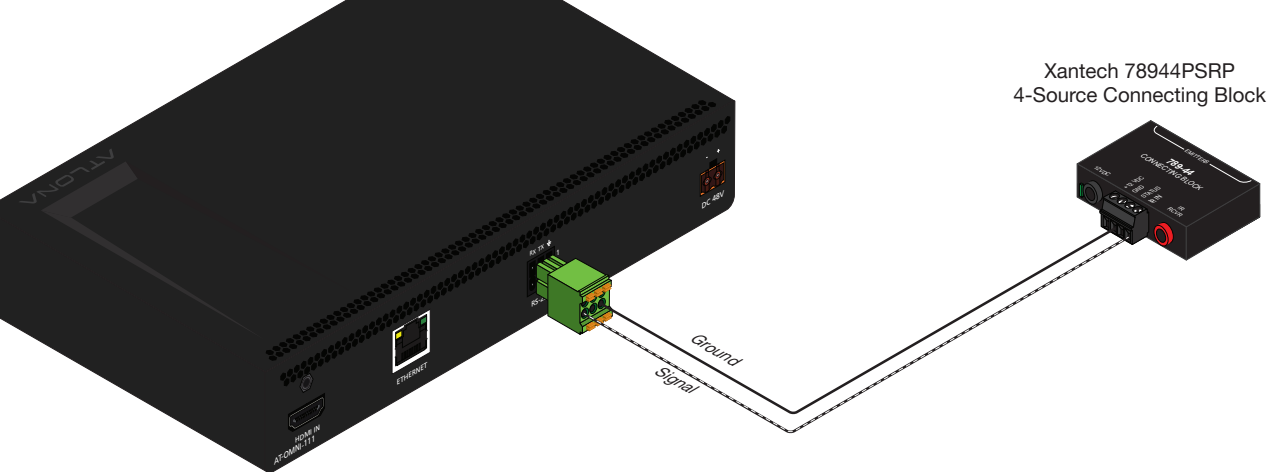

OmniStream Encoder

3. Connect the Xantech 12 V power supply (or other compatible 12 V DC power supply) to the 12VDC connector on the Xantech 789-44 4-Source Connecting Block.

#### Connecting the IR Emitter to the Decoder

- Connect the included 6-pin Phoenix connector to the RS-232 2 port on the encoder. 1.
- Connect the SIGNAL wire of the AT-OMNI-IR-TX, to the TX (middle) terminal on the RS-232 2 port. 2.
- Connect the GROUND wire of the AT-OMNI-IR-TX to the 🛓 terminal on the RS-232 2 port. 3.

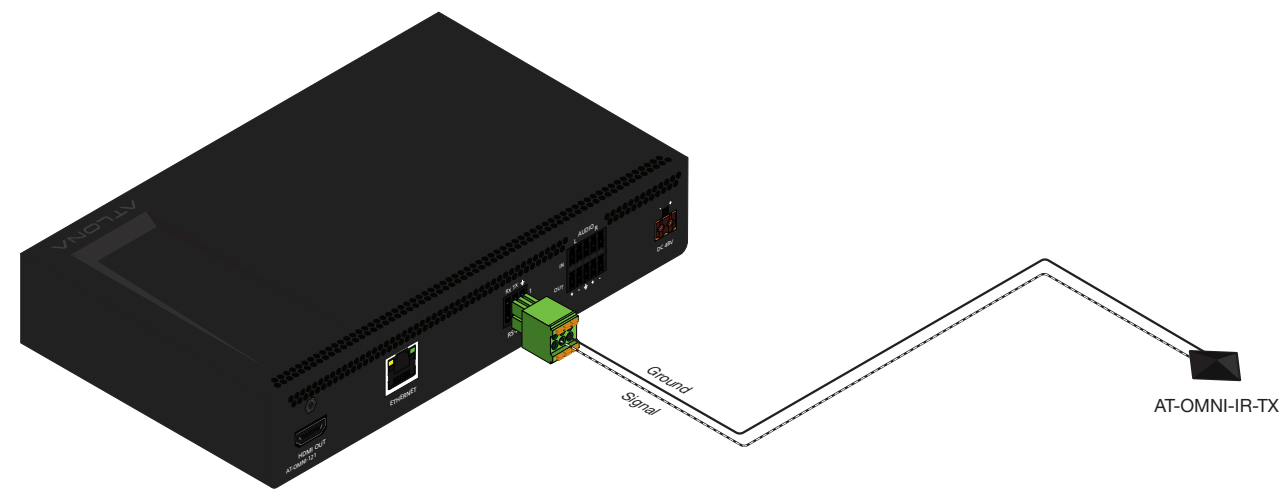

OmniStream Decoder

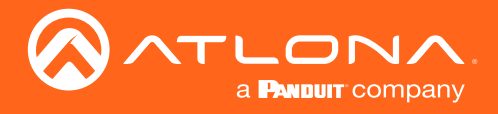

#### Identifying the Encoder using AMS

- 1. Launch a web browser and enter the IP address of AMS in the address bar.
- 2. Enter the required login credentials. The default login is:

Username: admin Password: Atlona

- 3. Click the Login button.
- 4. The AMS Dashboard will be displayed.
- 5. Click the  $\equiv$  icon, in the upper-left corner of the AMS Dashboard.

| AP<br>retain com<br>II Deshboard<br>2 Users |                                                                                                    |   |
|---------------------------------------------|----------------------------------------------------------------------------------------------------|---|
| Sites                                       | Bar/Restaurant Ext View AMS Documentation AMS Version Notes                                                                |   |
| Devices                                     | Bulling 1 (View AMS Documentation) 2.4.0.16 (View Full Notes)                                                              |   |
| S QA                                        | MK office E61 • AT-ANC 1080 • New Feature: Added Config for ANC-108 and HDVS<br>Building 2 • Installation Guides 210U/210H | A |
| ↔ Unassigned →                              | Bar/Restaurant en                                                                                                    | Y |
| ♥ at-omni-112-00221                         | buting 2 too ATGAN 120<br>buting 2 too ATGAN 40                                                                            |   |
| at-omni-112-00411                           | . ATH/2H44M •                                                                                                    |   |
| at-omni-112-00437                           |                                                                                                    |   |
| at-omni-112-00502                           |                                                                                                    |   |
| at-omni-121-00300                           | Devices Assigned Devices are Online Devices are Online Devices are Online                                                  |   |
| at-omni-121-00872                           |                                                                                                    | - |
| at-omni-122-00446                           |                                                                                                    |   |
| at-omni-122-00508                           |                                                                                                    |   |
| at-omni-122-00548                           |                                                                                                    |   |
| • •                                         |                                                                                                    |   |
| III Virtual Matrix                          | 1 64 1<br>Devices located to update                                                                                        |   |
| www.righnodflij                             | Orgingle 02219 Allows in c <b>ylonacom</b> y. All lights Messered. (JP Achers: 11.23.16.21, Venson 5.4.5.16.               |   |

- 6. Click **Devices** from the fly-out menu.
- 7. Click the All option.
- 8. Click the desired encoder within the **AMS Device List** window. The AMS interface for the encoder will be displayed.
- 9. Locate and make note of the IP address of the encoder, which can be found in the IP Address field.

|                   |                   | IP Address field | 1 |
|-------------------|-------------------|------------------|---|
| Device Info       |                   |                  |   |
| Alias:            |                   |                  |   |
| Model:            | AT-OMNE 12        |                  |   |
| IP Address        | 192.168.0.122     |                  |   |
| MAC Address       | B8:98:B0:01:87:17 |                  |   |
| Firmware Version: | 1.2.5             |                  |   |
| FIRMWARE UPDATE   |                   |                  |   |
| Description:      |                   |                  |   |
| ocation:          |                   |                  |   |

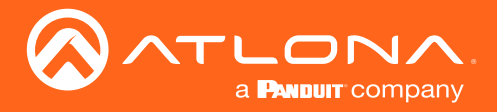

#### Configuring the Encoder Serial Port

The first step will be to configure the RS-232 port on the encoder to use IR. Only the **RS-232 2** port supports both RS-232 and IR. Therefore, this port must be used for IR. RS-232 port configuration is managed under the Serial page of the encoder web interface.

- 1. Enter the IP address of the encoder in the address bar of the web browser.
- 2. Enter the required login credentials. The default login is:

Username: admin Password: Atlona

- 3. Click the **Login** button.
- 4. Click Serial in the top menu bar.

| é |                    |       |      |          |        |         |      |      |          |
|---|--------------------|-------|------|----------|--------|---------|------|------|----------|
| < | System information | Input | EDID | Encoding | Serial | Session | Logo | Text | Alarms 2 |
|   |                    |       |      |          |        |         |      |      |          |

- 5. Locate the **Serial port configuration** window group. The **Name** field, within this window group, should read **serial\_port2**. Click the **Mode** drop-down list and select **Infrared**.
- 6. Click the **SAVE** button to commit changes.

| 1            | Serial port configuration |                  |
|--------------|---------------------------|------------------|
| serial_port1 | Name                      | serial_port2     |
| serial       | Supported modes           | infrared, serial |
| serial 👻     | Mode                      | infrared 👻       |
| 9600 🗸       |                           | infrared         |
| 8 🗸          | SAVE                      | serial           |
| none 👻       |                           |                  |
| 1 🗸          | Serial configuration      |                  |
| none 👻       | Name                      | serial_use1      |
| SAVE button  | Port                      | serial_port1 👻   |
| SAVE         | Mode                      | Cli 👻            |
|              | SAVE                      |                  |

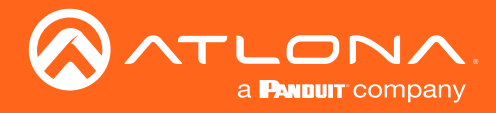

#### Configuring the Encoder Session

The next step is to assign the IR control for Serial Port 2 to the desired Session.

1. Click **SESSION** in the top menu bar.

| < System information | Input | EDID | Encoding | Serial | Session | Logo | Text | Alarms 2 |
|----------------------|-------|------|----------|--------|---------|------|------|----------|
|                      |       |      |          |        |         |      |      |          |

2. Locate the **Session 1** window group.

**NOTE:** Session 2 can also be used with IR. However, in this example, Session 1 will be configured.

| Network    | PTP Configural         | tion Users | License      | Upgra | ade Demo   |                        |  |
|------------|------------------------|------------|--------------|-------|------------|------------------------|--|
|            |                        |            |              | _     |            |                        |  |
| Session 1  | [m                     |            |              |       | Session 2  |                        |  |
| Name       |                        |            | session1     |       | Name       |                        |  |
| Interface  |                        |            | eth1 👻       |       | Interface  |                        |  |
| EncGroup   | Enable                 |            | 0—           |       | EncGroup   | Enable                 |  |
| SAP        | Enable                 |            |              |       | SAP        | Enable                 |  |
|            | Interval               |            | 10           |       |            | Interval               |  |
|            | Name                   |            | session1     |       |            | Name                   |  |
|            | Description            |            | N/A          |       |            | Description            |  |
|            | Originator             |            | _            |       |            | Originator             |  |
| Scrambling | Enable                 |            |              |       | Scrambling | Enable                 |  |
|            | Кеу                    |            | scrambling   |       |            | Кеу                    |  |
| Video      | Encoder                | VC         | 2_encoder1 👻 |       | Video      | Encoder                |  |
|            | Enable                 |            | _            |       |            | Enable                 |  |
|            | Destination IP address |            | 225.0.0.1    |       |            | Destination IP address |  |
|            | Destination UDP port   |            | 1000         |       |            | Destination UDP port   |  |

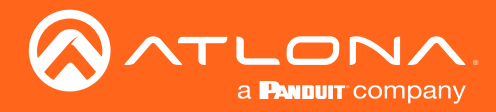

- 3. Scroll down and locate the **AUX** section.
- 4. Click the Source drop-down list and select serial\_port2.

| AUX | Source |      | Not used 👻   | AUX | Source |      |
|-----|--------|------|--------------|-----|--------|------|
|     |        |      | Not used     |     |        |      |
|     |        | SAVE | Commands     |     |        | SAVE |
|     | _      |      | serial_port1 |     |        |      |
|     |        |      | serial_port2 |     |        |      |

- 5. Enable the auxiliary (AUX) channel by clicking the **Enable** toggle switch. When the auxiliary channel is enabled, this toggle switch will be orange.
- 6. Enter the IP address of the *decoder* in the **Destination IP Address** field. This is the decoder to which the IR emitter is connected. In this example, the decoder IP address is 10.20.200.141.
- 7. Enter the port number in the **Destination UDP Port** field.
- 8. Click the **SAVE** button to commit changes.

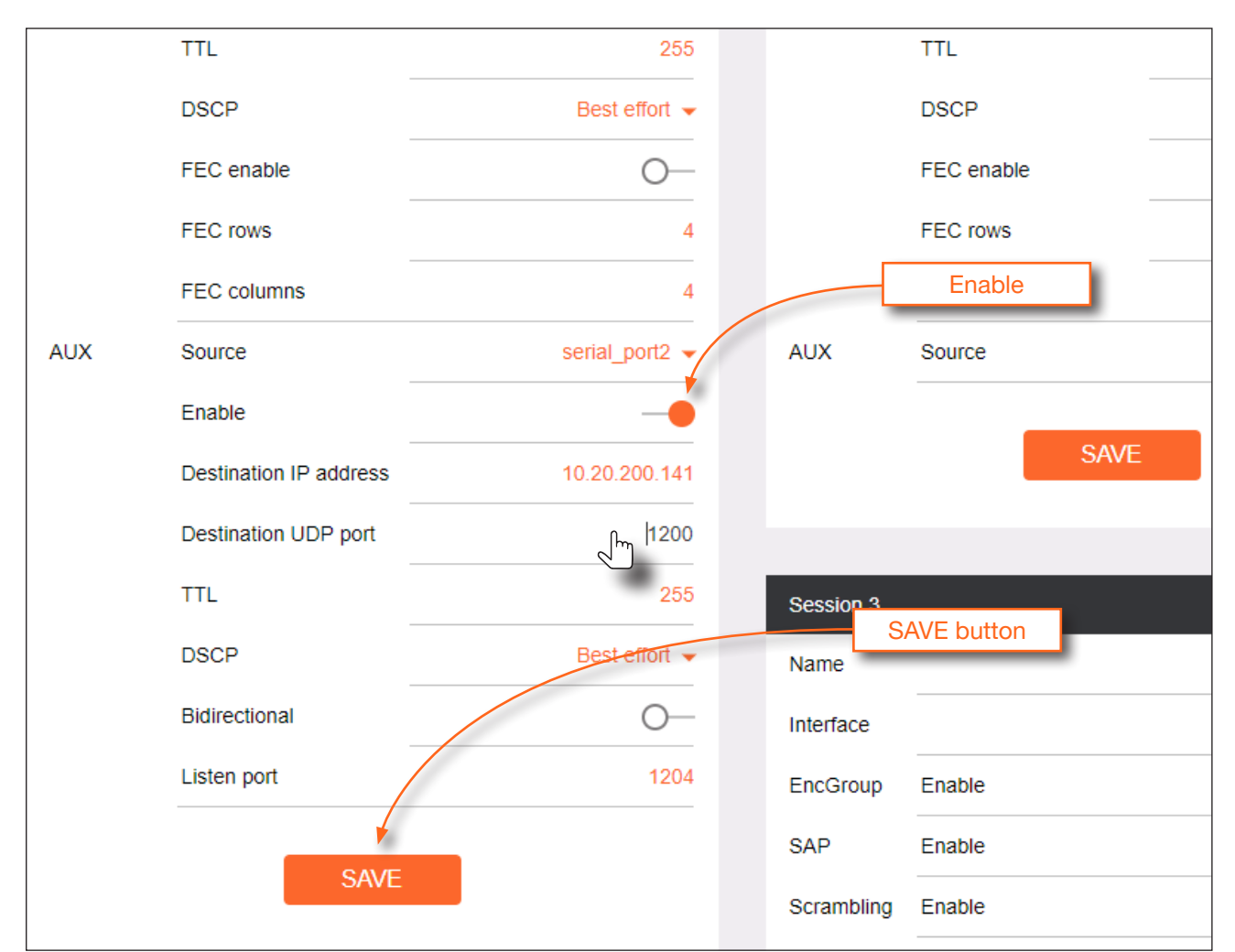

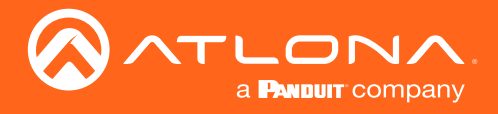

#### Configuring the Decoder Serial Port

- 1. Select the desired decoder within the AMS Device List window and make note of the decoder IP address.
- 2. Enter the required login credentials. The default login is:

Username: admin Password: Atlona

3. Click the Login button, then click IP Input in the top menu bar.

| Ø |                    |     |          |        |             |      |      |        |         |
|---|--------------------|-----|----------|--------|-------------|------|------|--------|---------|
| < | System information | SAP | IP Input | Serial | HDMI Output | Logo | Text | Alarms | Network |
|   |                    |     |          |        |             |      |      |        |         |

- 4. Scroll down to the **Input 5** window group.
- 5. Enable Input 5 by clicking the Enable toggle switch. When enabled, this toggle switch will be orange.

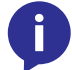

**NOTE:** Input 5 is dedicated to IR. Therefore, this input *must* be used in order for end-to-end IR to function properly.

6. Enter the port in the **Port** field. This port number must be the same port used by the encoder, and is the input of the decoder that will receive IR data.

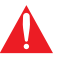

**IMPORTANT:** Do not change the contents of the **Multicast Address** field. Unicast mode uses the IP address of the decoder for communication. Therefore, only the port number is required.

7. Click the **SAVE** button to commit changes.

| Input 5             |                                               | Enable      |
|---------------------|-----------------------------------------------|-------------|
| Name                | ip_input5                                     |             |
| Enable              |                                               |             |
| Interface           | eth1 👻                                        |             |
| Multicast address   |                                               |             |
| Multicast<br>filter | Mode exclude 🗸                                | SAVE button |
|                     | Addresses* N/A                                | ONE Batton  |
|                     | *Separate multiple IP addresses with a comma. |             |
| Port                | 1200<br>                                      |             |
|                     | SAVE                                          |             |

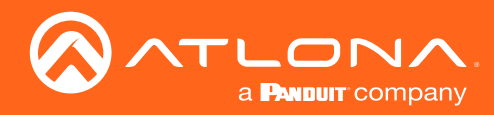

## **IR** Control

8. Click **Serial** in the top menu bar.

| < System information | SAP | IP Input | Serial | HDMI Output | Logo | Text | Alarms | Network |
|----------------------|-----|----------|--------|-------------|------|------|--------|---------|
|                      |     |          | 2      |             |      |      |        |         |

- 9. Locate the **Serial port configuration** window group. The **Name** field, within this group, should read **serial**\_**port2**. Click the **Modes** drop-down list and select **Infrared**.
- 10. Click the **SAVE** button to commit changes.

| 1           | Serial port configuration |              |
|-------------|---------------------------|--------------|
| SAVE button | Name                      | serial_port2 |
| serial      | Supported modes           | infrared     |
| serial 👻    | Mode                      | infrared 👻   |
| 9600 👻      |                           | infrared     |
| 8 🗸         | SAVE                      |              |
|             |                           |              |

- 11. Scroll down the page and locate the **Serial Configuration** window group. The **Name** field, within this group, should read **serial\_use2**.
- 12. Click the Port drop-down list and select serial\_port2.
- 13. Click the **Mode** drop-down list and select **output**.
- 14. Click the Input drop-down list and select ip\_input5.

| Serial configurat | ion         |                | Command: D | isplay Off |      |
|-------------------|-------------|----------------|------------|------------|------|
| Name              |             | serial_use2    | Mode       |            |      |
| Port              |             | serial_port2 👻 | ASCII      |            |      |
| Mode              |             | output 👻       | HEX        |            |      |
| Input             |             | ip_input5 👻    |            |            |      |
| Bidirectional     | Interface   | Not used       |            | SAVE       | DELE |
|                   | Destination | ip_input1      |            |            |      |
|                   | Destination | ip_input3      | Command: D | isplay On  |      |
|                   | UDP port    | ip_input4      | Mode       |            |      |
|                   | Enabled     | ip_input5h     | ASCII      |            |      |

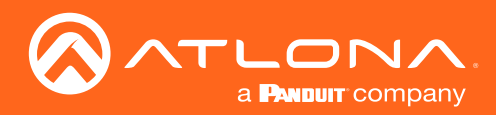

## IR Control

15. Click the **SAVE** button to commit changes.

| Serial configuration | n                         |                | Command: Display | Off       |
|----------------------|---------------------------|----------------|------------------|-----------|
| Name                 |                           | serial_use2    | Mode             |           |
| Port                 |                           | serial_port2 🗸 | ASCII            |           |
| Mode                 |                           | output 👻       | HEX              |           |
| Input                |                           | ip_input5 👻    | _                |           |
| Bidirectional        | Interface                 | 🔻              |                  | SAVE DELE |
|                      | Destination<br>IP address | N/A            |                  |           |
|                      | Destination<br>UDP port   | 5004           | Command: Display | On        |
|                      | Enabled                   | 0—             | Mode             |           |
|                      |                           |                | ASCII            |           |
|                      | SAVE                      |                | HEX              |           |

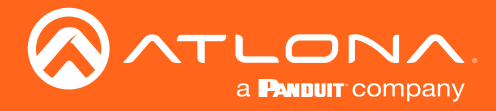

#### Testing IR Functionality

- 1. Point IR remote to at the IR Receiver, as shown in the diagram below.
- 2. The IR remote will now sent IR data to the decoder where it will be relayed to the display device.

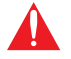

**IMPORTANT:** The IR lens of the emitter must be within 1 inch (2.54 centimeters) of the IR window on the display device. If this distance is exceeded, then IR functionality may fail.

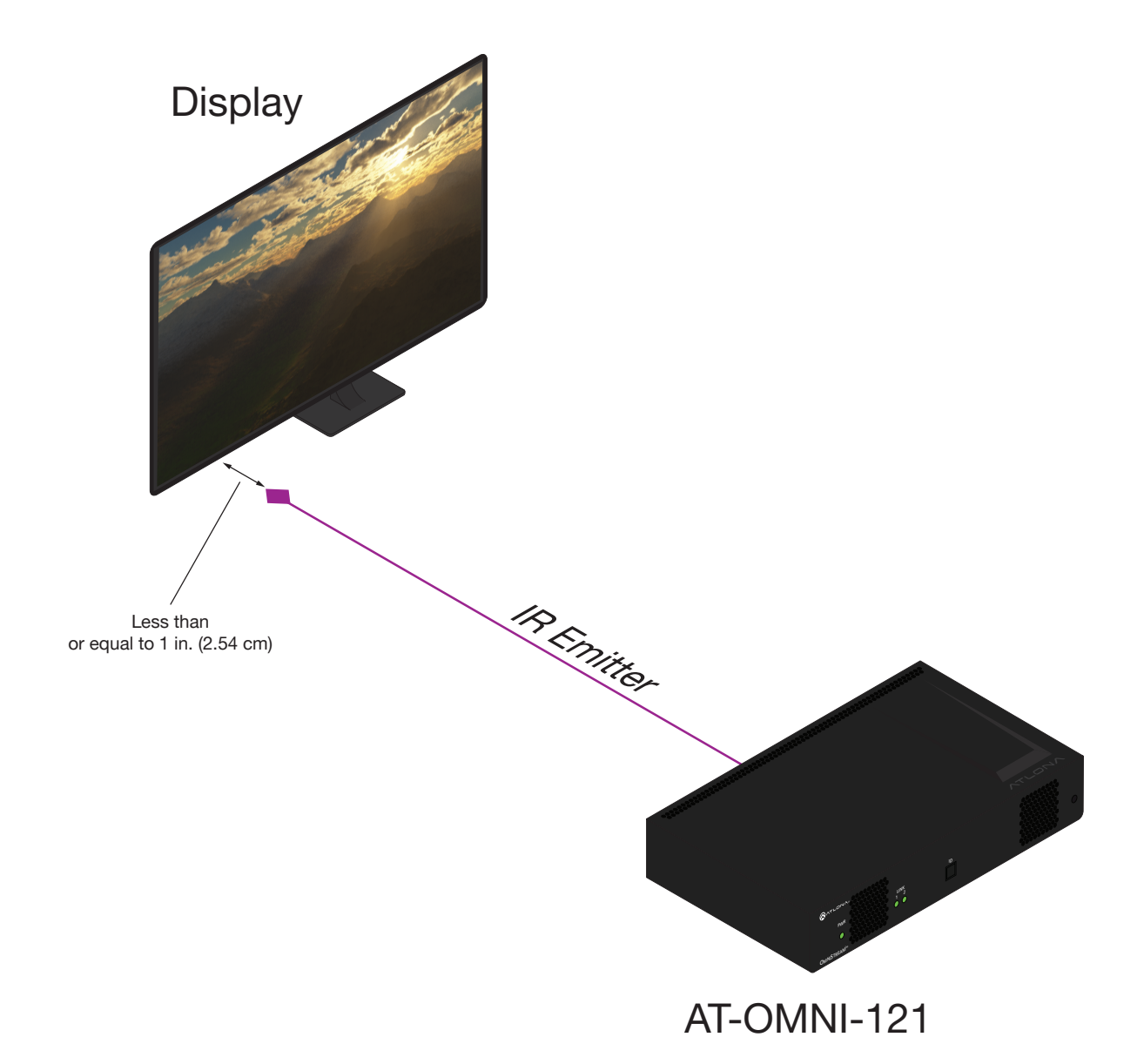

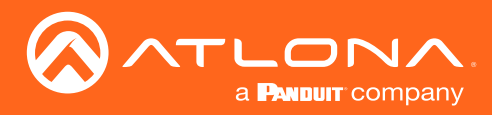

## **IR** Control

## Controlling the Display using a Control System

The following steps are similar to Controlling the Display using the Display's IR Remote (page 38), except that the control system wiring should be used, instead of an IR receiver, as shown below.

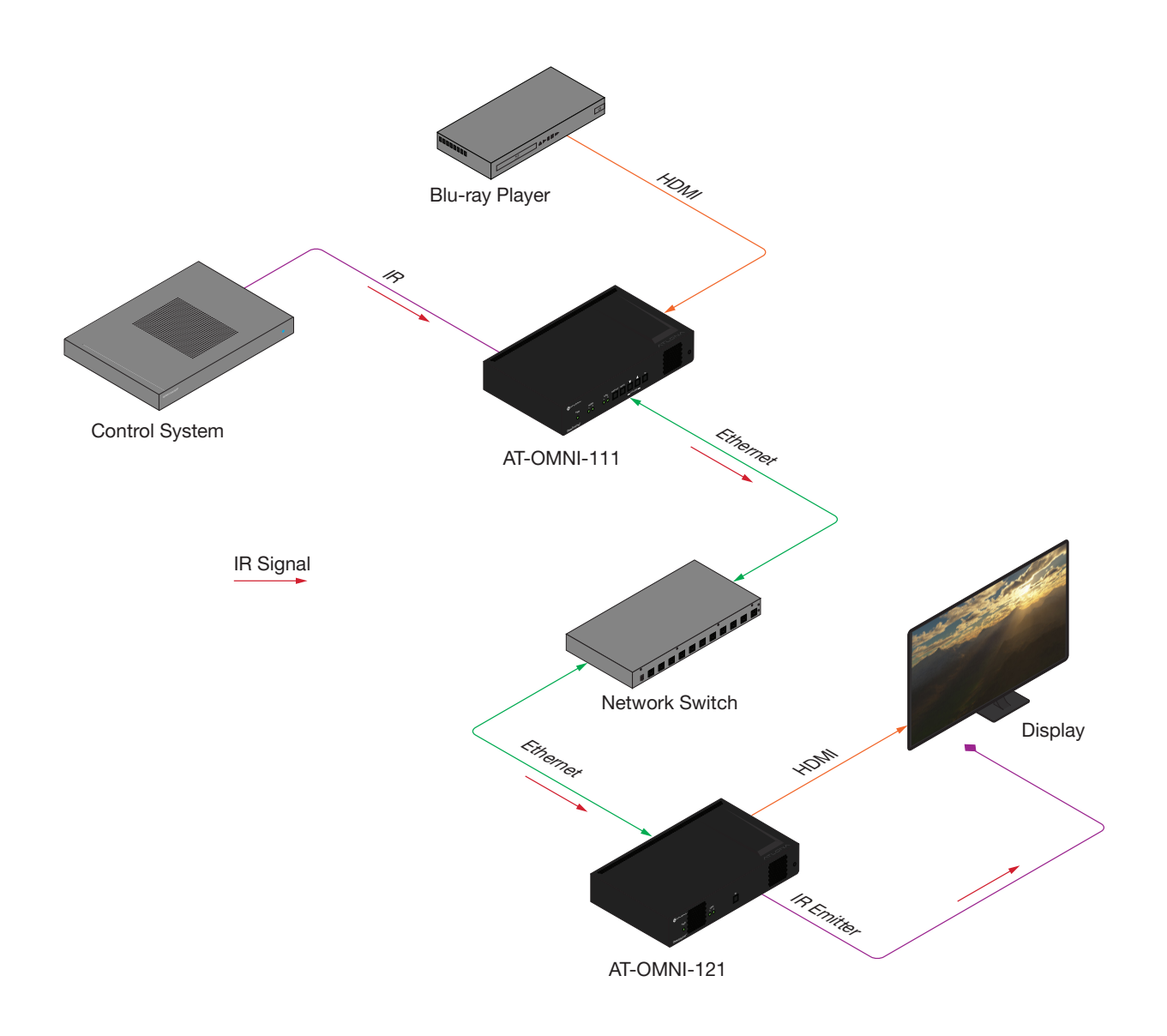

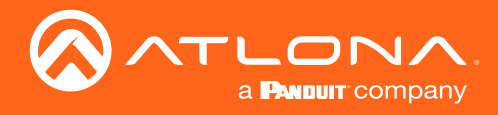

## Using the Virtual Matrix

- 1. Login to AMS. Refer to Accessing Decoders in AMS (page 19) if necessary.
- 2. Click the  $\equiv$  icon, in the upper-left corner of the AMS Dashboard.
- 3. Click on Virtual Matrix.

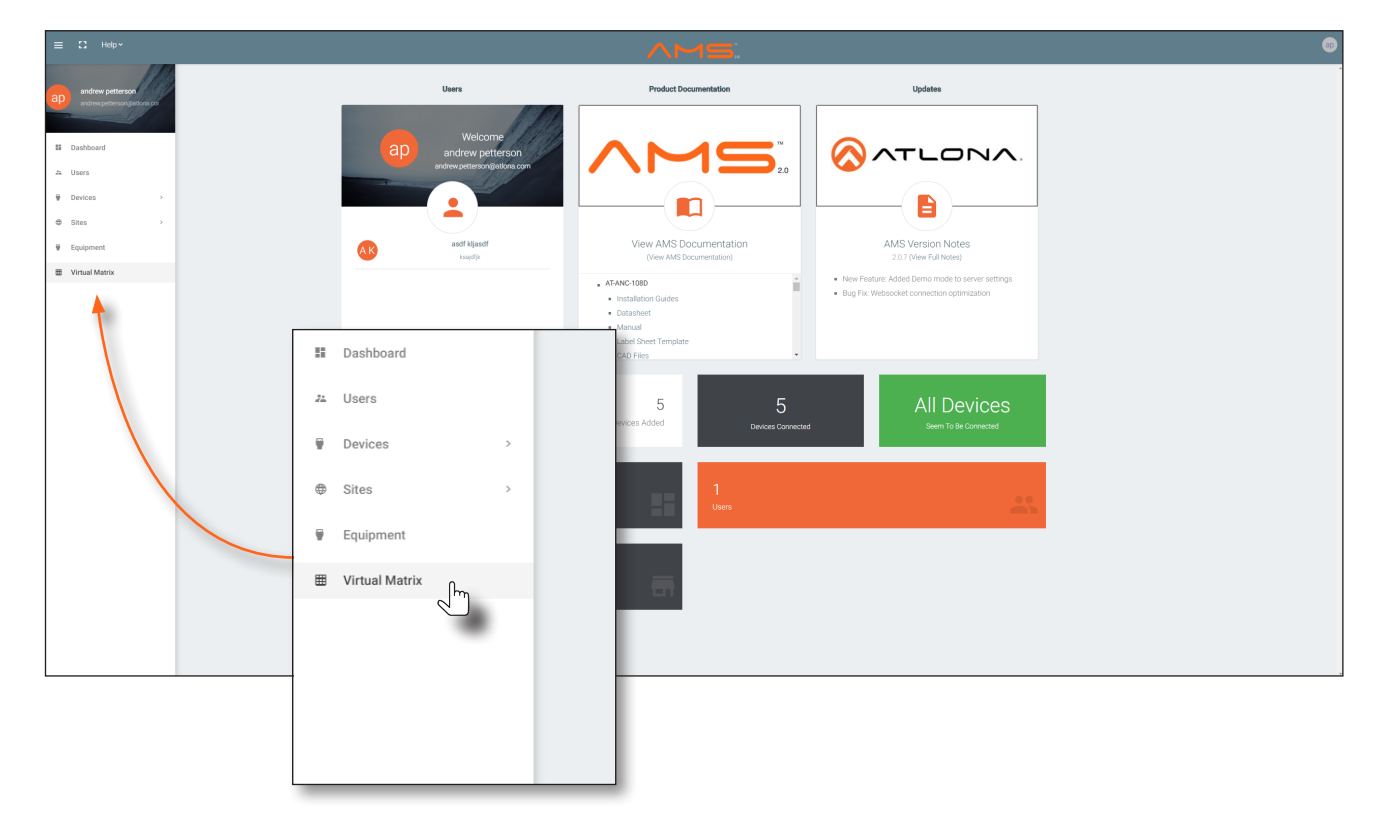

4. The **OmniStream Virtual Matrix** page will be displayed.

| E C Help~                                                          |        |                                                    |                            |                                                   |                 |                                                                    |                 | ^                                                 | . <b>M</b> ! | 5                                                                    |              |                                                    |                            |
|--------------------------------------------------------------------|--------|----------------------------------------------------|----------------------------|---------------------------------------------------|-----------------|--------------------------------------------------------------------|-----------------|---------------------------------------------------|--------------|----------------------------------------------------------------------|--------------|----------------------------------------------------|----------------------------|
| 🖩 OmniS                                                            | tream  | Virtual M                                          | latrix                     | All Sites                                         |                 |                                                                    |                 |                                                   |              |                                                                      |              |                                                    |                            |
| Encoders / Decoders                                                | LEGEND | AT-OMNI-122<br>192.168.11.181<br>at omni-122-00548 | Connected<br>ov<br>Options | AT-OMNI-121<br>192.168.11.34<br>at-omni-121-00461 | Connected<br>ov | AT-OMNI-122<br>192.168.11.86<br>192.168.11.87<br>at-omni-122-00242 | Connected<br>ov | AT-OMNI-521<br>192.168.11.39<br>at-omni-521-00064 | Connected    | AT-OMNI-122<br>192.168.11.160<br>192.168.11.161<br>at-omni-122-00381 | Connected ov | AT-OMNI-121<br>192.168.11.165<br>at-omri-121-00688 | Connected<br>ov<br>Options |
| ↔ Data                                                             | itrix  | HDMI 1                                             | HDMI 2                     | HDMI 1                                            |                 | HDMI 1                                                             | HDMI 2          | HDMI 1                                            |              | HDMI 1                                                               | HDMI 2       | HDMI 1                                             |                            |
| AT-OMNI-112<br>192.168.11.89                                       | HDMI 1 |                                                    |                            |                                                   |                 | 0                                                                  |                 |                                                   |              | <b>S</b>                                                             |              |                                                    |                            |
| 192.168.11.88<br>at omni-112-00349<br>Connected                    | HDMI 2 |                                                    |                            |                                                   |                 |                                                                    |                 | 0                                                 |              |                                                                      |              |                                                    |                            |
| AT-OMNI-111<br>192.168.11.50<br>at omni-111-00200<br>Connected     | HDMI 1 |                                                    |                            |                                                   |                 |                                                                    |                 |                                                   |              |                                                                      |              |                                                    |                            |
| AT-OMNI-512<br>192.168.11.51                                       | HDMI 1 |                                                    |                            |                                                   |                 | 0                                                                  | 0               |                                                   |              | 0                                                                    |              | :0:                                                |                            |
| at omni-512-00003<br>Connected                                     | HDMI 2 |                                                    |                            | 8                                                 |                 |                                                                    |                 |                                                   |              |                                                                      |              | 101                                                |                            |
| AT-OMNI-112<br>192.168.11.116<br>at orgai:112-00722                | HDMI 1 | <b>Ø</b>                                           |                            |                                                   |                 |                                                                    |                 |                                                   |              |                                                                      |              |                                                    |                            |
| Connected ••                                                       | HDMI 2 |                                                    | 0                          |                                                   |                 |                                                                    |                 |                                                   |              |                                                                      |              |                                                    |                            |
| AT-OMNI-112<br>192.168.11.183                                      | HDMI 1 |                                                    |                            | $\bigcirc$                                        |                 |                                                                    |                 |                                                   |              |                                                                      |              |                                                    |                            |
| 192.168.11.148<br>at omni-112-00335<br>Connected                   | HDMI 2 |                                                    |                            |                                                   |                 |                                                                    |                 |                                                   |              |                                                                      |              |                                                    |                            |
| AT-OMNI-111<br>192.168.11.167<br>at omni-111-00355<br>Connected Or | HDMI 1 | •                                                  |                            |                                                   |                 |                                                                    |                 |                                                   |              |                                                                      |              | <b>ID</b>                                          |                            |
| 4                                                                  |        |                                                    |                            |                                                   |                 |                                                                    |                 |                                                   |              |                                                                      |              |                                                    |                            |

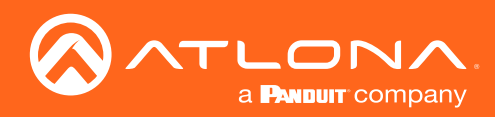

## **IR** Control

5. Click on the View drop-down list and select Control.

| ≡ 🕄 Help×                                                         |        |                                                    |                       |                                                                        |                                                                    |                 | ^                                                 |           | <b>5</b> 1                                                           |                 |                                                    |                            | æ        |
|-------------------------------------------------------------------|--------|----------------------------------------------------|-----------------------|------------------------------------------------------------------------|--------------------------------------------------------------------|-----------------|---------------------------------------------------|-----------|----------------------------------------------------------------------|-----------------|----------------------------------------------------|----------------------------|----------|
| 🖽 OmniStr                                                         | eam    | Virtual M                                          | latrix 🧳              | All Sites                                                              |                                                                    |                 |                                                   |           |                                                                      |                 |                                                    |                            | Ŧ        |
| Encoders / Decoders                                               | EGEND  | AT-OMNI-122<br>192.168.11.181<br>at-omni-122-00548 | Connected or or other | AT-OMNI-121 Connected<br>192.168.11.34 Cr<br>at omni-121-00461 Options | AT-OMNI-122<br>192.168.11.86<br>192.168.11.87<br>at omni-122-00242 | Connected<br>Ov | XT-OMNI-521<br>192.168.11.39<br>at-omni-521-00064 | Connected | AT-OMNI-122<br>192.168.11.160<br>192.168.11.161<br>at-omni-122-00381 | Connected<br>Ov | AT-OMNI-121<br>192.168.11.165<br>at-omni-121-00658 | Connected<br>Ov<br>Options |          |
| Crimary Data                                                      |        | HDMI 1                                             | HDMI 2                | HDMI 1                                                                 | HDMI 1                                                             | HDMI 2          | HDMI 1                                            |           | HDMI 1                                                               | HDMI 2          | HDMI 1                                             |                            |          |
| AT-OMNI-112 Backup<br>192.168.11.89                               | HDMI 1 |                                                    |                       |                                                                        | <b>S</b>                                                           |                 | :0:                                               |           | <b>Ø</b>                                                             | <b>Ø</b>        |                                                    |                            | <u>^</u> |
| at omni-112-00349                                                 | HDMI 2 |                                                    |                       | 0                                                                      |                                                                    |                 | 0                                                 |           |                                                                      |                 |                                                    |                            |          |
| AT-OMNI-111<br>192.168.11.50<br>at-omni-111-00200<br>Connected •• | HDMI 1 |                                                    |                       |                                                                        |                                                                    |                 |                                                   |           |                                                                      |                 |                                                    |                            |          |
| AT-OMNI-512<br>192.168.11.51                                      | HOMI 1 |                                                    |                       | Active •                                                               |                                                                    |                 |                                                   |           |                                                                      |                 |                                                    |                            |          |
| at omni-512-00003<br>Connected                                    | HDMI 2 |                                                    |                       | A attive                                                               |                                                                    |                 |                                                   |           |                                                                      |                 |                                                    |                            |          |
| AT-OMNI-112<br>192.168.11.116                                     | HDMI 1 | <b>S</b>                                           |                       | Active                                                                 |                                                                    |                 |                                                   |           |                                                                      | 101             |                                                    |                            |          |
| Connected ••                                                      | HDN 2  | 101                                                | 0                     |                                                                        |                                                                    |                 |                                                   |           |                                                                      |                 |                                                    |                            |          |
| AT-OMNI-112<br>192.168.11.183                                     | HDMI 1 |                                                    |                       | Primary                                                                |                                                                    |                 |                                                   |           |                                                                      |                 |                                                    |                            |          |
| at omni-112-00335<br>Connected                                    | HDMI 2 |                                                    |                       |                                                                        |                                                                    |                 |                                                   |           |                                                                      |                 |                                                    |                            |          |
| AT-OMNI-111<br>192.168.11.167<br>at omni-111-00355<br>Connected   | HDMI 1 | 0                                                  |                       | Backup                                                                 |                                                                    |                 |                                                   |           |                                                                      |                 |                                                    |                            |          |
| -4                                                                |        | -                                                  |                       | Control                                                                |                                                                    |                 |                                                   |           |                                                                      |                 |                                                    |                            | ÷        |

 The Control screen will be displayed. In the Control screen, HDMI ports are replaced with control ports: Port 1 In / Port 1 In for encoders and Port 1 Out / Port 2 Out for decoders.

| E C Help~                                                                                                    | AMS:                                                                                                    |                                                                                                    | ø           |     |
|----------------------------------------------------------------------------------------------------|----------------------------------------------------------------------------------------------------|----------------------------------------------------------------------------------------------------|-------------|-----|
| OmniStream Virtual Matrix All Sites                                                                                                    |                                                                                                    |                                                                                                    | Ŧ           |     |
| Encoders / Decoders (100Hb) 122 Connected AT-OMN-121 Connected AT-OMN-122 U2:164.1124 Connected AT-OMN-122 U2:164.1124 Connected AT-OMN-124 Connected AT-OMN-124 Connected AT-OMN-12 | Connected AT-OMNI-521 Connected AT-OMNI-122<br>• 192.168.11.39 • 192.168.11.160<br>192.168.11.161                                      | Connected AT-OMNI-121 Connected<br>••• 192.168.11.165 •••                                                   |             |     |
| Audio IDE All Brommi-122-00368 Contant Strommi-122-00461 Contant Strommi-122-00462     Audio IDE All Pert1Out Pert1Out Pert1Out Pert1Out Pert1Out Pert1Out Pert1Out Pert1Out                                                                                                    | Option         st-omm-s21-00064         st-omm-122-00381           Port 2 Out         Port 1 Out         Port 2 Out         Port 1 Out | Options         second -12-00088         Options           Port 2 Out         Port 1 Out         Port 2 Out |             |     |
| AFONNE-112         Port 1 in         ←>         ←>         ←>         ←>         ←>         ←>         ←>         ←>         ←>         ←>         ←>         ←>         ←>         ←>         ←>         ←>         ←>         ←>         ←>         ←>         ←>         ←>         ←>         ←>         ←>         ←>         ←>         ←>         ←>         ←>         ←>         ←>         ←>         ←>         ←>         ←>         ←>         ←>         ←>         ←>         ←>         ←>         ←>         ←>         ←>         ←>         ←>         ←>         ←>         ←>         ←>         ←>         ←>         ←>         ←>         ←>         ←>         ←>         ←>         ←>         ←>         ←>         ←>         ←>         ←>         ←>         ←>         ←>         ←>         ←>         ←>         ←>         ←>         ←>         ←>         ←>         ←>         ←>         ←>         ←>         ←>         ←>         ←>         ←>         ←>         ←>         ←>         ←>         ←>         ←>         ←>         ←>         ←>         ←>         ←>         ←>         ←>         ←>         ←> <td>«··» «··» «··»</td> <td>«» «»</td> <td></td> <td></td>                                                                                                    | «··» «··» «··»                                                                                                    | «» «»                                                                                                    |             |     |
| at commit 112 00340         ▲         Port2 in         ←→         ←→         ←→         ←→         ←→         ←→         ←→         ←→         ←→         ←→         ←→         ←→         ←→         ←→         ←→         ←→         ←→         ←→         ←→         ←→         ←→         ←→         ←→         ←→         ←→         ←→         ←→         ←→         ←→         ←→         ←→         ←→         ←→         ←→         ←→         ←→         ←→         ←→         ←→         ←→         ←→         ←→         ←→         ←→         ←→         ←→         ←→         ←→         ←→         ←→         ←→         ←→         ←→         ←→         ←→         ←→         ←→         ←→         ←→         ←→         ←→         ←→         ←→         ←→         ←→         ←→         ←→         ←→         ←→         ←→         ←→         ←→         ←→         ←→         ←→         ←→         ←→         ←→         ←→         ←→         ←→         ←→         ←→         ←→         ←→         ←→         ←→         ←→         ←→         ←→         ←→         ←→         ←→         ←→         ←→         ←→         ←→                                                                                                    |                                                                                                    | $\leftrightarrow$ $\leftrightarrow$ $\leftrightarrow$                                                       |             |     |
| ATOMANTI<br>Portia<br>atoms/11020<br>atoms/11020<br>Port2a<br>(-)                                                                                                    |                                                                                                    |                                                                                                    |             | ٦   |
| ATOANN-512<br>192.168.11.51 Port 1 m                                                                                                    |                                                                                                    |                                                                                                    |             |     |
| Connected Port 2 in (> Port 2 in (>                                                                                                    | hiCtroom                                                                                                    | Virtual                                                                                                    | Motrix      | A 1 |
| AFONNI-112<br>192.163.11.116<br>Arcmin 12.00727                                                                                                    | IISUeaIII                                                                                                    | viitudi                                                                                                    |             | 41  |
| Connected • Port 2 in                                                                                                    |                                                                                                    |                                                                                                    |             |     |
| ATOMN+112<br>192.168.11.183 Port1 in ↔                                                                                                    |                                                                                                    |                                                                                                    |             |     |
| at cmmi 112 00335 ort 2 m<br>Connected •• (->                                                                                                    |                                                                                                    |                                                                                                    |             |     |
|                                                                                                    | lers Leonus                                                                                                    | AT-OMNI-122                                                                                                 | Connected / | AT  |
| Connected •• Peritin (+>                                                                                                    | LEGEND                                                                                                    | 102 160 11 101                                                                                              | <b>0-</b>   | 10  |
|                                                                                                    |                                                                                                    | 192.100.11.101                                                                                              |             | 19  |
| Video View:                                                                                                    | Control V                                                                                                    |                                                                                                    |             |     |
| Audio                                                                                                    | All                                                                                                    | at-omni-122-00548                                                                                           | Options     | at- |
| 🐼 Data 🗘                                                                                                    | Flip Matrix                                                                                                    | Dort 1 Out                                                                                                  | Port 2 Out  |     |
| ··· +                                                                                                    |                                                                                                    | Port i Out                                                                                                  | Port 2 Out  |     |
| AT-OMNI-112                                                                                                    |                                                                                                    |                                                                                                    |             |     |
| 102 169 11 90                                                                                                    | Dort 1 In                                                                                                    | ()                                                                                                    | <···>       |     |
| 192.100.11.09                                                                                                    |                                                                                                    |                                                                                                    |             |     |
| 192.168.11.88                                                                                                    |                                                                                                    |                                                                                                    |             | -   |
| at-omni-112-00349                                                                                                    | Deat 2 la                                                                                                    |                                                                                                    |             |     |
|                                                                                                    | Port 2 In                                                                                                    | (···)                                                                                                    | <···>       |     |
| Connected                                                                                                    |                                                                                                    |                                                                                                    |             |     |
| AT-OMNI-111                                                                                                    |                                                                                                    |                                                                                                    |             |     |

7. Click the **Options** button next to the desired decoder.

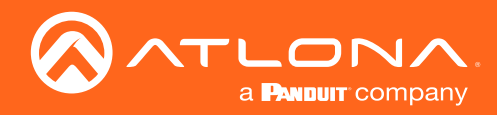

## **IR** Control

8. The Crosspoint Options dialog will be displayed.

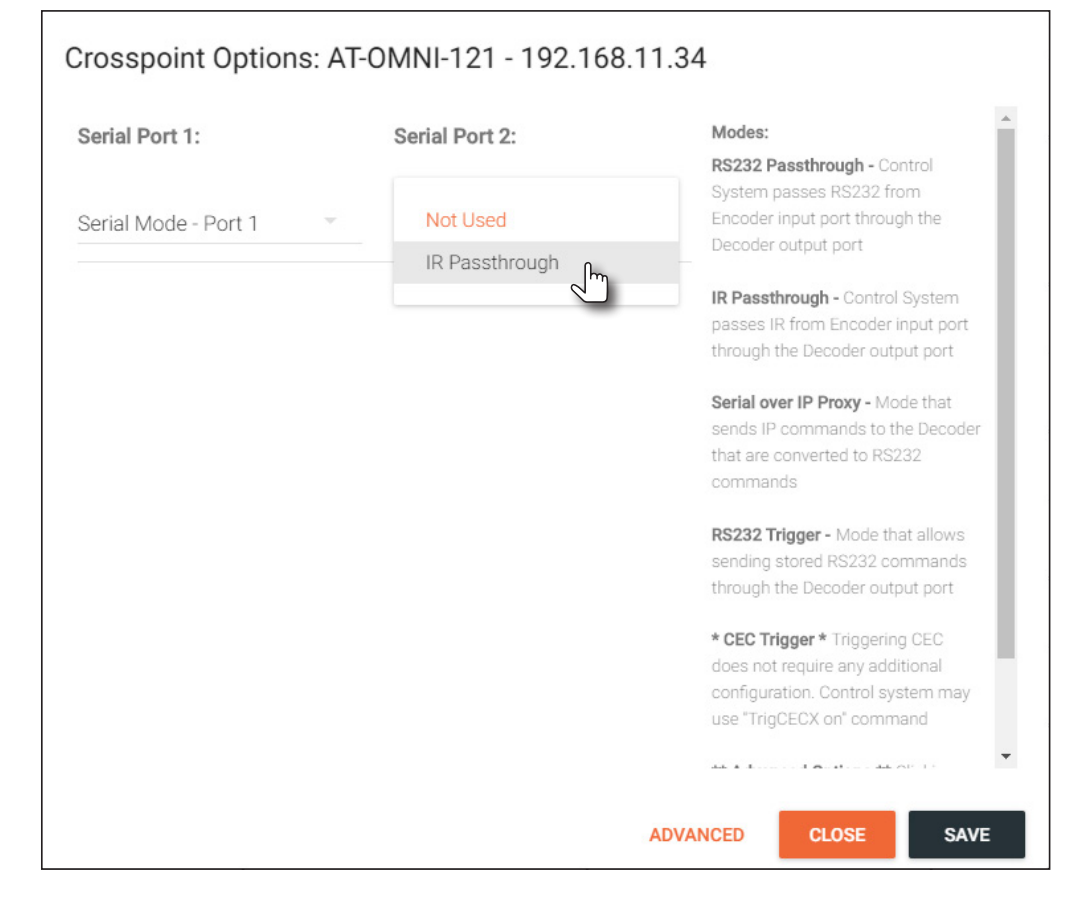

9. Click the Serial Port 2 drop-down list and select IR Passthrough.

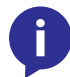

**NOTE:** Only Serial Port 2 supports IR pass-through. The IR emitter or IR receiver must be connected to this port. Refer to IR Connections (page 14) for wiring information.

10. Click **SAVE** to commit changes, then click **CLOSE** to dismiss the dialog and return to the Virtual Matrix page. To return to the Virtual Matrix page without saving changes, click the **CLOSE** button to dismiss the dialog.

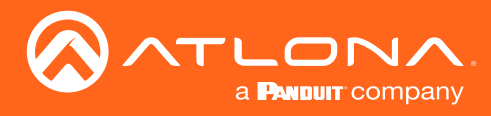

## **Configuring Audio Output**

**IMPORTANT:** When using analog audio inputs on the OmniStream decoder, the decoder must be powered using the 48V power supply (AT-PS-48083-C). This power supply is sold separately and can be purchased from Atlona.

In addition to passing audio directly from the encoder to the decoder, both the AT-OMNI-121 and AT-OMNI-122 provide two additional audio options

- HDMI audio can be de-embedded and output to two-channel analog audio.
- Two-channel analog audio can be embedded and output over HDMI.

This section covers both methods. If using a single-channel decoder, only a single **AUDIO IN** and **AUDIO OUT** port will be available.

#### **De-embedding Audio**

De-embedding audio will extract the HDMI audio and automatically downmix to two-channel analog audio, using the included captive-screw connectors.

- 1. Connect the power supply to the DC 48V connector on the decoder.
- 2. Connect the included 5-pin captive screw connectors to the **AUDIO OUT** ports. Refer to Audio Connectors (page 15) for wiring information.
- 3. Login to AMS. Refer to Accessing Decoders in AMS (page 19) if necessary.
- 4. Select the decoder in AMS.
- 5. Click HDMI OUTPUT in the menu bar, then click the SHOW ADVANCED button.
- 6. Scroll down to the Audio section.
- 7. Click the **Analog Power** toggle switch to enable it. When enabled, the toggle switch will be green. Also note that the **Analog Power Status** indicator, above the toggle switch, will be green. This indicates that the external power supply is connected to the decoder.

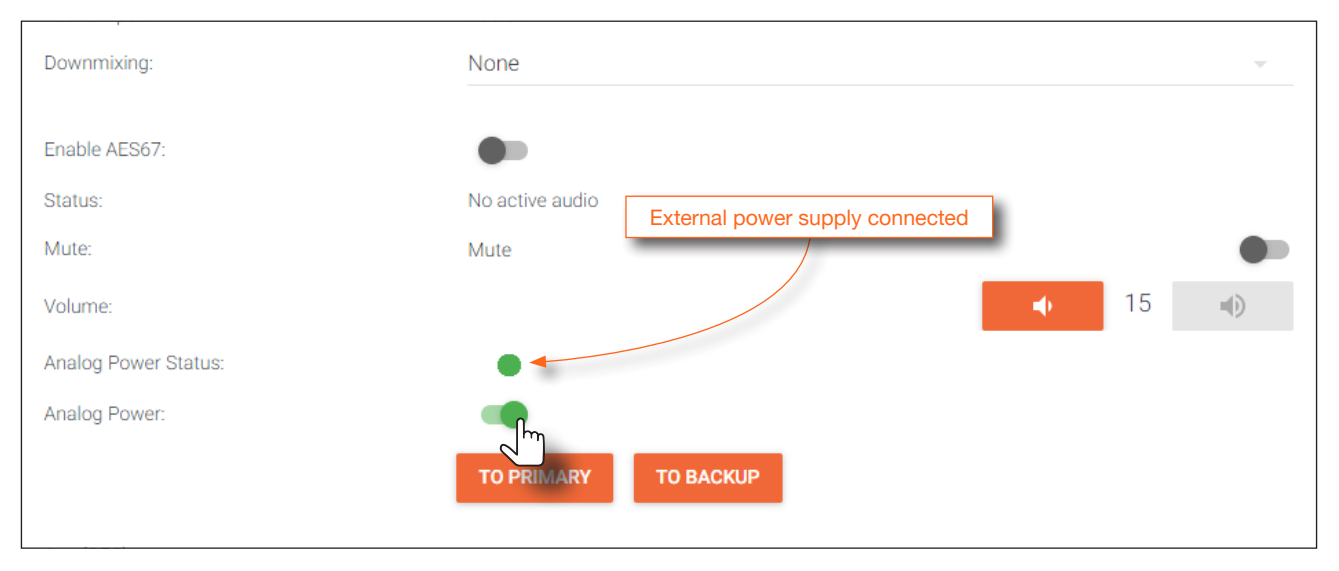

8. Audio from the source will now be heard on the **ANALOG OUT** port of the decoder. Note that when audio is deembedded, it will not longer be audible using the HDMI OUT ports on the decoder.

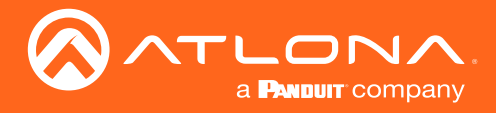

#### **Embedding Audio**

Embedding audio will replace the existing HDMI audio source, normally heard on the output of the decoder. The analog audio will be heard on the **HDMI OUT** port of the decoder.

- 1. Connect the power supply to the DC 48V connector on the decoder.
- 2. Connect the audio source to the **AUDIO IN** ports, using the included 5-pin captive screw connectors. Refer to Audio Connectors (page 15) for wiring information.
- 3. Login to AMS. Refer to Accessing Decoders in AMS (page 19) if necessary.
- 4. Select the decoder in AMS.
- 5. Click HDMI OUTPUT in the menu bar, then click the SHOW ADVANCED button.
- 6. Scroll down to the Audio section.
- 7. Click the **Analog Power** toggle switch to enable it. When enabled, the toggle switch will be green. Also note that the **Analog Power Status** indicator, above the toggle switch, will be green. This indicates that the external power supply is connected to the decoder.

| Downmixing:          | None                 |   |
|----------------------|----------------------|---|
| Enable AES67:        |                      |   |
| Status:              | No active audio      |   |
| Mute:                | Mute                 |   |
| Volume:              | <b>↓</b> 15          | • |
| Analog Power Status: |                      |   |
| Analog Power:        | TO PRIMARY TO BACKUP |   |

8. Audio from the source will now be heard on the HDMI OUT ports on the decoder.

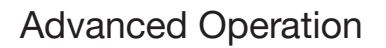

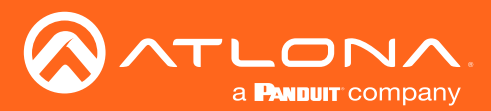

### Connecting RS-232 to OmniStream

The OmniStream decoders can directly receive commands from a control system or other host device using RS-232. RS-232 data can also be sent over IP. Refer to Control Using RS-232 (page 57) for more information. This section provides instructions on how to connect and configure an RS-232 host device to work properly with OmniStream.

- 1. Purchase or obtain a USB-to-RS-232 cable with a DE-9 male connector, and install the driver that came with the cable. The driver must be installed in order to assign a COM (serial) port on the computer, which is being used to connect to the OmniStream device.
- 2. Verify that the driver is properly installed by launching Windows Device Manager: Press  $\blacksquare$  + X keys, simultaneously, then click **Device Manager** from the menu.

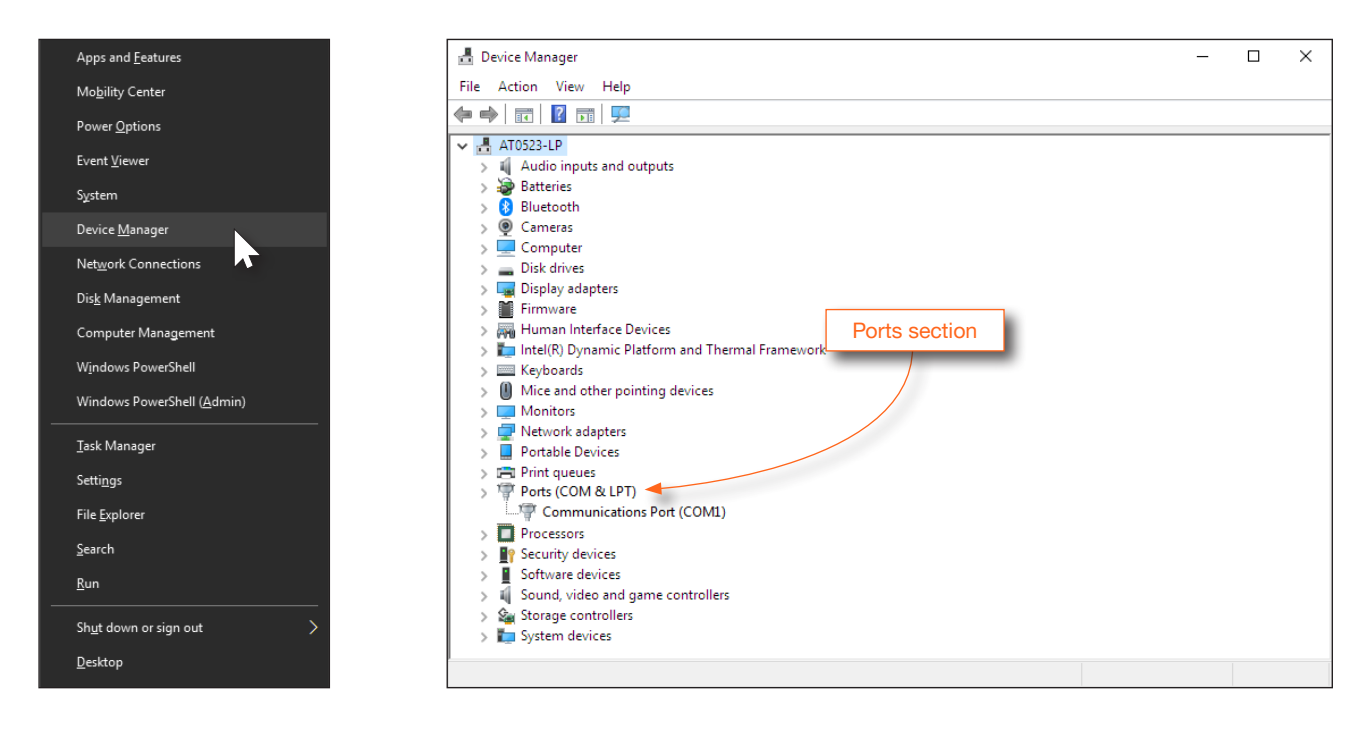

- 3. Locate the **Ports** section, within the **Device Manager** window, and verify that the driver has assigned a COM port for the USB cable. In the example above, COM1 was created.
- 4. Remove the DE-9 connector at the opposite end of the cable with wire cutters, and remove at least 1" of the cable insulation to expose each of the nine wires.
- 5. Locate a multimeter and set it to the "continuity" function.
- 6. Place one of the leads from the multimeter on pin 4 of the USB interface. The illustration below, shows the pin numbers for the USB connector.

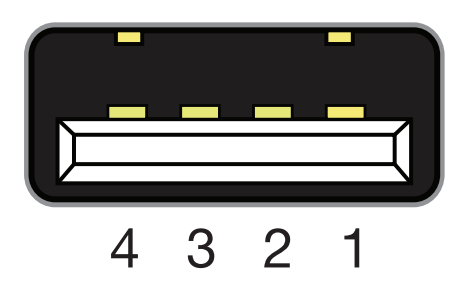

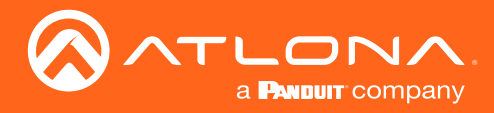

- 7. Take the other lead and probe each of the wires on the opposite end of the cable. When the wire connected to that pin is detected, the multimeter will emit an audible tone. Once this occurs, identify the current wire by moving it to the side.
- 8. Repeat step 6 for pin 3 and pin 2 on the USB connector.
- 9. Group the remaining wires and pull them aside. Electrical tape can be use to secure the wires to the outside of the USB cable. The following illustration shows the TX, RX, and GND wires, and the associated pin numbers on the USB connector.

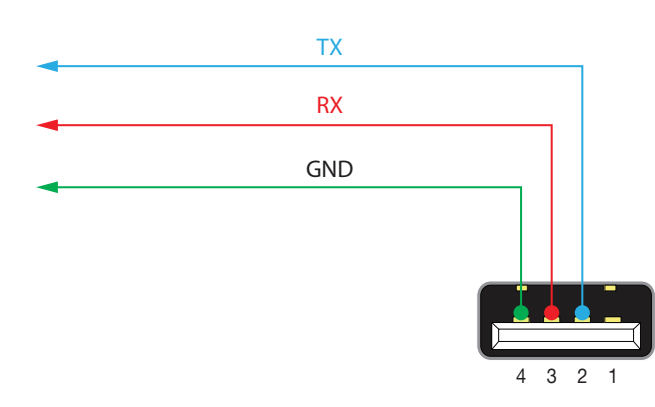

- 10. Remove at least 3/16" (5 mm) of insulation from each of these wires (TxD, RxD, and GND).
- 11. Locate the included captive screw block and connect the wires to each terminal, depending on which decoder is being connected.

#### AT-OMNI-121 connector

Open each of the terminals by turning the screws counter-clockwise, using a small regular screwdriver. Secure the wires by tightening the screws clockwise. Do not overtighten.

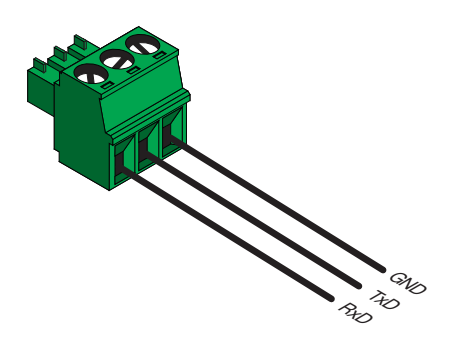

#### AT-OMNI-122 connector

Push the orange tabs, above the terminals, to insert each wire into the connector. Check to make sure that the proper wire is inserted into the correct terminal.

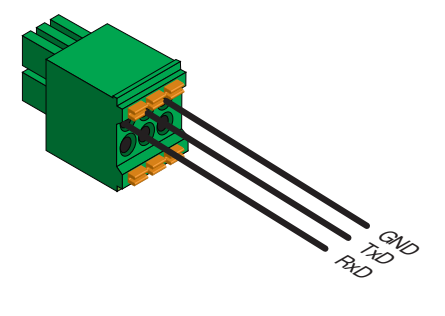

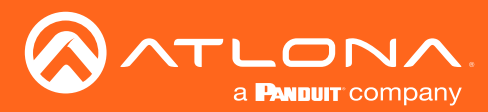

## Control Using RS-232

RS-232 data can be sent over IP using one of three methods: RS-232 pass-through, RS-232 triggering, and TCP proxy.

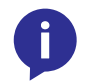

**NOTE:** When configuring RS-232, always make sure to configure the correct baud rate, data bits, parity bit, stop bits, and flow control settings, as required by the connected device. These settings can be changed in the **Serial Port** section, under the **SERIAL** menu.

#### RS-232 Pass-Through

This method will pass-thorugh RS-232 data, directly from a control system, to the sink device that is connected to the decoder.

- 1. Login to AMS. Refer to Accessing Decoders in AMS (page 19) if necessary.
- 2. Select the decoder in AMS.
- 3. Click **SERIAL** in the menu bar.
- 4. Configure the proper serial port settings under the **Serial Port** section for the connected device, then click the **SAVE** button.
- 5. Scroll down to the Serial Configuration section.
- 6. Click the **Mode** drop-down list and select the **Cli** option, then click the **SAVE** button.

#### **Triggering Stored Commands**

This method will trigger commands directly from the serial port on the decoder to the sink device. The decoder provides the following commands: **Display Off**, **Display On**, **Volume Up**, and **Volume Down**.

- 1. Login to AMS. Refer to Accessing Decoders in AMS (page 19) if necessary.
- 2. Select the decoder in AMS.
- 3. Click SERIAL in the menu bar.
- 4. Configure the proper serial port settings under the **Serial Port** section for the connected device, then click the **SAVE** button.
- 5. Scroll down to the Serial Configuration section.
- 6. Click the **Port** drop-down list and select the desired serial port.
- 7. Click the Mode drop-down list and select the Output option, then click the SAVE button.
- 8. Scroll down to the **Command** sections. Each section is labeled for the command type.
- 9. Click the Mode drop-down list and select the Decoder option.
- 10. Enter the associated command in the **ASCII** or **HEX** fields, then click the **SAVE** button. Refer to the User Manual for the sink device for the list of available commands.
- 11. Repeat steps 8 10 for each command, as desired. Trigger the desired command by executing the TrigRS232 command. Refer to the *OmniStream Application Programming Interface* for more information.

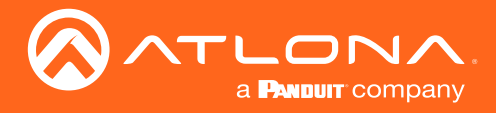

#### Using TCP Proxy

This method is used to send IP commands directly to the decoder, which are then output over RS-232 to the display (sink) device.

- 1. Login to AMS. Refer to Accessing Decoders in AMS (page 19) if necessary.
- 2. Select the decoder in AMS.
- 3. Click **SERIAL** in the menu bar.
- 4. Configure the proper serial port settings under the **Serial Port** section for the connected device, then click the **SAVE** button.
- 5. Scroll down to the Serial Configuration section.
- 6. Click the Port drop-down list and select the desired serial port.
- 7. Click the Mode drop-down list and select the tcpproxy option, then click the SAVE button.
- 8. Click the Interface drop-down list to select the interface (Ethernet port) that will be used to transmit the data.
- 9. Click the Mode drop-down list and select the Decoder option.
- 10. Enter the port number in the Port field. This number can be in the range from 0 to 65535.
- 11. Click the SAVE button to commit all changes.

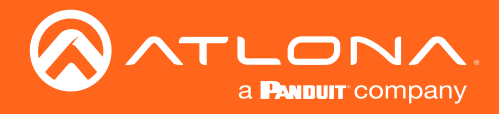

## Using the Virtual Matrix

- 1. Login to AMS. Refer to Accessing Decoders in AMS (page 19) if necessary.
- 2. Click the  $\equiv$  icon, in the upper-left corner of the AMS Dashboard.
- 3. Click on Virtual Matrix.

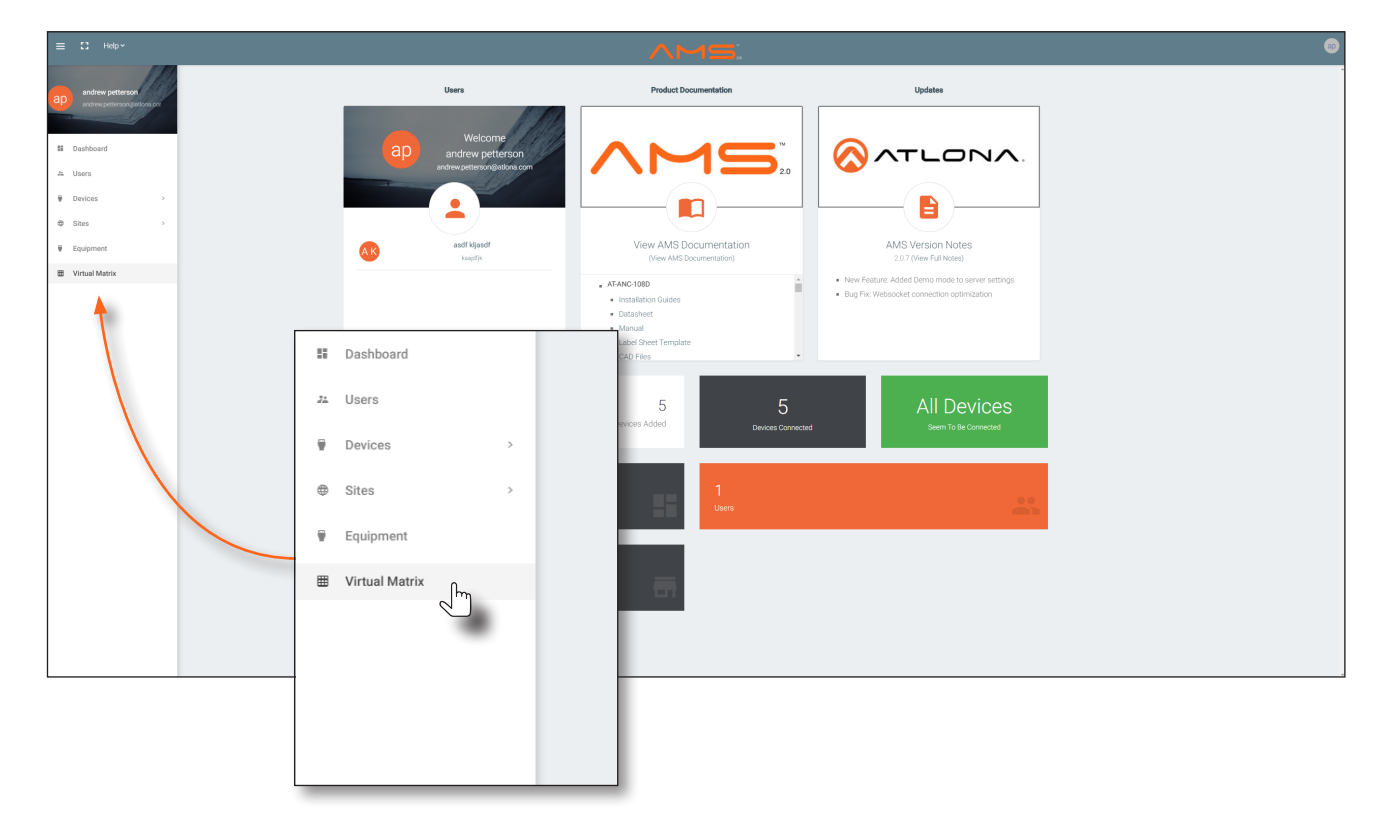

4. The **OmniStream Virtual Matrix** page will be displayed.

| E C Help~                                                          |        |                                                    |                            |                                                   |                 |                                                                    |                 | ^                                                 | . <b>M</b> ! | 5                                                                    |              |                                                    |                            |
|--------------------------------------------------------------------|--------|----------------------------------------------------|----------------------------|---------------------------------------------------|-----------------|--------------------------------------------------------------------|-----------------|---------------------------------------------------|--------------|----------------------------------------------------------------------|--------------|----------------------------------------------------|----------------------------|
| 🖩 OmniS                                                            | tream  | Virtual M                                          | latrix                     | All Sites                                         |                 |                                                                    |                 |                                                   |              |                                                                      |              |                                                    |                            |
| Encoders / Decoders                                                | LEGEND | AT-OMNI-122<br>192.168.11.181<br>at omni-122-00548 | Connected<br>ov<br>Options | AT-OMNI-121<br>192.168.11.34<br>at-omni-121-00461 | Connected<br>ov | AT-OMNI-122<br>192.168.11.86<br>192.168.11.87<br>at-omni-122-00242 | Connected<br>ov | AT-OMNI-521<br>192.168.11.39<br>at-omni-521-00064 | Connected    | AT-OMNI-122<br>192.168.11.160<br>192.168.11.161<br>at-omni-122-00381 | Connected ov | AT-OMNI-121<br>192.168.11.165<br>at-omri-121-00688 | Connected<br>ov<br>Options |
| ↔ Data                                                             | itrix  | HDMI 1                                             | HDMI 2                     | HDMI 1                                            |                 | HDMI 1                                                             | HDMI 2          | HDMI 1                                            |              | HDMI 1                                                               | HDMI 2       | HDMI 1                                             |                            |
| AT-OMNI-112<br>192.168.11.89                                       | HDMI 1 |                                                    |                            |                                                   |                 | 0                                                                  |                 |                                                   |              | <b>S</b>                                                             |              |                                                    |                            |
| 192.168.11.88<br>at omni-112-00349<br>Connected                    | HDMI 2 |                                                    |                            |                                                   |                 |                                                                    |                 | 0                                                 |              |                                                                      |              |                                                    |                            |
| AT-OMNI-111<br>192.168.11.50<br>at omni-111-00200<br>Connected     | HDMI 1 |                                                    |                            |                                                   |                 |                                                                    |                 |                                                   |              |                                                                      |              |                                                    |                            |
| AT-OMNI-512<br>192.168.11.51                                       | HDMI 1 |                                                    |                            |                                                   |                 | 0                                                                  | 0               |                                                   |              | 0                                                                    |              | :0:                                                |                            |
| at omni-512-00003<br>Connected                                     | HDMI 2 |                                                    |                            | 8                                                 |                 |                                                                    |                 |                                                   |              |                                                                      |              | 101                                                |                            |
| AT-OMNI-112<br>192.168.11.116<br>at orgai:112-00722                | HDMI 1 | <b>Ø</b>                                           |                            |                                                   |                 |                                                                    |                 |                                                   |              |                                                                      |              |                                                    |                            |
| Connected ••                                                       | HDMI 2 |                                                    | 0                          |                                                   |                 |                                                                    |                 |                                                   |              |                                                                      |              |                                                    |                            |
| AT-OMNI-112<br>192.168.11.183                                      | HDMI 1 |                                                    |                            | $\bigcirc$                                        |                 |                                                                    |                 |                                                   |              |                                                                      |              |                                                    |                            |
| 192.168.11.148<br>at omni-112-00335<br>Connected                   | HDMI 2 |                                                    |                            |                                                   |                 |                                                                    |                 |                                                   |              |                                                                      |              |                                                    |                            |
| AT-OMNI-111<br>192.168.11.167<br>at omni-111-00355<br>Connected Or | HDMI 1 | •                                                  |                            |                                                   |                 |                                                                    |                 |                                                   |              |                                                                      |              | <b>ID</b>                                          |                            |
| 4                                                                  |        |                                                    |                            |                                                   |                 |                                                                    |                 |                                                   |              |                                                                      |              |                                                    |                            |

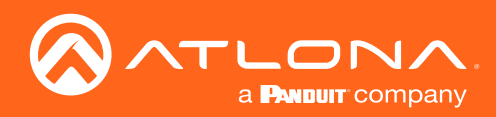

5. Click on the View drop-down list and select Control.

| ≡ C Help×                                                         |        |                                                    |                            |                                                                        |                                                                    |                            | ^                                                 | <u>.</u>        | <b>5</b> 1                                                           |                            |                                                    |                            | @ |
|-------------------------------------------------------------------|--------|----------------------------------------------------|----------------------------|------------------------------------------------------------------------|--------------------------------------------------------------------|----------------------------|---------------------------------------------------|-----------------|----------------------------------------------------------------------|----------------------------|----------------------------------------------------|----------------------------|---|
| 🖽 OmniStr                                                         | eam    | Virtual N                                          | latrix                     | All Sites                                                              |                                                                    |                            |                                                   |                 |                                                                      |                            |                                                    |                            | Ŧ |
| Encoders / Decoders                                               | EGEND  | AT-OMNI-122<br>192.168.11.181<br>at omni-122-00548 | Connected<br>ov<br>Options | AT-OMNI-121 Connected<br>192.168.11.34 Cr<br>at omni-121-00461 Options | AT-OMNI-122<br>192.168.11.86<br>192.168.11.87<br>at-omni-122-00242 | Connected<br>ov<br>Options | AT-OMNI-521<br>192.168.11.39<br>at-omni-521-00064 | Connected<br>Or | AT-OMNI-122<br>192.168.11.160<br>192.168.11.161<br>at-omni-122.00381 | Connected<br>ov<br>Options | AT-OMNI-121<br>192.168.11.165<br>at-omni-121-00688 | Connected<br>ov<br>Options |   |
| AT-OMNI-112<br>192.168.11.89 Backup                               | HDMI 1 |                                                    | HDMI 2                     | HDM1                                                                   | HDMI 1                                                             | HDMI 2                     | HDMI 1                                            |                 | HDMI 1                                                               | HDMI 2                     | HDMI 1                                             |                            |   |
| 192.168.11.88 Control<br>at omni-112-00349<br>Connected ~         | HDMI 2 |                                                    |                            |                                                                        |                                                                    |                            | <b>S</b>                                          |                 |                                                                      |                            |                                                    |                            |   |
| AT-OMNI-111<br>192.168.11.50<br>at cmni-111-00200<br>Connected Or | HDMI 1 |                                                    |                            |                                                                        |                                                                    | 0                          |                                                   |                 |                                                                      |                            |                                                    |                            |   |
| AT-OMNI-512<br>192.168.11.51                                      | HOMI 1 |                                                    |                            | Active •                                                               |                                                                    |                            |                                                   |                 |                                                                      |                            |                                                    |                            |   |
| Connected or                                                      | HDMI 2 |                                                    |                            | Activo                                                                 |                                                                    |                            |                                                   |                 |                                                                      |                            |                                                    |                            |   |
| AT-OMNI-112<br>192.168.11.116                                     | HDMI 1 | 0                                                  |                            | Active                                                                 |                                                                    |                            |                                                   |                 |                                                                      | 101                        |                                                    |                            |   |
| Connected ••                                                      | HDN 2  |                                                    | 0                          |                                                                        |                                                                    |                            |                                                   |                 |                                                                      |                            |                                                    |                            |   |
| AT-OMNI-112<br>192.168.11.183                                     | HDMI 1 |                                                    |                            | Primary                                                                |                                                                    |                            |                                                   |                 |                                                                      |                            | (D)                                                |                            |   |
| at omni-112-00335<br>Connected                                    | HDMI 2 |                                                    |                            |                                                                        |                                                                    |                            |                                                   |                 |                                                                      |                            |                                                    |                            |   |
| AT-OMNI-111 192.168.11.167 at omni-111-00385 Connected **         | HDMI 1 | 0                                                  |                            | Backup                                                                 |                                                                    |                            |                                                   |                 |                                                                      |                            |                                                    |                            |   |
| -4                                                                |        |                                                    |                            | Control                                                                |                                                                    |                            |                                                   |                 |                                                                      | l                          |                                                    |                            | 2 |

 The Control screen will be displayed. In the Control screen, HDMI ports are replaced with control ports: Port 1 In / Port 1 In for encoders and Port 1 Out / Port 2 Out for decoders.

| ≡ 🕄 Нефт                                                                                                    |                        |                               |                                |                                 |                                               |             | ,                          | <u>~M</u> !  | <b>=</b> :                                      |                         |                               |                   |             |            | æ         |
|----------------------------------------------------------------------------------------------------|------------------------|-------------------------------|--------------------------------|---------------------------------|-----------------------------------------------|-------------|----------------------------|--------------|-------------------------------------------------|-------------------------|-------------------------------|-------------------|-------------|------------|-----------|
| I OmniSt                                                                                                    | tream                  | n Virtual Ma                  | atrix All Si                   | tes                             |                                               |             |                            |              |                                                 |                         |                               |                   |             | Ŧ          | -         |
| Encoders / Decoders                                                                                                    | LEGEND                 | AT-OMNI-122<br>192.168.11.181 | Connected AT-OMN<br>97 192.168 | I-121 Connecte                  | AT-OMNI-122<br>192.168.11.86<br>192.168.11.87 | Connected A | T-OMNI-521<br>92.168.11.39 | Connected    | AT-OMNI-122<br>192.168.11.160<br>192.168.11.161 | Connected<br>0v         | AT-OMNI-121<br>192.168.11.165 | Connected         |             |            |           |
| Audio      Ali     Ali | trix                   | Port 1 Out                    | Port 2 Out Port                | 1 Out Port 2 Out                | Port 1 Out                                    | Port 2 Out  | Port 1 Out                 | Port 2 Out   | Port 1 Out                                      | Options<br>Port 2 Out   | Port 1 Out                    | Port 2 Out        |             |            |           |
| AT-OMNI-112<br>192.168.11.89<br>192.168.11.89                                                                                                    | Port 1 In              | <>                            | ↔ (                            | -> (->                          | ⇔                                             | «·->        | ⇔                          | <i></i>      | <i></i>                                         | $\langle \cdot \rangle$ | <i>«</i> »                    | ⇔                 |             |            | ^         |
| at omni-112-00349<br>Connected ••                                                                                                    | Port 2 In              | <>                            | $\leftrightarrow$ (            | $\rightarrow$ $\leftrightarrow$ | $\leftrightarrow$                             | <··>        | <>                         | <i>«</i> ··> | <->                                             | <i>«</i> ->             | <:->                          | $\leftrightarrow$ |             |            |           |
| AT-OMNI-111<br>192.168.11.50<br>at omni-111-00200<br>Connected                                                                                                    | Port 1 in              | (                             |                                |                                 |                                               | I           |                            |              |                                                 |                         | I                             |                   |             |            |           |
| AT-OMNI-512                                                                                                    |                        | (.)                           |                                |                                 |                                               |             |                            |              |                                                 |                         |                               |                   |             |            |           |
| 192.168.11.51<br>at-omni-512-00003<br>Connected Or                                                                                                    | Port 1 In<br>Port 2 In | ↔                             | Ē                              |                                 |                                               |             | 01.                        | _            | _                                               |                         | 1:                            | I                 | <b>N</b> // | Late -     |           |
| AT-OMNI-112<br>192.168.11.116                                                                                                    | Port 1 in              | <>                            | <b>HT</b>                      |                                 | )m                                            | nı          | STI                        | re           | am                                              | יו                      | vir                           | tuai              | i Ma        | TLIX       | A         |
| at emni-112-00722<br>Connected                                                                                                    | Port 2 In              | $\leftrightarrow$             |                                |                                 |                                               |             |                            | Ŭ            | ~ · · ·                                         |                         | ••••                          |                   |             |            |           |
| AT-OMNI-112<br>192.168.11.183<br>192.168.11.148                                                                                                    | Port 1 In              | <->                           |                                |                                 |                                               |             |                            |              |                                                 |                         |                               |                   |             |            |           |
| Connected Or<br>AT-OMNI-111                                                                                                    | fort 2 in              | <->                           |                                |                                 |                                               |             | -                          |              |                                                 |                         |                               |                   |             |            |           |
| 192.168.11.167<br>at-omni-111-00355<br>Connected Ov                                                                                                    | Port 1 in<br>Port 2 in | ↔<br>↔                        | Enc                            | oders /                         | Dec                                           | oders       | :                          | I EGI        | END                                             | A                       | -OMN                          | -122              |             | Connected  | AT        |
|                                                                                                    |                        |                               | _                              |                                 |                                               |             |                            |              |                                                 | 19                      | 2.168                         | .11.181           |             | 07         | 19        |
|                                                                                                    |                        |                               |                                | Video                           | View                                          | : Cont      | rol 🔻                      |              |                                                 |                         |                               |                   |             |            |           |
|                                                                                                    |                        | $\mathbf{i}$                  |                                | Audio                           |                                               | All         |                            |              |                                                 | at                      | -omni-                        | 122-00548         | 3           | Options    | at-       |
|                                                                                                    |                        |                               |                                | Data                            | c.                                            | Elin        | Motrix                     | ,            |                                                 |                         |                               |                   |             |            |           |
|                                                                                                    |                        |                               | <b>()</b>                      | Data                            | Ŷ                                             | гир         | Matrix                     | <            |                                                 |                         | Port                          | 1 Out             |             | Port 2 Out |           |
|                                                                                                    |                        |                               | AT-O                           | MNI-112                         |                                               |             |                            |              |                                                 |                         |                               |                   |             |            | $\square$ |
|                                                                                                    |                        |                               | 192.1                          | 168.11.8                        | 9                                             |             |                            | Р            | ort 1,In                                        |                         | ć                             | ··>               |             | <··>       |           |
|                                                                                                    |                        |                               | 192 1                          | 168 11 8                        | 8                                             |             |                            |              | 1                                               |                         |                               |                   |             |            |           |
|                                                                                                    |                        |                               |                                | 100.11.0                        | 0040                                          |             |                            |              |                                                 |                         |                               |                   |             |            |           |
|                                                                                                    |                        |                               | at-on                          | nni-112-0                       | 0349                                          |             |                            | P            | ort 2 In                                        |                         | <                             | ·.>               |             | <···>      | L         |
|                                                                                                    |                        |                               | Conn                           | ected                           | 07                                            |             |                            |              |                                                 |                         |                               | -                 |             |            |           |
|                                                                                                    |                        |                               | AT-O                           | MNI-111                         |                                               |             |                            |              |                                                 |                         |                               |                   |             |            | H         |
|                                                                                                    |                        |                               | _                              |                                 |                                               |             |                            | _            |                                                 | _                       |                               |                   |             |            | _         |

7. Click the **Options** button next to the desired decoder.

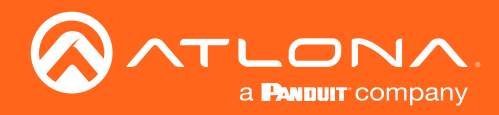

8. The **Crosspoint Options** dialog will be displayed.

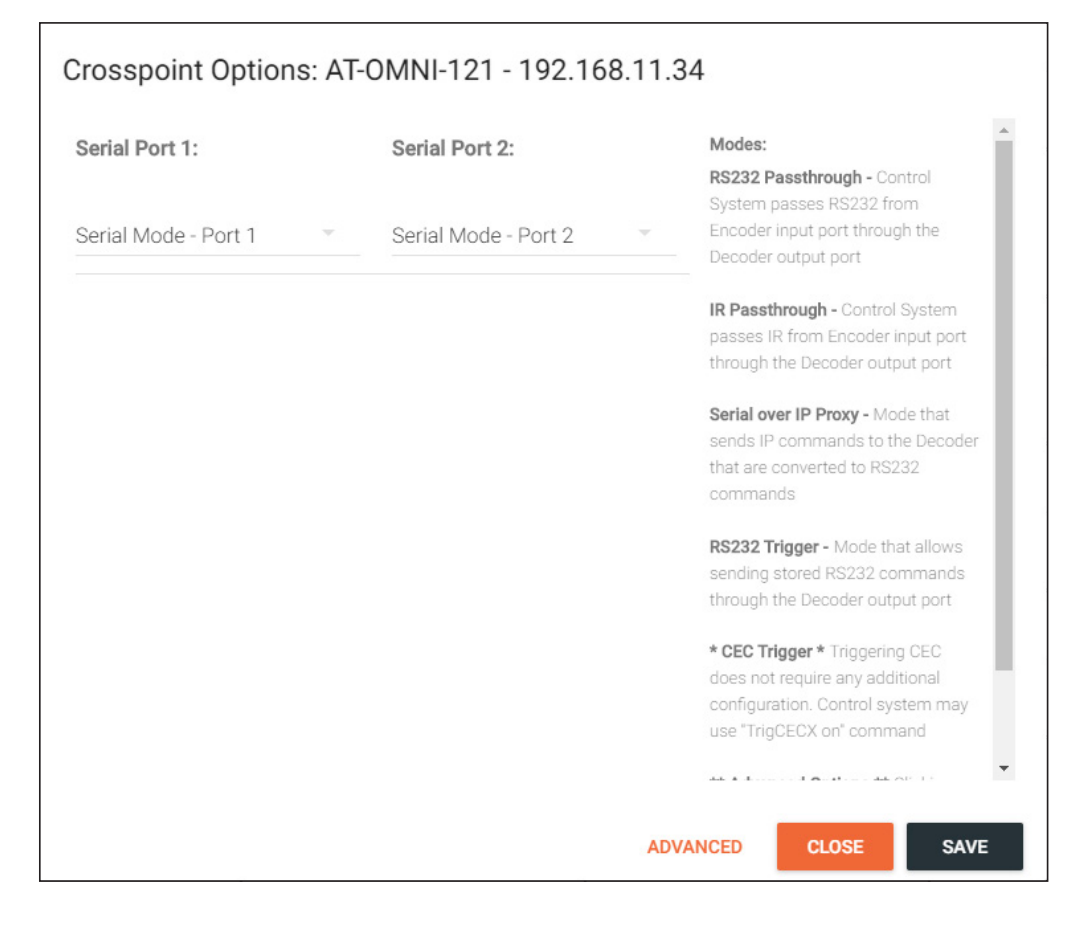

9. Click the **ADVANCED** button, near the bottom of the dialog. This will enable additional options in the Serial Port drop-down lists. In the **BASIC** mode, only **RS232 Passthrough** is available from drop-down list.

When the **ADVANCED** option is enabled, the following modes will be available. Refer to the list of modes, on the right-hand side of the dialog for a description of each.

The table below provides a summary of serial port control methods available for each encoder/decoder. Orange circles indicate that the feature is available on that port.

|                        | AT-OM  | NI-111 | AT-OM  | NI-112 | AT-OM  | NI-121 | AT-OMNI-122 |        |  |
|------------------------|--------|--------|--------|--------|--------|--------|-------------|--------|--|
| Control Method         | Port 1 | Port 2 | Port 1 | Port 2 | Port 1 | Port 2 | Port 1      | Port 2 |  |
| RS-232 Pass-Through    |        |        |        |        |        |        |             |        |  |
| IR Pass-Through        |        |        |        |        |        |        |             |        |  |
| Serial over IP Proxy   |        |        |        |        |        |        |             |        |  |
| RS-232 Trigger         |        |        |        |        |        |        |             |        |  |
| RS-232 Encoder Buttons |        |        |        |        |        |        |             |        |  |

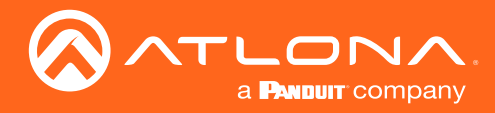

#### **RS232** Passthrough

This is the most basic option: the control system (DTE device) sends RS-232 command from the encoder, downstream, to the decoder. The RS-232 commands are then received by a display (DCE device) or other sink device.

1. Select **RS232 Passthrough** from the **Serial Mode** drop-down list.

| Serial Port 1:       | Serial Port 2:                 |            | Modes:                            |
|----------------------|--------------------------------|------------|-----------------------------------|
|                      |                                |            | RS232 Passthrough - Control       |
| Serial Mode - Port 1 | Serial Mode - Port 2           |            | System passes RS232 from          |
| RS232 Passthrough    | Not Used                       | ~          | Encoder input port through the    |
|                      | r connected anoder has the     | nomo modo  | Decoder output port               |
| Diesley Off          | in connected encoder has the : | same moue. | IR Passthrough - Control System   |
| Display Off          |                                |            | passes IR from Encoder input port |
| ASCII Command syntax |                                |            | through the Decoder output port   |
| HEX Command syntax   |                                |            | Serial over IP Proxy - Mode that  |
|                      |                                |            | sends IP commands to the Decoder  |
| Display On           |                                |            | that are converted to RS232       |
| ASCII Command syntax |                                |            | commands                          |
| HEX Command syntax   |                                |            | RS232 Trigger - Mode that allows  |
|                      |                                |            | sending stored RS232 commands     |
| Volume Down          |                                |            | through the Decoder output port   |
| ASCII Command syntax |                                |            | * CEC Trigger * Triggering CEC    |
|                      |                                |            | does not require any additional   |
| HEX Command syntax   |                                |            | configuration. Control system may |
| Volume Up            |                                |            | use "TrigCECX on" command         |
|                      |                                |            | the Advanced Anatomy Me Office    |

2. Click **SAVE** to commit changes, then click **CLOSE** to dismiss the dialog and return to the Virtual Matrix page. To return to the Virtual Matrix page without saving changes, click the **CLOSE** button to dismiss the dialog.

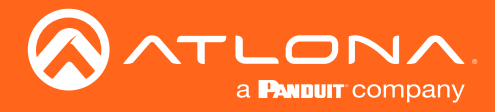

#### Serial over IP Proxy (TCP Proxy)

This method is used to send IP commands directly to the decoder, which are then output over RS-232 to the display (sink) device.

- 1. Select **Serial over IP Proxy** from the **Serial Mode** drop-down list. If it is not listed, make sure that the **Advanced** button is clicked, at the bottom of the dialog.
- 2. Scroll down to the **Serial Port** settings and provide the required settings. These settings must match the port settings on the display (sink) device.
  - a. Click the **Interface** drop-down list to select the interface (Ethernet port) that will be used to transmit the data.
  - b. Enter the port number in the TCP Proxy Port field. This number can be in the range from 0 to 65535.
  - c. Specify the baud rate, data bit, parity, stop bit, and flow control is the appropriate fields.

| Crosspoint Options: A | T-OMNI-121 - 192.1 | 68.11.34 |       |      |
|-----------------------|--------------------|----------|-------|------|
| Serial Port 1:        |                    |          |       | *    |
| Interface             |                    |          |       |      |
| any                   | ~                  |          |       |      |
| TCP Proxy Port        | 0                  |          |       |      |
| 10000                 |                    |          |       |      |
| Baud Rate             |                    |          |       |      |
| 115200                | ~                  |          |       |      |
| Data Bit              |                    |          |       |      |
| 7                     | ~                  |          |       |      |
| Parity                |                    |          |       |      |
| None                  | v                  |          |       |      |
| Stop                  |                    |          |       |      |
| 2                     | Ψ.                 |          |       |      |
| Flow Control          |                    |          |       |      |
| None                  | ~                  |          |       |      |
|                       |                    |          |       | *    |
|                       |                    |          | _     | _    |
|                       |                    | BASIC    | CLOSE | SAVE |

3. Click **SAVE** to commit changes, then click **CLOSE** to dismiss the dialog and return to the Virtual Matrix page. To return to the Virtual Matrix page without saving changes, click the **CLOSE** button to dismiss the dialog.

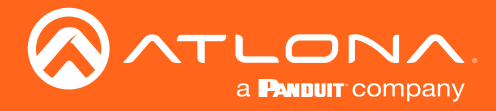

#### **RS232 Trigger**

This method is used to trigger commands directly from the serial port on the decoder to the sink device. Commands are triggered using the TrigRS232 command, which can be executed by a driver or a control system. The decoder provides the following commands: **Display Off**, **Display On**, **Volume Up**, and **Volume Down**.

- 1. Select **RS232 Trigger** from the **Serial Mode** drop-down list. If it is not listed, make sure that the **Advanced** button is clicked, at the bottom of the dialog.
- 2. Enter the desired command, under the **Display Off**, **Display On**, **Volume Down**, and **Volume Up** fields. In the example below, the hex command for the "display off" command has been entered in the **HEX Command syntax** field, under **Display Off**.

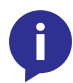

**NOTE:** Command data can be entered in either the **ASCII Command syntax** or **HEX Command syntax** fields. When a command is entered in one of these fields, the command data will automatically be converted and added to the adjacent field.

| Crosspoint Opti      | ions: AT-( | OMNI-121 - 192.      | 168.11.3 | 34                                                      |
|----------------------|------------|----------------------|----------|---------------------------------------------------------|
| Serial Port 1:       |            | Serial Port 2:       |          | Modes:                                                  |
| Serial Mode - Port 1 |            | Serial Mode - Port 2 |          | RS232 Passthrough - Control<br>System passes RS232 from |
| RS232 Trigger        | ~          | Not Used             | ~        | Encoder input port through the                          |
| Display Off          |            | Hex                  | command  | string                                                  |
| ASCII Command syntax |            |                      |          | passes IR from Encoder input port                       |
| h0\xBF\x11pW\x8A     | \xC2\x85\> |                      |          | through the Decoder output port                         |
| HEX Command syntax   |            |                      |          | Serial over IP Proxy - Mode that                        |
| 68 30 bf 11 70 57 8a | a c2 85 b0 |                      |          | sends IP commands to the Decoder                        |
|                      | <u></u>    |                      |          | that are converted to RS232                             |

3. Scroll down to the **Serial Port** settings and provide the required baud rate, data bit, parity, stop bit, and flow control settings. These settings must match the port settings for the display (sink) device.

| ial Port 1:  |    |  |
|--------------|----|--|
| Baud Rate    |    |  |
| 115200       | Ռո |  |
|              | 2  |  |
| Data Bit     |    |  |
| 8            | ~  |  |
|              |    |  |
| Parity       |    |  |
| None         | Ψ  |  |
| Stop         |    |  |
| 1            | ~  |  |
|              |    |  |
| Flow Control |    |  |
| None         |    |  |

4. Click **SAVE** to commit changes, then click **CLOSE** to dismiss the dialog and return to the Virtual Matrix page. To return to the Virtual Matrix page without saving changes, click the **CLOSE** button to dismiss the dialog.

Trigger the desired command by executing the TrigRS232x command, where x is the port number on the decoder.

Example: TrigRS2321 [command]

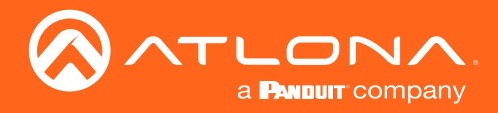

#### **Creating a Cross Connection**

Depending on the mode configured on the decoder, a cross-connection must be created to enable communication between the decoder and encoder.

1. Return to the Virtual Matrix page.

| ≡ 🕄 Help×                                          |           |                                                |         |                            |                                                   |                            |                                                                    |                            |                                                   |              | 5.                                                                   |                 |                                                    |                            |  |
|----------------------------------------------------|-----------|------------------------------------------------|---------|----------------------------|---------------------------------------------------|----------------------------|--------------------------------------------------------------------|----------------------------|---------------------------------------------------|--------------|----------------------------------------------------------------------|-----------------|----------------------------------------------------|----------------------------|--|
| ⊞ OmniSt                                           | ream      | ı Virtua                                       | al Mati | rix                        | All Sites                                         |                            |                                                                    |                            |                                                   |              |                                                                      |                 |                                                    |                            |  |
| Video View: Control                                | LEGEND    | AT-OMNI-122<br>192.168.11.18<br>at omni-122-00 | 1       | Connected<br>ov<br>Options | AT-OMNI-121<br>192.168.11.34<br>at-omni-121-00461 | Connected<br>Ov<br>Options | AT-OMNI-122<br>192.168.11.86<br>192.168.11.87<br>at-omni-122-00242 | Connected<br>ov<br>Options | AT-OMNI-521<br>192.168.11.39<br>at-omni-521-00064 | Connected    | AT-OMNI-122<br>192.168.11.160<br>192.168.11.161<br>at-omni-122-00381 | Connected<br>Ov | AT-OMNI-121<br>192.168.11.165<br>at-omni-121-00688 | Connected<br>ov<br>Options |  |
| ↔ Data Ø Flip Matr<br>AT-OMNI-112                  | ×         | Port 1 Out                                     | Pt      | rt 2 Out                   | Port 1 Out                                        | Port 2 Out                 | Port 1 Out                                                         | Port 2 Out                 | Port 1 Out                                        | Port 2 Out   | Port 1 Out                                                           | Port 2 Out      | Port 1 Out                                         | Port 2 Out                 |  |
| 192.168.11.89<br>192.168.11.88                     | Port 1 In | <··>                                           | (m      | ⇔                          | $\leftrightarrow$                                 | <··>                       | <>                                                                 | <··>                       | <>                                                | <>           | <>                                                                   | <>              | <b>«··</b> »                                       | <>                         |  |
| at omni-112-00349<br>Connected                     | Port 2 In | <->                                            |         | ⇔                          | $\leftrightarrow$                                 | «··»                       | $\leftrightarrow$                                                  | «·->                       | <->                                               | <->          | <>                                                                   | <>              | <>                                                 | <->                        |  |
| AT-OMNI-111<br>192.168.11.50<br>at omni-111-00200  | Port 1 in | ¢->                                            |         | ⇔                          | $\leftrightarrow$                                 | <b>«··</b> »               | $\leftrightarrow$                                                  | <i>«</i> ··»               | <->                                               | <i>«</i> ··» | <b>~</b> >                                                           | <b>«··</b> >    | <b>{··</b> }                                       | ⇔                          |  |
| Connected Or                                       | Port 2 In | -                                              |         | ⇔                          | $\leftrightarrow$                                 | «··>                       | $\leftrightarrow$                                                  | <b>«··</b> >               | <->                                               | <b>«··</b> » | <>                                                                   | <>              | <b>«··</b> >                                       | <->                        |  |
| AT-OMNI-512<br>192.168.11.51<br>at ormal-512-00003 | Port 1 In | <i>«</i> ->                                    |         | ⇔                          | $\leftrightarrow$                                 | <i>{</i> ··}               | $\leftrightarrow$                                                  | <i></i>                    | <->                                               | <i>{</i> ··} | ↔                                                                    | <i>{</i> ··}    | <b>{··</b> >                                       | ⇔                          |  |
| Connected Ov                                       | Port 2 In | <i>(</i> ->                                    |         | ⇔                          | $\leftrightarrow$                                 | <i>«</i> ··»               | <i>«</i> ->                                                        | <i>«</i> ··>               | ↔                                                 | <i>«</i> ->  | <b>{··</b> >                                                         | <i>(</i> >      | <b>{··</b> >                                       | ⇔                          |  |
| AT-OMNI-112<br>192.168.11.116<br>16 cmni-112-00722 | Port 1 in | <i>«</i> ->                                    |         | ⇔                          | $\leftrightarrow$                                 | <i>{</i> ··}               | $\leftrightarrow$                                                  | <i></i>                    | ⇔                                                 | <i>{</i> ··} | ↔                                                                    | <i>{</i> ··>    | <b>↔</b> >                                         | ⇔                          |  |
| Connected 😽                                        | Port 2 In | <b>~</b> >                                     |         | ⇔                          | $\Leftrightarrow$                                 | <b>«·</b> »                | <->                                                                | <b>*</b> •>                | $\Leftrightarrow$                                 | <b>~</b> >   | <b>(··)</b>                                                          | <b>~</b> >      | <b>{··</b> >                                       | ⇔                          |  |
| AT-OMNI-112<br>192.168.11.183<br>192.168.11.148    | Port 1 in | <i>«</i> ··>                                   |         | ⇔                          | $\leftrightarrow$                                 | <b>~</b> .>                | $\leftrightarrow$                                                  | <··>                       | ⇔                                                 | <:->         | ⇔                                                                    | <i>«</i> >      | <b>~</b> >                                         | ⇔                          |  |
| at-omni-112-00335<br>Connected                     | Port 2 In | <->                                            |         | ⇔                          | $\leftrightarrow$                                 | <··>                       | $\leftrightarrow$                                                  | «··>                       | <->                                               | <i>«</i> ··> | <>                                                                   | <>              | <b>«··</b> >                                       | <->                        |  |
| AT-OMNI-111<br>192.168.11.167<br>at emoi:111-00355 | Port 1 In | <i>«</i> »                                     |         | ⇔                          | $\leftrightarrow$                                 | <i>{</i> ··}               | $\leftrightarrow$                                                  | <i></i>                    | ⇔                                                 | <i>{</i> ··} | ↔                                                                    | <i>{</i> ··>    | <b>{··</b> >                                       | ⇔                          |  |
| Connected 👓                                        | Port 2 In | <··>                                           |         | ⇔                          | $\Leftrightarrow$                                 | <b>«··</b> »               | <>                                                                 | <b>«·</b> »                | <↔                                                | <b>«··</b> » | <b>{··</b> >                                                         | <>              | <b>~</b> >                                         | $\leftrightarrow$          |  |
| 4                                                  |           |                                                |         |                            |                                                   |                            |                                                                    |                            |                                                   |              |                                                                      |                 |                                                    |                            |  |

- Locate the desired encoder and decoder where the cross-connection will be created. In the following example, Port 1 In and Port 1 Out on the AT-OMNI-112 and AT-OMNI-122 (in the upper left corner of the Virtual Matrix), will be selected.
- 3. Click the < ••• > icon to create the cross-connection. Once a cross-connection is created, it will be represented by a "C" in a purple circle, as shown below. To remove the connection, click the "C" icon.

| OmniStream Virtual Matrix All Sites |                   |               |                              |  |  |  |  |  |  |  |  |  |
|-------------------------------------|-------------------|---------------|------------------------------|--|--|--|--|--|--|--|--|--|
| Encoders / Decoders                 | AT-OMNI-122       | Connected     | AT-OMNI-121<br>192.168.11.34 |  |  |  |  |  |  |  |  |  |
| Video View: Control 🔻               |                   |               |                              |  |  |  |  |  |  |  |  |  |
| 📣 Audio 🔲 All                       | at-omni-122-00548 | Options       | at-omni-121-00461            |  |  |  |  |  |  |  |  |  |
| 🐼 Data 🗘 Flip Matrix                | Port 1 Out        | Port 2 Out    | F                            |  |  |  |  |  |  |  |  |  |
| AT-OMNI-112<br>192 168 11 89 Port   |                   | <b>&lt;</b> > | <··>                         |  |  |  |  |  |  |  |  |  |
| 192.168.11.88                       |                   |               |                              |  |  |  |  |  |  |  |  |  |
| at-omni-112-00349 Port              | t 2 In 🔥          | <··>          | <b>&lt;</b> >                |  |  |  |  |  |  |  |  |  |
| Connected Or                        |                   |               |                              |  |  |  |  |  |  |  |  |  |

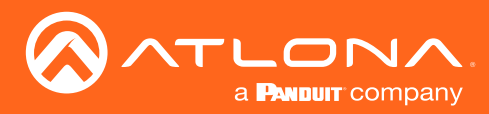

## 802.1X Authentication

802.1X is a server-based port authentication which restricts unauthorized (rogue) clients from connecting to a Local Area Network through a public port. In its simplest form, 802.1X usually involves three parties: supplicant (client device), authenticator (Ethernet switch or WAP), and an authentication server. Before the device is permitted on the network, port communication is restricted to Extensible Authentication Protocol over LAN (EAPOL) traffic. If the device passes the authentication process, the authentication server notifies the switch, allowing the client to access the LAN. The illustration below shows the basic architecture.

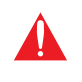

**WARNING:** Connecting an 802.1X-enabled decoder to a network without an active or operational authentication server, will result in a decoder that does not function until the expected message is returned from a RADIUS server. If it is unclear as to whether the network uses 802.1X authentication, consult the IT administrator for assistance.

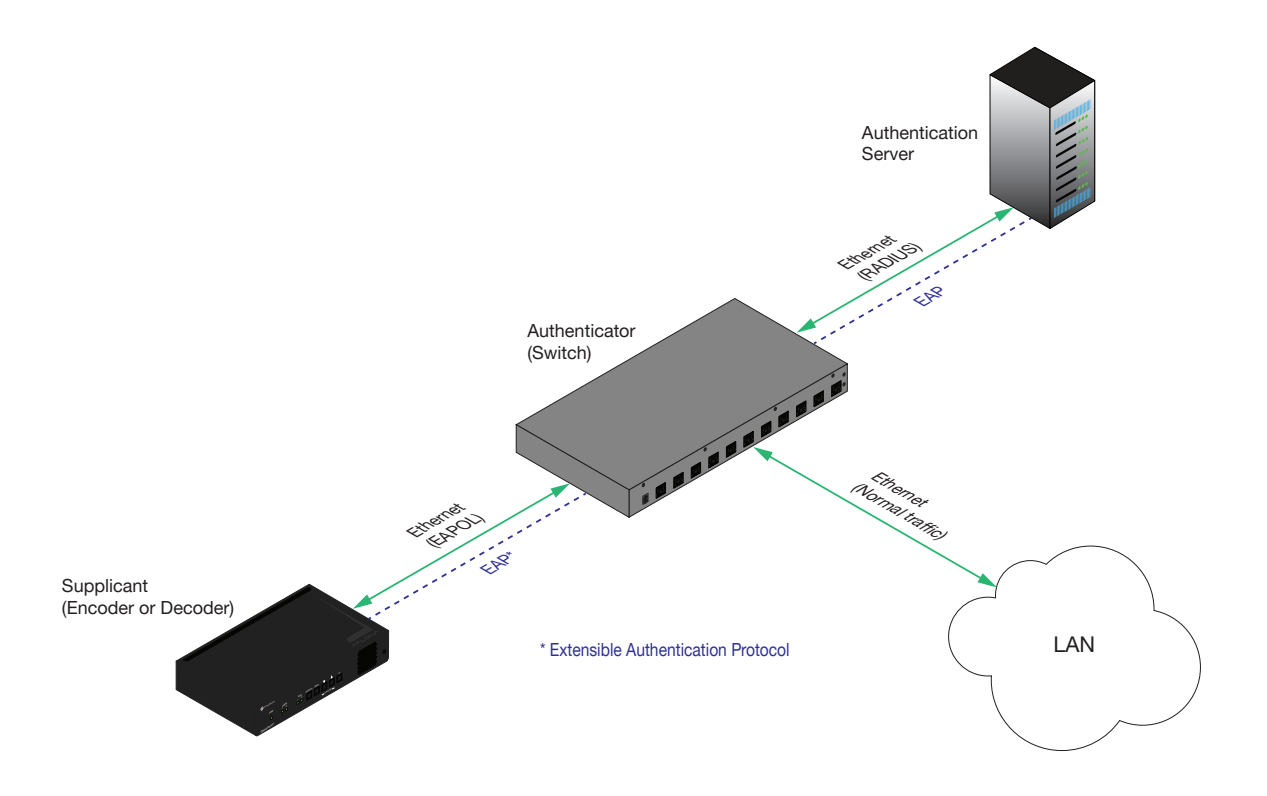

Three options are available on both the OmniStream encoder and decoder.

| Protocol      | Description                                                                                                    |
|---------------|----------------------------------------------------------------------------------------------------|
| none          | 802.1X protocol disabled                                                                                                    |
| PEAP/MSCHAPv2 | Protected EAP; requires basic credentials in addition to a CA (certificate authority) certificate.                           |
| EAP-TLS       | EAP Transport Layer Security; requires a client certificate, client private key, and CA (certificate authority) certificate. |

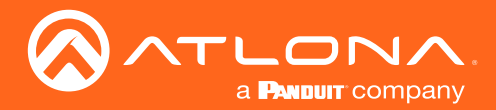

- 1. Login to AMS. Refer to Accessing Decoders in AMS (page 19), if necessary.
- 2. Click **Devices** > **All** and select the desired encoder from the **Device List**.
- 3. Click **NETWORK** in the menu bar.

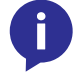

**NOTE:** If using dual-channel decoders, both **Network 1 (eth1)** and **Network 2 (eth2)** will need to be set up, depending upon the system requirements.

- 4. Click the SHOW ADVANCED button to expand the options under both Network window groups.
- 5. Click the **802.1x Mode** drop-down list, at the bottom of the page, and select the desired authentication method. In the example below, **PEAP/MSCHAPv2** is selected.

| DEVICE INFO                      | IP INPUT                                | HDMI OUTPUT                   | SERIAL     | ALARMS                             | NETWORK                                   | OTHER                       | CONFIGURATION |
|----------------------------------|-----------------------------------------|-------------------------------|------------|------------------------------------|-------------------------------------------|-----------------------------|---------------|
| Network 1 (eth1)                 |                                         |                               |            | Network 2 (eth2)                   |                                           |                             |               |
|                                  |                                         |                               |            |                                    |                                           |                             |               |
| Enabled:                         | •                                       |                               |            | Enabled:                           | •                                         |                             |               |
| Carrier:                         | ٠                                       |                               |            | Carrier:                           | •                                         |                             |               |
| HCP Mode:                        | DHCP                                    |                               |            | DHCP Mode:                         | DHCP                                      |                             |               |
| anging IP Mode from Static to DH | ICP requires running a scan to find the | new IP address of the device. |            | Changing IP Mode from Static to DH | CP requires running a scan to find the ne | w IP address of the device. |               |
| Address:                         | 192.168.0.184                           |                               |            | IP Address:                        |                                           |                             |               |
| ibnet:                           | 255.255.255.0                           |                               |            | Subnet:                            |                                           |                             |               |
| teway:                           | 192.168.0.1                             |                               |            | Gateway:                           |                                           |                             |               |
| k Speed:                         | 1000                                    |                               |            | Link Speed:                        | 0                                         |                             |               |
| C Address:                       | B8:98:B0:01:88:85                       |                               |            | MAC Address:                       | B8:98:B0:01:88:86                         |                             |               |
| net Authentication:              | •                                       |                               |            | Telnet Authentication:             | -                                         |                             |               |
| 1x Mode:                         | none                                    |                               |            | 802.1x Mode:                       | none                                      |                             |               |
|                                  | PEAP/MSCHAP                             | /2                            | -          |                                    |                                           |                             |               |
| HIDE ADVANCED                    | LAPTLO                                  |                               |            | HIDE ADVANCED                      |                                           |                             |               |
|                                  |                                         |                               | SAVE       |                                    |                                           |                             | SAVE          |
|                                  | MAC Address:                            |                               | B8:98:B0:0 | 1:88:85                            |                                           |                             |               |
|                                  | Telpet Authenticati                     | an:                           |            |                                    |                                           |                             |               |
|                                  | Temer Authentication                    | JII.                          |            |                                    |                                           |                             |               |
|                                  | 802.1x Mode:                            |                               | none       |                                    |                                           |                             |               |
|                                  |                                         |                               | PEAP       | MSCHAPv2 0                         |                                           |                             |               |
|                                  |                                         |                               | ,          |                                    |                                           |                             |               |
|                                  | HIDE ADVANCED                           |                               | EAP-T      | ls 🖵                               |                                           |                             |               |
|                                  |                                         |                               |            |                                    |                                           |                             |               |
|                                  |                                         |                               |            |                                    |                                           |                             | SAVE          |
|                                  |                                         |                               |            |                                    |                                           |                             |               |

- 6. Once a method is selected, the required fields for that method will be displayed. Enter the required information in each field. For the **PEAP/MSCHAPv2** option, the fields are described as follows:
  - Identity

Enter the identity of the authentication server in this field. PEAP uses this field to identify the correct authentication server which will process the credentials. For example, if foo@authserv.com is entered, then this identifies AUTHSERV as the RADIUS (authentication) server.

#### CA certificate

Click the **Browse...** button to select the certification authority (CA) certificate. To remove a certificate, click the **Remove** button.

- Username
   Enter the username in this field
- Password Enter the password in this field.

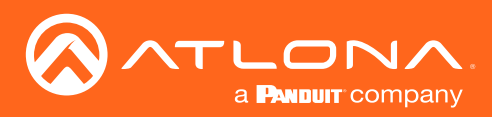

| MAC Address:           | B8:98:B0:01:88:85 |      |
|------------------------|-------------------|------|
| Telnet Authentication: |                   |      |
| 802.1x Mode:           | PEAP/MSCHAPv2     | T    |
|                        |                   |      |
| Identity:              | foo@server.com    |      |
| Password:              | t0ughPa55w0rd     |      |
| CA certificate:        |                   |      |
|                        |                   |      |
|                        |                   |      |
|                        |                   |      |
|                        |                   | SAVE |

- 7. Click **SAVE** to commit changes.
- 8. Refer to the table below for a list of available authentication methods. An orange dot indicates that this field will be displayed as part of the method.

| Authentication Method | Identity | Password | CA Certificate | CA Certificate | Client Private<br>Certificate |
|-----------------------|----------|----------|----------------|----------------|-------------------------------|
| PEAP/MSCHAPv2         | •        | •        |                |                |                               |
| EAP-TLS               |          |          | •              |                |                               |

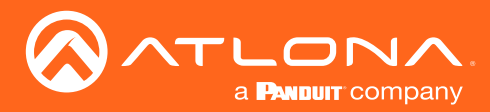

## AES67 Audio

AES67 audio is a standard for high-performance audio streaming over IP, providing several features such as synchronization, media clock identification, and connection management. AES67 does not support compressed audio formats, such as Dolby® Digital, and others. Source audio must be transmitted as LPCM 2.0 or 5.1.

- 1. Login to AMS. Refer to Accessing Decoders in AMS (page 19), if necessary.
- 2. Click Devices > All and select the desired encoder from the Device List.
- 3. Click **SESSION** in the menu bar.
- 4. Locate the **Audio** section, under the desired **Stream**, and click the **Enable AES67** toggle switch to enable this feature. When enabled, the toggle switch will be green.

| DEVICE INFO             | INPUT                       | SERIAL | SESSION | ALARMS                                 | NETWORK      | OTHER | CONFIGURATION |
|-------------------------|-----------------------------|--------|---------|----------------------------------------|--------------|-------|---------------|
| 01                      |                             |        |         | Ohana ana O                            |              |       |               |
| Stream I                |                             |        |         | Stream 2                               |              |       |               |
| Interface:              | eth1                        |        |         | Interface:                             | eth2         |       |               |
| SAP:                    |                             |        |         | SAP:                                   |              |       |               |
| Scrambling:             |                             |        |         | Scrambling:                            |              |       |               |
| Video                   |                             |        |         | Video                                  |              |       |               |
| Encoder:                | HDMI Input 1                |        |         | Encoder:                               | HDMI Input 2 |       |               |
| Enable Video:           |                             |        |         | Enable Video:                          |              |       |               |
| Destination Multicast/U | Inicast Address: 225.0.0.25 |        |         | Destination Multicast/Unicast Address: | 225.0.0.27   |       |               |
| Destination UDP Port:   | 1000                        |        |         | Destination UDP Port:                  | 1000         |       |               |
| TTL                     | 255                         |        |         | TTL:                                   | 255          |       |               |
|                         |                             |        |         |                                        |              |       |               |
| Audio                   |                             |        |         | Audio                                  |              |       |               |
| Source:                 | HDMI 1                      |        |         | Source:                                | HDMI 2       |       |               |
| Enable AES67:           | • •                         |        |         | Enable AES67:                          | •            |       |               |
| Downmixing:             | Stereo                      |        | *       | Downmixing:                            | None         |       | ·····         |
| Enable Audio:           |                             |        |         | Enable Audio:                          |              |       |               |
| Destination Multicast/U | Inicast Address: 225.0.0.26 |        |         | Destination Multicast/Unicast Address: | 225.0.0.28   |       |               |
| Destination UDP Port:   | Audio                       |        |         |                                        |              |       |               |
| TTL                     | Source:                     |        | HDMI 1  |                                        |              |       | -             |
|                         |                             |        |         |                                        |              |       |               |
|                         | Enable AES67:               |        | - Pm    |                                        |              |       |               |
|                         |                             |        | 2       |                                        |              |       |               |
|                         | Downmixing:                 |        | Stereo  |                                        |              |       | · · · · · ·   |
|                         |                             |        | -       |                                        |              |       |               |
|                         | Enable Audio:               |        |         |                                        |              |       |               |
|                         |                             |        |         |                                        |              |       |               |

- 5. Select the type of downmixing from the **Downmixing** drop-down list, if desired. Available options are: **None**, **Mono**, or **Stereo**.
- 6. Click the **SAVE** button within the **Stream** window group.
- 7. Go to the decoder interface and click **OTHER** in the menu bar.
- 8. Click SAP in the upper-left corner of the screen.
- 9. Click the **Enable** toggle switch to enable SAP. When enabled, the toggle switch will be green. If the decoder is to receive AES67 audio, this step is *required*.
- 10. Click the **SAVE** button on the **SAP** page.

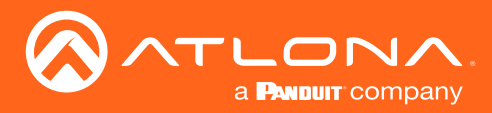

## Descrambling

OmniStream supports 128-bit Advanced Encryption Standard (AES) scrambling for both audio and video streams. Descrambling can be enabled or disabled through AMS, and can be individually applied to video, audio, or both. Descrambling can be enabled either before or after the decoding process is started. Data streams cannot be scrambled; only video and audio can be scrambled. When scrambled information is received from an encoder, it will need to be descrambled before it can be displayed.

#### **Standard Method**

- 1. Login to AMS. Refer to Accessing Decoders in AMS (page 19), if necessary.
- 2. Click **Devices** > **All** and select the desired encoder from the **Device List**.
- 3. Click HDMI OUTPUT in the menu bar.
- 4. Under the desired HDMI output, click the **Enabled** toggle switch, next to **Descrambling**, to enable it. When enabled, the toggle switch will be green and the **Key** field will be displayed.
- 5. Enter the desired scrambling key in the **Key** field.

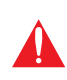

**IMPORTANT:** In order for descrambling to function correctly, the same key that was specified on the encoder (scrambling) must be entered in the Key field. Also note that If a user-defined key is specified, then it must be a minimum of eight alphanumeric characters. Special characters and spaces are not permitted.

6. Click the **Save** button at the bottom of the page to commit the changes.

| DEVICE INFO             |                  | INPUT        | SERIAL | SESSION | ALARMS                                 | NETWORK      | OTHER | CONFIGURATION |
|-------------------------|------------------|--------------|--------|---------|----------------------------------------|--------------|-------|---------------|
| 01                      |                  |              |        |         | 01                                     |              |       |               |
| Stream I                |                  |              |        |         | Stream 2                               |              |       |               |
| Interface:              |                  | eth1         |        |         | Interface:                             | eth2         |       |               |
| SAP:                    |                  |              |        |         | SAP:                                   |              |       |               |
| Scrambling:             |                  | •            |        |         | Scrambling:                            | •            |       |               |
| Video                   |                  |              |        |         | Video                                  |              |       |               |
| Encoder:                |                  | HDMI Input 1 |        |         | Encoder:                               | HDMI Input 2 |       |               |
| Enable Video:           |                  | •            |        |         | Enable Video:                          | ••           |       |               |
| Destination Multicast/U | Inicast Address: | 225.0.0.25   |        |         | Destination Multicast/Unicast Address: | 225.0.0.27   |       |               |
| Destination UDP Port:   |                  | 1000         |        |         | Destination UDP Port:                  | 1000         |       |               |
| ΠĿ                      |                  | 255          |        |         | TTL:                                   | 255          |       |               |
|                         |                  |              |        |         |                                        |              |       |               |
| Audio<br>Source:        |                  | HDMI 1       |        |         | Audio<br>Source:                       | HDMI 2       |       |               |
|                         |                  |              |        |         |                                        | •            |       |               |
| Downmixing:             |                  | Stereo       |        | v       | Downmixing:                            |              |       |               |
| Enable Audio:           |                  |              |        |         | Enable Audio:                          | •            |       |               |
| Destination Multicast/U | Inicast Address: | 225.0.0.26   |        |         | Destination Multicast/Unicast Address: | 225.0.0.28   |       |               |
| Destination LIDP Port-  | Audio            |              |        |         |                                        |              |       |               |
| TTL                     | Source:          |              |        | HDMI 1  |                                        |              |       |               |
|                         | oodioe.          |              |        |         |                                        |              |       |               |
|                         |                  |              |        |         |                                        |              |       |               |
|                         | Enable AES       | 67:          |        | Jm      |                                        |              |       |               |
|                         | Downmixin        | g:           |        | Stereo  |                                        |              |       | ×             |
|                         |                  |              |        |         |                                        |              |       |               |
|                         | Enable Aud       | lio:         |        |         |                                        |              |       |               |

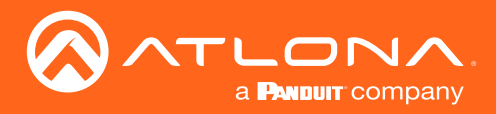

#### Using the Virtual Matrix

- 1. Access the Virtual Matrix. Refer to The Virtual Matrix (page 121) for more information.
- 2. Locate the desired encoder or decoder. Scrambling is handled on the encoder; descrambling is handled on the decoder.
- 3. Click the yellow key icon. The Scrambling dialog box will be displayed. If the key icon for a decoder is clicked, then the Descrambling dialog box will be displayed.

| ≡ C Help×                                                                                                    |                                                                                                    | AMS:                                                                                                    |                                                                                           |
|----------------------------------------------------------------------------------------------------|----------------------------------------------------------------------------------------------------|----------------------------------------------------------------------------------------------------|-------------------------------------------------------------------------------------------|
| 🖽 OmniStream Virtual Matrix                                                                                                    | x                                                                                                    |                                                                                                    |                                                                                           |
| Encoders / Decoders  Visio  All All All All All All All All All Al                                                                                                    | AT GMP6-121<br>TV2, 146.1, 163<br>at ones 122 0040<br>HCM0.1<br>HCM0.1 | Connected         AT-CAUN-521         Conne           V0         102.164.11.107         at ones 527         00004           HOM 72         100014         HOM 73         Lenne 11 | ened AF CAUNE 521 Connected<br>VE2.168.11.778 Connected<br>or onre 527 0.0074<br>Key icon |
| AT-GANN-112         HCM 1           152,168,11.04         HCM 1           0xmm12_000174         HCM 2           AT-GANN-112         HCM 1           252,168,11.102         HCM 1 |                                                                                                    |                                                                                                    |                                                                                           |
| at ormi11200417 → HEME 2<br>Connected → HEME 2<br>ATOMM6512 HEME 1<br>192.165.12.03<br>ct ormi512 00007 HEME 2<br>Connected → HEME 2                                             | 192.168.11.101                                                                                                    | Or •                                                                                                    |                                                                                           |
| ATCAMN-512<br>1922:168:11:106<br>1922:168:11:105<br>at crons/512 00003<br>t crons/512 00003<br>HE/M12<br>Connected ↔                                                             | at-omni-122-00380                                                                                                    |                                                                                                    |                                                                                           |
|                                                                                                    | HDMI 1                                                                                                    | HDMI 2                                                                                                    |                                                                                           |

4. Click the **Enable** toggle switch to enable scrambling for the desired session.

| Descrambling - AT-OMNI-122 |               |  |
|----------------------------|---------------|--|
| HDMI Output 1              | HDMI Output 2 |  |
| Enable                     | Enable        |  |
| C                          | Key C         |  |
|                            | CLOSE SAVE    |  |

- 5. Enter the desired scrambling key using one of the following methods:
  - Manual enter a user-defined key in the **Key** field.
  - Click the C icon to generate a random key using AMS. Each time this icon is clicked, a new scrambling key will be generated.
- 6. Repeat the above process for each session.
- 7. Click the **Save** button to commit the changes.

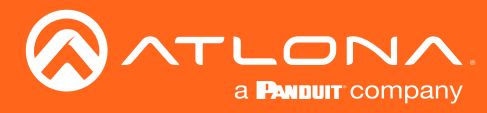

## **Creating Video Walls**

#### NOTE: OmniStream video walls do not support 1080i sources.

The following table lists the maximum video wall size, based on the resolution of the source.

| Resolution | Maximum Video Wall Size |
|------------|-------------------------|
| 4Kp60      | 2 x 2                   |
| 4Kp30      | 16 x 16                 |
| 1080p60    | n x n (no limit)        |

#### Landscape Mode

The following diagram will be used to illustrate how to configure a 2 x 2 video wall. The details of this diagram are listed below:

- Four decoders are subscribed to a single encoder. Each decoder is connected to a display.
- The encoder is transmitting a 3840 x 2160 video signal.
- The top two displays have been accidentally mounted upside down.

Figure 1.1: Landscape-mode 2x2 video wall requiring adjustment.

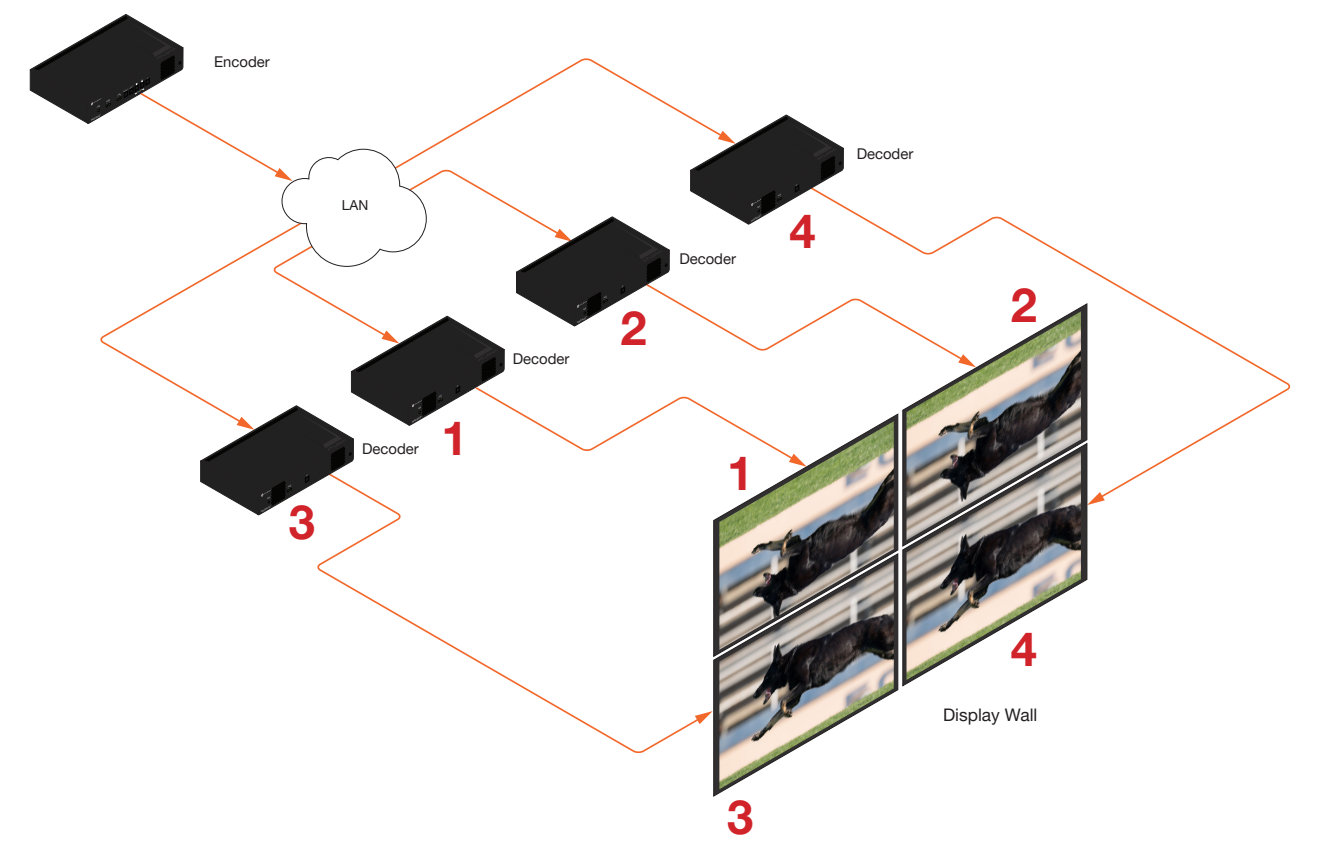

This diagram presents some challenges that need to be met:

- a. Since there are four displays, the image from each decoder will need to be scaled to one-forth of the total resolution. The crop-and-scale feature will be used to provide the correct output.
- b. The top two displays have been mounted upside-down. To meet this challenge, the rotate feature will be applied to these two displays.
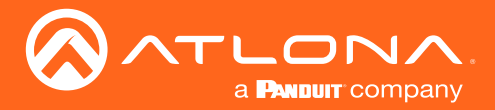

Note that the order in which each image is cropped, scaled, and/or rotated is arbitrary. In this example, the configuration process will begin with Display 1, in the top left.

1. Access the built-in web server for the OmniStream decoder and login using the required username and password. The default credentials are listed below:

| Username: | admin  |
|-----------|--------|
| Password: | Atlona |

2. Click **HDMI OUTPUT** in the menu bar.

|                                                                               |               |                                |                                                             |                |                               |                     | Logout |
|-------------------------------------------------------------------------------|---------------|--------------------------------|-------------------------------------------------------------|----------------|-------------------------------|---------------------|--------|
| < System information SAP IP Input Serial HDMI Output Logo Text Alarms Network | PTP Cor       | inguration                     | Users License Upgrade                                       |                |                               |                     | *      |
|                                                                               |               |                                |                                                             |                |                               |                     |        |
| Out                                                                           | riput 1       |                                |                                                             | Output 2       |                               |                     |        |
| Narr                                                                          | ime           |                                | hdmi_output1                                                | Name           |                               | hdmi_output2        |        |
| Des                                                                           | escrambling   | Enable                         | 0-                                                          | Descrambling   | Enable                        | 0-                  |        |
| HDC                                                                           | CP            | Encrypted                      | •                                                           | HDCP           | Encrypted                     | •                   |        |
|                                                                               |               | Version                        | 1.4 👻                                                       |                | Version                       | 1.4 👻               |        |
|                                                                               |               | Negotiated version .           | 1.4                                                         |                | Negotiated                    | 1.4                 |        |
| EDI                                                                           | DID           | 00mmmm004c2<br>780aee91a354    | 2d7c0b000000033170103805932 ~                               | EDID           | N/A                           |                     |        |
|                                                                               |               | 081809500a9cl<br>2c450076f2310 | 053000101023#80187138284058<br>20001e662156##51001#30468833 |                |                               | 4                   |        |
| Vide                                                                          | deo           | Input                          | ip_inputt 👻                                                 | Video          | Input                         | ip_input2 👻         |        |
|                                                                               |               | Input status                   | 1920x1080p, 60.00 fps, YUV 422<br>12bpc                     |                | Input status                  | No active video     |        |
|                                                                               |               | Backup mode                    | 07 -                                                        |                | Backup mode                   | or 👻                |        |
|                                                                               |               | Dasters insut                  | in include                                                  |                | Backup input                  | ip_input8 👻         |        |
|                                                                               |               | Configuration                  |                                                             |                | Configuration<br>grace period | 0                   |        |
|                                                                               |               | grace period .                 |                                                             |                | Active input                  | ip input2           |        |
|                                                                               |               | Active input                   | ip_input1                                                   |                | Status                        | No active video     |        |
|                                                                               |               | Status                         | 1920x1080p, 60.00 fps, YUV 422<br>12bpc                     |                | HDR                           |                     |        |
|                                                                               |               | HDR                            | •                                                           |                | Stretch/crop                  | keep aspect ratio 👻 |        |
|                                                                               |               | Stretch/crop                   | fuliscreen 👻                                                |                | mode                          |                     |        |
|                                                                               |               | mode .                         |                                                             |                | Resolution                    | auto 👻              |        |
|                                                                               |               | Resolution                     | 3010 •                                                      |                | Slate mode                    | eff 👻               |        |
|                                                                               |               | state mode                     | 0ff +                                                       | Video Wall     | Enable                        | 0-                  |        |
| Vide                                                                          | seo Wall      | Enable                         | 0-                                                          | Fast Switching | Enable                        | 0-                  |        |
| Fast                                                                          | ist switching | Enable                         |                                                             |                | TO PRIMA                      | RY TO BACKUP        |        |
|                                                                               |               | TO PRIM                        | ARY TO BACKUP                                               | Audio          | Input                         | ip_input4 👻         |        |
| Aud                                                                           | idio          | Input                          | ip_input3 👻                                                 |                | Backup mode                   | off 👻               |        |
|                                                                               |               | Backup mode                    | оп 🗸                                                        |                | Backup input                  | ip_input10 👻        |        |
|                                                                               |               | Backup input                   | ip_input9 👻                                                 |                | Configuration grace period    | 0                   |        |

3. Locate the **Resolution** option, in the **Video** section and select 1920x1080. This will scale the output resolution to 1920x1080.

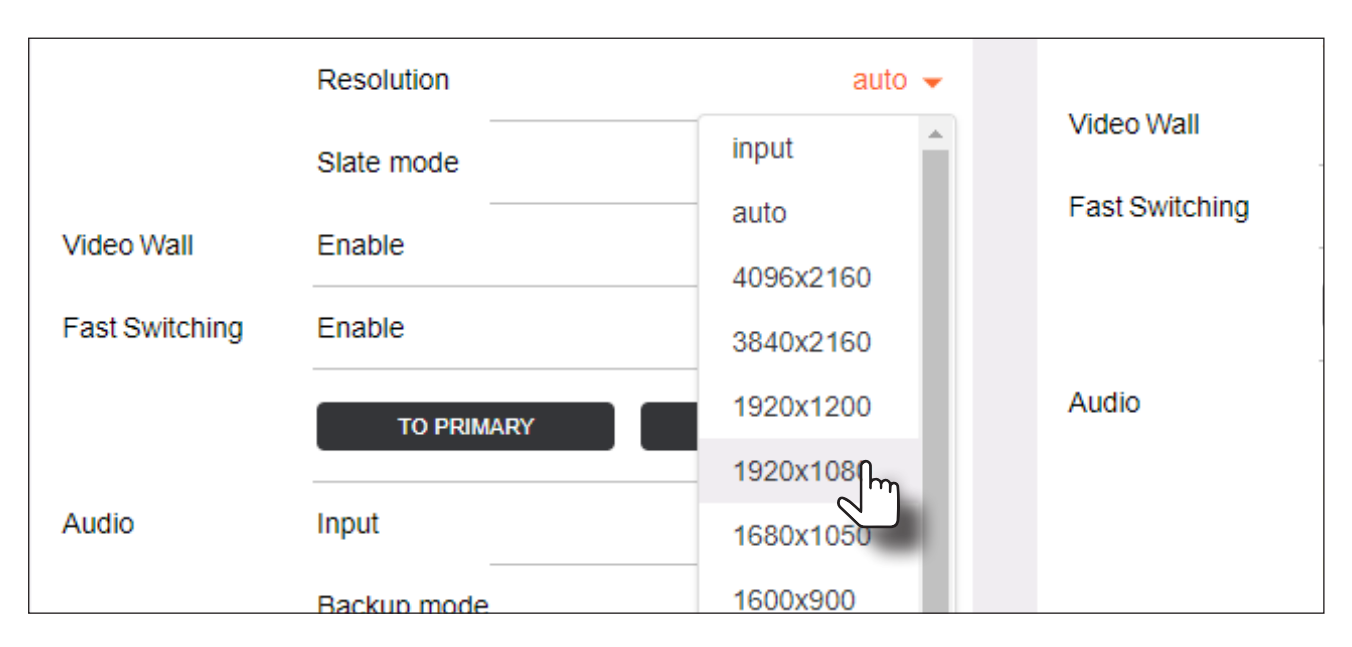

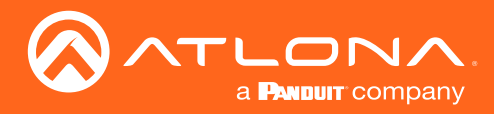

4. Click the **Stretch/Crop Mode** drop-down list and select Full Screen. This guarantees that the image will fill the screen.

|                | Stretch/crop | keep aspect ratio 👻 |                |
|----------------|--------------|---------------------|----------------|
|                | mode         | keep aspect ratio   |                |
|                | Resolution   | fullscreen          | Video Wall     |
|                | Slate mode   | 16:9                | Video Vvali    |
| Video Wall     | Enable       | 16:10               | Fast Switching |
| Fast Switching | Enable       | 4:3                 |                |

5. Under the **Video Wall** section, click the **Enable** toggle to activate the **Video wall** option. Once enabled, the **Video wall** section will be expanded and display all available options.

| Video Wall | Enable               | - ¶m   | Video Wall     |
|------------|----------------------|--------|----------------|
|            | Unit                 | pixels | Fast Switching |
|            | Width                | 1920   |                |
|            | Height               | 1080   | Audio          |
|            | Horizontal           | 0      |                |
|            | Vertical             | 0      |                |
|            | Rotation (°)         | 0 👻    |                |
|            | Edge<br>compensation | none 👻 |                |

6. Click the **Unit** drop-down list to select the unit of measure. In this example, **Pixels** (the default value) will be used.

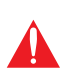

**IMPORTANT:** When using Millimeters or Inches, two additional fields will be available: **Video Wall Width** and **Video Wall Height**. When entering these values, the following requirement must be observed: **Video Wall Width** must be greater than or equal to the display width. **Video Wall Height** must be greater than or equal to the display height.

7. Enter the horizontal and vertical resolution of the display in the **Width** and **Height** fields. This is the size of the source to be used for this window of the video wall. The table on the next page, lists width and height examples for a 2x2 video wall, with the specified source resolution.

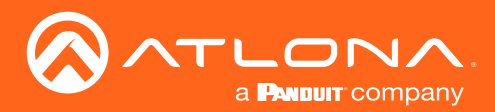

| Source resolution   | Width (pixels) | Height (pixels) |
|---------------------|----------------|-----------------|
| 3840 x 2160 (UHD)   | 1920           | 1080            |
| 1920 x 1080 (1080p) | 960            | 540             |

8. Enter the number of video wall rows in the **Horizontal** field and the number of columns in the **Vertical** field. These values are the pixel start position (upper left most pixel). The table below, lists left and right coordinates for a 2x2 video wall, with the specified source resolution.

| Source resolution   | Upper Left | Upper Right | Lower Left | Lower Right |
|---------------------|------------|-------------|------------|-------------|
| 3840 x 2160 (UHD)   | 0, 0       | 1920, 0     | 0, 1080    | 1920, 1080  |
| 1920 x 1080 (1080p) | 0, 0       | 960, 0      | 0, 540     | 960, 540    |

 Click the Rotation drop-down list to select the rotation angle of the image. In this example, select 180 from the drop-down list. The image will be flipped, vertically. This step is only applied when configuring the two top displays.

|                | Rotation (°)  | 0 🗸               |
|----------------|---------------|-------------------|
|                | Edge          | 0                 |
|                | compensation  | 90                |
| Fast Switching | Enable        | <sup>180</sup> Ռո |
|                | TO PRIMARY    | TO BACK           |
| Audio          | Input         | ip_input3 👻       |
|                | Backup mode   | Off 🗸             |
|                | Backup input  | ip_input9 👻       |
|                | Configuration | 0                 |
|                | 3             |                   |
|                | Active input  | ip_input3         |
|                | Demosiole     |                   |

**NOTE:** 0 and 180 used for landscape mode video walls and 90 and 270 for portrait mode. Refer to Portrait Mode (page 78) for more information.

Ĭ

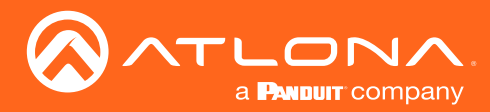

The image on Display 1 in the upper-left corner, as illustrated below, has been cropped and rotated and is now displayed correctly. At this point, one-fourth of the video wall has been configured.

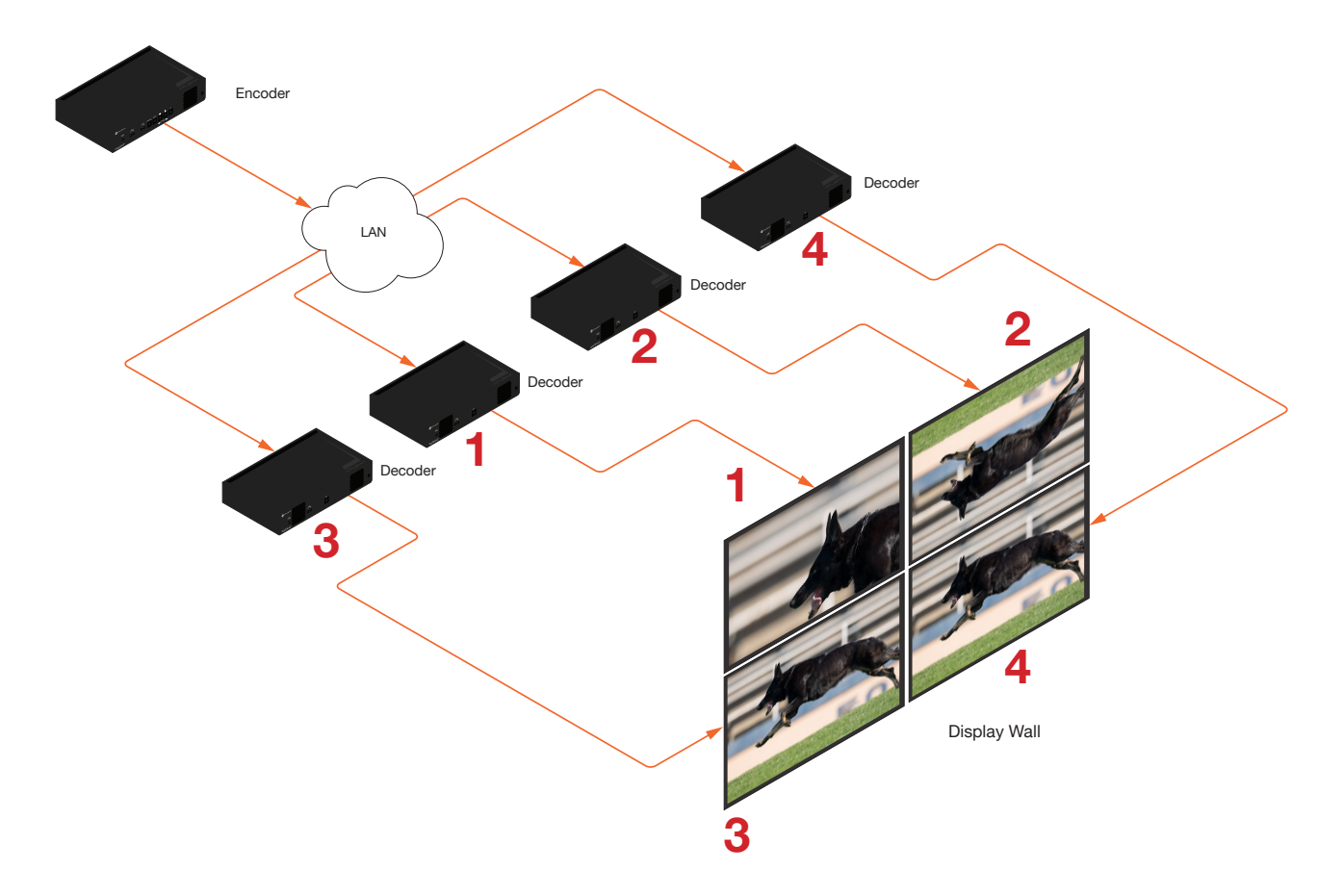

Figure 1.2: Landscape-mode 2x2 video wall requiring adjustment.

- 10. Click the **SAVE** button at the bottom of the screen to commit changes.
- 11. Repeat steps 3 through 9 for decoders 2, 3, and 4. Note that in the example below, decoders 3 and 4 will not require any rotation. Therefore, make sure the **Rotation** option is set to 0 for decoders 3 and 4.

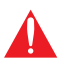

**IMPORTANT:** When using dual-channel decoders, the **Rotation** feature can only be used when a single HDMI channel is active. Image rotation is not supported on dual-channel decoders when both HDMI channels are active. Single-channel decoders do not have this restriction.

Once all four decoders have been properly configured, the image will be correctly displayed across all four displays. Refer to the illustration on the next page.

12. Check the image, on each display, and make sure they are aligned correctly with the other images on the video wall. Use the **Edge Compensation** drop-down list to adjust bevel compensation, if necessary. Refer to Bezel Compensation (page 84) for more information.

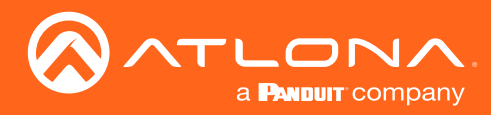

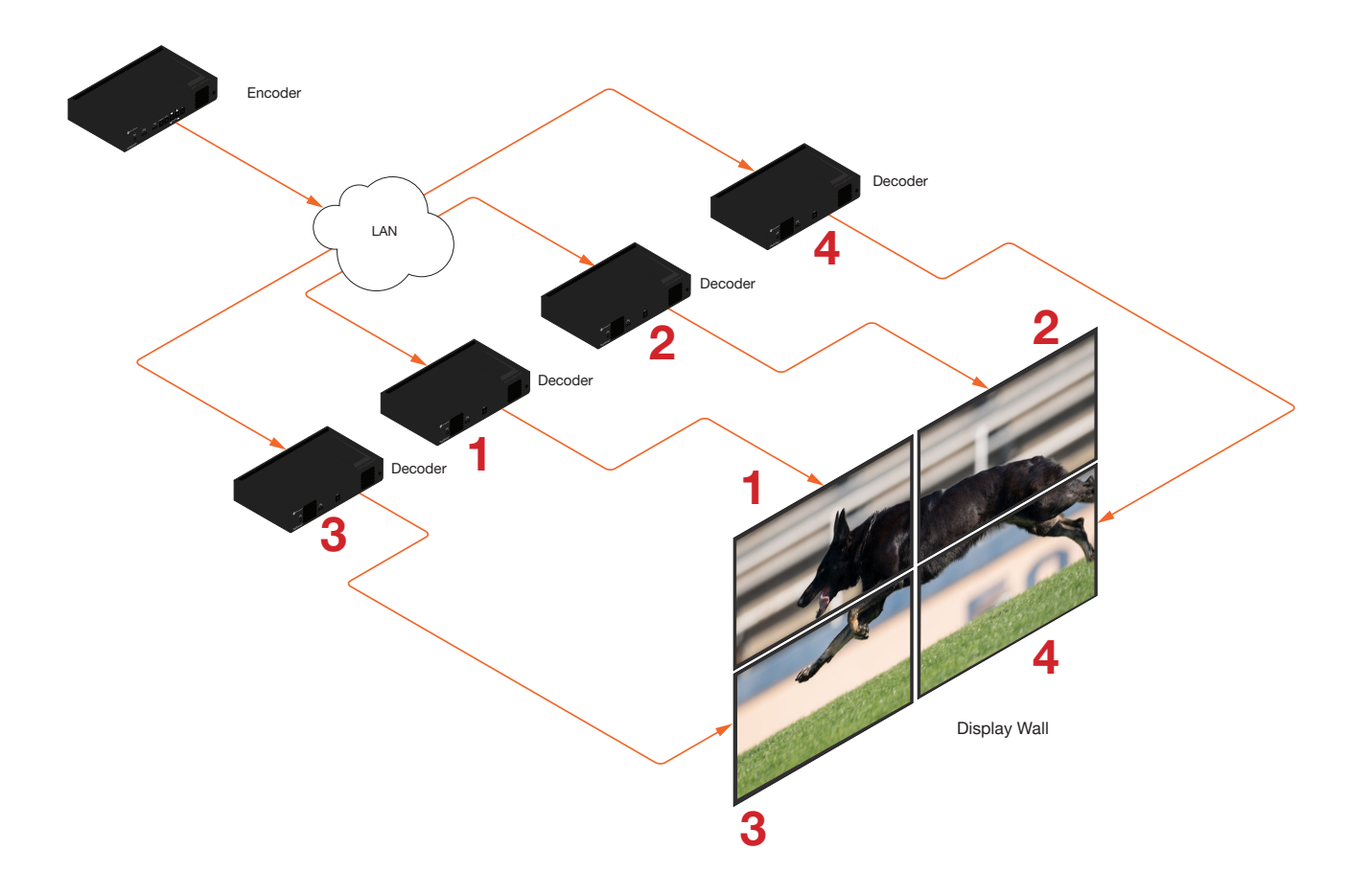

Figure 1.3: Landscape-mode 2 x 2 video wall displayed correctly.

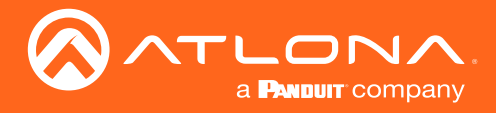

# Portrait Mode

Images can be rotated 90° or 270° to create portrait-oriented video walls. The steps to configure portrait-oriented video walls is very similar to creating landscape video walls.

A similar scenario to the landscape video wall challenge will be used to illustrate how to configure a 1 x 4 portraitoriented video wall. The details of this diagram are listed below:

- Four decoders are subscribed to a single encoder. Each decoder is connected to a display.
- The encoder is transmitting a 3840 x 2160 video signal.
- Display 2 and 3 have been mounted upside-down.

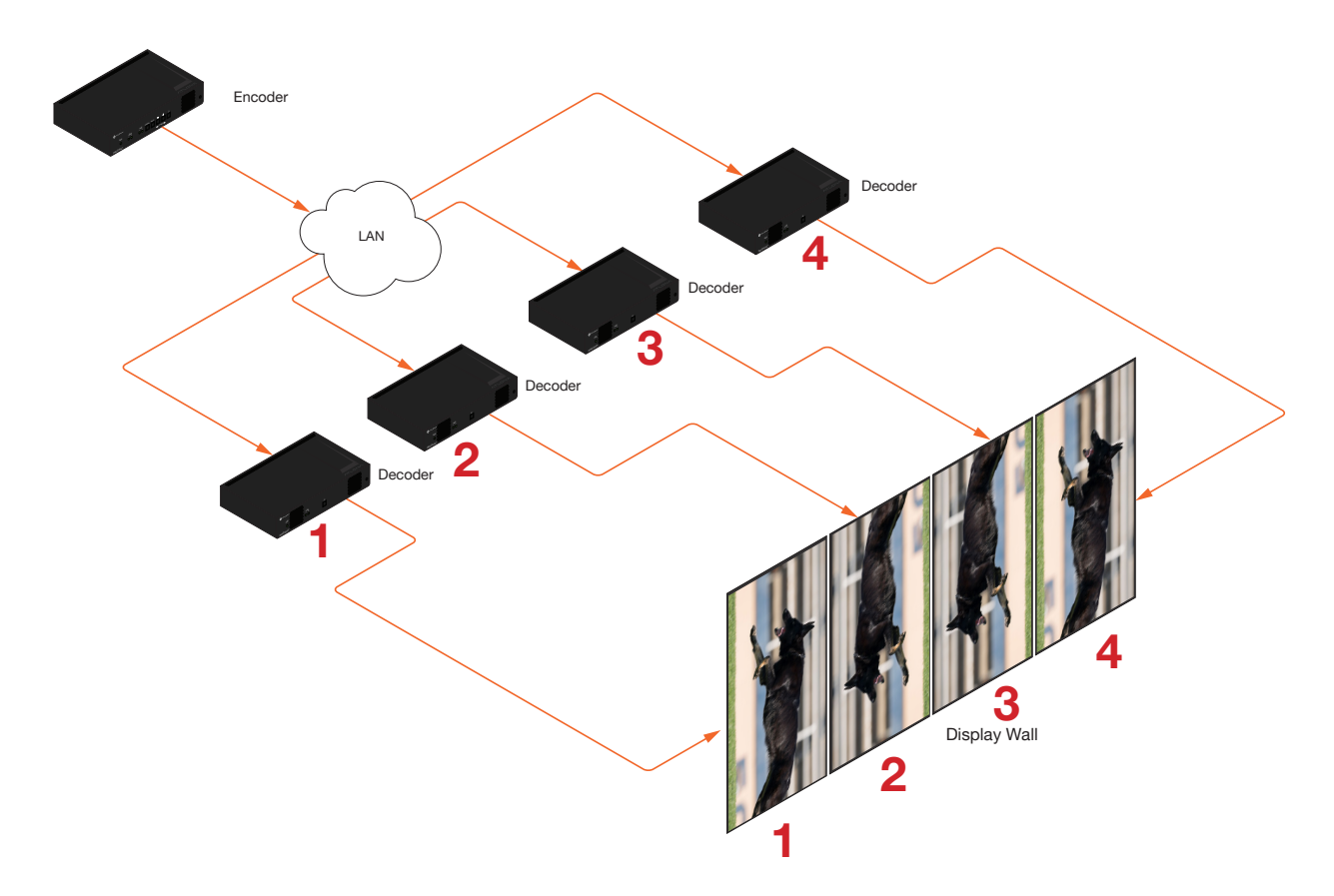

Figure 2.1: Portait-mode video wall requiring adjustment.

As with the landscape video wall, this diagram presents some challenges that need to be met:

- a. Since there are four displays, the image from each decoder will need to be scaled to one-forth of the total resolution. The crop-and-scale feature will be used to provide the correct output.
- b. Display 2 and 3 have been mounted upside-down. To meet this challenge, the images must be flipped horizontally and rotated 90°, which gives a total rotation angle of 270°. Display 1 and 4 only need to be rotated 90°.

Note that the order in which each image is cropped, scaled, and/or rotated is arbitrary. In this example, the configuration process will begin with Display 1.

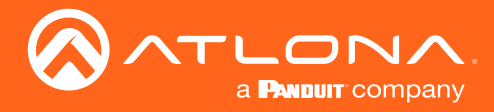

1. Access the built-in web server for the OmniStream decoder and login using the required username and password. The default credentials are listed below:

| Username: | admin  |
|-----------|--------|
| Password: | Atlona |

2. Click HDMI OUTPUT in the menu bar.

|                                                                             |                |                                                                                        |                                                                                                    |                |                            |                     | Logout |
|-----------------------------------------------------------------------------|----------------|----------------------------------------------------------------------------------------|----------------------------------------------------------------------------------------------------|----------------|----------------------------|---------------------|--------|
| < System information SAP IP Input Serial HDMI Output Logo Text Alarms Netwo | irk PTP C      | onfiguration User:                                                                     | s License Upgrade                                                                                        |                |                            |                     | >      |
|                                                                             |                |                                                                                        |                                                                                                    |                |                            |                     |        |
|                                                                             | Output 1       |                                                                                        |                                                                                                    | Output 2       |                            |                     |        |
|                                                                             | Name           |                                                                                        | hdmi_output1                                                                                             | Name           |                            | hdmi_output2        |        |
|                                                                             | Descrambling   | Enable                                                                                 | 0-                                                                                                    | Descrambling   | Enable                     | 0-                  |        |
|                                                                             | HDCP           | Encrypted                                                                              | •                                                                                                    | HDCP           | Encrypted                  | •                   |        |
|                                                                             |                | Version                                                                                | 1.4 👻                                                                                                    |                | Version                    | 1.4 💌               |        |
|                                                                             |                | Negotiated version                                                                     | 1.4                                                                                                    |                | Negotiated                 | 1.4                 |        |
|                                                                             | EDID           | 00fffffffff004c2d7c0b<br>780aee91a3544c992<br>081809600a9c0b3001<br>2c450076f23100001e | 000000033170103805932 ^<br>5055554bdaf8071481c0810<br>0101023a801871382d4058 *<br>662155aa51001e30468733 | EDID           | N/A                        | 4                   |        |
|                                                                             | Video          | Input                                                                                  | ip_input1 👻                                                                                              | Video          | Input                      | ip_input2 👻         |        |
|                                                                             |                | Input status 1920x                                                                     | 1080p, 60.00 fps, YUV 422                                                                                |                | Input status               | No active video     |        |
|                                                                             |                | Destus made                                                                            |                                                                                                    |                | Backup mode                | or 👻                |        |
|                                                                             |                | Backup input                                                                           | in insult -                                                                                              |                | Backup input               | ip_input8 👻         |        |
|                                                                             |                | Configuration                                                                          | 0                                                                                                    |                | Configuration grace period | 0                   |        |
|                                                                             |                | grace period                                                                           |                                                                                                    |                | Active input               | ip_input2           |        |
|                                                                             |                | Active input                                                                           | ip_input1                                                                                                |                | Status                     | No active video     |        |
|                                                                             |                | Status 1920x<br>12bpc                                                                  | 1080p, 60.00 fps, YUV 422                                                                                |                | HDR                        | •                   |        |
|                                                                             |                | HDR                                                                                    | •                                                                                                    |                | Stretchicrop               | keep aspect ratio 👻 |        |
|                                                                             |                | Stretch/crop<br>mode                                                                   | fullscreen 👻                                                                                             |                | Resolution                 | auto 👻              |        |
|                                                                             |                | Resolution                                                                             | auto 👻                                                                                                   |                | Slate mode                 | off 👻               |        |
|                                                                             |                | Slate mode                                                                             | off 👻                                                                                                    | Video Wall     | Enable                     | 0-                  |        |
|                                                                             | Video Wall     | Enable                                                                                 | 0-                                                                                                    | Fast Switching | Enable                     | 0-                  |        |
|                                                                             | Fast Switching | Enable                                                                                 | 0-                                                                                                    |                | TO PRIMA                   | RY TO BACKUP        |        |
|                                                                             |                | TO PRIMARY                                                                             | TO BACKUP                                                                                                | Audio          | Input                      | ip_input4 👻         |        |
|                                                                             | Audio          | Input                                                                                  | ip_input3 👻                                                                                              |                | Backup mode                | Off +               |        |
|                                                                             |                | Backup mode                                                                            | оп 🗸                                                                                                    |                | Backup input               | ip_input10 👻        |        |
|                                                                             |                | Backup input                                                                           | ip_input9 👻                                                                                              |                | Configuration grace period | 0                   |        |

3. Locate the **Resolution** option, in the **Video** section and select 1920x1080. This will scale the output resolution to 1920x1080.

|                | Resolution   | auto 👻    |                |
|----------------|--------------|-----------|----------------|
|                | Slate mode   | input     | Video Wall     |
|                |              | auto      | Fast Switching |
| Video Wall     | Enable       | 4096x2160 |                |
| Fast Switching | Enable       | 3840x2160 |                |
|                |              | 1920x1200 | Audio          |
|                |              | 1920x1000 |                |
| Audio          | Input        | 1680x1050 |                |
|                | Backup mode  | 1600x900  |                |
|                | Backup input | 1400x1050 |                |
|                |              | 1440x900  |                |

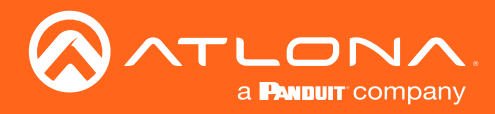

4. Click the **Stretch/Crop Mode** drop-down list and select Full Screen. This guarantees that the image will fill the screen.

| Backup mode                   | Off 🔻       |  |
|-------------------------------|-------------|--|
| Backup input                  | ip_input9 👻 |  |
| Configuration<br>grace period |             |  |
| Active input                  | ip_input3   |  |
| Downmixing                    | none 👻      |  |

5. Under the **Video Wall** section, click the **Enable** toggle to activate the **Video wall** option. Once enabled, the **Video wall** section will be expanded and display all available options.

| Video Wall | Enable               |        | Video Wall     |
|------------|----------------------|--------|----------------|
|            | Unit                 | pixels | Fast Switching |
|            | Width                | 1920   |                |
|            | Height               | 1080   | Audio          |
|            | Horizontal           | 0      | , ladio        |
|            | Vertical             | 0      |                |
|            | Rotation (°)         | 0 🗸    |                |
|            | Edge<br>compensation | none 👻 |                |

6. Click the **Unit** drop-down list to select the unit of measure. In this example, **Pixels** (the default value) will be used.

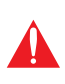

**IMPORTANT:** When using Millimeters or Inches, two additional fields will be available: **Video Wall Width** and **Video Wall Height**. When entering these values, the following requirement must be observed: **Video Wall Width** must be greater than or equal to the display width. **Video Wall Height** must be greater than or equal to the display height.

7. Enter the horizontal and vertical resolution of the display in the **Width** and **Height** fields. This is the size of the source to be used for this window of the video wall. The table on the next page, lists width and height examples for a 2x2 video wall, with the specified source resolution.

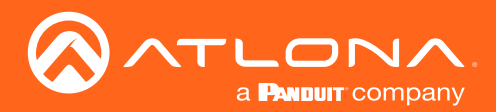

| Source resolution   | Width (pixels) | Height (pixels) |
|---------------------|----------------|-----------------|
| 3840 x 2160 (UHD)   | 1920           | 1080            |
| 1920 x 1080 (1080p) | 960            | 540             |

8. Enter the number of video wall rows in the **Horizontal** field and the number of columns in the **Vertical** field. These values are the pixel start position (upper left most pixel). The table below, lists left and right coordinates for a 1x4 video wall, with the specified source resolution.

| Source resolution   | Upper Left | Upper Right | Lower Left | Lower Right |
|---------------------|------------|-------------|------------|-------------|
| 3840 x 2160 (UHD)   | 0, 0       | 1920, 0     | 0, 1080    | 1920, 1080  |
| 1920 x 1080 (1080p) | 0, 0       | 960, 0      | 0, 540     | 960, 540    |

9. Click the **Rotation** drop-down list to select the rotation angle of the image. In this example, select **90** from the drop-down list to rotate the image as portrait.

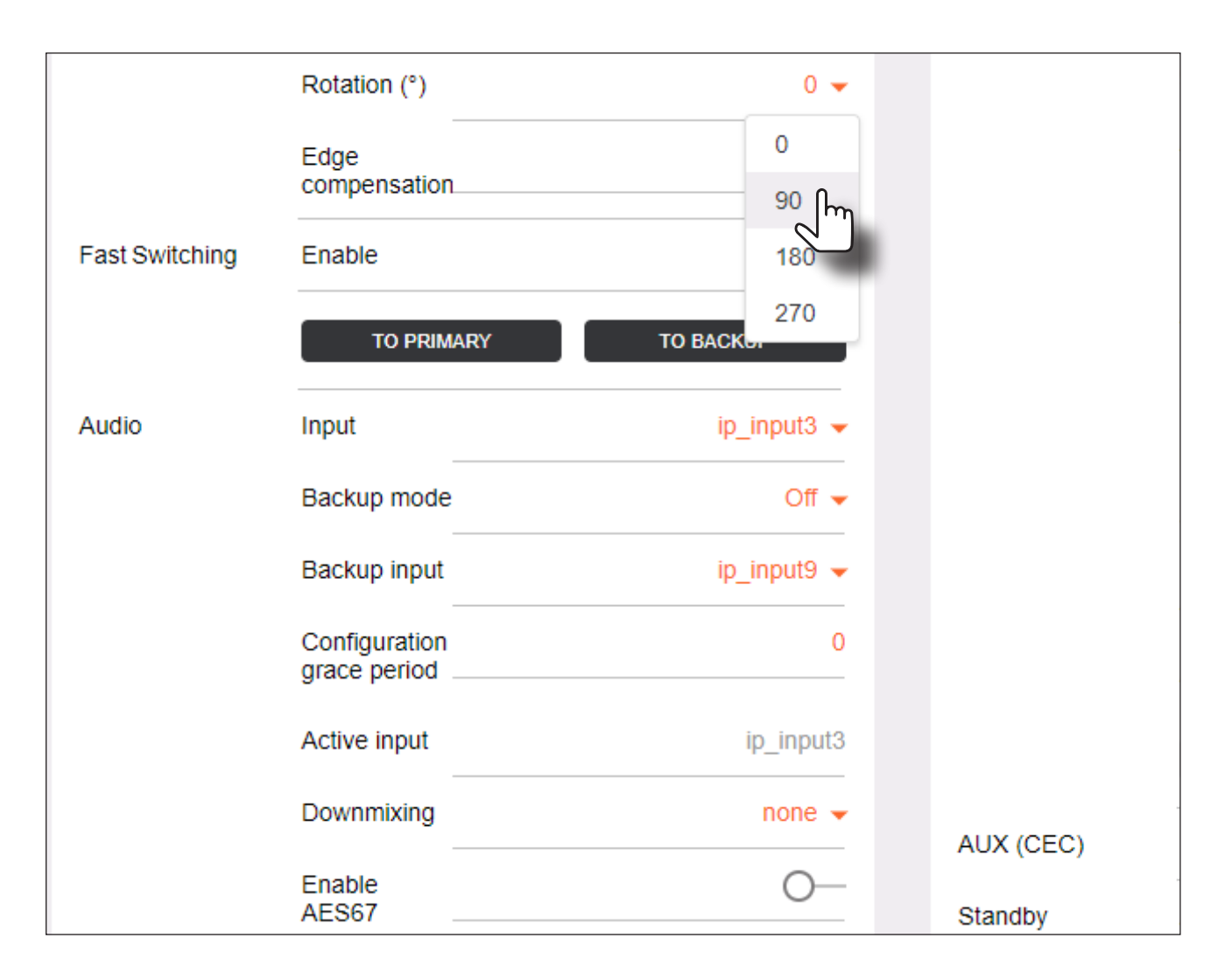

The image on Display 1 is cropped and rotated and is now displayed correctly. At this point, one-fourth of the video wall has been configured.

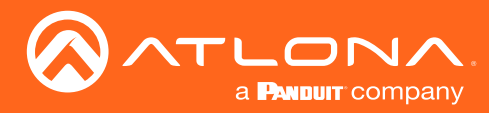

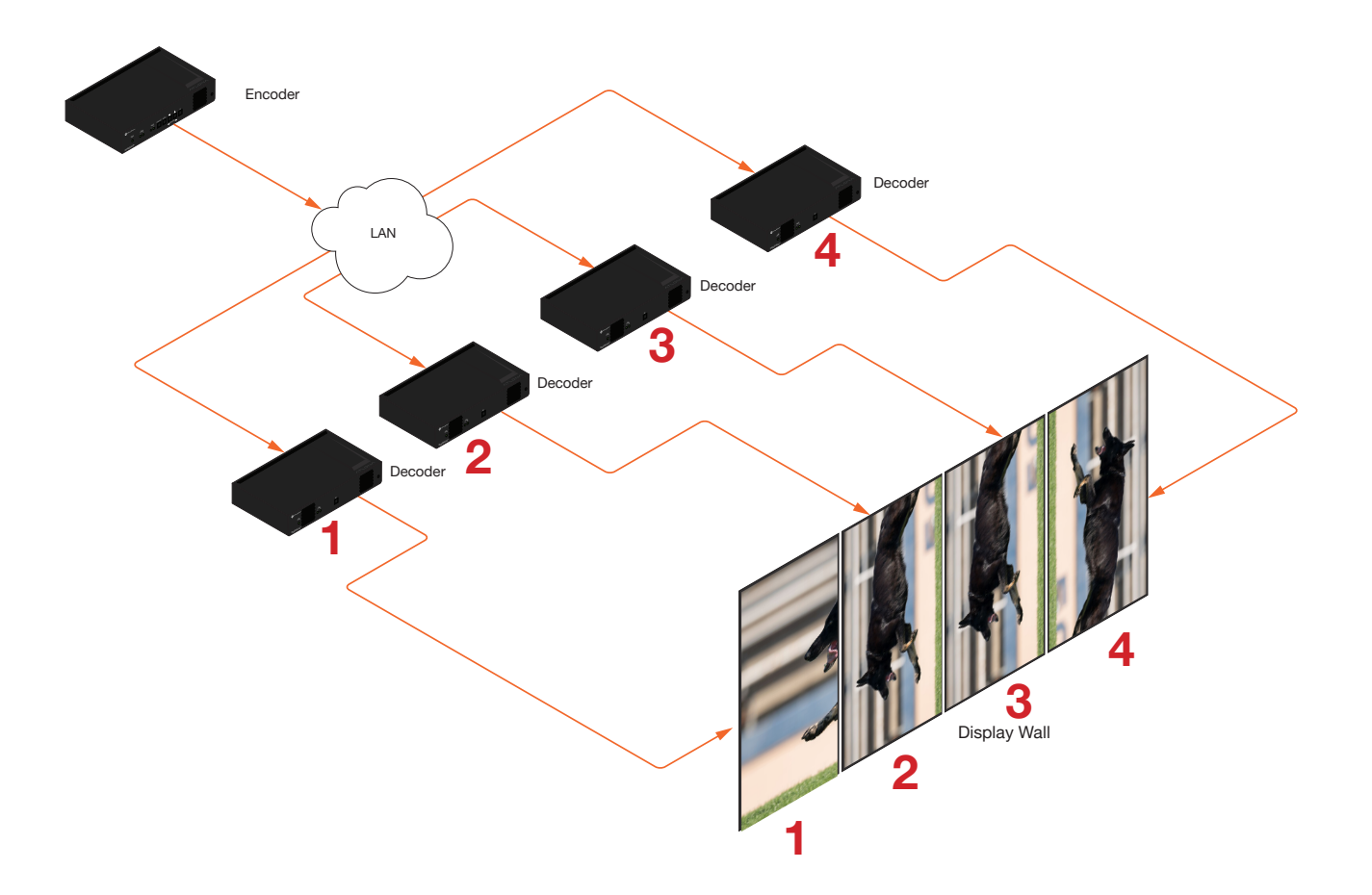

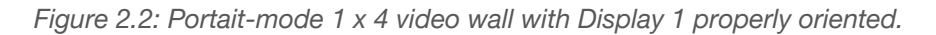

- 10. Click the **SAVE** button at the bottom of the screen to commit changes.
- 11. Repeat steps 3 through 9 for decoders 2, 3, and 4. Since display 2 and 3 were mounted upside-down, they will require a rotation of 180° (to flip horizontally) + 90° (to align them as portrait), giving a total rotation of 270°.

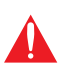

**IMPORTANT:** When using dual-channel decoders, the **Rotation** feature can only be used when a single HDMI channel is active. Image rotation is not supported on dual-channel decoders when both HDMI channels are active. Single-channel decoders do not have this restriction.

Once all four decoders have been properly configured, the image will be correctly displayed across all four displays. Refer to the illustration on the next page.

12. Check the image, on each display, and make sure they are aligned correctly with the other images on the video wall. Use the **Edge Compensation** drop-down list to adjust bevel compensation, if necessary. Refer to Bezel Compensation (page 84) for more information.

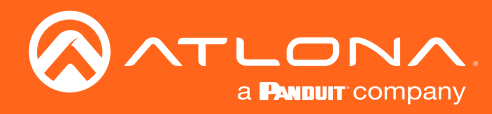

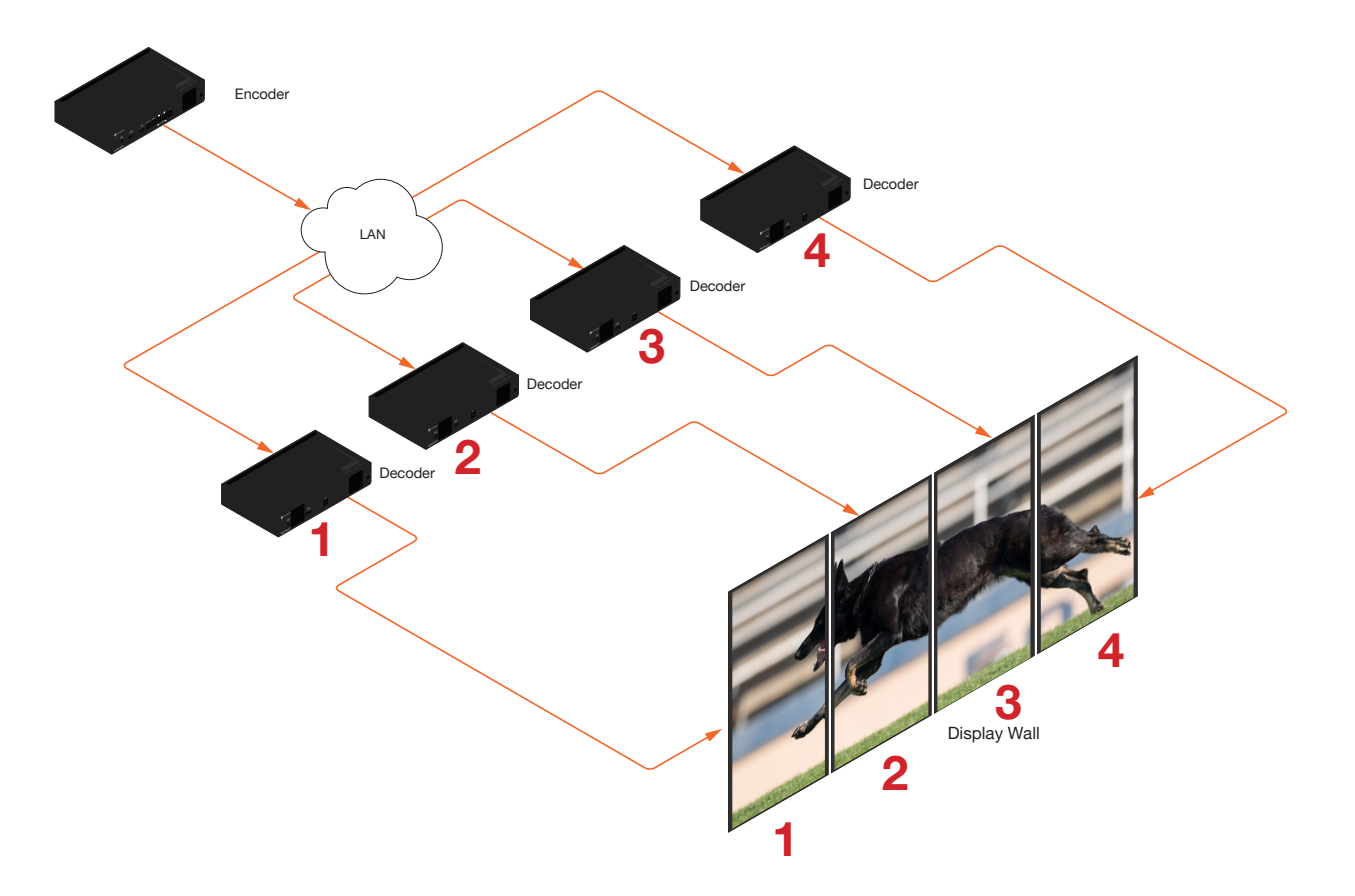

Figure 2.3: Portait-mode 1 x 4 video wall displayed correctly.

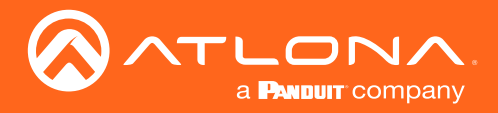

## **Bezel Compensation**

Displays have a region where video is not displayed, called the bezel. This can cause display issues when creating video walls. Bezel compensation takes this area into account when a single video source is mapped across multiple displays. Bezel compensation can be adjusted at any time.

The illustration on the left shows a simple 2x2 video wall without bezel compensation. Note how the Atlona logo appears stretched, horizontally. On the right, bezel compensation is used to correct the image.

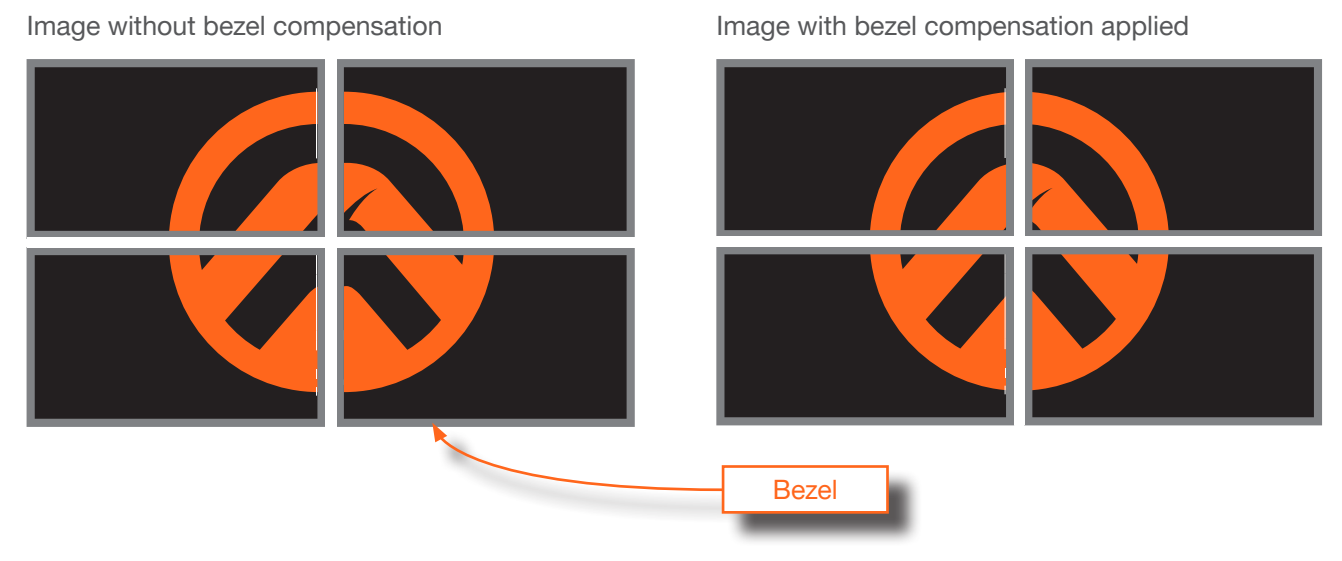

1. Select **Bezel Compensation** from the **Edge Compensation** drop-down list.

| Lhable.                |                    |
|------------------------|--------------------|
| Unit:                  | Pixels             |
|                        |                    |
| Display Width:         | 1920               |
| Display Height:        | 1080               |
| Horizontal:            | 0                  |
| Vertical:              | 0                  |
| Rotation (°):          | 0                  |
| Edge Compensation:     | None               |
| Fast Switching Enable: | Bezel Compensation |

- 2. Enter the **Top**, **Bottom**, **Left**, and **Right** values, as desired. Values can be entered in pixels, inches, or millimeters.
- 3. Click the **SAVE** button at the bottom of the screen to commit changes.

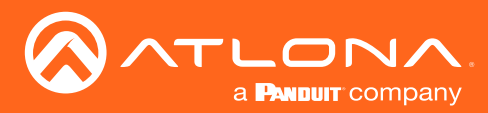

# Video Walls using Velocity

The following section provides instructions on creating and using video walls with the Atlona Velocity Control Software. Familiarity with the Velocity software is assumed. Refer to the *Atlona Velocity User Manual* for more information, if necessary.

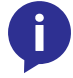

**NOTE:** As of this writing, the Velocity<sup>TM</sup> software is limited to a maximum video wall size of  $12 \times 12$ , for resolutions of 4Kp30 and 1080p60.

- 1. Launch a web browser and enter the IP address of Velocity, in the address bar.
- 2. Enter the required login credentials.
- 3. Click the Login button.
- 4. The Velocity Dashboard will be displayed.
- 5. Click the  $\equiv$  icon, in the upper-left corner, to display the fly-out menu.

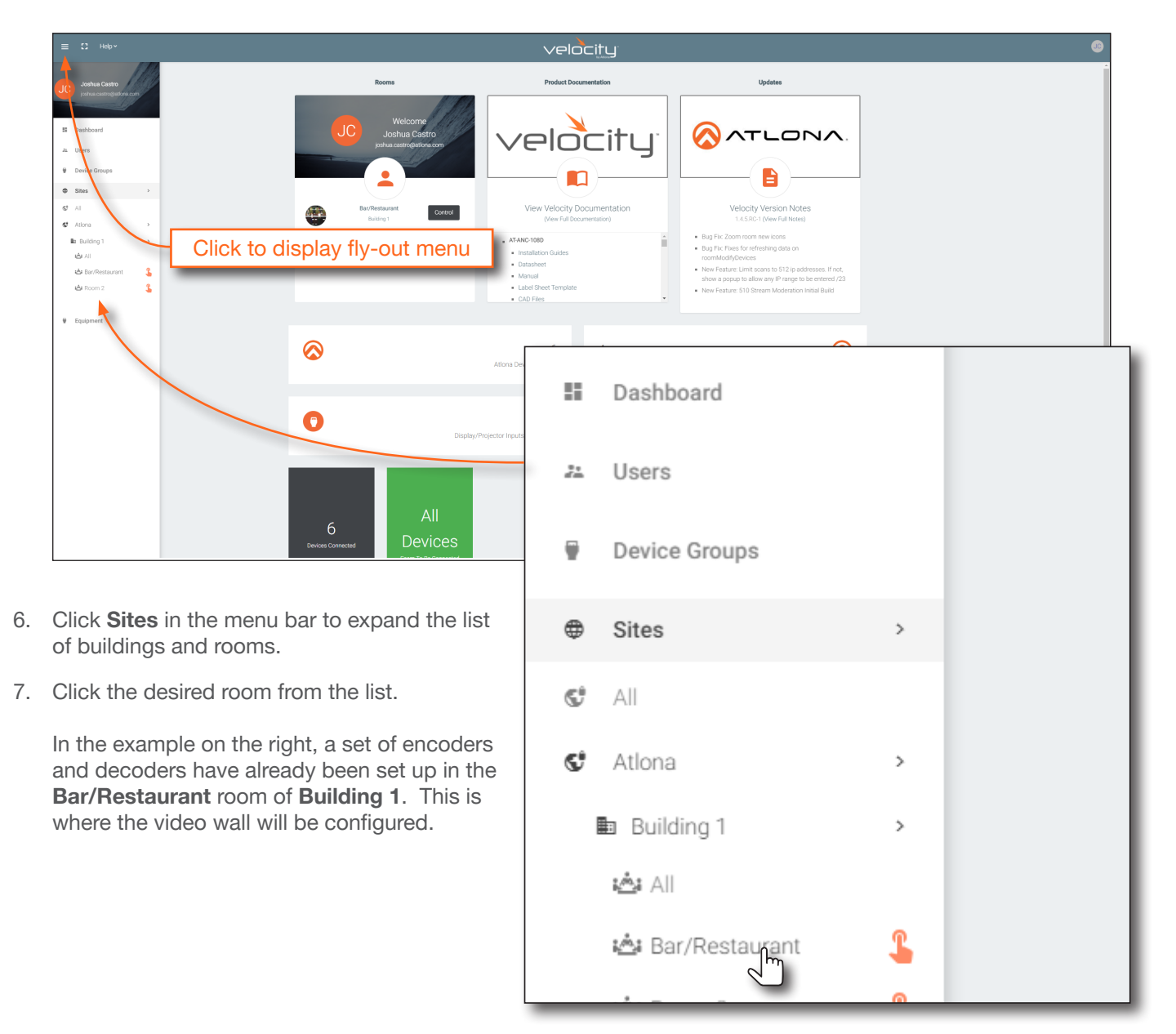

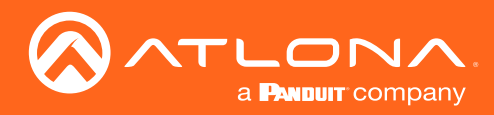

8. The **Modify Room** screen will be displayed. Click the **Add Technology** icon in the top far-right corner of the screen. This icon is represented by the + sign.

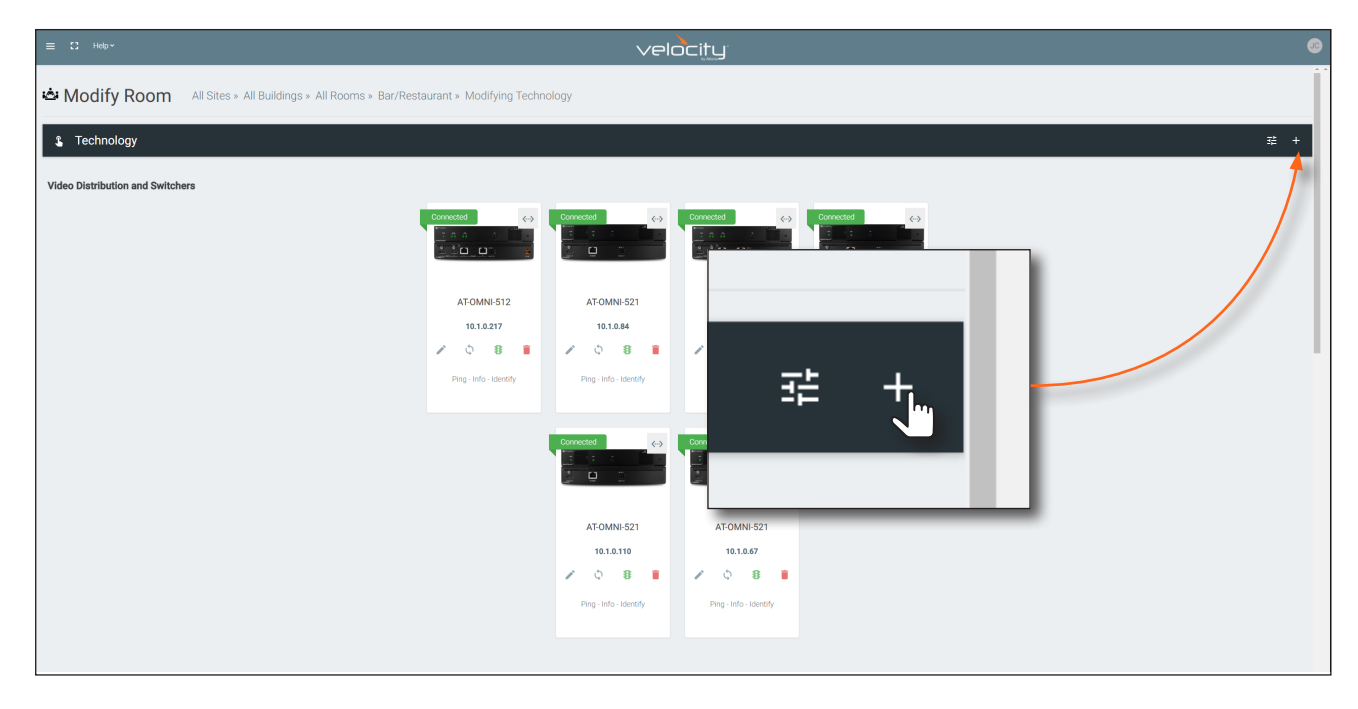

- 9. The **Technology** fly-out menu will be displayed.
- 10. Click **Miscellaneous** > **Atlona** > to expand the Atlona technology menu.
- 11. Click the **Add** button for **Velocity Video Wall: VELOCITY-VIDEO-WALL**. The video wall technology will be added to the room.

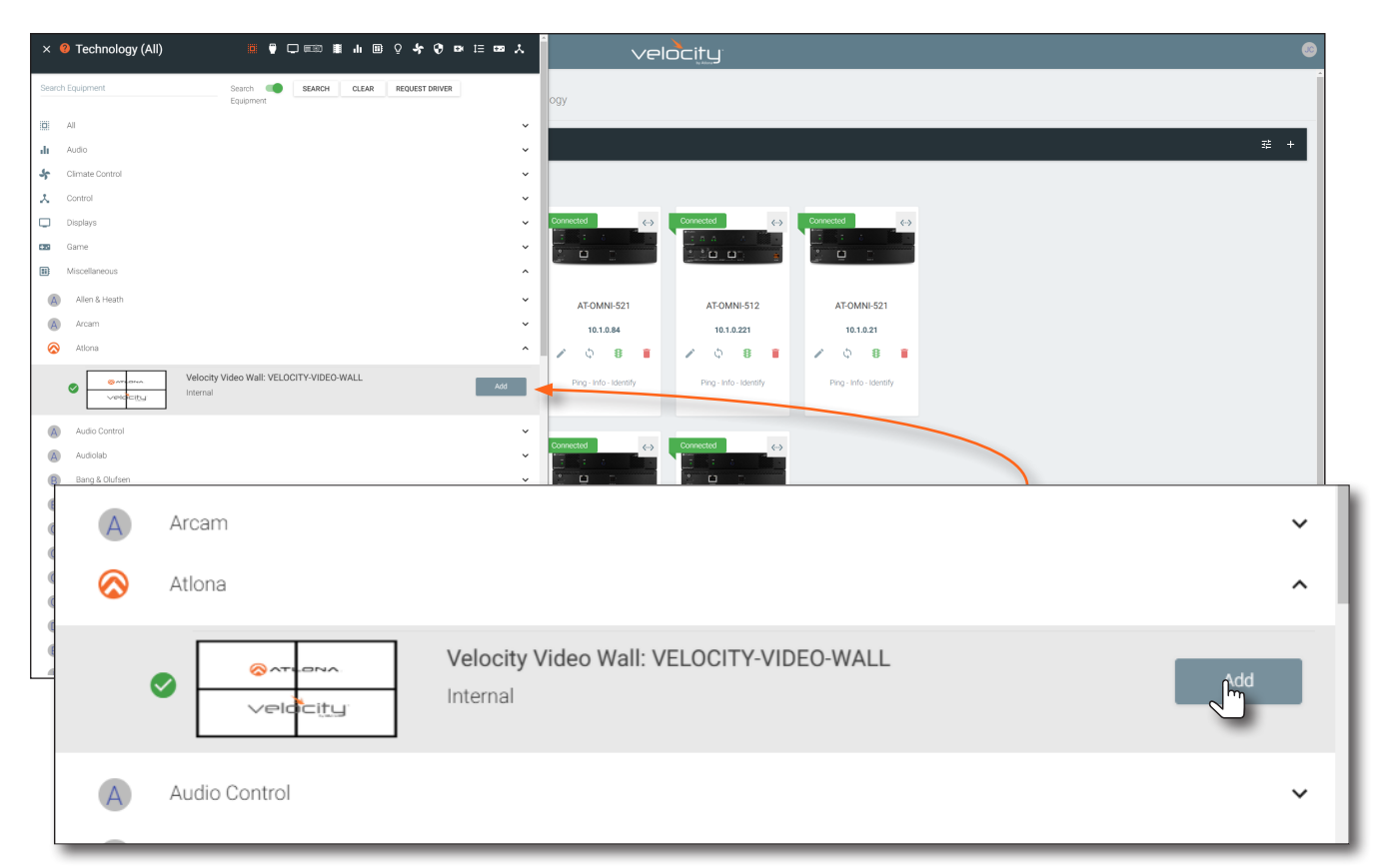

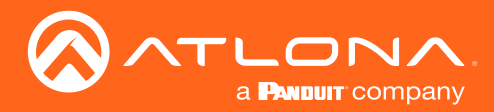

- 12. Scroll down to the bottom of the page and locate the Velocity Video Wall driver.
- 13. Click the Edit icon. This icon is represented by a pencil.

| ≡ Ω Help~                       |                | velo                   | ocity                  |             |          | ¢    |
|---------------------------------|----------------|------------------------|------------------------|-------------|----------|------|
|                                 |                | Ping - Into - Identity | Ping - into - identity |             |          |      |
|                                 |                |                        |                        |             |          | - 1  |
| Displays and Projectors         |                |                        | _                      |             |          |      |
|                                 |                | Ţ.,                    | <b></b>                |             |          | - 11 |
|                                 | Left Display 1 | Left Display 2         | Right Display 1        | <u>م</u> ۲۱ |          | - 18 |
|                                 | × 0 8 \min     | × 0 8 🔳                | × 0 8 1                |             |          | _    |
|                                 | Ping - Info    | Ping - Info            | Ping - Info            |             |          |      |
|                                 |                |                        |                        | Velo        | IC IT Y  | - 18 |
|                                 |                |                        |                        |             |          | - 18 |
| All Other Device Categories     |                |                        |                        | Velocity V  | ideo Wal | 11   |
|                                 |                | Velucity<br>Ping       | S I                    | ¢           | 8        | ۰l   |
| The Video Wall / Pixel Space Di | imensions      | dialog will            | be                     | Ping        | - Info   |      |

14. displayed. This dialog will automatically be displayed when the video wall driver is edited for the first time.

The default video wall dimensions are set to 3840 x 2160. To modify the video wall size, follow steps 14a through 14e. To continue with the default video wall dimensions, click the **CLOSE** button and go to step 15.

- a. Click the Lock Pixel Space toggle switch to disable it. When disabled, the toggle switch will turn gray.
- b. Under Pixel Space Dimensions, click the drop-down list to select the desired video wall dimensions.

| VideoWall               |                 |                       |                 | VideoWall                          |        |                       |             |
|-------------------------|-----------------|-----------------------|-----------------|------------------------------------|--------|-----------------------|-------------|
| Alias                   |                 | Velocity Video Wall 1 |                 | Alias                              |        | Velocity Video Wall 1 |             |
| Restrict Sources and Di | isplays to Room |                       |                 | Restrict Sources and Displays to F | Room   |                       |             |
| ock Pixel Space         |                 |                       |                 | Lock Pixel Space                   |        |                       |             |
| ixed Decoder Resoluti   | ion             |                       |                 | Fixed Decoder Resolution           |        |                       |             |
| llow custom drop zon    | ie              |                       |                 | Allow custom drop zone             |        |                       |             |
| Pixel Space [           | Dimensions      |                       |                 | Pixel Space Dimens                 | ions   |                       |             |
| 840x2160 16:9           | v               |                       |                 | 3840x2160 16:9                     |        |                       |             |
| Custom                  |                 |                       |                 | 1920x1080 16:9                     |        |                       |             |
|                         |                 |                       |                 | 1680x1050                          |        |                       |             |
| Width                   | Height          |                       |                 | 1600x900                           | Height |                       |             |
| 3840                    | 2160            |                       |                 | 1400x1050                          | 2160   |                       |             |
|                         |                 |                       | SIZE TO DEVICES | 1440x900 16:10                     |        | s                     | IZE TO DEVI |
|                         |                 |                       |                 | 1280×1024                          |        |                       |             |
|                         |                 |                       | CLOSE           | 1280x800 16:10                     |        |                       | с           |
|                         |                 |                       |                 | 1280x768                           |        |                       |             |
|                         |                 |                       |                 | 1280x720 16:9                      |        |                       |             |
|                         |                 |                       |                 | 1024x768 4:3                       |        |                       |             |

Γ

CLOSE

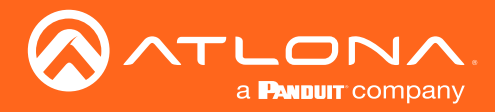

- c. To create a custom size for the video wall, enter the desired dimensions under the Custom section. Enter the width and height directly, or use the spinner controls at the far end of each field, to adjust the values.
- d. Save the video wall dimensions by clicking the Lock Pixel Space toggle switch to enable it.
- e. Click the CLOSE button to dismiss the dialog.

Before continuing, refer to the **Pixel Space** tool bar at the top of the screen. The following identifies each icon:

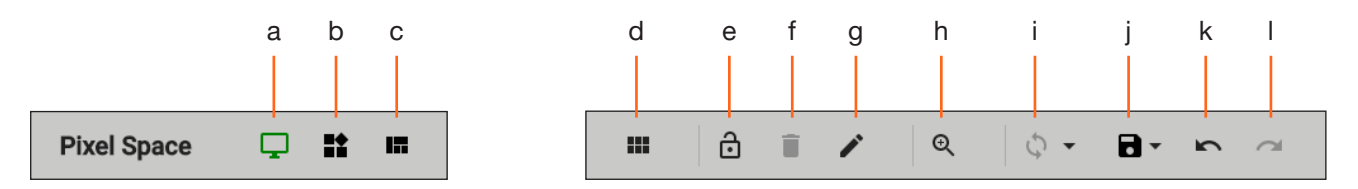

#### a. Displays

Click to icon to show the Displays window on the left side of the screen. In this mode, displays can be edited.

#### b. Presets

Click this icon to display the Presets window on the left side of the screen. In this mode, presets can be edited, added, or deleted.

## c. Drop Zones

Click this icon to display the Drop Zones window on the left side of the screen. Refer to Creating and Using Drop Zones (page 93) for more information.

## d. Auto Arrange

Click this icon to auto-arrange the number of displays in the **Pixel Space** window into the selected number of rows and columns.

#### e. Lock

When locked, this icon will turn red, and prevent accidental repositioning of displays or changing presets. To unlock the displays (for adjustment purposes), click this icon again.

## f. Delete All

Click this icon to delete all displays within the **Pixel Space** window. This icon will only be available if displays are present in the **Pixel Space** window. This icon is only enabled if displays have been added to the Pixel Space window.

#### g. Pixel Space

Click this icon to display the **VideoWall** dialog box, allowing modification of both the Video Wall and Pixel Space settings.

#### h. Zoom

Click this icon to display the zoom fly-out slider control. Click and drag the slider to adjust the zoom factor of the **Pixel Space** window.

## i. Apply Preset

Click this icon to apply the current preset. Click the down arrow next to this icon to display the Apply Preset fly-out menu. This control defines when Velocity automatically applies a preset: 1) Auto apply preset on save; 2) Auto apply preset on source change.

#### j. Save

Click this icon to save the current layout/settings. Click the down-arrow, next to this icon, to display the Save fly-out menu option, allows enabling or disabling of auto-saving.

## k. Undo

Click this icon to undo the last operation.

## I. Redo

Click this icon to redo the last operation. Clicking this icon after an undo operation will restore the previous setting.

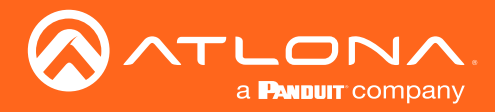

15. Under the **Displays** window, on the left side of the screen, drag and drop the desired displays to the to **Pixel Space** window.

Alternatively, to add all displays to the **Pixel Space** windows without manually using drag-and-drop, click **ADD REMAINING**, at the bottom of the Displays window. This will automatically populate the **Pixel Space** window with all available displays. Note that if all displays have been dragged to the **Pixel Space** window, then this option will be grayed out. In this example, four displays are being added, manually.

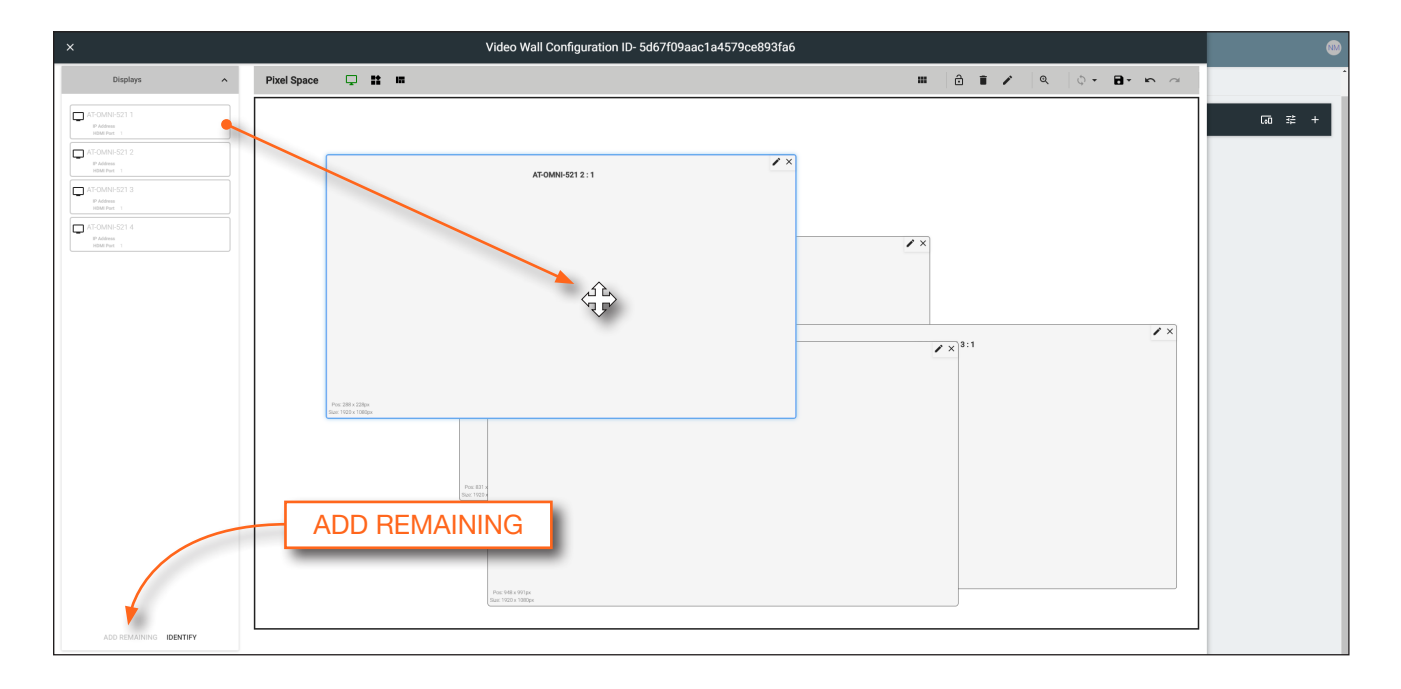

**NOTE:** The order in which the displays are placed in the **Pixel Space** window is not important and both the number of displays and how they are arranged can always be changed at a later time.

16. Click the **Auto Arrange** icon in menu bar at the top of the **Pixel Space** window. Move the mouse within the **Auto Arrange** pop-up dialog to adjust the size of the video wall. Click the lower right-most blue square of the video wall to commit the selection. In this example, a 2x2 video wall will be created.

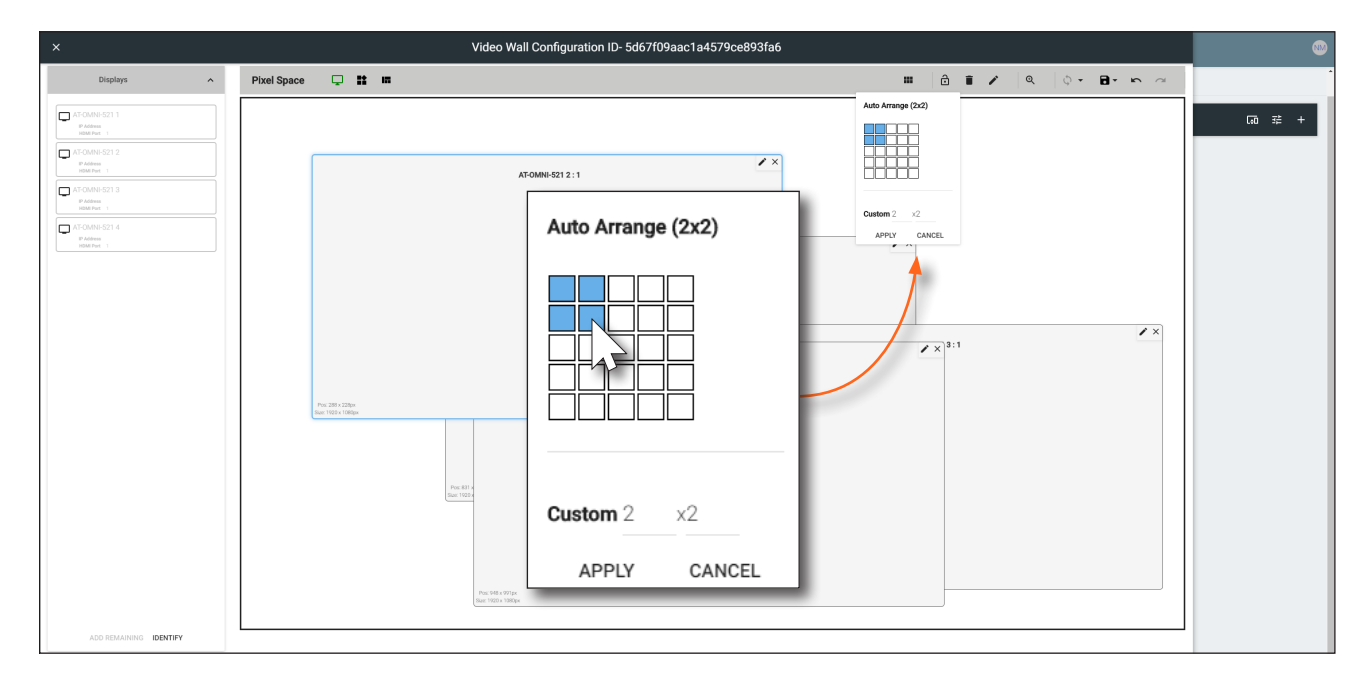

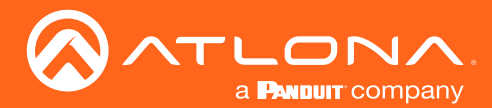

Once **Auto Arrange** has been applied, the **Pixel Space** window will appear similar to the illustration below. It should be noted that each display can be rearranged if necessary. To reposition displays, click and drag them to the appropriate places, within the **Pixel Space** window. Note that each display is identified with a name and an IP address, in the upper-left corner. Refer to the *Atlona Velocity User Manual* for more information on naming devices.

| × Video Wall Configuration ID- 5d67f09aac1a4579ce893fa6                                                                                                    |                   |               |                       |            |
|----------------------------------------------------------------------------------------------------|-------------------|---------------|-----------------------|------------|
| Displays                                                                                                    | Pixel Space 🖵 👪 🛤 |               | 🗰 🖻 🖬 🖍 🔍 🔷 🖓 - 🔂 - 🗠 | ~          |
| A COMP-921 1<br>* Annue<br>* Annue | ATOMN-S212.1      | The 100 cdays | ATOMN-5211:1          | ✓× (3) 菜 + |
|                                                                                                    | ATOM9-521 4 : 1   |               | ATOMN-521 9 : 1       | × ×        |
| ADD REMAINING IDENTIFY                                                                                                    |                   | A             |                       |            |

- 17. Click the **Lock Displays** icon in the menu bar of the **Pixel Space** window. This is optional. However, enabling this feature will prevent accidental repositioning of the displays, during the configuration procedure. When locked, this icon will turn red. Both the **Trash** and **Auto Arrange** icons will be disabled. To unlock the displays (for adjustment purposes), click the **Lock Displays** icon again.
- 18. Click the Save icon in the upper-right corner of the Pixel Space window. This will save the current layout.
- 19. Click the **Presets** icon. When clicked, this icon will turn green and the Presets window will be displayed on the left side of the screen.

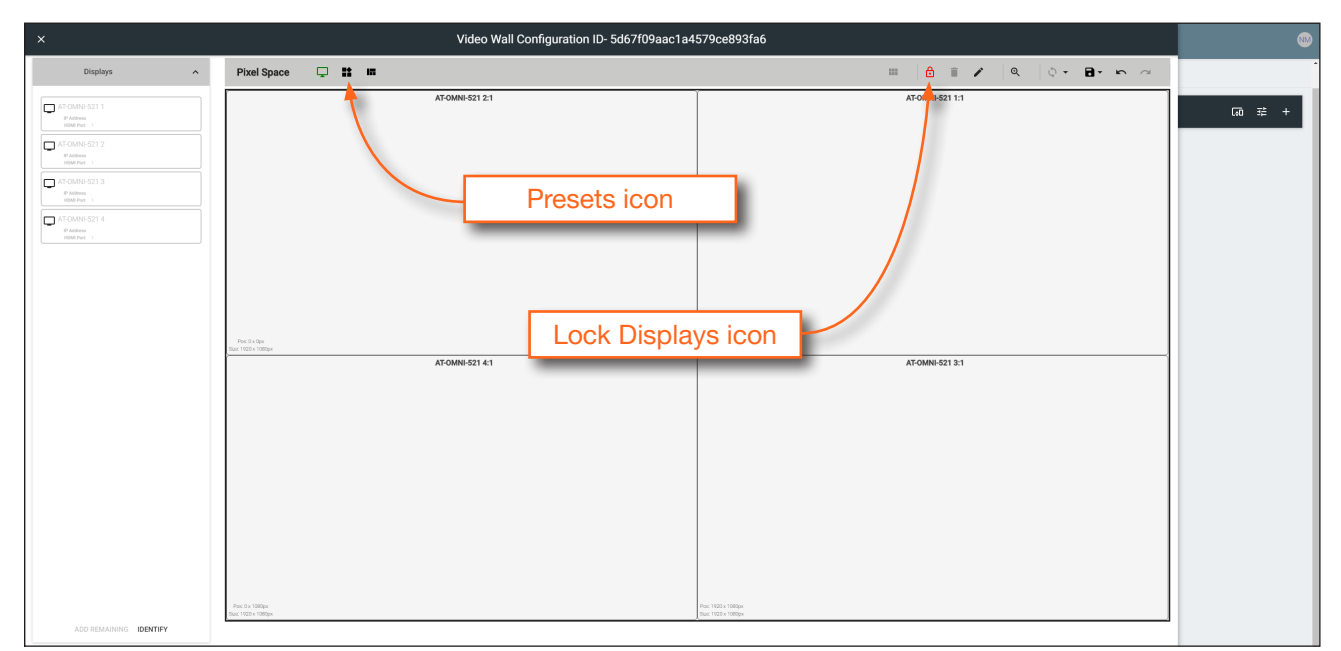

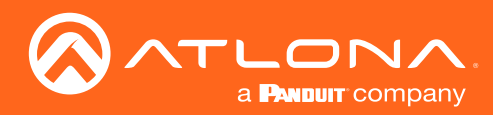

20. Click the Add, under Presets.

| ×                                                                                                    | Video Wall Configuration ID- 5d67f09aac1a4 | 579ce893fa6                   | 6       |
|----------------------------------------------------------------------------------------------------|--------------------------------------------|-------------------------------|---------|
| Sources A                                                                                                    | Pixel Space 🖵 👪 📾                          | 0 0 1 â î 🖍 🔍 Q 1 Q - 🖬 - 🗠 🧭 |         |
| <ul> <li>Constant 2: 10:001 1</li> <li>Constant 2: 10:001 1</li> <li>Constant 2: 10:001 2: 10:001 2: 10:001 1</li> <li>Constant 2: 20:000 1: 10:001 2: 10:001 1: 10:001 2: 10:001 2: 10:001 2: 10:001 2:</li></ul> | AT-0MH-521 2.1                             | ATOMN 521 1:1                 | (a) ⊭ + |
| EET A20 HELFE COVY                                                                                                    | ACOM9-521-61 ADD                           | AT GMA6-521 3.1               |         |

21. Enter than name of the preset in the **Preset Edit** dialog, then click CLOSE to save the preset name and dismiss the dialog.

| Preset Edit                                 |       |
|---------------------------------------------|-------|
| <sub>Name</sub><br>My <u>2x2</u> Video Wall |       |
|                                             | crefm |

22. Under the **Sources** window, on the left side of the screen, drag and drop the desired source(s) to each display in the **Pixel Space** window. Note that the same source can be mapped to other displays. For example, in the illustration below, both the display in the upper-left corner and lower-right corner share the same source.

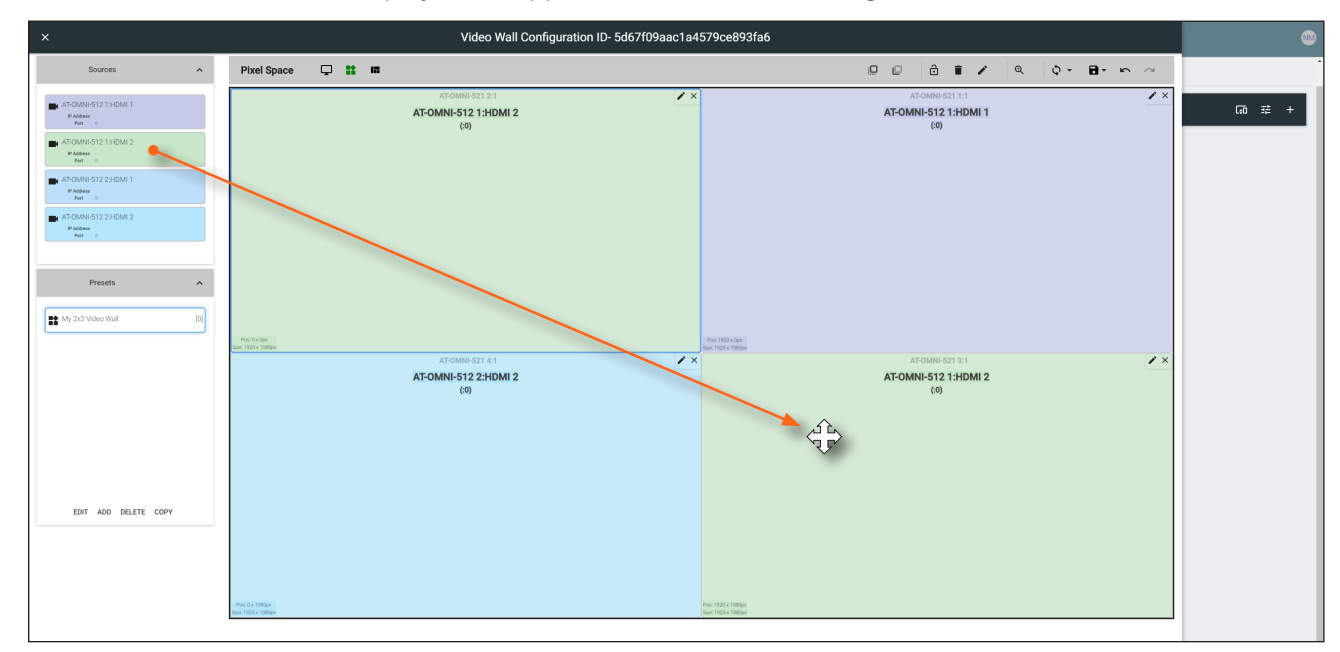

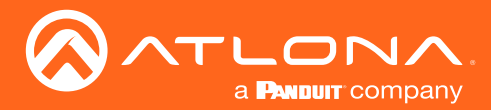

Sources can also be re-sized "on the fly" to achieve the desired presentation. Refer to the illustration on the next page. To re-size a source, click and drag the source window horizontally, vertically, or diagonally. Release the mouse to commit the changes. Refer to the *Atlona Velocity User Manual* for more information on manipulating source windows.

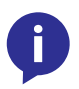

**NOTE:** When source windows are resized, they will "snap" to the nearest vertical or horizontal border, depending upon the direction that the mouse cursor is being moved. Source windows cannot occupy fractions of a display window.

| × Video Wall Configuration ID- 5d67f09aac1a4579ce893fa6                                                                                                    |                                      |         |                                                 |                                       |                                              | 8   |        |
|----------------------------------------------------------------------------------------------------|--------------------------------------|---------|-------------------------------------------------|---------------------------------------|----------------------------------------------|-----|--------|
| Sources ^                                                                                                    | Pixel Space                          | <b></b> |                                                 |                                       | 0 0 â î 🖊 🧠 🗘 - 🖻 - 🗠                        | ~   | 1      |
| ATCAMB 512 13 CAM 1     Money     ATCAMB 512 13 CAM 2     Money     ATCAMB 512 13 CAM 2     Money     ATCAMB 512 23 CAM 1     Money     ATCAMB 512 23 CAM 2     Money |                                      |         | AT-OMNI-521 2:1<br>AT-OMNI-512 1:HDMI 2<br>(50) | · ×                                   | ATCOMPECT 11<br>AT-OMNE-512 13:HOMI 1<br>(5) | ××  | G0 ≇ + |
| Presets A                                                                                                    | Proc. 0 x Oper<br>Saar 1000 x 1080pe |         |                                                 |                                       | AT-OMNI-512 1:HDMI 2<br>(0)                  | / × |        |
| EFT AD DELTE OFY                                                                                                    |                                      |         | AFOMM-321 41<br>AT-OMNI-512 2:HDMI 2<br>(3)     | ~*                                    | ATOMA-STIX1                                  |     |        |
|                                                                                                    | Pacity 1980yr<br>Rain 1980 y tallgar |         |                                                 | Par 1021 - 1089 -<br>Jan 102 - 1080 - | Pr 100 1000<br>Un 100 1000                   |     |        |
|                                                                                                    |                                      |         |                                                 |                                       |                                              |     |        |

- 23. Click **ADD**, under the **Presets** section, on the left side of the screen, to create additional presets.
- 24. Repeat steps 20 through 22 to create the preset. Once the desired presets have been created, click the preset name under the **Presets** section to recall it. The video wall will be updated with the selected preset.

Refer to the Atlona Velocity User Manual for more information on using and recalling presets.

| ×                                                                                                    | Video Wall Configuration ID- 5d67f09aac1a4579ce893fa6                                           |                                           |     |  |
|----------------------------------------------------------------------------------------------------|-------------------------------------------------------------------------------------------------|-------------------------------------------|-----|--|
| Sources                                                                                                    | Pixel Space 📮 👪 🛤                                                                               | 0 0 â î 🖌 🔍 🗘 - B- 🗠 🗠                    |     |  |
| ACOMP 512 11 CM1 1     Wm      ACOMP 512 11 CM1 2     Wm      ACOMP 512 21 CM1 2     Wm      ACOMP 512 22 CM1 1     Wm      ACOMP 512 22 CM1 2     Wm      ACOMP 512 22 CM1 2     Wm      ACOMP 512 2 | 67 COMM-51 21<br>AT-OMNI-512 1:HDM1 2<br>(0)<br>which because<br>which because<br>which because | AT-OMH-5121HDM11<br>(5)                   | ∞ = |  |
| EDIT AGO DELETE COPY                                                                                                    | ATOMNAST 41<br>ATOMNI-512 2HOM12<br>(3)                                                         | ATOMHE 23 31<br>ATOMHE 12 1100MI 2<br>(0) | ×   |  |

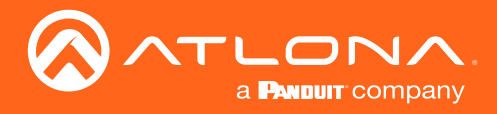

## Creating and Using Drop Zones

*Drop Zones* are "containers", allowing sources to be placed ("dropped") in real-time on a video wall. Drop Zones are similar to presets except that, unlike presets, Drop Zone content can be changed on-the-fly within the Video Wall Control Screen.

- 1. Populate the **Pixel Space** window with the desired devices.
- 2. Click the **Lock Displays** icon to lock the devices in place.
- 3. Click the **Drop Zones** icon in the **Pixel Space** menu bar.
- 4. Click **ADD**, under the **Drop Zones** window, on the left side of the screen. This will create the Drop Zone *preset*.

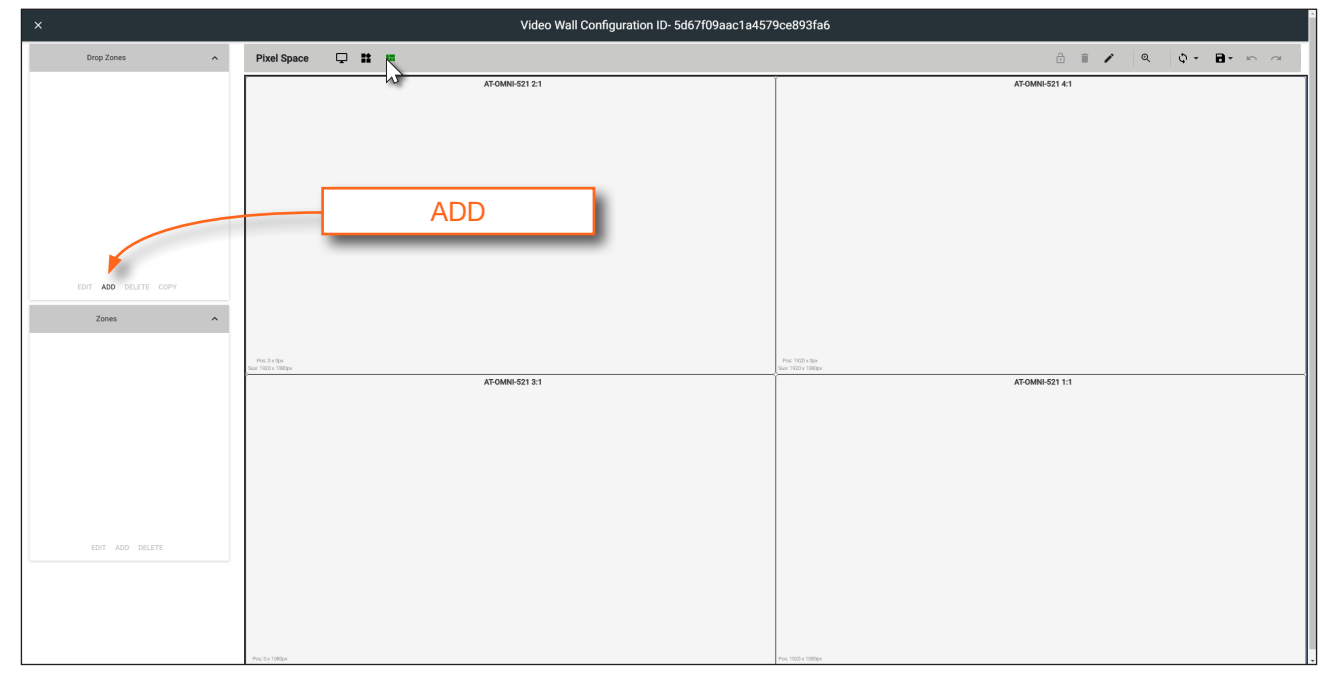

- 5. Click **EDIT** and provide a name for the Drop Zone in the **Drop Zone Edit** dialog box.
- 6. Click the **CLOSE** button to commit the change.

| ×                    |                                    | Video Wall Configuration ID- 5d67f09aac1a457 | 9ce893fa6 |                       |
|----------------------|------------------------------------|----------------------------------------------|-----------|-----------------------|
| Drop Zones           | Pixel Space 📮 👪 🚥                  |                                              |           | ê 🗉 🖍 🔍 🔍 🗘 - 🖬 - 🗠 🗠 |
|                      |                                    | AT OMM-521 21                                |           | ATOMN 921 41          |
| EDIT ADD DELETE COPY |                                    | Drop Zone Edit                               |           |                       |
| Zones                |                                    | Name<br>Mv drop zone                         |           |                       |
|                      | Pres 2 e 2go<br>Bar 1922 e 1988 ye |                                              | CLOSE     | AT-OMNI-521 1:1       |
|                      |                                    |                                              |           |                       |
| EXT ADD DELETE       |                                    |                                              |           |                       |

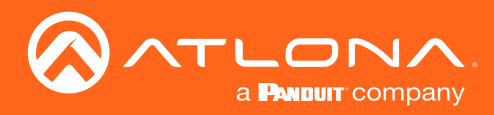

7. Click **ADD**, under the **Zones** window.

| ×                    | Video Wall Configuration ID- 5d67f09aac1a4579ce893fa6 |    |                                                          |                   |  |  |  |
|----------------------|-------------------------------------------------------|----|----------------------------------------------------------|-------------------|--|--|--|
| Drop Zones           | Pixel Space 📮 👪 🚥                                     |    | ĉ                                                        | 1 / Q Q - B - m ~ |  |  |  |
| My drop zone [0]     | лт-омн-s21 :<br>new1                                  |    | AT-OMNI-521 4:1                                          |                   |  |  |  |
|                      |                                                       |    |                                                          |                   |  |  |  |
|                      |                                                       |    |                                                          |                   |  |  |  |
|                      |                                                       |    |                                                          |                   |  |  |  |
|                      |                                                       |    |                                                          |                   |  |  |  |
|                      |                                                       |    |                                                          |                   |  |  |  |
| EDIT ADD DELETE COPY |                                                       |    |                                                          |                   |  |  |  |
| Zones ^              |                                                       |    |                                                          |                   |  |  |  |
| new [0]              |                                                       |    |                                                          |                   |  |  |  |
| 1 new1 [1]           | Pact 0 x Opx<br>dat: 1000 x 1000px<br>AT-OMNI-521 :   | ti | Pos: 7220 + day<br>Saar 7220 + 184aya<br>AT-OMNI-521 1:1 |                   |  |  |  |
|                      |                                                       |    |                                                          |                   |  |  |  |
|                      |                                                       |    |                                                          |                   |  |  |  |
|                      | ADD                                                   |    |                                                          |                   |  |  |  |
|                      |                                                       |    |                                                          |                   |  |  |  |
|                      |                                                       |    |                                                          |                   |  |  |  |
|                      |                                                       |    |                                                          |                   |  |  |  |
|                      |                                                       |    |                                                          |                   |  |  |  |
|                      |                                                       |    |                                                          |                   |  |  |  |

8. Click EDIT and provide a name for the Zone, in the Edit Zone dialog box. Click Close to save the change.

| Drop Zones          | Pixel Space 📮 🏗 🚥 |                           |       | ê T 🖍 🤍 Q - B- M - |
|---------------------|-------------------|---------------------------|-------|--------------------|
| Thy drop zone       |                   | new1                      |       | ATOMN-5214.1       |
| EDT ADD DELFTE COPY |                   | Edit Zone                 |       |                    |
| nent (D)            |                   | 500<br>Nam<br>2520<br>060 | CL35E | ATCMME 52111       |
| RAT ADD DRUTH       |                   |                           |       |                    |

Note that each time the **ADD** button is clicked, a new Drop Zone *container* is created. In this first example, two Drop Zone containers are created. When adding containers, note that the position of each container is created in the same position, within the **Pixel Space** window.

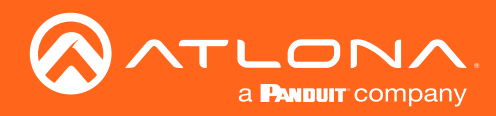

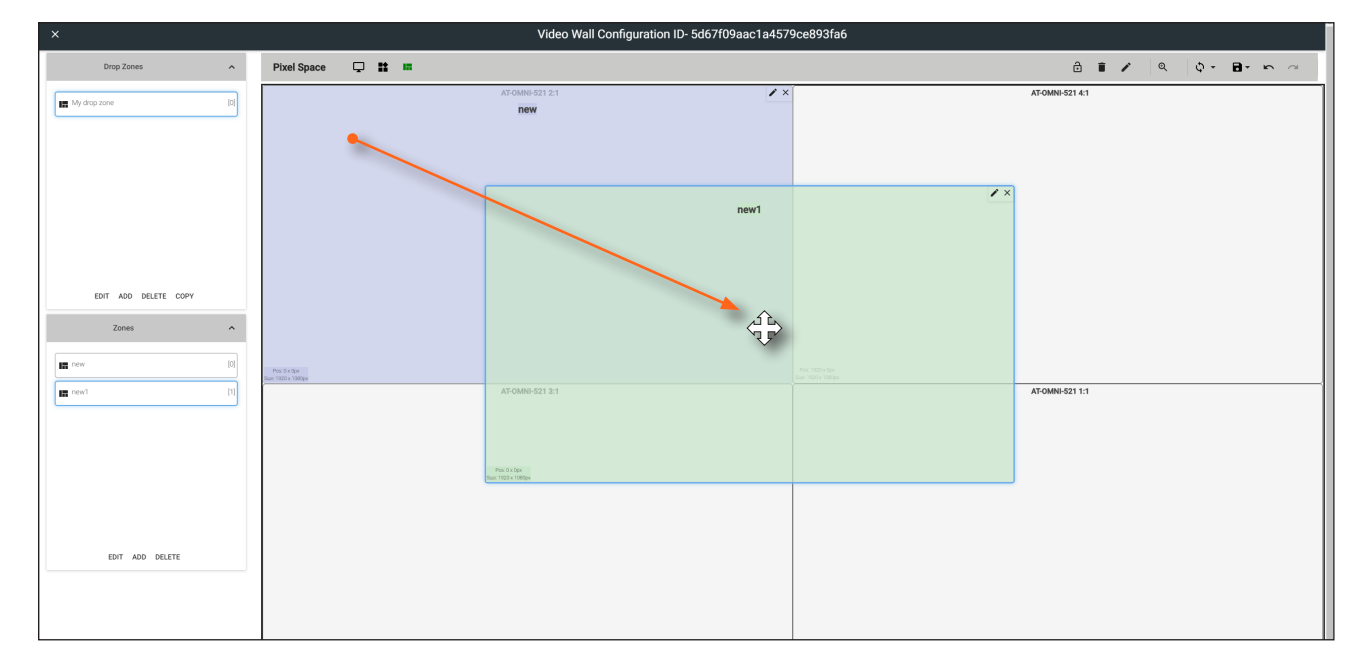

9. Drag each container to the desired area on the video wall. To place a container on each device, left-click and drag, then release when a majority of the window is placed over the device.

If a container is positioned over the intersection of two windows, then it will automatically be resized to accommodate both devices, as shown below. If placed over the corner intersection of more than two windows, then the container will be resized to cover all devices occupying that space.

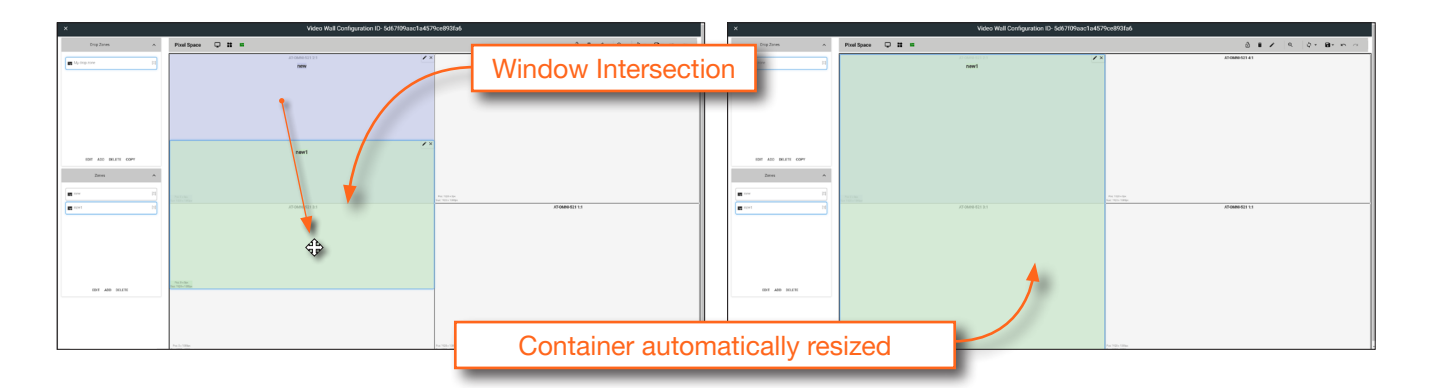

10. Click the Lock Preset button, one the containers have been placed in the desired positions.

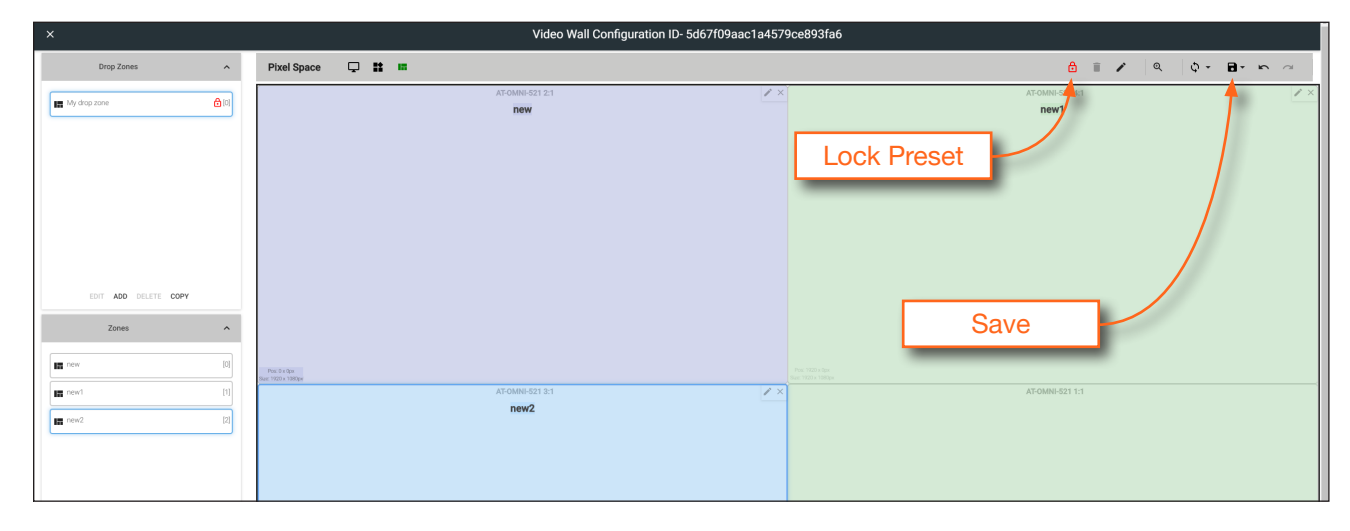

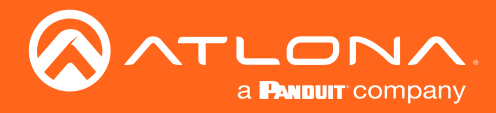

- 11. Repeat the above steps to create additional Drop Zone presets. Each Drop Zone preset can have a different number of containers. However, the number of containers that are created should not exceed the number of devices within the **Pixel Space** window.
- 12. Click the Save icon to commit all changes.
- 13. Close the **Video Wall Configuration** window, by clicking the **X**, in the upper-left corner of the screen.

| ×                   |                                        |            |   | Video Wall Configura | ion ID- 5d67f09aac1a457 | 9ce893fa6       |                     |           |
|---------------------|----------------------------------------|------------|---|----------------------|-------------------------|-----------------|---------------------|-----------|
| Drop Zones          | Pixel Space                            | <b>Ģ H</b> | - |                      |                         |                 | 🔒 📋 🖍 🔍             | ¢ • ₽ • ~ |
| Ly dap zone         |                                        |            |   | ATOMRESTI 2.1<br>New | <u>×</u> ×              |                 | AFONN-S2141<br>new1 | × ×       |
| EDT ADD DELETE COPY | Post & v Ope<br>Date: 1/200 x 1300 per |            |   | AT GMR9 821 3-1      | <b>ℤ</b> ×              | The March March | ATOMN-5211.1        |           |

14. Click the Launch Control icon, in the far-left corner of the Modify Room screen.

| ≡ C Help×      |                                    | \             | /elocity           |                    |      | æ |
|----------------|------------------------------------|---------------|--------------------|--------------------|------|---|
| 🛎 Modify Room  | All Sites » A » Building 1 » Bar/R | lestaurant    |                    |                    |      | Â |
| 💲 生 Technology |                                    |               |                    |                    | in ± | + |
|                | Connected (->                      | Connected (>  |                    | <b>.</b>           |      |   |
|                | AT-OMNI-121 1                      | AT-OMNI-122 1 | Computer Monitor 1 | Computer Monitor 2 |      |   |

15. Click the **VIDEO WALL** icon.

| Bar |         |       |            |
|-----|---------|-------|------------|
|     |         |       |            |
|     | ROOM ON | VIDEO | VIDEO WALL |
|     |         |       |            |
|     |         |       |            |

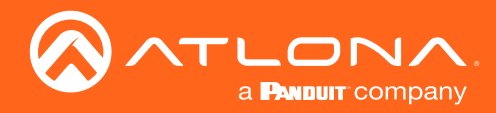

16. The **Presets** portion of the control screen will be displayed. All presets that were created, will be listed on the left-hand side of the screen, as shown below. Note in this example, only one preset was created. Click the desired preset to recall it.

| Bar           |               |               |            | Ċ        | Ċ       | Ø        |
|---------------|---------------|---------------|------------|----------|---------|----------|
|               |               |               | Video Wall | Room Off | Room On | Navigate |
| Presets       | AT-OMNI-122:2 | AT-OMNI-122:1 |            |          |         |          |
| Presets Zones | AT-OMNI-122:2 | AT-OMNI-122:1 |            |          |         |          |

17. Click **Zones**, in the lower-left corner of the screen to access the Drop Zones, which were created earlier. In the example example below, two Drop Zones were created.

| Bar             | •             | Ċ          | С       | ø        |
|-----------------|---------------|------------|---------|----------|
|                 | Video Wa      | I Room Off | Room On | Navigate |
| Sources         | new           |            |         |          |
| нры 1           |               |            |         |          |
| HDMI2           |               |            |         |          |
| HDMI 1          |               |            |         |          |
| HDMI 2          |               |            |         |          |
|                 | Created Zones |            |         |          |
| Presets Zecture |               |            |         |          |

The first Drop Zone that was created, shows two containers on the left, and a single container on the right. The second Drop Zone, only uses two containers: one on the top and one on the bottom. The Preset which we created is a 2x2 video wall and represents the physical layout of the displays. Drop Zones are containers and act as a "map" to where the video sources will be applied. Refer to the next page for an example.

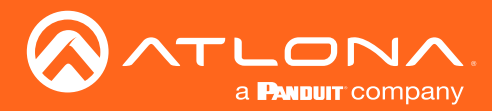

The first Drop Zone will can dynamically apply sources to the preset, which is a 2x2 video wall, to the top-left, bottom-left, and both or only one display(s) on the right-hand side. Some possible combinations are shown below. Drop Zone containers have been labeled alphabetically, for reference.

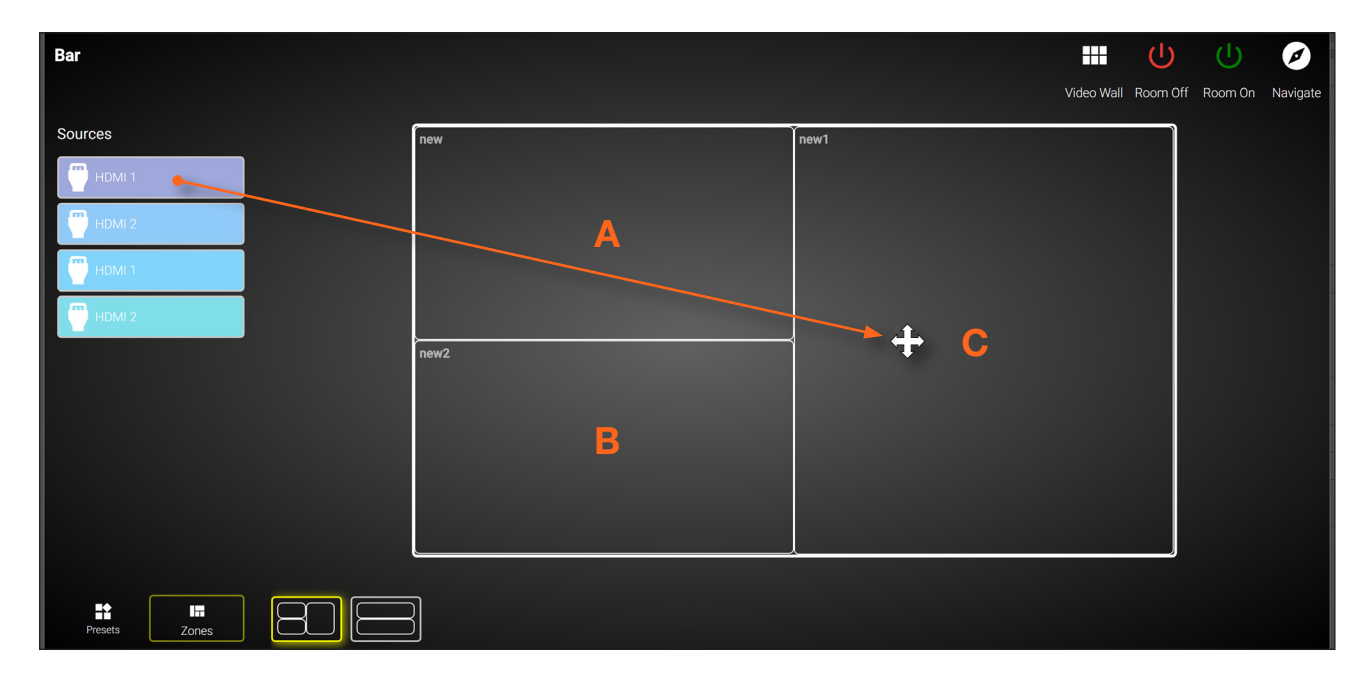

Note that although the top-right and bottom-right displays are physically separate, dragging and dropping a source from the left-hand side of the screen to Drop Zone container "C", will "map" the source to both displays.

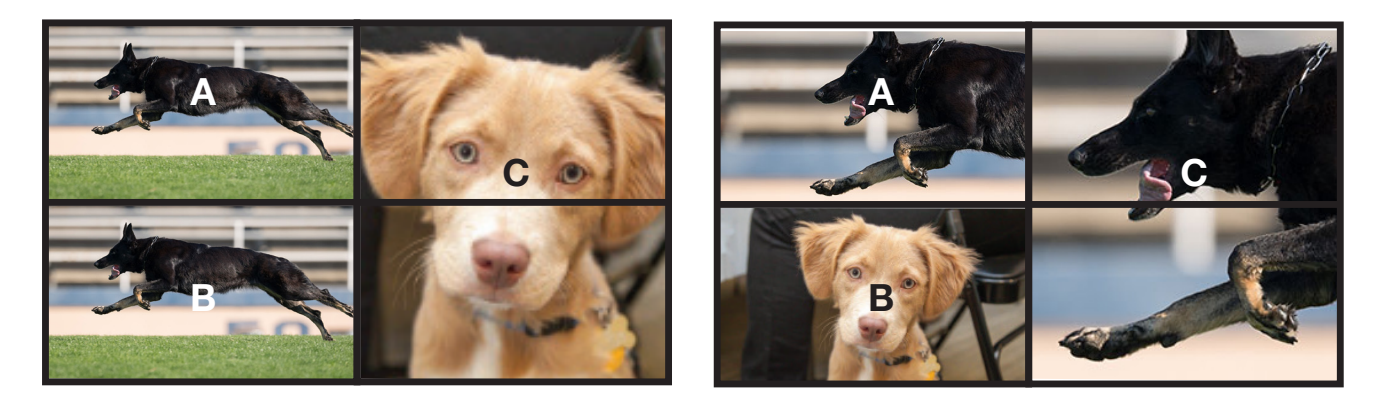

To change to a different source, drag and drop a source from the left-hand side of the screen to the source to be replaced.

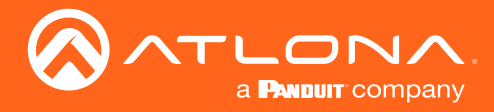

## **Custom Drop Zones**

In addition to creating user-defined Drop Zones, the Velocity Video Wall also includes a Custom Drop Zone. This unique type of Drop Zone allows dynamic re-sizing of sources to be mapped across any of the decoders.

1. Return to the Video Wall Configuration screen and click the Pixel Space icon, in the Pixel Space menu bar.

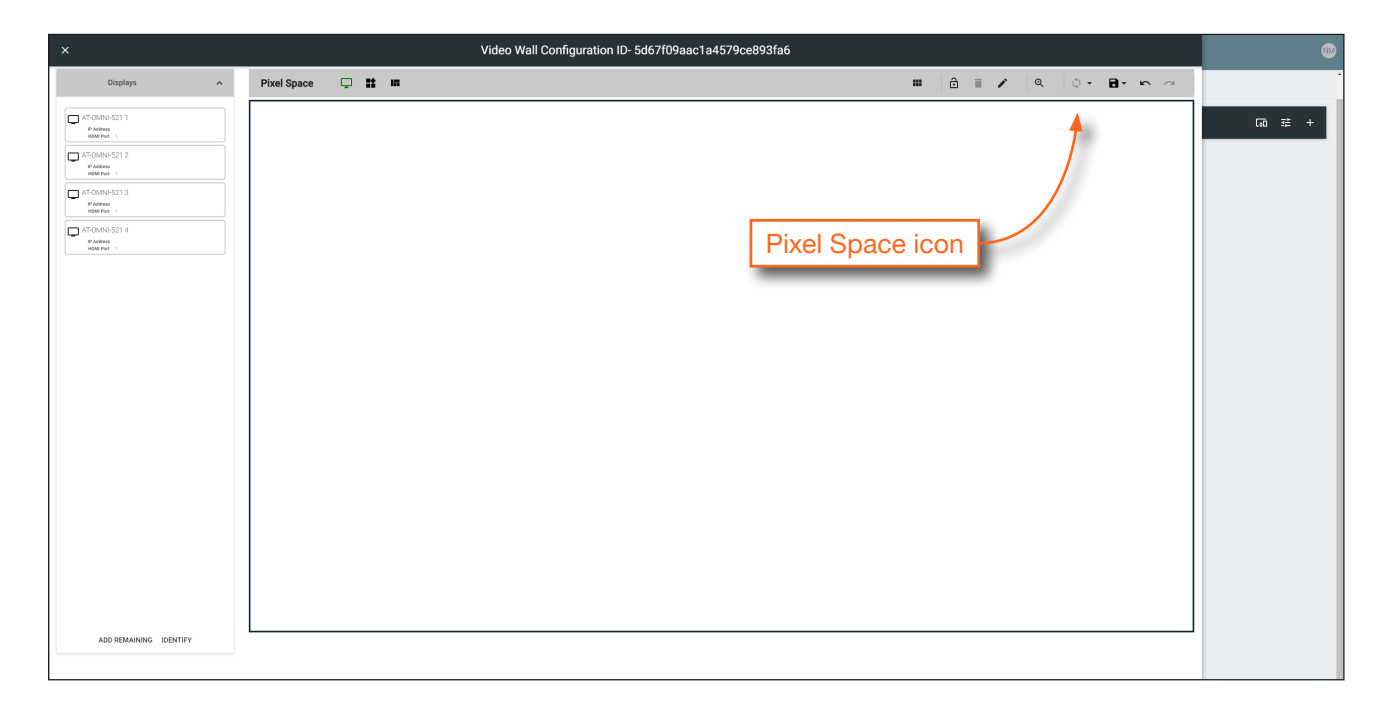

2. Click the Allow custom drop zone toggle switch to enable it. When enabled, this toggle switch will be green.

| ×                      | Video Wall Configuration ID- 5bb6877bac1a453169c767ac |    |                                                                                                    |   |   |         |          |   |      |    |   |    |
|------------------------|-------------------------------------------------------|----|----------------------------------------------------------------------------------------------------|---|---|---------|----------|---|------|----|---|----|
| Displays 🔨             | Pixel Space                                           |    |                                                                                                    |   | ô |         | 1        | Q | \$ - | 8- | ŝ | ~  |
|                        | Fec314pe                                              | AI | VideoWall VideoWall VideoW | 1 |   | AT-OMNI | -122 : 1 |   |      |    |   | ×× |
| AND REMAINING IDENTIFY |                                                       |    | Custom<br>was<br>3840<br>twige<br>2160<br>size to devices<br>close                                                                                                    |   |   | AT-OMNI | -122 : 1 |   |      |    |   | ×× |

- 3. Click **CLOSE** to save changes and dismiss the dialog box.
- 4. Click the Save icon in the top-right portion of the Video Wall Configuration screen to commit changes.

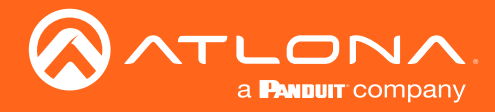

- 5. Close the **Video Wall Configuration** screen and then click the **Launch Control** icon on the **Modify Room** screen.
- 6. Click the VIDEO WALL icon to enter video wall control screen.
- 7. Click **Zones** at the bottom of the screen, then click the **Custom Drop Zone** icon.

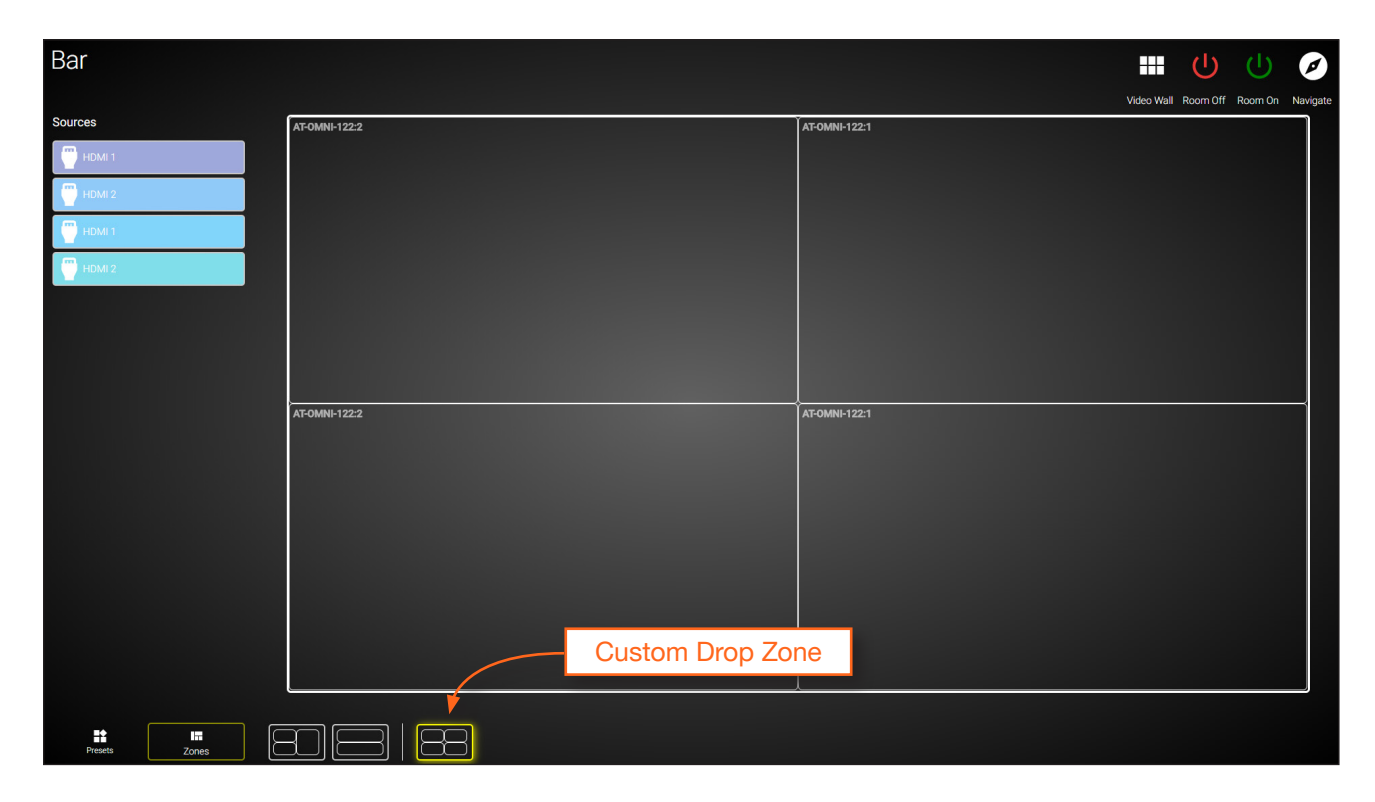

8. Drag-and-drop sources from the left side of the screen, as performed with normal Drop Zones.

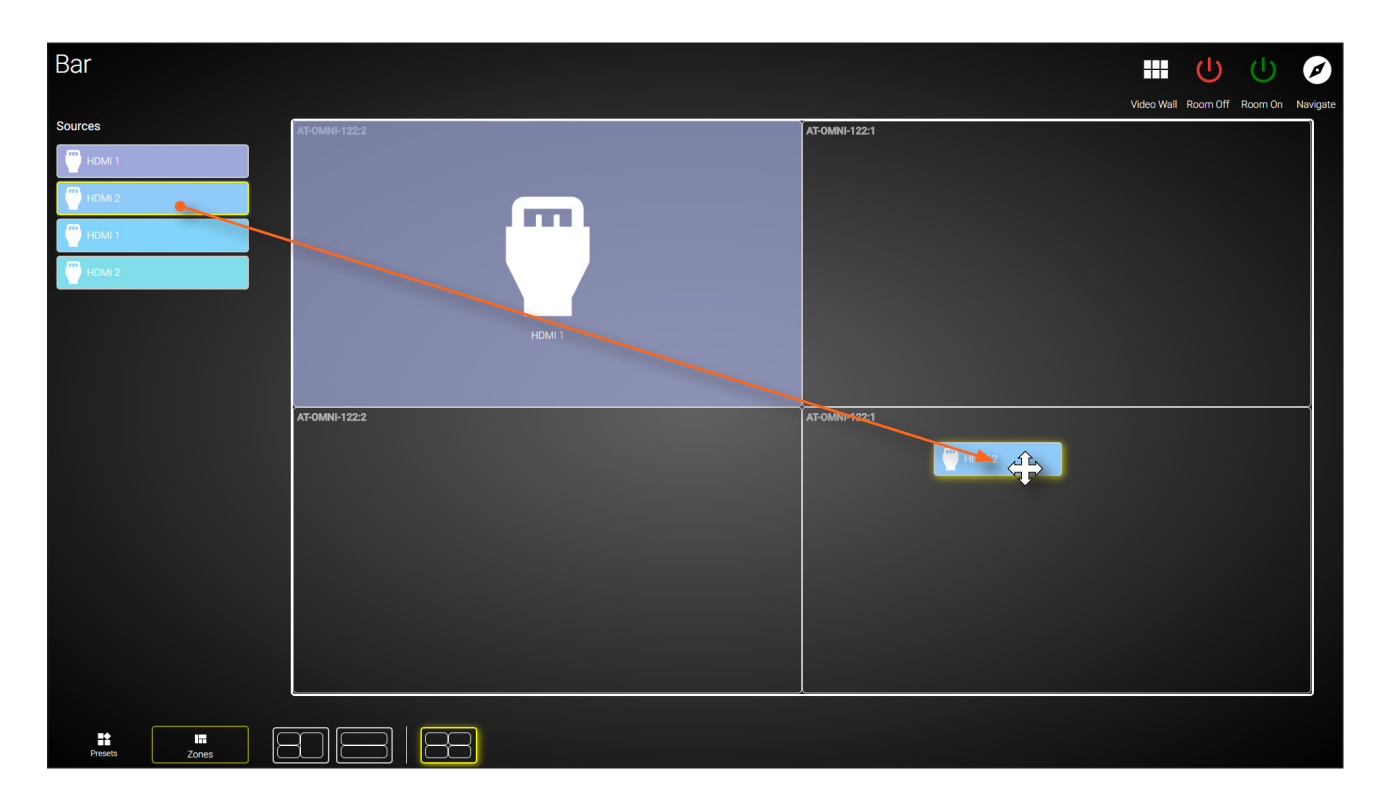

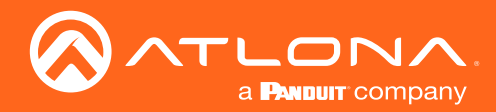

9. Resize or reposition windows by clicking and dragging the edges of each source, horizontally / vertically, to the desired area of a container.

To reposition the source to a different container(s), click in the middle of a source, then drag and drop to the desired container(s).

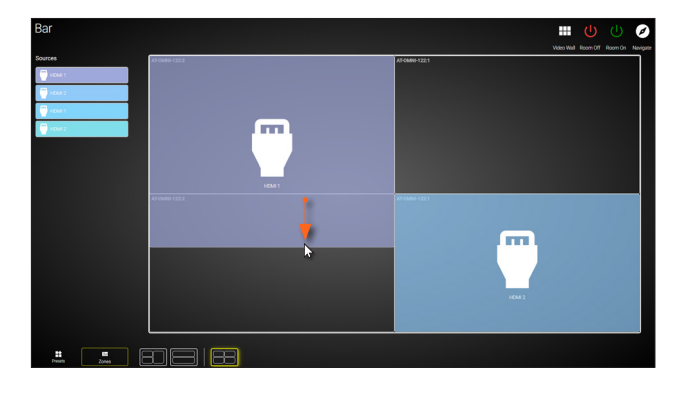

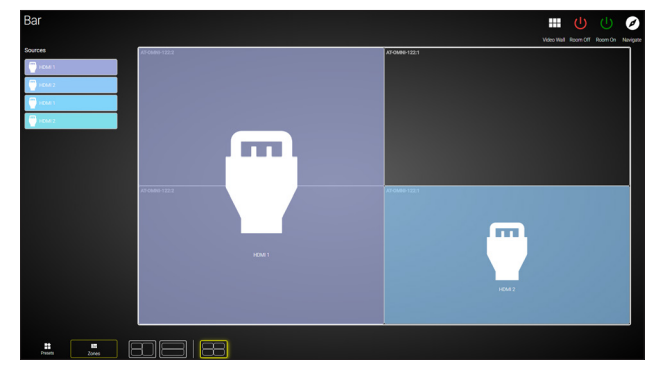

If the source is dropped at the intersection of two containers, the source will automatically be resized to fill both containers. In the example below, the source will be displayed on all four screens.

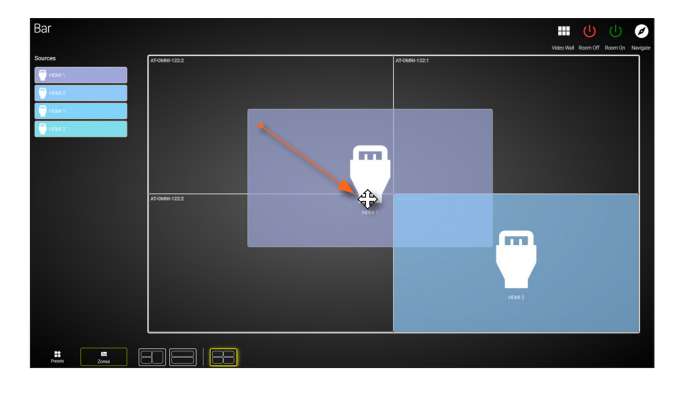

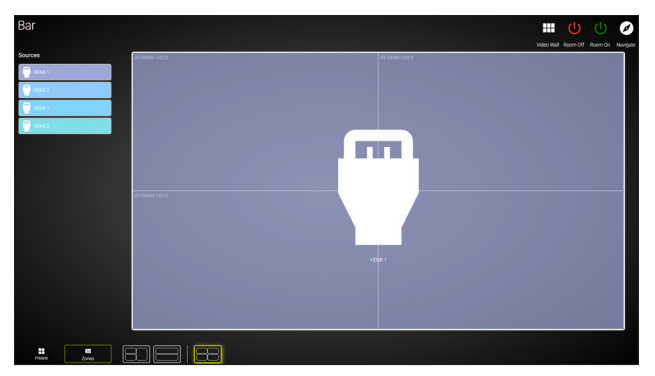

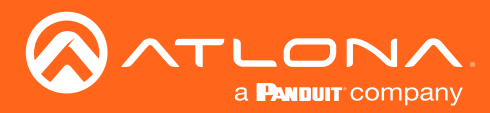

# **Configuring Redundant Streams**

OmniStream decoders have the ability to identify missing streams, should an input be disconnected from the encoder, and will recover the image almost instantaneously. The decoder can access the same stream from two separate multicast addresses and switch between them, when necessary.

- 1. Login to AMS and access the Virtual Matrix. Refer to The Virtual Matrix (page 121) for more information.
- 2. In the Virtual Matrix, locate the decoder to be configured for redundancy.
- 3. Click the **Options** button for the desired decoder. In this example, the decoder in the upper-left corner of this matrix will be used. The **Crosspoint Options** dialog box will be displayed.

| ≡ 🖸 Help×                                                                                                    |                                                                       |                                            |                                                                              |                                                                 |                         | ^                                                           | <u>.</u>  | 5.                                                                             |                                      |
|----------------------------------------------------------------------------------------------------|-----------------------------------------------------------------------|--------------------------------------------|------------------------------------------------------------------------------|-----------------------------------------------------------------|-------------------------|-------------------------------------------------------------|-----------|--------------------------------------------------------------------------------|--------------------------------------|
| I OmniStrea                                                                                                    | m Virtual Ma                                                          | itrix /                                    | All Sites                                                                    |                                                                 |                         |                                                             |           |                                                                                |                                      |
| Encoders / Decoders         LEGEN           ♥         Video         View:         Active         •           ●)         Audio         □         All           ←>         Data         ●         Flip Matrix | Andrew's AT-OMNI-122<br>192.168.11.181<br>at omni-122:00548<br>HDMI 1 | Connected A<br>Cov 1<br>Coptions<br>HDMI 2 | T-OMNI-121 Connect<br>92.168.11.34 Connect<br>100.121.00461 Conton<br>HDMI 1 | AT-OMNI-122<br>192.168.11.86<br>192.168.11.87<br>at omni-122-00 | 242 Options 6<br>HDMI 2 | AT-OMNI-521<br>192.168.11.39<br>at omni-521-00064<br>HDMI 1 | Connected | AT-OMNI-122<br>192.168.11.160<br>192.168.11.161<br>at-omni-122-00381<br>HDMI 1 | Connected<br>ov<br>Options<br>HDMI 2 |
| AT-OMNI-112<br>192.168.11.89 HDI<br>192.168.11.88<br>at-omni-112-00349 HDI<br>Connected ••                                                                                                    | M 1 🔮                                                                 | •                                          |                                                                              | <b></b>                                                         |                         |                                                             |           |                                                                                |                                      |
| AT-OMNI-111<br>192.168.11.50<br>st.omni-111-00200 HDI<br>Connected ••                                                                                                    | AI 1                                                                  |                                            |                                                                              |                                                                 | Ontion                  | s buttor                                                    |           |                                                                                |                                      |

4. Select the backup mode for **Video Redundancy** and/or **Audio Redundancy** from the **Backup Mode** drop-down lists. Refer to the table below, for a listing and description of the available modes.

| Crosspoint Options: Andrew's | AT-OMNI-122 - 192.168.11.       | 181                        |
|------------------------------|---------------------------------|----------------------------|
| HDMI 1: activate crosspoint  | Video Redundancy: Au            | udio Redundancy:           |
| PRIMARY VIDEO BACKUP VIDEO   | Off (                           | Backup Mode                |
| PRIMARY AUDIO BACKUP AUDI    | Join Active Join Always         | 3ackup Input<br>p_input9 - |
| HDMI 2: activate crosspoint  | Video Redundancy: Au            | udio Redundancy:           |
| PRIMARY VIDEO BACKUP VIDEO   | Backup Mode E                   | 3ackup Mode<br>Off -       |
| PRIMARY AUDIO BACKUP AUDI    | Backup Input E<br>ip_input8 v i | 3ackup Input<br>p_input10  |
|                              |                                 |                            |

| Mode        | Description                                                                                                    |
|-------------|----------------------------------------------------------------------------------------------------|
| Off         | Redundancy off; output will never switch to the backup stream.                                                                                                    |
| Join Active | The decoder sends a join request only when the primary stream is lost or if the decoder is manually switched to the backup stream. Switch time will not exceed 5 seconds.* |
| Join Always | The decoder joins both the Primary and Backup stream at the same time. Switch time will not exceed 0.5 seconds.                                                            |

\* Switching time will be dependent upon the network switch that is used, as well as the number of hops between encoders and decoders on the network.

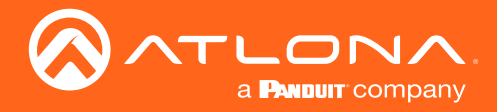

## **Redundancy Grace Period**

During use, the decoder can be switched to another multicast stream. However, if the decoder encounters a missing stream, during the switch and when redundancy is enabled, then this will cause the decoder to automatically failover to the multicast source configured as the backup. To prevent the decoder from automatically making the redundancy switch, when redundancy is enabled, a grace period can be entered. By default, the grace period is set to 0 seconds. If set to 0 seconds, automatic failover will occur if the stream is interrupted, for any reason. Refer to Configuring Redundant Streams (page 54) for more information on enabling or disabling redundancy.

- 1. Login to AMS. Refer to Accessing Decoders in AMS (page 19) if necessary.
- 2. Click HDMI OUTPUT in the menu bar.

|                                                 |                                          |                                                                                                    |                  |                                                                 |                                                                                                    | <br>Logout |
|-------------------------------------------------|------------------------------------------|----------------------------------------------------------------------------------------------------|------------------|-----------------------------------------------------------------|----------------------------------------------------------------------------------------------------|------------|
| < System information SAP IP Input Serial HDMI O | Dutput Logo Text Al                      | arms Network PTP Con                                                                                                    | figuration Users | License U                                                       | pgrade                                                                                                    | >          |
|                                                 |                                          |                                                                                                    |                  |                                                                 |                                                                                                    |            |
|                                                 | Output 1                                 |                                                                                                    | Output 2         |                                                                 |                                                                                                    |            |
|                                                 | Name                                     | hdmi_output1                                                                                                    | Name             |                                                                 | hdmi_output2                                                                                                    |            |
|                                                 | Descrambling Enable                      |                                                                                                    | Descrambling     | Enable                                                          |                                                                                                    |            |
|                                                 | Key                                      | AtlonaRocks                                                                                                    |                  | Key                                                             | AtlonaRocks                                                                                                    |            |
|                                                 | HDCP Encrypted                           | •                                                                                                    | HDCP             | Encrypted                                                       | ٠                                                                                                    |            |
|                                                 | Enabled                                  | _●                                                                                                    |                  | Enabled                                                         | -•                                                                                                    |            |
|                                                 | EDID 00000000000000000000000000000000000 | DaccDa04c464130131a010380351e<br>54da326055054a54b00714f8180a9<br>10001010101a36600a0f7701f8030<br>100001a000000ff0035394a4a34363<br>// | EDID             | 00fffffffffff0010<br>78eae245a85<br>c0a940d1c0e<br>2035000f2821 | DaccDa04c4e3930211a010380351e<br>54da326055054a54b00714f8180a9<br>10001010101a36600a0f0701f8030<br>100001a000000ff004733443746363<br>// |            |
|                                                 | Video Input                              | ip_input1 👻                                                                                                    | Video            | Input                                                           | ip_input2 👻                                                                                                    |            |
|                                                 | Backup mod                               | e Off 👻                                                                                                    |                  | Backup mode                                                     | e Off 🗸                                                                                                    |            |
|                                                 | Backup input                             | ip_input7 👻                                                                                                    |                  | Backup input                                                    | ip_input8 👻                                                                                                    |            |
|                                                 | Change<br>grace period                   | 0                                                                                                    |                  | Change<br>grace period                                          | 0                                                                                                    |            |
|                                                 | Active input                             | ip_input1                                                                                                    |                  | Active input                                                    | ip_input2                                                                                                    |            |
|                                                 | Status                                   | 3840x2160p, 30.00 fps, YUV 422<br>12bpc                                                                                                 |                  | Status                                                          | 3840x2160p, 30.00 fps, YUV 422<br>12bpc                                                                                                 |            |
|                                                 | Stretch/crop<br>mode                     | keep aspect ratio 👻                                                                                                    |                  | Stretch/crop<br>mode                                            | keep aspect ratio 👻                                                                                                    |            |
|                                                 | Resolution                               | input 👻                                                                                                    |                  | Resolution                                                      | input 👻                                                                                                    |            |
|                                                 | Slate mode                               | off 👻                                                                                                    |                  | Slate mode                                                      | off 👻                                                                                                    |            |
|                                                 | Frame rate<br>conversion                 | sub frame latency 👻                                                                                                    |                  | Frame rate<br>conversion                                        | sub frame latency 👻                                                                                                    |            |
|                                                 | TO PRI                                   | MARY TO BACKUP                                                                                                    |                  | TO PRIM                                                         | MARY TO BACKUP                                                                                                    |            |
|                                                 | Audio Input                              | ip_input3 👻                                                                                                    | Audio            | Input                                                           | ip_input4 👻                                                                                                    |            |
|                                                 | Backup mode                              | e Off 🗸                                                                                                    |                  | Backup mode                                                     | e Off 🗸                                                                                                    |            |
|                                                 | Backup input                             | Not used 👻                                                                                                    |                  | Backup input                                                    | ip_input10 👻                                                                                                    |            |
|                                                 | Change                                   | 0                                                                                                    |                  | Change                                                          | 0                                                                                                    |            |

- 3. Locate the **Change grace period** field.
- 4. Enter the desired value, in seconds. By default, this value is set to 0.

| Video | Input                  | ip_input1 👻 |
|-------|------------------------|-------------|
|       | Backup mode            | Off 🗸       |
|       | Backup input           | ip_input7 👻 |
|       | Change<br>grace period | 0           |

5. Click the Save button, at the bottom of the Output section.

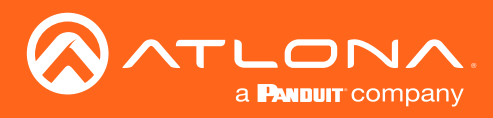

# The AMS Interface

# Device Info page

The **Device Info** page provides general information about the decoder.

| ≡ 🕄 Help×       |                                  |                             |             | 5.     |                             |         |       | 1 C 🔤 🚳       |
|-----------------|----------------------------------|-----------------------------|-------------|--------|-----------------------------|---------|-------|---------------|
| DEVICE LIST     | DEVICE INFO                      | IP INPUT                    | HDMI OUTPUT | SERIAL | ALARMS                      | NETWORK | OTHER | CONFIGURATION |
| an n            | Device Info                      |                             |             |        |                             |         |       |               |
| Building 1      | Alias:                           |                             |             |        |                             |         |       |               |
| Bar/Restaurant  | Model:<br>IP Address             | AT-OMNI-122<br>10.20.40.27  |             |        |                             |         |       |               |
| S MK office     | MAC Address<br>Firmware Version: | B8:98:B0:01:92:52           |             |        |                             |         |       |               |
| Building 2      | FIRMWARE UPDATE                  |                             |             |        |                             |         |       |               |
| Bar/Restaurant  | Description:                     |                             |             |        |                             |         |       |               |
| State MK office | Uptime:                          | 6 days, 1 hours, 31 minutes |             |        |                             |         |       |               |
| Unassigned V    | Hostname:                        | at-omni-122-00446           |             |        |                             |         |       |               |
|                 | Reset users Reset network        |                             |             |        |                             |         |       |               |
|                 |                                  | EBOOT DEVICE                |             |        |                             |         |       |               |
|                 |                                  |                             |             |        |                             |         |       | SAVE          |
|                 |                                  |                             |             |        |                             |         |       |               |
|                 |                                  |                             |             |        |                             |         |       |               |
|                 |                                  |                             |             |        |                             |         |       |               |
|                 |                                  |                             |             |        | unat (akwi PST - aPM PST) 🖻 |         |       |               |
|                 |                                  |                             |             |        |                             |         |       |               |

## Alias

Enter a name for the unit in this field. This is optional.

## Model

The model number of the unit.

| Model       | Description            |
|-------------|------------------------|
| AT-OMNI-121 | Single-channel decoder |
| AT-OMNI-122 | Dual-channel decoder   |

#### **IP Address**

Displays the IP address of the decoder.

#### MAC Address

Displays the hardware MAC address of the decoder.

#### **Firmware version**

The version of firmware that the encoder is running. Always make sure the latest version of firmware is installed.

#### FIRMWARE UPDATE

Click this button to update the firmware.

#### Description

Provides the option of assigning descriptive name to the unit.

### Location

Provides the option of assigning descriptor for the location of the unit.

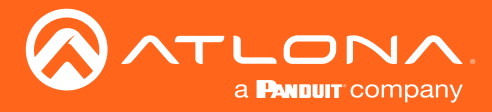

#### Uptime

Time elapsed since the last reboot operation.

#### Hostname

The hostname of this unit. This can be changed if desired. By default, the host name is automatically created using the model of the unit and adding the last five digits of the unit serial number.

### **FACTORY RESET**

Click this button to reset the encoder to factory-default settings. When performing a factory reset, the following options can be selected, by clicking the check box. If no options are selected, then the encoder is reset with no factory-default settings.

| Option         | Description                                                                                                    |
|----------------|----------------------------------------------------------------------------------------------------|
| None Checked   | Resets the decoder with no factory-default settings.                                                                                                    |
| Reset User     | Resets the decoder to factory-default settings and resets custom user information.                                                                                                    |
| Reset Network  | Resets the decoder to factory-default settings and resets network information.                                                                                                    |
| Reset Defaults | Resets the decoder to factory-default settings. In addition, static multicast addresses are configured. This option can be used to configure a single encoder to transmit to any number of decoders without using the Virtual Matrix within AMS.  IMPORTANT: This option will not work for multiple decoders on the same network. |

#### **IDENTIFY**

Click this button to physically identify a unit on the network. Clicking this button will cause all front-panel LED indicators to flash for 10 seconds.

## **REBOOT DEVICE**

Click this button to perform a soft reboot of the encoder.

## **Advanced Settings**

Click the **SHOW ADVANCED** button to view the following options.

#### Timezone

Click this drop-down list to select the time zone, expressed in Universal Coordinated Time (UTC).

#### System Temperature

The current internal temperature of the unit listed in both degrees Fahrenheit and Celsius.

#### **Die Temperature**

The component chip temperature listed in both degrees Fahrenheit and Celsius.

#### **Power Consumption**

The current power consumption value.

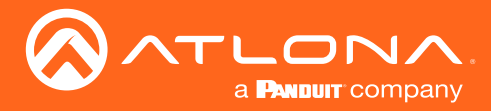

#### **Dolby Vision License Enabled**

This indicator will be green if the Dolby Vision license is installed.

#### **Dolby Vision License Key**

Enter the license key in this field, then press the **SAVE LICENSE** button.

#### SAVE LICENSE

Click this button to activate a valid Dolby License key.

#### **NTP Server**

Specify the desired NTP server in this field. This provides timestamps for any logs and alarms.

#### **Buttons**

Disabling this feature will lock the ID button on the front panel. This feature is enabled by default.

### LEDs

Disabling this feature will turn off all LED indicators on the front panel. This is enabled by default.

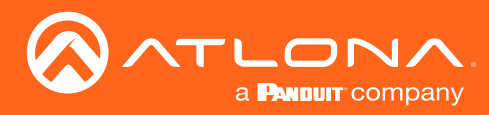

# IP Input page

The IP Input tab provides configuration of each input, the assigned multicast address(es), and ports.

| ≡ 🕄 Help×             |                        |          |             |                          |                            |         |       |               | b∌ ( | P |
|-----------------------|------------------------|----------|-------------|--------------------------|----------------------------|---------|-------|---------------|------|---|
| DEVICE LIST           | DEVICE INFO            | IP INPUT | HDMI OUTPUT | SERIAL                   | ALARMS                     | NETWORK | OTHER | CONFIGURATION | l i  |   |
| Unassigned            | IP Input 1 (Video 1)   |          |             |                          | IP Input 2 (Video 2)       |         |       |               | 11   |   |
| 🗣 at-omni-111-00201   | Enabled                |          |             |                          | Englier                    |         |       |               | 111  |   |
| ♥ at-omni-112-00259   | Interface:             | eth1     |             |                          | Interface:                 | eth2    |       |               |      |   |
| 🗑 at omni-122-00242 : |                        |          |             |                          |                            |         |       |               |      |   |
|                       | Multicast Address:     |          |             |                          | Multicast Address:         |         |       |               |      |   |
|                       | Port:                  | 1000     |             |                          | Port:                      | 1000    |       |               |      |   |
|                       |                        | SAVE     |             |                          |                            | SAVE    |       |               |      |   |
|                       |                        |          |             |                          |                            |         |       |               | 6 H. |   |
|                       | IP Input 3 (Audio 1)   |          |             |                          | IP Input 4 (Audio 2)       |         |       |               | 411  |   |
|                       | Enabled:               |          |             |                          | Enabled:                   | -       |       |               |      |   |
|                       | Interface:             | eth1     |             |                          | Interface:                 | eth2    |       |               |      |   |
|                       | Multicast Address:     |          |             |                          | Multicast Address:         |         |       |               |      |   |
|                       | Port:                  | 1100     |             |                          | Port:                      | 1100    |       |               |      |   |
|                       |                        | SAVE     |             |                          |                            | SAVE    |       |               |      |   |
|                       | IP Input 5 (Control 1) |          |             |                          | IP Input 6 (Control 2)     |         |       |               | 11   |   |
|                       | Enabled:               |          |             |                          | Enabled:                   |         |       |               |      |   |
|                       | Interface:             | eth1     |             |                          | Interface:                 | eth2    |       |               |      |   |
|                       | Multicast Address:     |          |             |                          | Multicast Address:         |         |       |               |      |   |
|                       | Port:                  | 1200     |             |                          | Port:                      | 1200    |       |               |      |   |
|                       |                        | SAVE     |             |                          |                            | SAVE    |       |               | Ŧ    |   |
|                       |                        |          | Atle        | na Customer Support Live | Chat (SAM PST - 5PM PST) 🗖 |         |       |               |      |   |

## Enabled

Click this checkbox to enable the IP input.

#### Interface

Select the physical interface, that will be used to carry the multicast traffic, from this drop-down list. When using a single-channel decoder, only **eth1** will be available.

| Input | Description     |
|-------|-----------------|
| eth1  | ETHERNET 1 port |
| eth2  | ETHERNET 2 port |

## **Multicast Address**

Enter the multicast address of the decoder stream.

#### Port

Enter the multicast UDP listening port in this field.

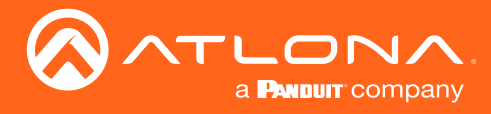

### **Advanced Settings**

#### Mode

Click this drop-down list to select the mode. Mode can be set to exclude or include and is specifically used when using Source Specific Multicast (SSM). SSM will only function if the network is properly set up to support it.

| Mode    | Description                                                                                                    |
|---------|----------------------------------------------------------------------------------------------------|
| exclude | Multicast content coming from the source mentioned in the <b>Addresses</b> section will be excluded (blocked).                       |
| include | Multicast content coming from the source mentioned in the <b>Addresses</b> section, on the next page, to be streamed to the decoder. |

#### Addresses

Enter the IPv4 address of the encoder(s) in this field and is used as the SSM include/exclude list. Use the comma delimiter to separate multiple IP addresses. When using non-SSM networks, this field is ignored.
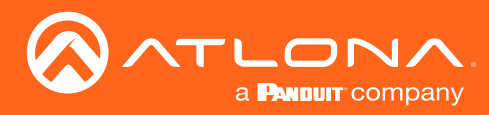

# HDMI Output page

The HDMI Output tab provides options to configure the output streams.

| ≡ C Help×           |                        |                      | ∧m≘         | -<br>- |                        |                         |       |               | <b>1</b> 27 🔊 |
|---------------------|------------------------|----------------------|-------------|--------|------------------------|-------------------------|-------|---------------|---------------|
| DEVICE LIST         | DEVICE INFO            | IP INPUT             | HDMI OUTPUT | SERIAL | ALARMS                 | NETWORK                 | OTHER | CONFIGURATION |               |
| Unassigned ^        | HDMI Output 1          |                      |             |        | HDMI Output 2          |                         |       |               |               |
| 🛡 at-omni-111-00201 |                        |                      |             |        |                        |                         |       |               | _             |
| € at-omni-112-00259 | Descrambling           |                      |             |        | Descrambling           |                         |       |               |               |
| 🗑 at-omni-122-00242 | Enabled:               |                      |             | C      | Enabled:               |                         |       | C             |               |
|                     |                        |                      |             | Ŭ      |                        |                         |       |               |               |
|                     | HDCP                   | •                    |             |        | HDCP                   |                         |       |               |               |
|                     | Supported Version:     | 1.4                  |             |        | Supported Version:     | 1.4                     |       |               |               |
|                     |                        |                      |             |        |                        |                         |       |               |               |
|                     | Negotiated Version:    | none                 |             |        | Negotiated Version:    | none                    |       |               |               |
|                     | EDID:                  |                      |             |        | EDID:                  |                         |       |               |               |
|                     |                        |                      |             |        |                        |                         |       |               |               |
|                     |                        |                      |             |        |                        |                         |       |               |               |
|                     | Video                  |                      |             |        | Video                  |                         |       |               |               |
|                     | Video:                 | IP Input 1 (Video 1) |             |        | Video:                 | IP Input 2 (Video 2)    |       |               |               |
|                     | Active Input:          | Video 1              |             |        | Active Input:          | Video 2                 |       |               |               |
|                     | Status:                | No active video      |             |        | Status:                | No active video         |       |               |               |
|                     | Stretch/Crop Mode:     | Keep Aspect Ratio    |             |        | Stretch/Crop Mode:     | Keep Aspect Ratio       |       |               |               |
|                     | Resolution:            | Auto                 |             |        | Resolution:            | Auto                    |       |               |               |
|                     |                        |                      |             |        |                        | -                       |       |               |               |
|                     | Fast Switching Enable: |                      |             |        | Fast Switching Enable: |                         |       |               |               |
|                     | Audio                  | (D. L                |             |        | Audio                  | 12 Jacob 4 (4 - 15 - 2) |       |               |               |
|                     | input.                 | in input 3 (AU0IO 1) |             |        | input.                 | IP Input 4 (Audio 2)    |       |               |               |
|                     | Active Input:          | Audio 1              |             |        | Active Input:          | Audio 2                 |       |               |               |
|                     | Downmixing:            | None                 |             |        | Downmbring:            | None                    |       |               |               |

# Enabled

Click this toggle switch to enable or disable scrambling on the decoder. When enabled, the toggle switch will be green.

## Key

Enter the scrambling key in this field. The scrambling key must be ASCII and must contain a minimum of eight characters. Special characters and spaces are not permitted.

## Encrypted

Indicates if the content is HDCP-encrypted or not. If true, then HDCP content is being passed in to the decoder and this indicator will be colored green.

## **Supported Version**

Click this drop-down list to select the desired HDCP version. If set to none, then the sink is reported as "non-compliant" and will receive non-HDCP content.

| Input | Description                                        |
|-------|----------------------------------------------------|
| none  | The decoder will receive non-HDCP content.         |
| 1.4   | The decoder will receive HDCP version 1.4 content. |
| 2.2   | The decoder will receive HDCP version 2.2 content. |

## **Negotiated Version**

The version of HDCP being received.

## EDID

This is a read-only field and cannot be modified. The data in this field is the EDID of the display to which the decoder is connected. This EDID data in this field can be copied to the encoder, allowing the source to send AV formats which are supported by the sink (display) device. Refer to the AT-OMNI-11x User Manual for more information.

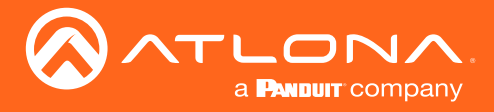

# Video

Click this drop-down list to select the desired primary video input. Select **generator** to use the internal signal generator. Select the **Not Used** option to leave the video input unassigned.

# **Active Input**

Displays the active video input.

# Status

Displays the input status. If no input is active or detected, then this field will display "No active video".

# Stretch / Crop Mode

Click this drop-down list to select the aspect ratio.

| Mode              | Description                                                                                                    |
|-------------------|----------------------------------------------------------------------------------------------------|
| Keep Aspect Ratio | Aspect ratio is preserved; the output on the decoder will be the same as the input on the encoder.               |
| Full Screen       | Stretches the image to fill the screen. In some cases this can distort ("stretch") the image.                    |
| 16:9              | Sets the aspect ratio to 16:9 "widescreen" format, usually associated with HDTV formats.                         |
| 16:10             | Sets the aspect ratio to 16:10 "widescreen" format, usually associated with computer displays and smart devices. |
| 4:3               | Sets the aspect ratio to 4:3 "pan-and-scan" format, usually associated with SDTV.                                |

## Resolution

Click this drop-down list to select the desired output resolution. This is a scaler feature which can either upscale or downscale the output on the decoder. If **Input** is selected, then no scaling will be applied to the output. Select **Auto** to use the EDID of the sink device to determine the output resolution.

| Resolutions |             |
|-------------|-------------|
| Input       | 1440 x 1050 |
| Auto        | 1440 x 900  |
| 4096 x 2160 | 1280 x 1024 |
| 3840 x 2160 | 1280 x 800  |
| 1920 x 1200 | 1280 x 768  |
| 1920 x 1080 | 1280 x 720  |
| 1680 x 1050 | 1024 x 768  |
| 1600 x 900  |             |

# Fast Switching Enable

Click this toggle switch to enable or disable fast-switching. Refer to Fast Switching (page 37) for more information.

## Input

Click this drop-down list to select the primary audio IP input. Select the **Not Used** option to leave the audio input unassigned.

# Active Input

Displays the active audio IP Input.

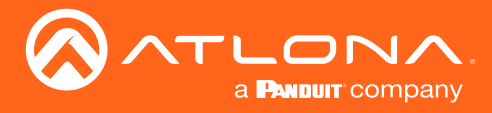

# Downmixing

Click this drop-down list to select how LPCM audio will be down-mixed. Note that lossless audio formats cannot be down-mixed.

| Туре   | Description                                                     |
|--------|-----------------------------------------------------------------|
| None   | Audio is not down-mixed.                                        |
| Stereo | Audio is down-mixed to two-channel stereo.                      |
| Auto   | Display is always on, source audio/video signal switches on/off |

## Status

Displays the audio input status. If no input is active or detected, then this field will display "No active audio".

## Mute

Click this toggle switch to enable or disable the audio output. If enabled, the toggle switch will be green.

## Volume

Click the speaker icon on the left to decrease volume. Click the speaker icon on the right to increase volume. Range: 0 to 15.

# **Advanced Settings**

Click the **SHOW ADVANCED** button to view the following options.

## Backup Mode

Click this drop-down list to select the backup mode. Both Video and Audio provide the Backup Mode feature.

| Mode        | Description                                                                                                    |
|-------------|----------------------------------------------------------------------------------------------------|
| Off         | Backup source is disabled; join request not sent.                                                                                      |
| Join Active | The decoder sends a join request only when the decoder decides to switch between audio sources. Switch time will not exceed 5 seconds. |
| Join Always | The decoder always joins to the backup audio source. Switch time will not exceed 0.5 seconds.                                          |

## **Backup Input**

Select the secondary video backup IP input from this drop-down list. If the primary IP input is down, then the decoder will automatically switch to this input. Refer to the **Backup Mode** option, above, for setting the conditions for switching inputs. Both Video and Audio provide the Backup Input feature.

## **Configuration Grace Period**

To prevent the decoder from automatically making the redundancy switch, when redundancy is enabled, a grace period can be entered. By default, the grace period is set to zero seconds. If set to zero seconds, automatic failover will occur, if the stream is interrupted for any reason. Refer to Configuring Redundant Streams (page 102) for more information.

## Slate Mode

Click this drop-down list to select the slate mode. Refer to Slate / Logo Insertion (page 31) for more information.

| Mode   | Description                                                                                                    |
|--------|----------------------------------------------------------------------------------------------------|
| Off    | Disables the image from being displayed.                                                                                                    |
| Manual | Stretches the image to fill the screen. In some cases this can distort ("stretch") the image.                                                                                                    |
| Auto   | The image will only be displayed when the source signal is lost. For example, this mode is useful in conference room applications for displaying system instructions when no sources are connected. |

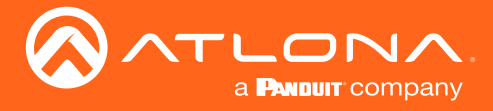

# Enable

Click this toggle switch to enable or disable the video wall feature. When enabled, the toggle switch will be green. Refer to Creating Video Walls (page 72) for more information.

# **TO PRIMARY**

Click this button to assign as the Primary IP Input. Both Video and Audio support this feature.

## **TO BACKUP**

Click this button to force the audio stream to fall over to the Backup IP Input (if redundancy is configured). Both Video and Audio support this feature.

## Enable AES67

Click this toggle switch to enable or disable AES67. When enabled, the toggle switch will be green. Refer to AES67 Audio (page 69) for more information.

## Status

This field will display the audio type. If no audio is present, then this field will display **No active audio**.

## **Analog Power Status**

This indicator will be green when the decoder is powered by the optional external 48 V DC power supply.

## **Analog Power**

If analog output is connected to the decoder, then click this toggle switch to use the analog audio output. When enabled, this toggle switch will be green.

# Auto On

Click this toggle switch to enable or disable power-on. When enabled this toggle switch will be green and the power-on command will be sent to the display when an A/V signal is detected.

## **Projector Cooldown (s)**

Enter the time interval, in seconds, before the projector can be powered-off. This time interval prevents the decoder from sending additional commands until the projector has had time to complete its cool-down process.

## **Standby Timeout**

Enter the time interval, in seconds, before the next command can be accepted by the display.

## Туре

Click this drop-down list to select the display mode.

| Туре        | Description                                                         |
|-------------|---------------------------------------------------------------------|
| DispSW AVon | Display switches on/off, source audio/video signal always on.       |
| DispSW AVSW | Display switches on/off, source audio/video signal switches on/off. |
| AV SW       | Display is always on, source audio/video signal switches on/off     |
| Always on   | Display is always on, source audio/video signal always on.          |

## Auto On

Click this toggle switch to enable or disable power-on. When enabled this toggle switch will be green and the power-on command will be sent to the display when an A/V signal is detected.

# **Video Optimization**

Sets the video mode to optimize the output for motion video or computer graphics. Refer to Setting the Video Mode (page 30) for more information.

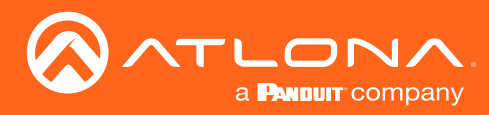

# Serial page

The Serial Config tab provides serial port configuration when using control signals.

| ≡ 🕄 Help×           |    |                        |                  |             | <b>5</b> . |        |         |       | ® ⊠           |
|---------------------|----|------------------------|------------------|-------------|------------|--------|---------|-------|---------------|
| DEVICE LIST         | i. | DEVICE INFO            | IP INPUT         | HDMI OUTPUT | SERIAL     | ALARMS | NETWORK | OTHER | CONFIGURATION |
| Unassigned          | ^  | Serial Port 1          |                  |             |            |        |         |       |               |
| ♥ at-omni-111-00201 |    | Supported Modes:       | infrared, serial |             |            |        |         |       |               |
| 🗑 at ormi-112 00259 |    | Mode:                  | serial           |             |            |        |         |       |               |
| ♥ al-omni-122-00242 |    | Baud Rate:             | 9600             |             |            |        |         |       |               |
|                     |    | Data Bit:              | 8                |             |            |        |         |       |               |
|                     |    | Parity                 | None             |             |            |        |         |       |               |
|                     |    | i any.                 | None             |             |            |        |         |       |               |
|                     |    | Stop:                  | 1                |             |            |        |         |       |               |
|                     |    | Flow Control:          | None             |             |            |        |         |       |               |
|                     |    |                        | SAVE             |             |            |        |         |       |               |
|                     |    | Serial Configuration 1 |                  |             |            |        |         |       |               |
|                     |    | Port:                  | Serial Port 2    |             | ~          |        |         |       |               |
|                     |    | Mode:                  | cli              |             |            |        |         |       |               |
|                     |    |                        | SAVE             |             |            |        |         |       |               |
|                     |    | SHOW ADVANCED -        |                  |             |            |        |         |       |               |
|                     |    |                        |                  |             |            |        |         |       |               |
|                     |    |                        |                  |             |            |        |         |       |               |
|                     |    |                        |                  |             |            |        |         |       |               |

# **Supported Modes**

Lists the supported protocols.

## Mode

Click this drop-down list to select the desired serial mode: Infrared or Serial.

## **Baud Rate**

Click this drop-down list to select the desired baud rate.

## Data

Click this drop-down list to select the number of data bits.

## Parity

Click this drop-down list to select the parity bit.

## Stop

Click this drop-down list to select the stop bit.

# Flow

Click this drop-down list to select the type of flow control.

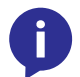

NOTE: The single-channel decoder will only have one Serial Port Configuration section.

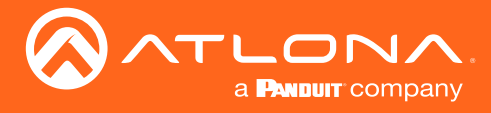

# **Advanced Settings**

Click the **SHOW ADVANCED** button to view the following options.

# Port

Click this drop-down list to select the port: serial\_port1, serial\_port2, or Not Used.

# Mode

Click this drop-down list to select the desired control mode.

| Interface | Description                                                    |
|-----------|----------------------------------------------------------------|
| cli       | Displays the command-line interface of the decoder.            |
| output    | Serial port will send commands directly to the display device. |
| tcpproxy  | Commands are sent over IP but triggered over the serial port.  |

## Command

Each of these The **Command** blocks are used to enter the command string for the desired operation: Display Off, Display On, Volume Down, and Volume Up.

# Mode

Click this drop-down list to select where the command will be interpreted.

| Interpret on | Description                              |
|--------------|------------------------------------------|
| Raw          | Commands are interpreted at the encoder. |
| Decoder      | Commands are interpreted at the decoder. |

# ASCII

Enter the ASCII representation of the command string in this field.

# HEX

Enter the hexadecimal representation of the command in this field.

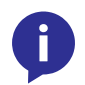

**NOTE:** When entering the command string, it is not required to enter the string under both the ASCII and HEX fields. The decoder requires that only one field be completed.

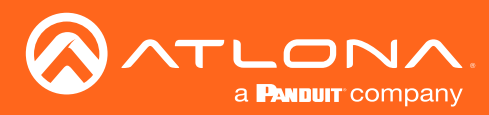

# The AMS Interface

# Network page

The **Network** page provides the ability to enable or disable DHCP mode for each video channel. When DHCP mode is disabled, the IP address, subnet mask, and gateway must be provided. If using the dual-channel version, then the information on both Channel 1 and Channel 2 are provided. This screen is identical to the **Network** page for the encoder.

| ≡ C Help×           |   |                                    |                                         |                               |        |                                    |                                            |                             | 5 (           |
|---------------------|---|------------------------------------|-----------------------------------------|-------------------------------|--------|------------------------------------|--------------------------------------------|-----------------------------|---------------|
| DEVICE LIST         | 1 | DEVICE INFO                        | IP INPUT                                | HDMI OUTPUT                   | SERIAL | ALARMS                             | NETWORK                                    | OTHER                       | CONFIGURATION |
| Unassigned          | ^ | Network 1 (eth1)                   |                                         |                               |        | Network 2 (eth2)                   |                                            |                             |               |
| 🗑 at-omni-111-00201 |   | Fachlad                            |                                         |                               |        | Territori.                         |                                            |                             |               |
| 🛡 at-omni-112-00259 |   | Carrier:                           |                                         |                               |        | Carrier:                           |                                            |                             |               |
| ♥ at-omni-122-00242 |   | DHCP Mode:                         | DHCP                                    |                               |        | DHCP Mode:                         | DHCP                                       |                             |               |
|                     |   | Changing IP Mode from Static to DH | ICP requires running a scan to find the | new IP address of the device. |        | Changing IP Mode from Static to DI | ICP requires running a scan to find the ne | w IP address of the device. |               |
|                     |   | IP Address:                        | 192.168.0.184                           |                               |        | IP Address:                        |                                            |                             |               |
|                     |   | Subnet:                            | 255.255.255.0                           |                               |        | Subnet:                            |                                            |                             |               |
|                     |   | Gateway:                           | 192.168.0.1                             |                               |        | Gateway:                           |                                            |                             |               |
|                     |   | SHOW ADVANCED 👻                    |                                         |                               |        | SHOW ADVANCED 👻                    |                                            |                             |               |
|                     |   |                                    |                                         |                               | SAVE   |                                    |                                            |                             | SAVE          |
|                     |   |                                    |                                         |                               |        |                                    |                                            |                             |               |
|                     |   |                                    |                                         |                               |        |                                    |                                            |                             |               |
|                     |   |                                    |                                         |                               |        |                                    |                                            |                             |               |
|                     |   |                                    |                                         |                               |        |                                    |                                            |                             |               |
|                     |   |                                    |                                         |                               |        |                                    |                                            |                             |               |
|                     |   |                                    |                                         |                               |        |                                    |                                            |                             |               |
|                     |   |                                    |                                         |                               |        |                                    |                                            |                             |               |
|                     |   |                                    |                                         |                               |        |                                    |                                            |                             |               |
|                     |   |                                    |                                         |                               |        |                                    |                                            |                             |               |
|                     |   |                                    |                                         |                               |        |                                    |                                            |                             |               |

## Enabled

This indicator displays whether or not the video stream for this channel is active. If the indicator is green, then the video stream is active.

## Carrier

If this indicator is green, then an active link exists. Otherwise, if no link exists, this indicator will be red.

# **DHCP Mode**

Click this drop-down list to select the desired network mode. Select DHCP to let the DHCP server (if present) assign the encoder the IP settings; **Subnet** and **Gateway** fields will automatically be populated. When **Static** mode is selected, the information for the **IP Address**, **Subnet**, and **Gateway** fields must be entered.

## **IP Address**

Displays the IP address used by the channel. This field can only be changed if **Static** mode is selected.

## Subnet

Displays the subnet mask for the channel. This field can only be changed if **Static** mode is selected.

## Gateway

Displays the gateway (router) address for the channel. This field can only be changed if **Static** mode is selected.

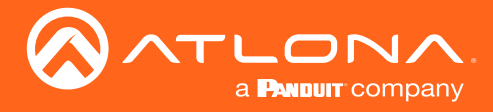

# **Advanced Settings**

Click the **SHOW ADVANCED** button to view the following options.

## Link Speed

Displays the port speed in Mbps.

#### **MAC Address**

The MAC address of the Ethernet channel.

#### **Telnet Authentication**

Click this toggle switch to enable or disable Telnet authentication. If enabled, then the toggle switch will be green. Once enbled, connecting to the encoder using Telnet will require login credentials. The default credentials are:

| Username: | admin  |
|-----------|--------|
| Password: | Atlona |

#### 802.1x Mode

Click this drop-down list to select the desired authentication mode. Refer to 802.1X Authentication (page 66) for more information.

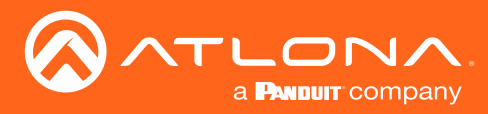

# The AMS Interface

# Other page

The **Other** page provides logo/slate, text, and PTP management. Click the menu in the upper-left corner of the AMS screen to switch between **Logo**, **Text**, **PTP**, and **SAP** screens.

# Logo

The **Logo** page provides the ability to upload a custom logo. This logo will be displayed when no video signal is detected. Separate logos can be uploaded: one for each channel. Refer to Slate / Logo Insertion (page 31) for more information on these settings.

| ≡ 🖸 Help×           |   |        |                            |          |             |        |                    |          |       |               | ba 🐠 |
|---------------------|---|--------|----------------------------|----------|-------------|--------|--------------------|----------|-------|---------------|------|
| DEVICE LIST         |   | DEVICE | EINFO IP INPUT             |          | HDMI OUTPUT | SERIAL | ALARMS             | NETWORK  | OTHER | CONFIGURATION |      |
| Unassigned .        | ^ | Logo   | New Logo                   |          |             |        |                    |          |       |               |      |
| ♥ at-omni-111-00201 |   | Text   |                            |          |             |        |                    |          |       |               | -    |
| 🗑 at-omni-112-00259 |   | PIP    | Name                       |          |             |        |                    |          |       |               |      |
| ♥ at-omni-122-00242 |   | SAP    | Choose File No file chosen |          |             |        |                    |          |       |               |      |
|                     |   |        |                            |          |             | UP     | LOAD               |          |       |               |      |
|                     |   |        |                            |          |             |        |                    |          |       |               | _    |
|                     |   |        | HDMI Output 1 Logo         |          |             |        | HDMI Output 2 Logo |          |       |               |      |
|                     |   |        | Enabled:                   |          |             |        | Enabled:           |          |       |               |      |
|                     |   |        | Select Logo:               | Not Used |             |        | Select Logo:       | Not Used |       |               |      |
|                     |   |        | Aspect Ratio               | Stretch  |             |        | Aspect Ratio:      | Stretch  |       |               |      |
|                     |   |        | l                          |          |             |        | Lander             |          |       |               |      |
|                     |   |        | Horizontal:                | 0        |             |        | Horizontal:        | 0        |       |               |      |
|                     |   |        | Vertical                   | 0        |             |        | Vertical:          | 0        |       |               |      |
|                     |   |        | Size:                      |          |             |        | Size:              |          |       |               |      |
|                     |   |        | Height:                    | 10       |             |        | Height:            | 10       |       |               |      |
|                     |   |        | Width:                     | 10       |             |        | Width:             | 10       |       |               |      |
|                     |   |        |                            |          |             | _      |                    |          |       | _             |      |
|                     |   |        |                            |          |             | SAVE   |                    |          |       | SAVE          |      |
|                     |   |        |                            |          |             |        |                    |          |       |               |      |

## Name

Enter a name for the logo in this field.

## **Choose File**

Click this button to select the logo file to be uploaded. Files must be in .png format and must not exceed 5 MB (5120000 bytes) in size. When an image file is uploaded, it will appear in the **Logo** drop-down list.

## UPLOAD

Click this button to upload the logo file to the encoder.

## Enabled

Click the toggle switch to enable or disable the logo. If the toggle switch is green, then the logo will be enabled.

## Target

The name used by AMS to identify the encoder.

## Select Logo

Click this drop-down list to select the desired logo. To disable the use of a logo, set to Not Used.

## Aspect Ratio

Click this drop-down list to select the type of aspect ratio to be applied to the logo.

# Horizontal

Enter the horizontal position of the logo on the screen.

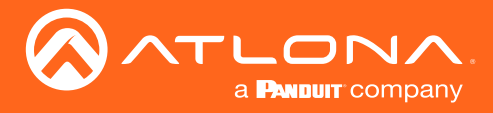

# The AMS Interface

# Vertical

Enter the vertical position of the logo on the screen.

# Height

Enter the horizontal resolution of the logo, in pixels.

# Width

Enter the vertical resolution of the logo, in pixels.

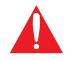

**IMPORTANT:** Maximum logo resolution (both height and width) is 1/4 of the video resolution.

# Text

The **Text** page provides the ability to display scrolling or stationary text superimposed on the source image. Refer to **Text Insertion (page 35)** for more information.

| ≡ C Help×                                  |   |        |                    |       |             | 5      |                    |         |       | ا ب <u>ک</u> ا | æ |
|--------------------------------------------|---|--------|--------------------|-------|-------------|--------|--------------------|---------|-------|----------------|---|
| DEVICE LIST                                | ÷ | DEVICE | EINFO IP INPUT     | r     | HDMI OUTPUT | SERIAL | ALARMS             | NETWORK | OTHER | CONFIGURATION  |   |
| Unassigned                                 | ^ | Logo   | HDMI Output 1 Text |       |             |        | HDMI Output 2 Text |         |       |                |   |
| ₩ at-ormi-111-00201                        |   | PTP    | Enabled:           |       |             |        | Enabled:           |         |       |                |   |
| ♥ al-omni-112-00239<br>♥ al-omni-122-00242 |   | SAP    | Text:              |       |             |        | Text:              | 0       |       |                |   |
|                                            |   |        | Iterations:        | 0     |             |        | Iterations:        | 0       |       |                |   |
|                                            |   |        | Color              |       |             |        | Color              |         |       |                |   |
|                                            |   |        | Color:             | white |             |        | Color:             | white   |       |                |   |
|                                            |   |        | Location           | 0     |             |        | Location           | 0       |       |                |   |
|                                            |   |        | Vertical (%):      | 0     |             |        | Vertical (%):      | 0       |       |                |   |
|                                            |   |        | Size               |       |             |        | Size               |         |       |                |   |
|                                            |   |        | Width (%):         | 10    |             |        | Width (%):         | 10      |       |                |   |
|                                            |   |        | Height (%):        | 10    |             |        | Height (%):        | 10      |       |                |   |
|                                            |   |        | SHOW ADVANCED 👻    |       |             |        | SHOW ADVANCED 👻    |         |       |                |   |
|                                            |   |        |                    |       |             | SAVE   |                    |         |       | SAVE           |   |
|                                            |   |        |                    |       |             |        |                    |         |       |                |   |
|                                            |   |        |                    |       |             |        |                    |         |       |                |   |

## Enabled

Click this toggle switch to enable or disable the text. When the toggle switch is green, the text will be enabled.

## Text

Enter the desired text in this field.

## Scroll Speed

Enter the scrolling speed in this field. Values from -255 to 255 are valid. Negative numbers will scroll the text from left to right. Positive numbers will scroll text from right to left.

## Iterations

Enter the number of iterations in the Iteration field. Set this field to 0 (zero) to set the number of iterations to infinity.

## Color

Click this drop-down list to select a solid color preset: red, green, black, white, yellow, or blue.

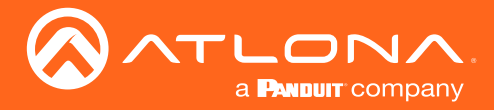

# Horizontal (%), Vertical (%)

Specify the location of the text in the Horizontal (%) and Vertical (%) fields. Each of these values is based on the horizontal and vertical resolution of the screen.

## Width (%), Height (%)

Specify the size of the text in the Width (%) and Height (%) fields. Each of these values is based on the horizontal and vertical resolution of the screen.

#### **Advanced Settings**

Click the SHOW ADVANCED button to view the following options.

#### Red, Green, Blue, Alpha

Enter the RGBA values for each of the respective fields, to specify a custom color and transparency of the text. Enter the desired value in the Alpha field to control the transparency of the text. A value of 255 is opaque and a value of 0 is transparent. Numbers from 0 to 255 are valid for each of these fields.

# PTP

The **PTP** page provides options for adjust Precision Time Protocol (PTP) for AES-67 audio streams. PTP is used by AES67 to keep all audio streams synchronized.

For a system utilizing PTP, all devices undergo an automatic self-election process to choose the interface to be used as the PTP grandmaster (GM) clock, based on the accuracy of the device's clock and the device's configured priority. A lower priority number means the unit is more likely to get selected as GM.

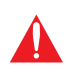

**IMPORTANT:** If a new device is added to the network and the GM changes, a brief outage will be experienced while all connected devices synchronize with the new clock. Because of this, Atlona recommends that one unit gets manually defined as the GM and have both **Priority 1** and **Priority 2** fields be set to 1.

| ≡ Cl Help~                                 |   |        |                                |          |                         |        |      |                                |                         |       |               | M 🔊 |
|--------------------------------------------|---|--------|--------------------------------|----------|-------------------------|--------|------|--------------------------------|-------------------------|-------|---------------|-----|
| DEVICE LIST                                |   | DEVICE | INFO                           | IP INPUT | HDMI OUTPUT             | SERIAL |      | ALARMS                         | NETWORK                 | OTHER | CONFIGURATION |     |
| Unassigned                                 | ^ | Logo   | Network 1 (eth1)               |          |                         |        |      | Network 2 (eth2)               |                         |       |               |     |
| 🗑 at-omni-111-00201                        |   | PTP    | Domain Number:                 |          | 0                       |        |      | Domain Number:                 | 0                       |       |               |     |
| ♥ at-omni-112-00259<br>♥ at-omni-122-00242 |   | SAP    | Priority 1:                    |          | 128                     |        |      | Priority 1:                    | 128                     |       |               |     |
|                                            |   |        | Priority 2:                    |          | 128                     |        |      | Priority 2:                    | 128                     |       |               |     |
|                                            |   |        | Is GM Present:<br>GM Identity: |          | B8:98:B0:FF:FE:01:87:17 |        |      | Is GM Present:<br>GM Identity: | B8:98:B0:FF:FE:01:88.86 |       |               |     |
|                                            |   |        | Master Offset (ns):            |          | 27                      |        | SAVE | Master Offset (ns):            | 0                       |       | SAVE          |     |
|                                            |   |        |                                |          |                         |        |      |                                |                         |       | _             |     |
|                                            |   |        |                                |          |                         |        |      |                                |                         |       |               |     |
|                                            |   |        |                                |          |                         |        |      |                                |                         |       |               |     |
|                                            |   |        |                                |          |                         |        |      |                                |                         |       |               |     |
|                                            |   |        |                                |          |                         |        |      |                                |                         |       |               |     |
|                                            |   |        |                                |          |                         |        |      |                                |                         |       |               |     |
|                                            |   |        |                                |          |                         |        |      |                                |                         |       |               |     |
|                                            |   |        |                                |          |                         |        |      |                                |                         |       |               |     |
|                                            |   |        |                                |          |                         |        |      |                                |                         |       |               |     |

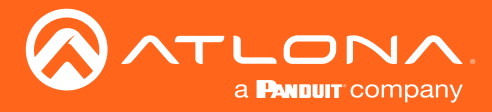

# **Domain Number**

Enter the domain number in this field. Valid entries are 0 through 127.

# **Priority 1**

Enter the priority number in this field.

# **Priority 2**

Enter the priority number in this field.

# Is GM Present

This indicator displays the existence of a grandmaster clock for the specified PTP domain number. If the indicator is green, then the grandmaster clock exists on this interface.

# **GM** Identity

The grandmaster clock identity. If this field is blank, then it means that this interface is the grandmaster clock.

# **Master Offset**

Displays the grandmaster clock offset.

# SAP

The **SAP** page enables or disables the Session Announcement Protocol protocol. Enabling SAP configures the decoder to look for SAP messages from encoders on the network that are configured to send SAP. Any messages that are discovered will be displayed here.

| ≡ 🕄 Help×                               |   |        |      |          |             | 5.      |        |         |       | <b>M</b>      | AP) |
|-----------------------------------------|---|--------|------|----------|-------------|---------|--------|---------|-------|---------------|-----|
| DEVICE LIST                             |   | DEVICE | INFO | IP INPUT | HDMI OUTPUT | SERIAL  | ALARMS | NETWORK | OTHER | CONFIGURATION | 1   |
| Unassigned                              | ^ | Logo   | SAP  |          |             |         |        |         |       |               |     |
| ♥ at-omni-111-00201                     |   | PTP    |      |          |             | Enabled |        |         |       |               |     |
| at-omni-112-00259     at-omni-122-00242 |   | SAP    |      |          |             |         | SAVE   |         |       |               |     |
|                                         |   |        |      |          |             |         |        |         |       |               |     |
|                                         |   |        |      |          |             |         |        |         |       |               |     |
|                                         |   |        |      |          |             |         |        |         |       |               |     |
|                                         |   |        |      |          |             |         |        |         |       |               |     |
|                                         |   |        |      |          |             |         |        |         |       |               |     |
|                                         |   |        |      |          |             |         |        |         |       |               |     |
|                                         |   |        |      |          |             |         |        |         |       |               |     |
|                                         |   |        |      |          |             |         |        |         |       |               |     |
|                                         |   |        |      |          |             |         |        |         |       |               |     |
|                                         |   |        |      |          |             |         |        |         |       |               |     |
|                                         |   |        |      |          |             |         |        |         |       |               |     |
|                                         |   |        |      |          |             |         |        |         |       |               |     |

## Enable

Click this toggle switch to enable or disable SAP. If enabled, the toggle switch will be green. Click the **SAVE** button to commit changes.

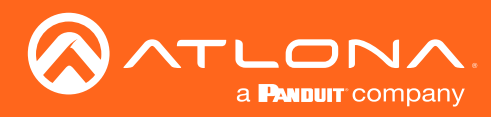

# The Virtual Matrix

- 1. Click the  $\equiv$  icon, in the upper-left corner of the AMS Dashboard.
- 2. Click Virtual Matrix.

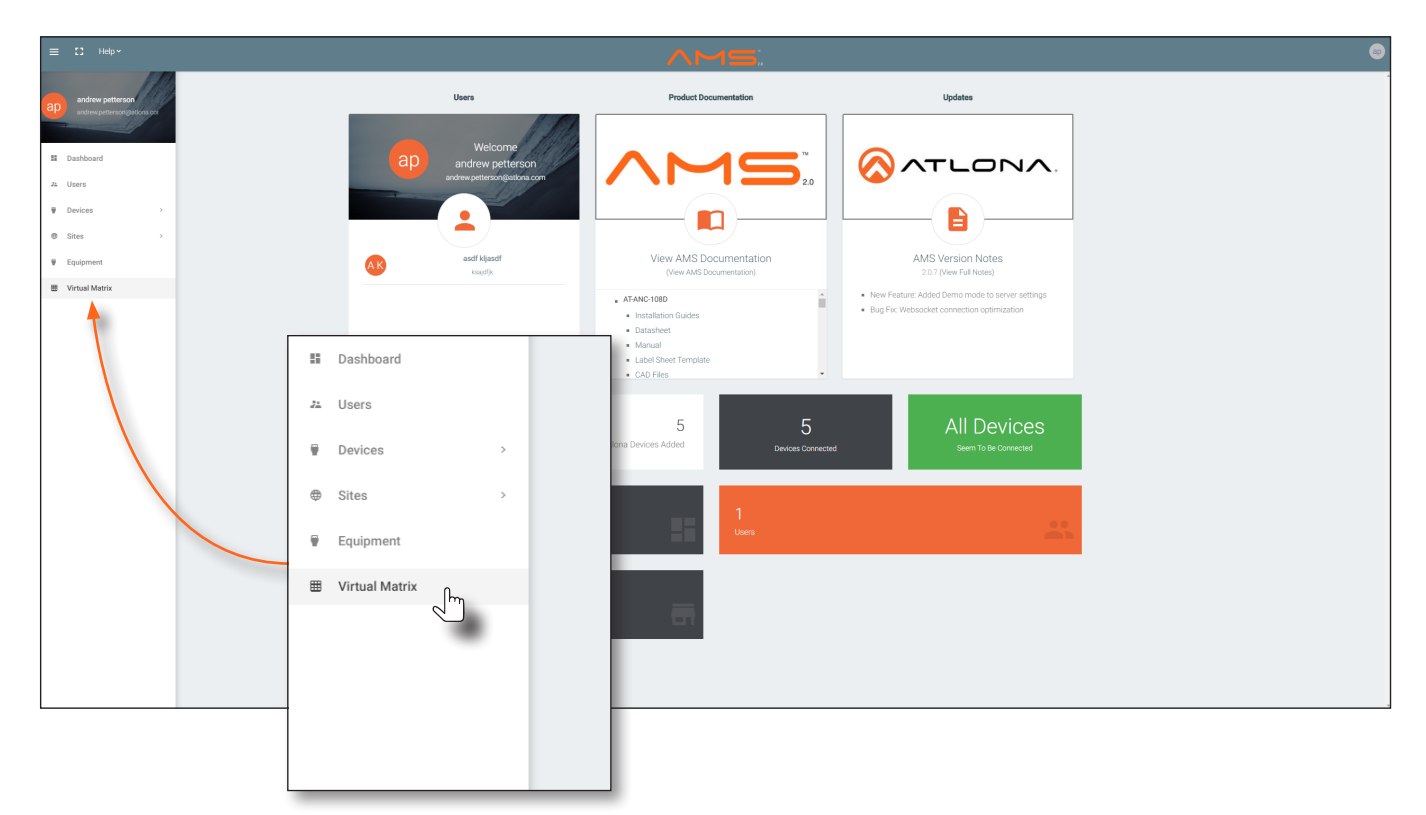

3. The **OmniStream Virtual Matrix** page will be displayed.

|                                                               | Lielo v              |        |                               |           |                              |           |                                                                    |           | ^                            | <b>N</b> 40 |                                                                       |           |                               |           |
|---------------------------------------------------------------|----------------------|--------|-------------------------------|-----------|------------------------------|-----------|--------------------------------------------------------------------|-----------|------------------------------|-------------|-----------------------------------------------------------------------|-----------|-------------------------------|-----------|
|                                                               | Trop                 |        |                               |           |                              |           |                                                                    |           |                              |             | <b>—</b>                                                              |           |                               |           |
| ⊞ Or                                                          | nniStre              | eam    | Virtual M                     | latrix    | All Sites                    |           |                                                                    |           |                              |             |                                                                       |           |                               |           |
| Encoders / D                                                  | ecoders              | GEND   | AT-OMNI-122<br>192.168.11.181 | Connected | AT-OMNI-121<br>192.168.11.34 | Connected | AT-OMNI-122<br>192.168.11.86<br>192.168.11.87<br>at-omoi-122.00242 | Connected | AT-OMNI-521<br>192.168.11.39 | Connected   | AT-OMNI-122<br>192.168.11.160<br>192.168.11.161<br>st.ormel.122.00381 | Connected | AT-OMNI-121<br>192.168.11.165 | Connected |
| <ul> <li>ADato a</li> <li>Conta (</li> </ul>                  | Flip Matrix          |        | HDMI 1                        | HDMI 2    | HDMI 1                       | Options   | HDMI 1                                                             | HDMI 2    | HDMI 1                       |             | HDMI 1                                                                | HDMI 2    | HDMI 1                        | opuons    |
| AT-OMNI-112<br>192.168.11.89                                  |                      | HDMI 1 |                               |           |                              |           | 0                                                                  |           |                              |             | <b>S</b>                                                              | 9         |                               |           |
| 192.168.11.88<br>at-omni-112-003<br>Connected                 | 49<br>••             | HDMI 2 |                               |           | 0                            |           |                                                                    |           | <b>S</b>                     |             |                                                                       |           |                               |           |
| AT-OMNI-111<br>192.168.11.50<br>at-omni-111-002<br>Connected  | 00                   | HDMI 1 |                               |           |                              |           |                                                                    |           |                              |             |                                                                       |           |                               |           |
| AT-OMNI-512<br>192.168.11.51                                  |                      | HDMI 1 |                               |           |                              |           |                                                                    |           |                              |             |                                                                       |           |                               |           |
| at-omni-512-000<br>Connected                                  | 03<br>D <del>.</del> | HDMI 2 |                               |           |                              |           |                                                                    |           |                              |             |                                                                       |           |                               |           |
| AT-OMNI-112<br>192.168.11.116                                 |                      | HDMI 1 | <b>S</b>                      |           |                              |           |                                                                    |           |                              |             | 0                                                                     |           |                               |           |
| Connected                                                     | ••                   | HDMI 2 |                               | 0         |                              |           |                                                                    |           |                              |             |                                                                       |           |                               |           |
| AT-OMNI-112<br>192.168.11.183                                 |                      | HDMI 1 |                               |           | <b></b>                      |           |                                                                    |           |                              |             | 10                                                                    |           |                               |           |
| at-omni-112-003<br>Connected                                  | 35<br>••             | HDMI 2 |                               |           |                              |           |                                                                    |           |                              |             |                                                                       |           |                               |           |
| AT-OMNI-111<br>192.168.11.167<br>at-omni-111-003<br>Connected | 55<br>04             | HDMI 1 | •                             |           |                              |           |                                                                    |           | 0                            |             |                                                                       |           |                               |           |
|                                                               |                      |        |                               |           |                              |           |                                                                    |           |                              |             |                                                                       |           |                               |           |
|                                                               |                      |        |                               |           |                              |           |                                                                    |           |                              |             |                                                                       |           |                               |           |

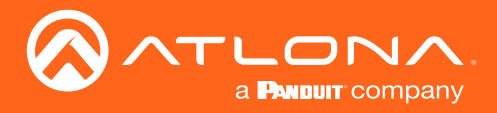

# Layout and Operation

The illustration below, shows a multiple OmniStream units (encoders and decoders). The Virtual Matrix is organized into rows and columns.

The blue circle with the checkmark indicates that these two OmniStream units are connected to one another. The second column identifies a dual-channel decoder (AT-OMNI-122). The third row shows a dual-channel encoder (AT-OMNI-112). In this example, the source signal on **HDMI 1 IN** (encoder) is being sent out, over the network, and will be displayed on **HDMI 1** on the decoder. This will create a *cross-connection*, which connects both the encoder and decoder together.

## Creating a cross-connection

To route an input on an encoder to an output, locate the row and column where an input and output intersect, then click the square with the dots around it.

## • Removing a cross-connection

To remove a *cross-connection*, click on the desired circle icon with the check mark symbol. The square with the dots around it will be displayed indicating that the *cross-connection* has been removed.

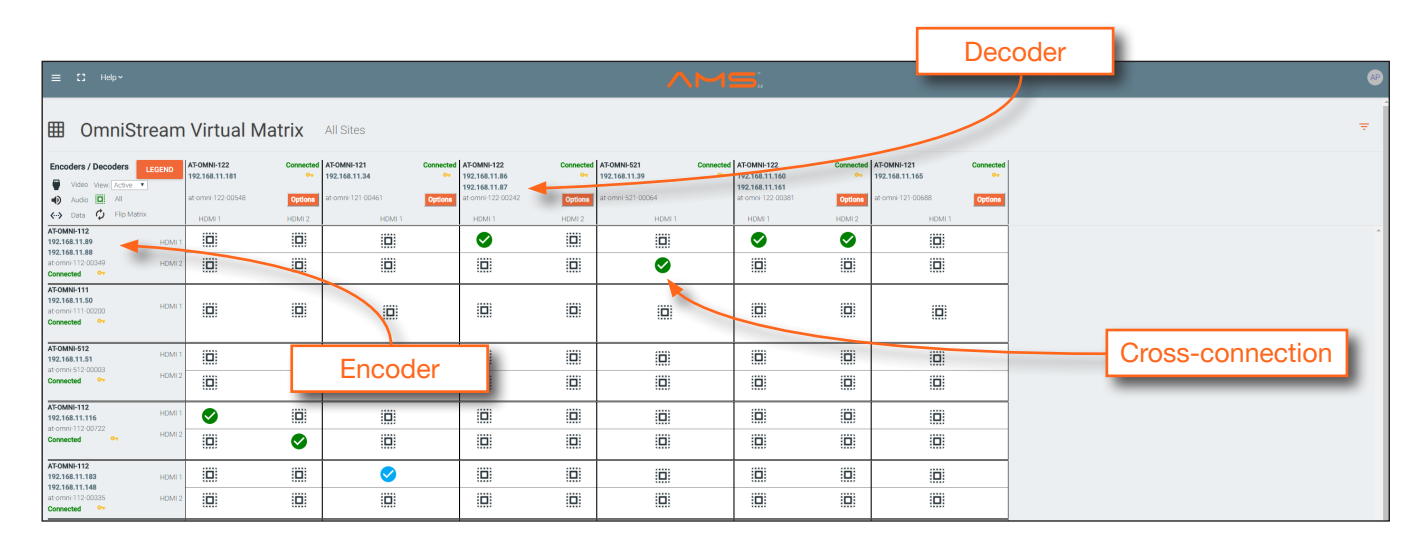

• To view the individual streams for video, audio, and data, click the icons on the upper-left corner of the screen.

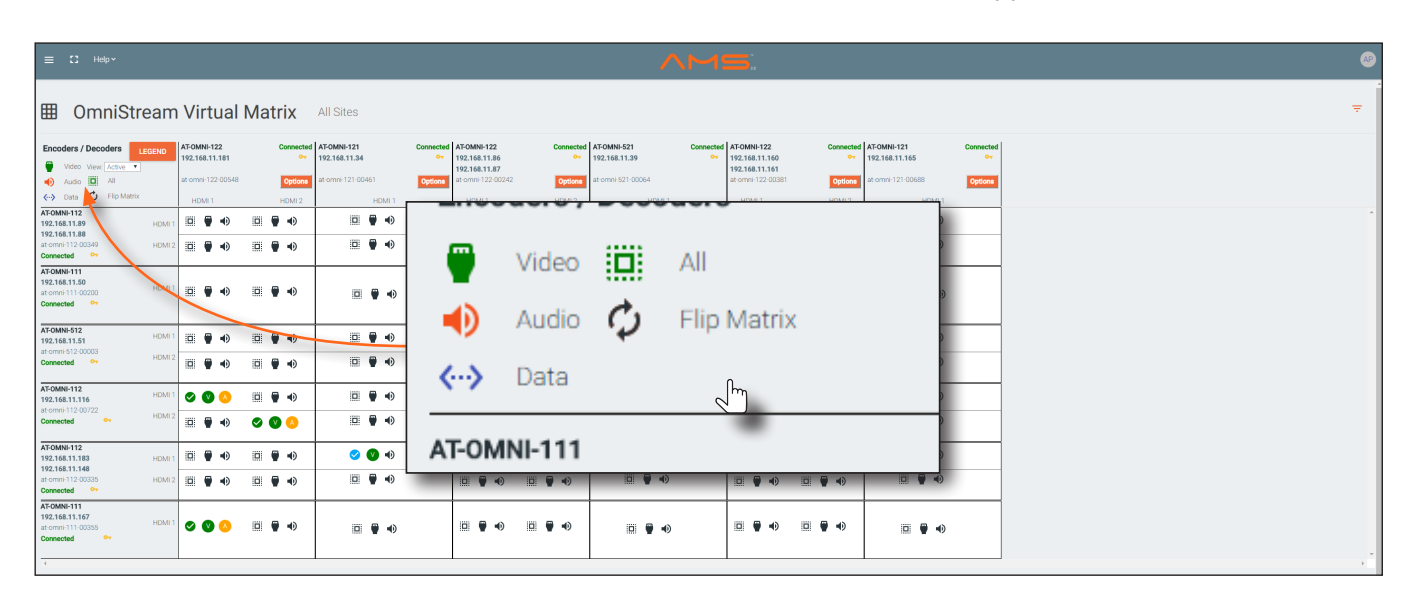

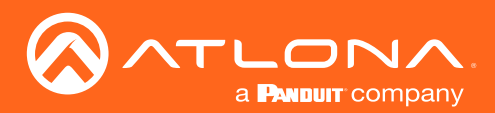

# The AMS Interface

When these icons are clicked, the associated icons will be displayed in the rows and columns of the Virtual Matrix.

| Symbol   | Description                           |
|----------|---------------------------------------|
| V        | Video only                            |
| Α        | Audio only                            |
| D        | Data only                             |
| <b>V</b> | Connected; not all signals are active |
|          | Connected; all streams are being used |

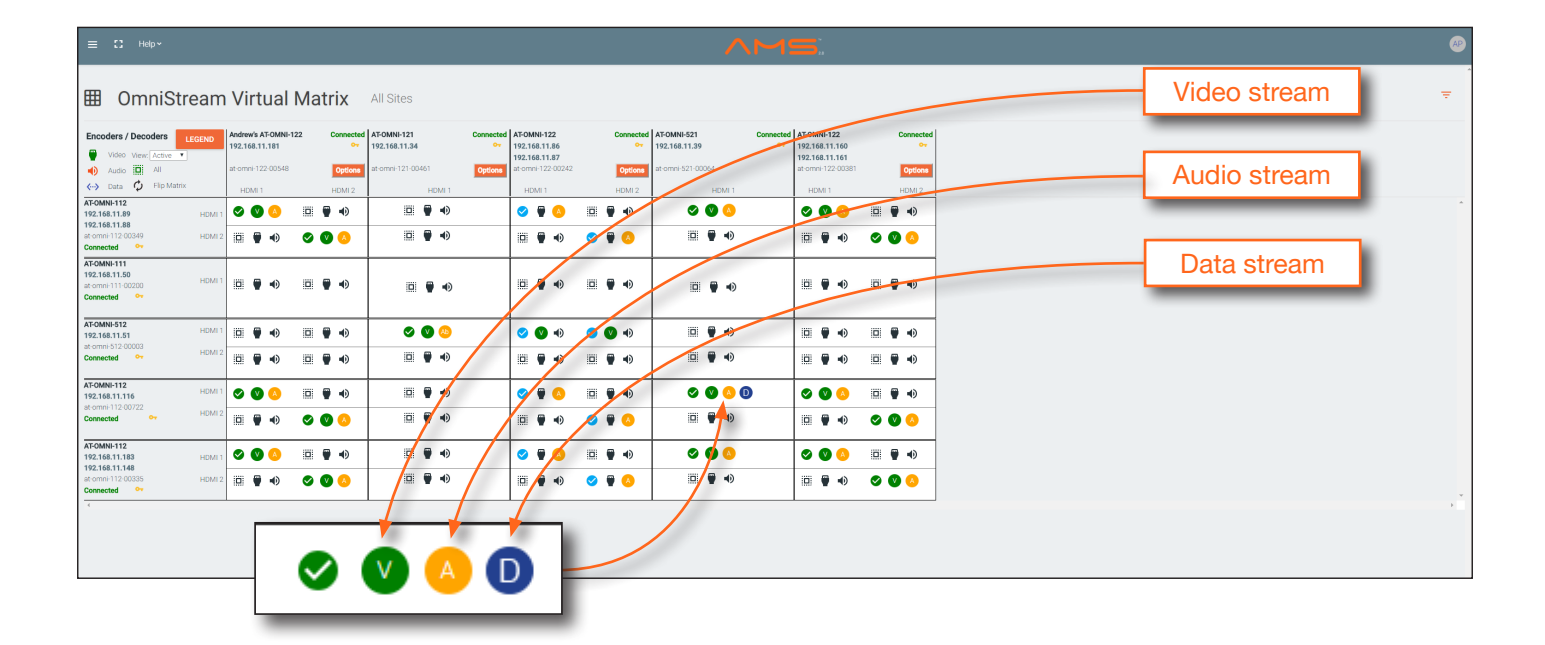

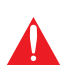

**IMPORTANT:** R-Type and Pro compatibility: R-Type encoders (AT-OMNI-512) and decoders (AT-OMNI-521) operate in Video Mode, only. Pro encoders can be set to either Video Mode or PC Mode. Video Mode is incompatible with PC Mode. Therefore, in order for both R-Type and Pro encoders/decoders to work within a system, Pro encoders/decoders must be set to Video Mode. Refer to Setting the Video Mode (page 30) for more information.

- Click the Video, Audio, and Data icons to return to the normal view.
- Since only HDMI (both audio and video) is being used, the V (video) and A (audio) icons are displayed. The blue circle with the checkmark indicates that the cross-section has been created. However, not all streams are being used. Refer to the chart below.
- This illustration also shows that the data stream (the icon with two arrows and three dots), which is used for control, is also being used and is displayed as a dark-blue circle with the letter "D".
- The icons in the upper-left corner can also act as a filter. This allows for a clear breakdown of where signals are being routed and is useful when several encoders and decoders are used on a network.

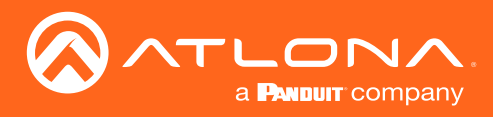

# Updating the Firmware

# **IMPORTANT:**

- If updating from version 1.0.x, OmniStream units must first be updated to version 1.1. Note that this does *not* apply to OmniStream R-Type units. If running version 1.0.x, contact an Atlona Technical Support Engineer before updating the firmware.
- When updating the firmware, make sure that the unit does not lose power. The firmware update process should take approximately 1 to 2 minutes.
- For full functionality of OMNI 1.2.1 (or later), Velocity must be running at least 1.4.5 and AMS must be on firmware version 2.0.12 and above.
- 1. Click **DEVICE INFO** in the menu bar.
- 2. Click the **UPDATE FIRMWARE** button to display the **Firmware Update** dialog.

|                                |       |                              |                                 |                        |    |             | NETWORK   |
|--------------------------------|-------|------------------------------|---------------------------------|------------------------|----|-------------|-----------|
|                                |       |                              |                                 |                        |    |             |           |
| Device Info                    |       |                              |                                 |                        |    |             |           |
|                                |       |                              |                                 |                        |    |             |           |
| AT-OMNI-112                    |       |                              |                                 |                        |    |             |           |
| Model                          |       |                              |                                 |                        |    |             |           |
| AT-OMNI-112                    | Firme | vere l'Indete                |                                 |                        |    |             |           |
| IP Address 1<br>192 168 11 116 |       | vare opuate                  |                                 |                        |    |             |           |
|                                | T-1   | OMNI-112 - 192.168.11.116:80 |                                 |                        |    |             |           |
| B8:98:B0:01:A5:7F              |       | Drop or Brows                | se file here to upload new Firr | nware                  |    |             |           |
|                                |       |                              |                                 |                        |    |             |           |
|                                | Selec | Firmware                     | 1                               |                        |    |             |           |
| UPGRADE FIRMWARE               |       |                              |                                 |                        |    |             |           |
|                                |       |                              |                                 |                        |    |             |           |
| Description                    |       |                              |                                 |                        |    |             |           |
|                                |       |                              |                                 |                        |    | C           | Clashawa  |
| Location                       |       |                              |                                 |                        | Dr | ag firmware | file here |
| Uptime                         |       |                              |                                 |                        |    |             |           |
|                                |       |                              |                                 |                        |    |             |           |
| Temperature (°C)<br>49.5       |       |                              | CLOSE UPDATE                    | FIRMWARE UPDATE ONLINE |    |             |           |
|                                |       |                              |                                 |                        |    |             |           |

- Click and drag the firmware file to the yellow box, to upload the firmware to the device. OmniStream firmware files use the .v2pup file extension. Once the firmware file has been uploaded, it will appear under the Select Firmware section of the dialog box.
- 4. Click the **UPDATE FIRMWARE** button to begin the update process.

| Firmware Update<br>Andrew's AT-OMNI-112 - 192 <b>168</b> .11.116:80  | Uploaded firmware file |
|----------------------------------------------------------------------|------------------------|
| Drop or Browse file here to uplo                                     | ad new Firmware        |
| Select Firmware                                                      |                        |
| at-omni-dual-upgrd-os-1.2.1_RC02.vpup2<br>05 Jun 2018 17:44:16 +0000 | ×                      |
|                                                                      |                        |
|                                                                      |                        |
|                                                                      |                        |

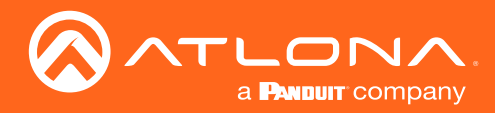

5. After the **UPDATE FIRMWARE** button is clicked, the Upgrade Firmware Started message box will be displayed.

| 121.1             | -                                                       |
|-------------------|---------------------------------------------------------|
| Hostname          |                                                         |
| at-omni-112-00722 |                                                         |
|                   |                                                         |
| NTP Server        |                                                         |
|                   | Atlona Customer Support Live Chat (SAM PST - 5PM PST) 🏴 |
|                   |                                                         |
|                   | Upgrade Firmware Started                                |

6. Click the orange up-arrow icon, in the upper-right corner of the screen, as shown below. If this icon is orange, it indicates that a firmware update is in progress.

|      |       |         | 1 |
|------|-------|---------|---|
| LOGO | ) РТР | NETWORK | · |

The progress bar for the update process will be displayed. The update process should take a few seconds.

| Device Info       |                                                         |
|-------------------|---------------------------------------------------------|
| Aliae             |                                                         |
| AT-OMNI-112       |                                                         |
| Model             |                                                         |
| AT-OMNI-112       |                                                         |
| IP Address 1      |                                                         |
| 192.168.11.116    | IP Address 2                                            |
|                   |                                                         |
| B8:98:B0:01:A5:7F | B:98:B0:01:A5:80                                        |
|                   |                                                         |
| Firmware Version  | Firmware Update                                         |
| 1.2.1_RG02        |                                                         |
|                   |                                                         |
|                   | Firmware Name: "at-omni-dual-upgrd-os-1.2.1_RC02.vpup2" |
|                   | AT-OMNI-112 - 192.168.11.116:80                         |
|                   |                                                         |
| Description       |                                                         |
|                   | CLOSE                                                   |
| Location          |                                                         |
|                   |                                                         |

- 7. Click the "X" to close out the progress bar window, then click the **CLOSE** button to dismiss the **Firmware Update** message box.
- 8. The firmware update process is complete.
- 9. Clear the web browser cache and refresh the web page. The new firmware version will appear in the **Firmware Version** field, in the **DEVICE INFO** page.

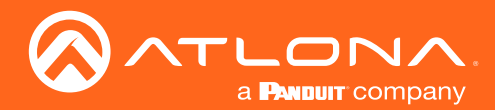

# **FEC Details**

# Matrix Size, Overhead, and Latency

- FEC can only work if a single packet from each row/column is missing. Multiple packets missing from each row/ column will cause FEC to fail.
- Due to the above, a smaller matrix is more robust, as there is a better chance of errors not occurring in the same row/column.
- FEC has a bitrate overhead that is inversely proportional to the matrix size: the bigger the matrix, the less bitrate overhead is generated.
- FEC has a latency overhead that is directly proportional to the matrix size: the bigger the matrix, the more latency is introduced.
  - » As of v1.0.0, OmniStream does not explicitly synchronize audio and video. Therefore, FEC configuration can have a noticeable impact on lip sync. The tables below should be used to keep the audio/video lip sync as tight as possible.
- FEC latency overhead is also inversely proportional to bitrate: the higher the bitrate, the less FEC latency is introduced.
  - » For applications where lip sync is very critical, using a higher audio sampling rate, and thus a higher audio bitrate, can result in more accurate lip sync.

# FEC and Video Bitrate

- The bitrate configured on the video encoder includes FEC overhead and will automatically adjust itself depending on the bitrate needed for FEC.
- FEC overhead can be calculated using the following formulas:

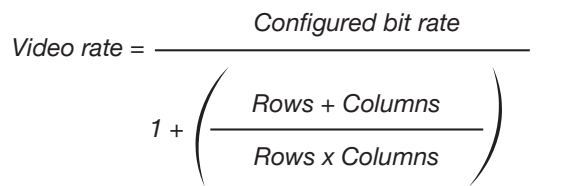

FEC rate = Configured bit rate - Video rate

• The following table provides a few examples of how this works.

| FEC / matrix usage | Configured bit rate | Used for video | Used for FEC |
|--------------------|---------------------|----------------|--------------|
| FEC disabled       | 900 Mbps            | 900 Mbps       | 0 Mbps       |
| FEC enabled, 4x4   | 900 Mbps            | 600 Mbps       | 300 Mbps     |
| FEC enabled, 10x10 | 900 Mbps            | 750 Mbps       | 150 Mbps     |
| FEC enabled, 20x20 | 900 Mbps            | 818 Mbps       | 82 Mbps      |
| FEC enabled, 4x4   | 450 Mbps            | 300 Mbps       | 150 Mbps     |
| FEC enabled, 10x10 | 450 Mbps            | 375 Mbps       | 75 Mbps      |
| FEC enabled, 20x20 | 450 Mbps            | 409 Mbps       | 41 Mbps      |

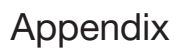

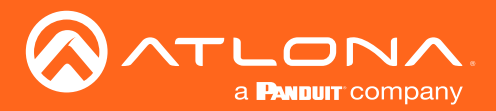

# FEC, Latency, and Lip Sync

- In order for FEC to work, the matrix must be filled in order to calculate the FEC packets. This introduces some additional latency. Due to high bitrates, this is not noticeable for video, but can be very significant for audio. Therefore, Atlona recommends either leaving FEC disabled for audio or using a very small matrix.
- Latency calculations are complex. The tables below provide some common working benchmarks. In order to minimize lip sync issues, try to match the additional latencies for video and audio as closely as possible.
  - » Video additional video latency for enabling FEC using various matrix sizes.

| Configured bit rate | 4x4     | 10x10   | 20x20    |
|---------------------|---------|---------|----------|
| 900 Mbps            | 0.64 ms | 3.20 ms | 11.74 ms |
| 450 Mbps            | 1.28 ms | 6.40 ms | 23.47 ms |

» Audio - additional audio latency for enabling FEC using various matrix sizes.

| Format                  | 1x4      | 2x4      | 4x4       | 10x10     |
|-------------------------|----------|----------|-----------|-----------|
| 2 channel PCM, 44.1 kHz | 34.01 ms | 68.03 ms | 136.10 ms | 850.30 ms |
| 2 channel PCM, 48 kHz   | 31.25 ms | 62.50 ms | 125.00 ms | 781.30 ms |
| 2 channel PCM, 96 kHz   | 15.63 ms | 31.25 ms | 62.50 ms  | 390.60 ms |
| 2 channel PCM, 192 kHz  | 7.81 ms  | 15.63 ms | 31.25 ms  | 195.30 ms |

- It is recommended to keep lip sync within ±1 frame of video to prevent any noticeable syncing issues.
- Examples of good choices to minimize lip sync issues are:
  - » Video configured for 450 Mbps, FEC 10x10; Audio is 2 channel PCM, 192 kHz, FEC 1x4: 6.40 ms 7.81 ms = -1.41 ms
  - » Video configured for 900 Mbps, FEC 10x10; Audio is 2 channel PCM, 48 kHz, FEC disabled: 6.40 ms 0 ms = 6.40 ms

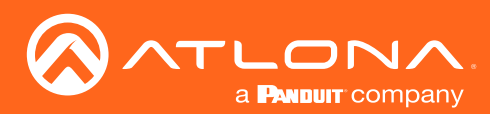

# **Mounting Instructions**

OmniStream decoders includes two mounting brackets and four mounting screws, which can be used to attach the unit to any flat surface.

1. Using a small Phillips screwdriver, remove the two screws from the left side of the enclosure.

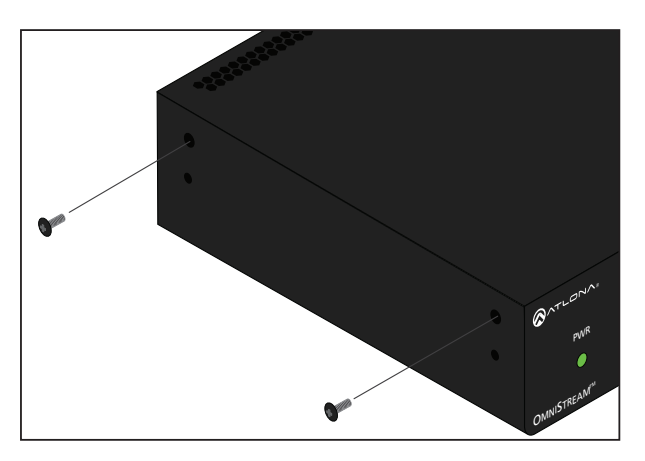

- 2. Position one of the rack ears, as shown below, aligning the holes on the side of the enclosure with one set of holes on the rack ear.
- 3. Use the enclosure screws to secure the rack ear to the enclosure.

Included screws

- 4. To provide added stability to the rack ear, use two of the included screws and attach them to the two holes, directly below the enclosure screws, as shown above.
- 5. Repeat steps 1 through 4 to attach the second rack ear to the opposite side of the unit.

6. Mount the unit using the oval-shaped holes, on each rack ear. If using a drywall surface, a #6 drywall screw is recommended.

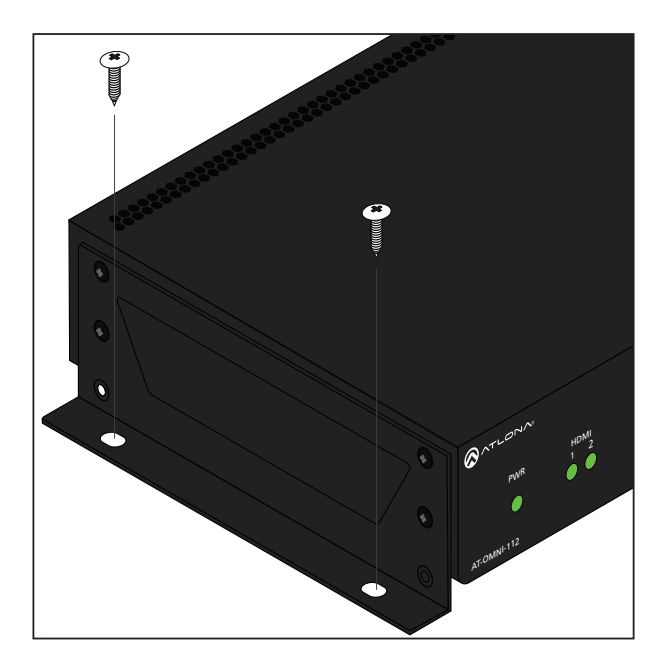

|   | Ĭ |  |
|---|---|--|
|   |   |  |
| 1 | _ |  |

**NOTE:** Rack ears can also be inverted to mount the unit under a table or other flat surface.

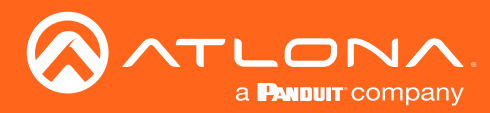

# Rack Tray for OmniStream

OmniStream decoders can also be mounted in the OmniStream rack tray (AT-OMNI-1XX-RACK-1RU). The rack tray is sold separately and provides easy mounting and organization of up to two OmniStream encoders/decoders in a convenient 1U rack tray. The OmniStream rack tray can be purchased directly from Atlona.

- 1. Position the OmniStream products, as shown in the illustration below.
- 2. Using the included screws, secure each unit to the rack with a Philips screwdriver.

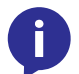

**NOTE:** OmniStream units can be mounted forward-facing or back-facing, depending upon your requirements.

3. Install the entire assembly into an empty 1U slot in the rack.

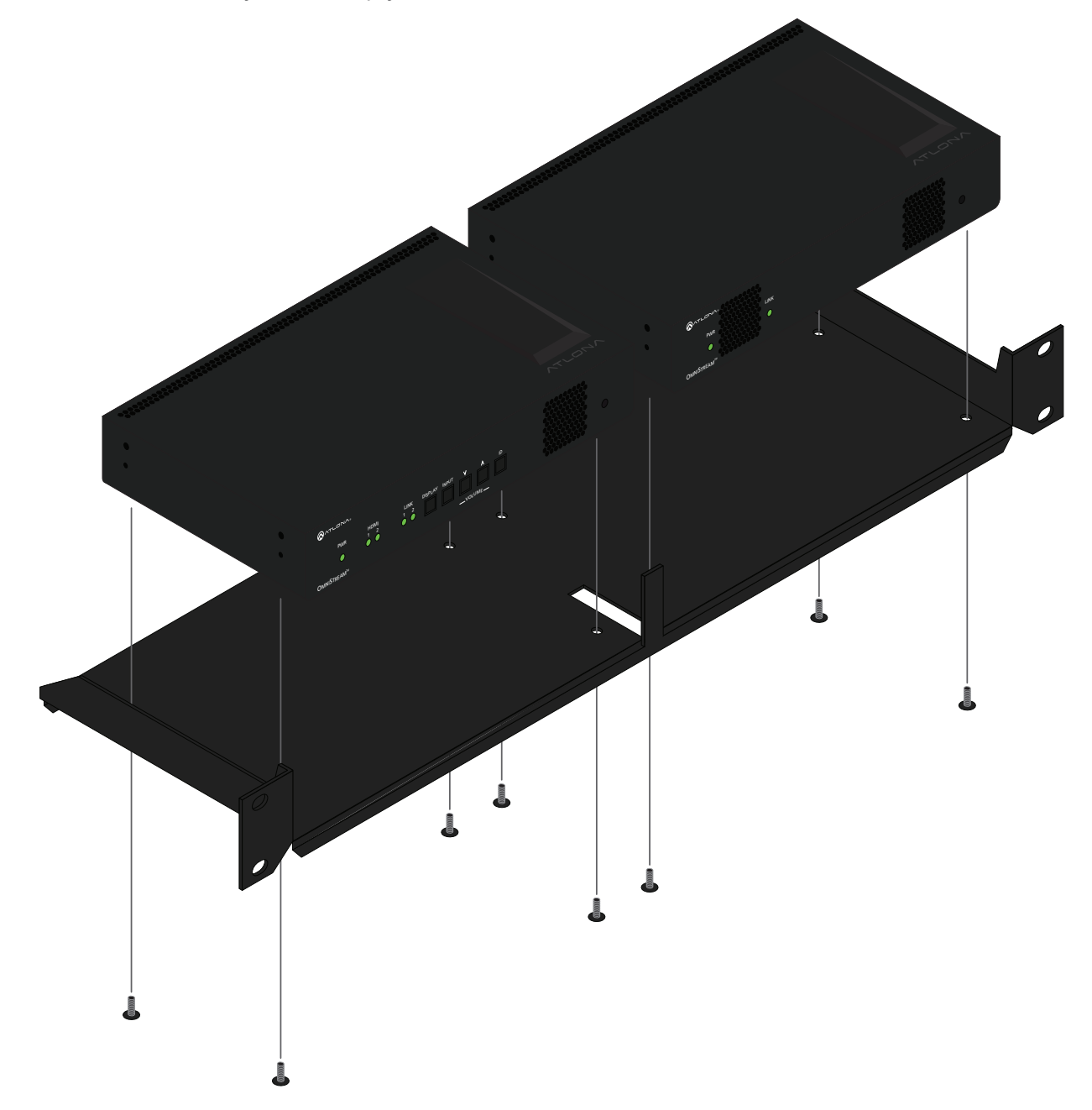

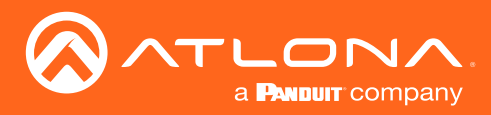

# Specifications

# Single-Channel Decoder

| Video               |                                                                                                    |
|---------------------|----------------------------------------------------------------------------------------------------|
| HDMI Specification  | HDMI 2.0, HDCP 1.4 / 2.2                                                                                                    |
| UHD/HD              | 4096×2160 (DCI) @60/30/24 Hz, 3840×2160(UHD)@60 <sup>(1)</sup> /50/24/25/30 Hz, 1080p@23.98/24/25/29.97/30 /50/59.94/60 Hz, 1080i2 <sup>(2)</sup> @25/29.97/30 Hz, 720p@30/50/59.94/60 Hz |
| VESA <sup>(3)</sup> | 1920x1200, 1680x1050, 1600x1200, 1600x900, 1440x900, 1400x1050, 1366x768, 1360x768, 1280x1024, 1280x800, 1280x768, 1152x768, 1024x768                                                     |
| Virtual Reality     | 2160×1200 @ 90 Hz (HTC Vive)                                                                                                    |
| Color Space         | YUV, RGB                                                                                                    |
|                     |                                                                                                    |

| Decoding                                          |                                                                                                    |
|---------------------------------------------------|----------------------------------------------------------------------------------------------------|
| Density                                           | One decoding engine                                                                                                    |
| Decoding Format                                   | VC-2 (SMPTE-2042)                                                                                                    |
| Chroma Subsampling                                | 4:4:4, 4:2:2, 4:2:0                                                                                                    |
| Video Quality Optimization                        | User-selectable: Computer Graphics or Motion Video                                                                                                    |
| Color Depth                                       | 8-bit, 10-bit, 12-bit                                                                                                    |
| HDR                                               | HDR10, HLG, Dolby <sup>®</sup> Vision <sup>™(4)</sup>                                                                                                    |
| Bit Rate                                          | Supports bit rates up to 900 Mbps                                                                                                    |
| Latency                                           | 0.5 frame (e.g. 1080p @ 60 Hz latency is < 8 ms between encoder and decoder)<br>1.5 frames in Fast Switching mode (e.g. 1080p @ 60 Hz latency is < 24 ms between encoder and<br>decoder)<br>Note: Unusual network configurations may increase overall latency |
| Output Resolution in Ultra-Fast<br>Switching Mode | 1920x1080p60                                                                                                    |

| Audio                       |                                                                                                    |
|-----------------------------|----------------------------------------------------------------------------------------------------|
| Pass-through                | LPCM 2.0, LPCM 5.1, LPCM 7.1, Dolby Digital, Dolby Digital Plus, Dolby TrueHD, Dolby Atmos <sup>®</sup> , DTS <sup>®</sup> , DTS-HD Master Audio <sup>™</sup>                                                                                                    |
| Down-mixing                 | Multichannel LPCM to two-channel LPCM                                                                                                    |
| Sample Rate                 | 32 kHz, 44.1k Hz, 48 kHz, 88.2 kHz, 96 kHz, 176.4 kHz, 192 kHz                                                                                                    |
| Bit Depth                   | Up to 24-bit                                                                                                    |
| Analog audio <sup>(5)</sup> | Balanced output: +4 dBu nominal gain, +20 dB headroom<br>Frequency response: 20 Hz to 20 kHz, $\pm$ 0.5 dB<br>Output impedance: 150 $\Omega$<br>Stereo channel separation: > 90 dB<br>THD+N: < 0.03% at 20 Hz to 20 kHz<br>SNR: > 90 dB at 1 kHz, zero clipping @ 0 dBFS, unweighted |

| Protocols             |                                                                                                    |
|-----------------------|----------------------------------------------------------------------------------------------------|
| Audio Video Streaming | RTP                                                                                                    |
| Audio Transport       | AES67                                                                                                    |
| Addressing            | DHCP, static                                                                                                    |
| Decryption            | AES-128                                                                                                    |
| Management            | HTTPS, SSH, SCP, and WebSockets with TLS                                                                                                    |
| Authentication        | IEEE 802.1x: PEAP/MSCHAPv2 or EAP-TLS                                                                                                    |
|                       |                                                                                                    |
| Graphics Features     |                                                                                                    |
| Text Insertion        | Adjustable height/width, scrolling (speed, direction, or static), iterations (up to infinite), positioning, and adjustable color and alpha (transparency) channels. |

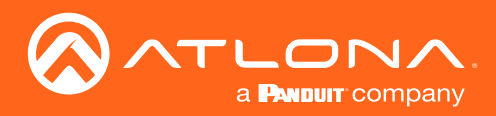

Power

# Appendix

| Graphics Features       |                                                                                                    |
|-------------------------|----------------------------------------------------------------------------------------------------|
| Slate / Logo Insertion  | PNG file format, adjustable aspect ratio (keep or stretch), horizontal/vertical size, screen position; slate mode can be set to off, manual (image always displayed, superimposed on the source signal, and will remain if source signal is lost), auto (image will only be displayed when source signal is lost). |
|                         |                                                                                                    |
| Control                 |                                                                                                    |
| CEC                     | Supported and triggered from control systems and OmniStream encoders                                                                                                    |
| RS-232                  | Device control and configuration; supports baud rates from 2400 to 115200<br>Bidirectional pass-through from control system to network<br>Bidirectional TCP Proxy (RS-232 commands over IP)                                                                                                    |
| IR                      | Pass-through from control system to network<br>Pass-through from network to control system                                                                                                    |
|                         |                                                                                                    |
| Connectors              |                                                                                                    |
| HDMI                    | 1 - Type A, 19-pin, female, locking                                                                                                    |
| ETHERNET <sup>(6)</sup> | 1 - RJ45, 10/100/1000 Mbps                                                                                                    |
| RS-232 / IR             | 1 - Euroblock, 6-pin (2 ports); RS-232 on port 1 and 2, IR on port 2 only                                                                                                    |
| AUDIO                   | 1 - Euroblock 10-pin; AUDIO IN/OUT; accepts balanced or unbalanced line                                                                                                    |

| Indicators and controls |                                                                                                    |
|-------------------------|----------------------------------------------------------------------------------------------------|
| PWR                     | 1 - LED, tricolor (red, amber, green)                                                                                          |
| LINK                    | 1 - LED, bicolor (red, green)                                                                                                  |
| ID                      | 1 - momentary, tact-type, backlit (blue); sends an identification broadcast message over the network to any listening devices. |
| Reboot                  | 1 - Momentary, tact-type                                                                                                    |

1 - Euroblock, 2-pin

| Power                            |                                                             |
|----------------------------------|-------------------------------------------------------------|
| PoE                              | IEEE 802.3af                                                |
| Consumption                      | Up to 12 W (w/o analog audio), up to 25 W (w/ analog audio) |
| External Power Supply (optional) | Input: 110 - 220 V AC, 50/60 Hz<br>Output: 48 V DC, 0.83 A  |
| Safety                           | CE, FCC, cULus, RoHS, RCM                                   |

| Environmental           |                                 |
|-------------------------|---------------------------------|
| Operating Temperature   | +14 to +122 °F<br>-10 to +50 °C |
| Storage Temperature     | -14 to +140 °F<br>-10 to +60 °C |
| Operating Humidity (RH) | 20% to 95%, non-condensing      |

| Chassis                              |                                                        |
|--------------------------------------|--------------------------------------------------------|
| Dimensions (H $\times$ W $\times$ D) | 1.34 in x 8.19 in x 4.41 in<br>34 mm x 208 mm x 112 mm |
| Weight                               | 1.5 lbs / 0.7 kg                                       |
| Safety                               | CE, RoHS, FCC                                          |

(1) UHDp60 only supports 4:2:0.

(2) Scaling and deinterlacing is not supported at 1080i.

(3) All VESA resolutions are 60 Hz.

(4) Dolby Vision requires a separate license.

(5) External power supply is required when using the analog audio interface.

(6) Maximum distance per hop 300 ft (100 m), depending upon network configuration.

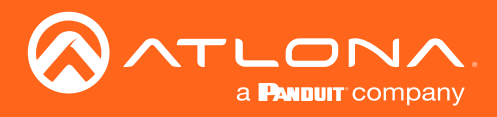

# **Dual-Channel Decoder**

| Video               |                                                                                                    |
|---------------------|----------------------------------------------------------------------------------------------------|
| HDMI Specification  | HDMI 2.0, HDCP 1.4                                                                                                    |
| UHD/HD              | 4096×2160 (DCI) @60/30/24 Hz, 3840×2160(UHD)@60 <sup>(1)</sup> /50/24/25/30 Hz, 1080p@23.98/24/25/29.97/30 /50/59.94/60 Hz, 1080i <sup>(2)</sup> @25/29.97/30 Hz, 720p@30/50/59.94/60 Hz |
| VESA <sup>(3)</sup> | 1920x1200, 1680x1050, 1600x1200, 1600x900, 1440x900, 1400x1050, 1366x768, 1360x768, 1280x1024, 1280x800, 1280x768, 1152x768, 1024x768                                                    |
| Virtual Reality     | 2160×1200 @ 90 Hz (HTC Vive)                                                                                                    |
| Color Space         | YUV, RGB                                                                                                    |
|                     |                                                                                                    |
| Decoding            |                                                                                                    |
| -                   |                                                                                                    |

| Density                                           | Two decoding engines                                                                                                    |
|---------------------------------------------------|----------------------------------------------------------------------------------------------------|
| Decoding Format                                   | VC-2 (SMPTE-2042)                                                                                                    |
| Chroma Subsampling                                | 4:4:4, 4:2:2, 4:2:0                                                                                                    |
| Video Quality Optimization                        | User-selectable: Computer Graphics or Motion Video                                                                                                    |
| Color Depth                                       | 8-bit, 10-bit, 12-bit                                                                                                    |
| HDR                                               | HDR10, HLG, Dolby Vision <sup>(4)</sup>                                                                                                    |
| Bit Rate                                          | Supports bit rates up to 900 Mbps                                                                                                    |
| Latency                                           | <ul> <li>0.5 frame (e.g. 1080p @ 60 Hz latency is &lt; 8 ms between encoder and decoder)</li> <li>1.5 frames in Fast Switching mode (e.g. 1080p @ 60 Hz latency is &lt; 24 ms between encoder and decoder)</li> <li>Note: Unusual network configurations may increase overall latency</li> </ul> |
| Output Resolution in Ultra-Fast<br>Switching Mode | 1920x1080p60                                                                                                    |

| Audio                       |                                                                                                    |
|-----------------------------|----------------------------------------------------------------------------------------------------|
| Pass-through                | LPCM 2.0, LPCM 5.1, LPCM 7.1, Dolby® Digital, Dolby Digital Plus, Dolby TrueHD, Dolby Atmos®, DTS®, DTS-HD Master Audio™                                                                                                    |
| Down-mixing                 | Multichannel LPCM to two-channel LPCM                                                                                                    |
| Sample Rate                 | 32 kHz, 44.1k Hz, 48 kHz, 88.2 kHz, 96 kHz, 176.4 kHz, 192 kHz                                                                                                    |
| Bit Depth                   | Up to 24-bit                                                                                                    |
| Analog audio <sup>(5)</sup> | Balanced output: +4 dBu nominal gain, +20 dB headroom<br>Frequency response: 20 Hz to 20 kHz, $\pm$ 0.5 dB<br>Output impedance: 150 $\Omega$<br>Stereo channel separation: > 90 dB<br>THD+N: < 0.03% at 20 Hz to 20 kHz<br>SNR: > 90 dB at 1 kHz, zero clipping @ 0 dBFS, unweighted |

| Protocols             |                                             |  |
|-----------------------|---------------------------------------------|--|
| Audio Video Streaming | RTP                                         |  |
| Audio Transport       | AES67                                       |  |
| Addressing            | DHCP, static                                |  |
| Decryption            | AES-128                                     |  |
| Management            | HTTPS, SSH, Telnet, and WebSockets with TLS |  |
| Authentication        | IEEE 802.1x: PEAP/MSCHAPv2 or EAP-TLS       |  |
|                       |                                             |  |
| Graphics Features     |                                             |  |
|                       |                                             |  |

| Text Insertion | Adjustable height/width, scrolling (speed, direction, or static), iterations (up to infinite), positioning, and |
|----------------|----------------------------------------------------------------------------------------------------|
|                | adjustable color and alpha (transparency) channels.                                                             |

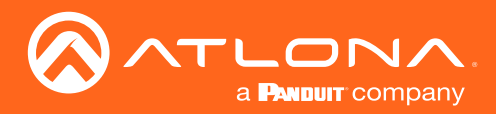

| Slate / Logo Insertion           | PNG file format, adjustable aspect ratio (keep or stretch), horizontal/vertical size, screen position; slate mode can be set to off, manual (image always displayed, superimposed on the source signal, and will remain if source signal is lost), auto (image will only be displayed when source signal is lost). |
|----------------------------------|----------------------------------------------------------------------------------------------------|
| Control                          |                                                                                                    |
| CEC                              | Supported and triggered from control systems and OmniStream encoders                                                                                                    |
| RS-232                           | Device control and configuration; supports baud rates from 2400 to 115200<br>Bidirectional pass-through from control system to network<br>Bidirectional TCP Proxy (RS-232 commands over IP)                                                                                                    |
| IR                               | Pass-through from control system to network<br>Pass-through from network to control system                                                                                                    |
| Connectors                       |                                                                                                    |
| HDMI                             | 2 - Type A, 19-pin, female, locking                                                                                                    |
| ETHERNET <sup>(6)</sup>          | 2 - RJ45, 10/100/1000 Mbps                                                                                                    |
| RS-232 / IR                      | 1 - Euroblock, 6-pin (2 ports); RS-232 on port 1 and 2, IR on port 2 only                                                                                                    |
| AUDIO                            | 2 - Euroblock 10-pin; AUDIO 1 IN/OUT, AUDIO 2 IN/OUT; accepts balanced or unbalanced line                                                                                                    |
| Power                            | 1 - Euroblock, 2-pin                                                                                                    |
|                                  |                                                                                                    |
| Indicators and controls          |                                                                                                    |
| PWR                              | 1 - LED, tricolor (red, amber, green)                                                                                                    |
| HDMI                             | 2 - LED, bicolor (red, green)                                                                                                    |
| LINK                             | 2 - LED, bicolor (red, green)                                                                                                    |
| U                                | any listening devices.                                                                                                    |
| Reboot                           | 1 - Momentary, tact-type                                                                                                    |
| Power                            |                                                                                                    |
| PoE                              | IEEE 802.3af                                                                                                    |
| Consumption                      | Up to 12 W (w/o analog audio), up to 25 W (w/ analog audio)                                                                                                    |
| External Power Supply (optional) | Input: 110 - 220 V AC, 50/60 Hz<br>Output: 48 V DC, 0.83 A                                                                                                    |
| Safetv                           | CE, FCC, cULus, RoHS, RCM                                                                                                    |
|                                  |                                                                                                    |
| Environmental                    |                                                                                                    |
| Operating Temperature            | +14 to +122 °F<br>-10 to +50 °C                                                                                                    |
| Storage Temperature              | -14 to +140 °F<br>-10 to +60 °C                                                                                                    |
| Operating Humidity (RH)          | 20% to 95%, non-condensing                                                                                                    |
| Chassis                          |                                                                                                    |
| Dimensions (H x W x D)           | 1.34 in x 8.19 in x 4.41 in<br>34 mm x 208 mm x 112 mm                                                                                                    |
| Weight                           | 1.5 lbs / 0.7 kg                                                                                                    |
| Safety                           | CE, RoHS, FCC                                                                                                    |
| L                                |                                                                                                    |

(1) UHDp60 only supports 4:2:0.

(2) Scaling and deinterlacing is not supported at 1080i.

(3) All VESA resolutions are 60 Hz.

(4) Dual-channel decoders support up to UHDp30 with Dolby Vision content.

(5) External power supply is required when using the analog audio interface.

(6) Maximum distance per hop 330 ft (100 m), depending upon network configuration.

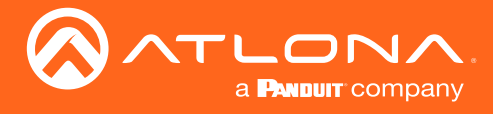

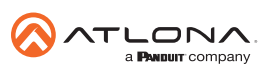

Toll free US International atlona.com • 877.536.3976 • 41.43.508.4321

© 2019 Attona Inc. All rights reserved. "Attona" and the Attona logo are registered trademarks of Attona Inc. All other brand names and trademarks or registered trademarks are the property of their respective owners. Pricing, specifications and availability subject to change without notice. Actual products, product images, and online product images may vary from images shown here.